# WEC8500/WEC8050 (APC)

# **Operation Manual**

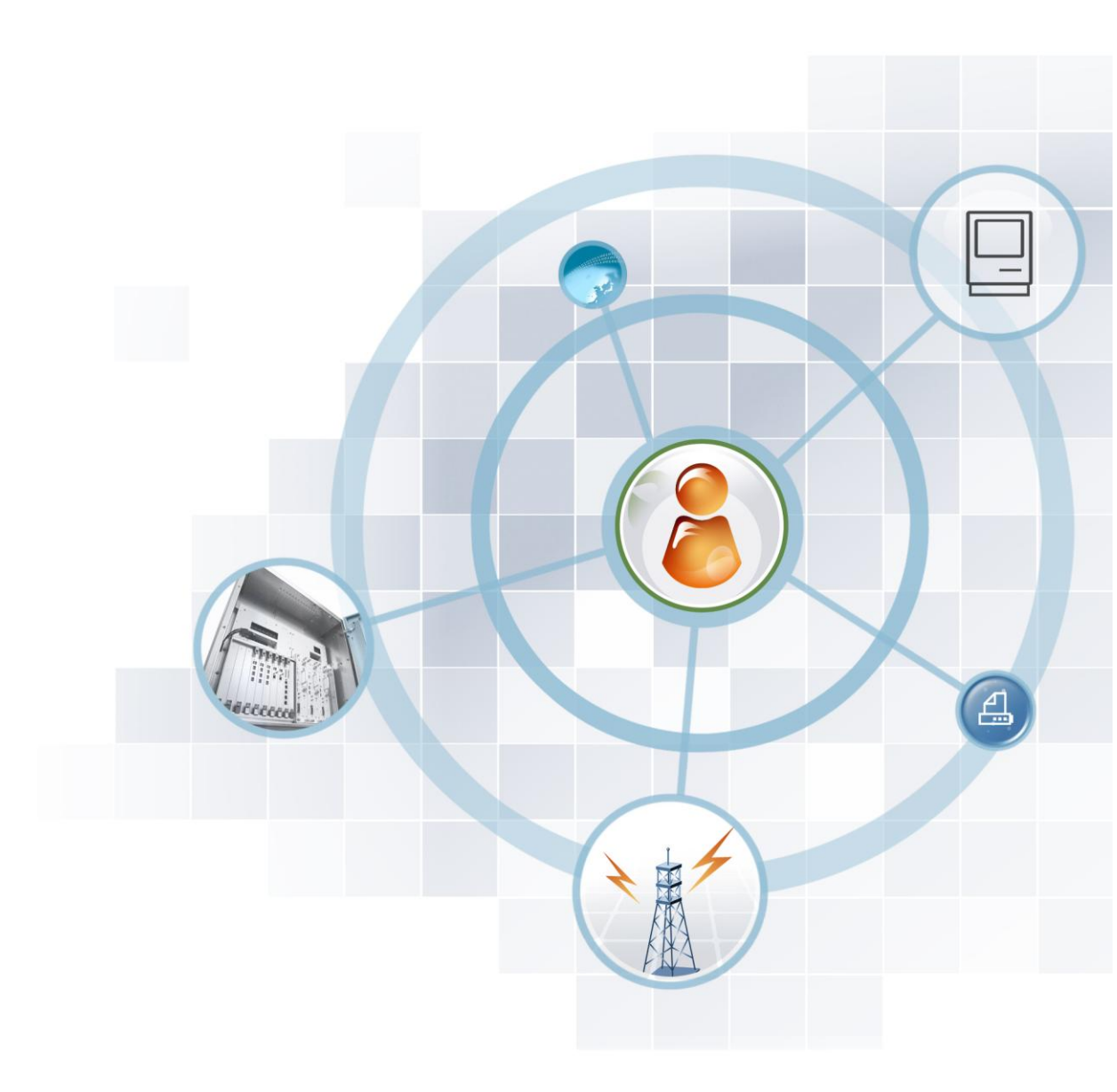

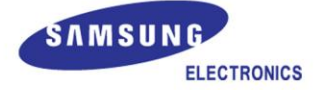

#### COPYRIGHT

This manual is proprietary to SAMSUNG Electronics Co., Ltd. and is protected by copyright. No information contained herein may be copied, translated, transcribed or duplicated for any commercial purposes or disclosed to the third party in any form without the prior written consent of SAMSUNG Electronics Co., Ltd.

#### TRADEMARKS

Product names mentioned in this manual may be trademarks and/or registered trademarks of their respective companies.

This manual should be read and used as a guideline for properly installing and operating the product.

All reasonable care has been made to ensure that this document is accurate. If you have any comments on this manual, please contact our documentation centre at the following homepage:

Homepage: http://www.samsungdocs.com

©2013~2014 SAMSUNG Electronics Co., Ltd. All rights reserved.

# INTRODUCTION

#### Purpose

This manual describes the overview, management, and setup of WEC8500/WEC8050 that is a Samsung Wireless Enterprise (W-EP) Access Point Controller (APC). This manual is written for WEC8500 version 1.4.4, WEC8050 version 1.0.0.

### **Document Content and Organization**

This manual consists of ten Chapters, three Annexes, and a list of Abbreviations.

#### CHAPTER 1. Access Point Controller System Overview

This chapter describes the main functions, network configuration, external configuration and service scenario of APC.

#### **CHAPTER 2. Basic System Configuration**

This chapter describes how to configure to use Command Line Interface (CLI) and Web UI.

#### **CHAPTER 3. Data Network Function**

This chapter describes how to set up the data network such as interface, Virtual Local Area Network (VLAN), L3, or Quality of Service (QoS), etc. of APC.

#### **CHAPTER 4. AP Connection Management**

This chapter describes the connection management function of APC and Samsung W-EP wireless LAN Access Point (AP).

#### **CHAPTER 5. WLAN Management**

This chapter describes how to set up the Wireless Local Area Network (WLAN) of APC.

#### **CHAPTER 6. Wi-Fi Configuration**

This chapter describes how to configure the Wireless Fidelity (Wi-Fi) of APC, QoS, and country code.

#### **CHAPTER 7. WLAN Additional Service**

This chapter describes how to set up WLAN additional services available in the APC.

#### **CHAPTER 8. Security**

This chapter describes how to set up security related setting such as Remote Authentication Dial-In User Service (RADIUS) server available in the APC, unauthorized AP detection and blocking function, guest access, WEB pass-through, Network Address Translation (NAT), firewall function, etc.

#### **CHAPTER 9. IP Application**

This chapter describes the Internet Protocol (IP) application functions available in the APC such as Domain Naming Service (DNS), Network Time Protocol (NTP), File Transfer Protocol (FTP)/sFTP, or Telnet/SSH.

#### **CHAPTER 10. System Management**

This chapter describes the various system management functions available in the APC.

#### **ANNEX A. CLI Command Structure**

Command structure available in the CLI of APC.

#### ANNEX B. Open Source Announcement (WEC8500/WEC8050)

Open source list used in the APC and its license notice.

#### ANNEX C. Open Source Announcement (WEA302/WEA303/WEA312/ WEA313/WEA403/WEA412)

Open source list used in the Samsung W-EP wireless LAN AP and its license notice.

#### **ABBREVIATION**

Describes the acronyms used in this manual.

#### Conventions

The following types of paragraphs contain special information that must be carefully read and thoroughly understood. Such information may or may not be enclosed in a rectangular box, separating it from the main text, but is always preceded by an icon and/or a bold title.

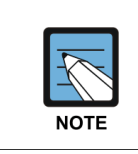

#### NOTE

Indicates additional information as a reference.

### **Console Screen Output**

- The lined box with 'Courier New' font will be used to distinguish between the main content and console output screen text.
- **'Bold Courier New'** font will indicate the value entered by the operator on the console screen.

## **Revision History**

| VERSION | DATE OF ISSUE          | REMARKS                                                                                                    |
|---------|------------------------|----------------------------------------------------------------------------------------------------|
| 6.0     | 12. 2014.              | Updated the content overall in accordance with the package version 2.4.0                                                                                                    |
| 5.0     | 05. 2014.              | Updated the content overall in accordance with the package version 2.0.0                                                                                                    |
| 4.0     | 01. 2014.<br>10. 2013. | <ul> <li>Changed contents</li> <li>1.3.1 WEC8500 Configuration and Functions</li> <li>4.2.6.3 Tech Support Information</li> </ul>                                                                                                    |
| 3.0     | 10. 2013.              | <ul> <li>Updated the content overall in accordance with the package version (WEC8500 version 1.4.4, WEC8050 version 1.0.0)</li> <li>Added contents for WEC8050</li> </ul>                                                                                                    |
| 2.0     | 06. 2013.              | <ul> <li>Updated the content overall in accordance with the package version 1.3.0</li> <li>Added contents</li> <li>3.4.6 OS-AWARE</li> <li>7.4.2 DPC Configuration</li> <li>7.4.3 DCS Configuration</li> <li>7.4.4 CHDC Configuration</li> <li>Changed contents</li> <li>7.10 Clustering</li> <li>10.8.2 System Upgrade</li> </ul> |
| 1.0     | 03. 2013.              | First Version                                                                                                    |

# TABLE OF CONTENTS

| INTRO             | DUCTIO | N                                                                      | 3  |
|-------------------|--------|------------------------------------------------------------------------|----|
|                   | Purpo  | se                                                                     | 3  |
|                   | Docun  | nent Content and Organization                                          | 3  |
|                   | Conve  | entions                                                                | 4  |
|                   | Consc  | e Screen Output                                                        | 5  |
|                   | Revisi | on History                                                             | 5  |
| CHAP              | TER 1. | Access Point Controller System Overview                                | 21 |
| 1.1               | APC C  | Dverview                                                               | 21 |
| 1.2               | Netwo  | ork Configuration                                                      | 23 |
| 1.3               | APC C  | Configuration and Functions                                            | 26 |
|                   | 1.3.1  | WEC8500 Configuration and Functions                                    | 26 |
|                   | 1.3.2  | WEC8050 Configuration and Functions                                    |    |
| 1.4               | APC A  | Application Configuration and Service Scenario                         | 32 |
|                   | 1.4.1  | Basic Configuration                                                    | 32 |
|                   | 1.4.2  | Configuration of Multiple APC for Redundancy                           | 33 |
|                   | 1.4.3  | Clustering Configuration using Multiple APC (WEC8500)                  | 34 |
|                   | 1.4.4  | Configuration of Multiple Sites Consisting of Headquarter and Branches |    |
| 1.5               | NAT C  | Configuration between AP and APC                                       |    |
| CHAP <sup>.</sup> | TER 2. | Basic System Configuration                                             | 40 |
| 2.1               | Basic  | System Configuration                                                   | 40 |
|                   | 2.1.1  | CLI Connection                                                         | 40 |
|                   | 2.1.2  | Managing Operator Account                                              | 41 |
|                   | 2.1.3  | APC Management Port Configuration                                      | 42 |
|                   | 2.1.4  | SNMP Community Configuration                                           | 42 |
|                   | 2.1.5  | CLI Basic Usage                                                        | 42 |
| 2.2               | Using  | Web UI                                                                 | 45 |
|                   | 2.2.1  | Web UI Connection                                                      | 45 |
|                   | 2.2.2  | WEC Main Window                                                        | 46 |
|                   | 2.2.3  | Managing Operator Account                                              | 47 |
|                   |        |                                                                        |    |

| 2.3   | Initial | Setup Wizard                             | 48  |
|-------|---------|------------------------------------------|-----|
|       | 2.3.1   | Overview                                 | 48  |
|       | 2.3.2   | Connecting                               | 48  |
|       | 2.3.3   | How to Use                               | 49  |
| СНАРТ | ER 3.   | Data Network Function                    | 52  |
| 3.1   | Port C  | Configuration                            | 52  |
|       | 3.1.1   | Port management                          | 52  |
| 3.2   | Interfa | ace Configuration                        | 56  |
|       | 3.2.1   | Interface management                     | 56  |
|       | 3.2.2   | Managing Interface Group                 | 59  |
| 3.3   | VLAN    | Configuration                            | 61  |
|       | 3.3.1   | VLAN                                     | 61  |
|       | 3.3.2   | Bridge                                   | 63  |
|       | 3.3.3   | Spanning Tree                            | 66  |
| 3.4   | Layer   | 3 Protocol Configuration                 | 70  |
|       | 3.4.1   | IP Address Configuration                 | 70  |
|       | 3.4.2   | Static Routing Configuration             | 70  |
|       | 3.4.3   | IP Multicast Routing Configuration       | 71  |
|       | 3.4.4   | PIM Configuration                        | 72  |
|       | 3.4.5   | OSPF Configuration                       | 72  |
|       | 3.4.6   | VRRP Configuration                       | 110 |
|       | 3.4.7   | Configuring IPWATCHD                     | 113 |
| 3.5   | QoS     |                                          | 114 |
|       | 3.5.1   | ACL Configuration                        | 114 |
|       | 3.5.2   | Class-map Configuration                  | 118 |
|       | 3.5.3   | Policy-map Configuration                 | 119 |
|       | 3.5.4   | Service Policy Configuration             | 120 |
|       | 3.5.5   | Time Profile                             | 121 |
|       | 3.5.6   | OS-AWARE                                 | 124 |
| 3.6   | Multic  | ast to Unicast                           | 127 |
| 3.7   | IP Mul  | ticast Configuration                     | 127 |
|       | 3.7.1   | IP Multicast Routing Configuration       | 127 |
|       | 3.7.2   | PIM Configuration                        | 127 |
| 3.8   | IGMP    | Snooping                                 | 130 |
| 3.9   | Deep I  | Packet Inspection                        | 133 |
|       | 3.9.1   | Configuring Profile and Application Rule | 133 |

|                            | 3.9.3                                                                                                    | Checking Statistics by Category                                                                                                    | 134                                                                |
|----------------------------|----------------------------------------------------------------------------------------------------|----------------------------------------------------------------------------------------------------|--------------------------------------------------------------------|
| СНАРТ                      | ER 4.                                                                                                    | AP Connection Management                                                                                                    | 139                                                                |
| 4.1                        | APC N                                                                                                    | lanagement                                                                                                    | 139                                                                |
|                            | 4.1.1                                                                                                    | Managing APC List                                                                                                    | 139                                                                |
|                            | 4.1.2                                                                                                    | Management Interface Configuration                                                                                                    | 141                                                                |
|                            | 4.1.3                                                                                                    | CAPWAP Configuration                                                                                                    | 142                                                                |
|                            | 4.1.4                                                                                                    | AP Registration (Auto Discovery) Configuration                                                                                                    | 144                                                                |
|                            | 4.1.5                                                                                                    | Managing AP File Transmission                                                                                                    | 145                                                                |
|                            | 4.1.6                                                                                                    | APC Redundancy Configuration                                                                                                    | 145                                                                |
| 4.2                        | AP Ma                                                                                                    | nagement                                                                                                    | 151                                                                |
|                            | 4.2.1                                                                                                    | AP Group Configuration                                                                                                    | 151                                                                |
|                            | 4.2.2                                                                                                    | Configuring Remote AP Group                                                                                                    | 167                                                                |
|                            | 4.2.3                                                                                                    | AP Time Synchronization per Group                                                                                                    | 173                                                                |
|                            | 4.2.4                                                                                                    | AP Configuration                                                                                                    | 175                                                                |
|                            | 4.2.5                                                                                                    | Information Management                                                                                                    |                                                                    |
|                            | 4.2.6                                                                                                    | Outdoor AP Configuration                                                                                                    |                                                                    |
|                            | 4.2.7                                                                                                    | AP Package Upgrade                                                                                                    | 190                                                                |
|                            | 4.2.8                                                                                                    | Remote AP Package Upgrade                                                                                                    | 195                                                                |
|                            |                                                                                                    |                                                                                                    |                                                                    |
| СНАРТ                      | ER 5.                                                                                                    | WLAN Management                                                                                                    | 204                                                                |
| CHAPT<br>5.1               | ER 5.<br>WLAN                                                                                                    | WLAN Management                                                                                                    | 204                                                                |
| CHAPT<br>5.1               | ER 5.<br>WLAN<br>5.1.1                                                                                                    | WLAN Management Configuration Basic WLAN Configuration                                                                                                    | <b>204</b><br><b>204</b><br>                                       |
| CHAPT<br>5.1               | <b>ER 5.</b><br><b>WLAN</b><br>5.1.1<br>5.1.2                                                                                                    | WLAN Management<br>Configuration<br>Basic WLAN Configuration<br>WLAN Additional Configuration                                                                                                    | <b>204</b><br><b>204</b><br>204<br>207                             |
| CHAPT<br>5.1               | <b>ER 5.</b><br><b>WLAN</b><br>5.1.1<br>5.1.2<br>5.1.3                                                                                                    | WLAN Management Configuration Basic WLAN Configuration WLAN Additional Configuration WLAN-based ACL Configuration                                                                                                    | <b>204</b><br>204<br>207<br>209                                    |
| СНАРТ<br>5.1               | <b>ER 5.</b><br><b>WLAN</b><br>5.1.1<br>5.1.2<br>5.1.3<br>5.1.4                                                                                                    | WLAN Management<br>Configuration<br>Basic WLAN Configuration<br>WLAN Additional Configuration<br>WLAN-based ACL Configuration<br>Managing Root Service                                                                                                    | <b>204</b><br>                                                     |
| <b>СНАРТ</b><br>5.1        | <b>ER 5.</b><br><b>WLAN</b><br>5.1.1<br>5.1.2<br>5.1.3<br>5.1.4<br>5.1.5                                                                                                    | WLAN Management Configuration Basic WLAN Configuration WLAN Additional Configuration WLAN-based ACL Configuration Managing Root Service MCS Configuration Management by WLAN.                                                                                                    | <b>204</b><br>                                                     |
| CHAPT<br>5.1<br>5.2        | <b>ER 5.</b><br><b>WLAN</b><br>5.1.1<br>5.1.2<br>5.1.3<br>5.1.4<br>5.1.5<br><b>Local</b>                                                                                                    | WLAN Management Configuration Basic WLAN Configuration WLAN Additional Configuration WLAN-based ACL Configuration Managing Root Service MCS Configuration Management by WLAN Switching                                                                                                    | <b>204</b><br>                                                     |
| CHAPT<br>5.1<br>5.2<br>5.3 | ER 5.<br>WLAN<br>5.1.1<br>5.1.2<br>5.1.3<br>5.1.4<br>5.1.5<br>Local 3<br>Securi                                                                                                    | WLAN Management Configuration Basic WLAN Configuration WLAN Additional Configuration WLAN-based ACL Configuration Managing Root Service MCS Configuration Management by WLAN Switching ity and Authentication                                                                                                    | 204<br>204<br>204<br>207<br>209<br>211<br>214<br>214<br>217<br>220 |
| CHAPT<br>5.1<br>5.2<br>5.3 | ER 5.<br>WLAN<br>5.1.1<br>5.1.2<br>5.1.3<br>5.1.4<br>5.1.5<br>Local 3<br>Securi<br>5.3.1                                                                                                    | WLAN Management         Configuration         Basic WLAN Configuration         WLAN Additional Configuration         WLAN-based ACL Configuration         Managing Root Service         MCS Configuration Management by WLAN         Switching         Ity and Authentication         Initialization of WLAN Security Function                                                                                                    | 204<br>                                                            |
| CHAPT<br>5.1<br>5.2<br>5.3 | ER 5.<br>WLAN<br>5.1.1<br>5.1.2<br>5.1.3<br>5.1.4<br>5.1.5<br>Local 3<br>Securi<br>5.3.1<br>5.3.2                                                                                                    | WLAN Management Configuration Basic WLAN Configuration WLAN Additional Configuration WLAN-based ACL Configuration Managing Root Service MCS Configuration Management by WLAN Switching ity and Authentication Initialization of WLAN Security Function WPA/WPA2 PSK Configuration                                                                                                    | 204<br>                                                            |
| CHAPT<br>5.1<br>5.2<br>5.3 | ER 5.<br>WLAN<br>5.1.1<br>5.1.2<br>5.1.3<br>5.1.4<br>5.1.5<br>Local 5<br>Securi<br>5.3.1<br>5.3.2<br>5.3.3                                                                                                    | WLAN Management Configuration Basic WLAN Configuration WLAN Additional Configuration WLAN-based ACL Configuration Managing Root Service MCS Configuration Management by WLAN Switching ity and Authentication Initialization of WLAN Security Function WPA/WPA2 PSK Configuration WPA/WPA2 802.1x Configuration                                                                                                    | 204<br>                                                            |
| CHAPT<br>5.1<br>5.2<br>5.3 | ER 5.<br>WLAN<br>5.1.1<br>5.1.2<br>5.1.3<br>5.1.4<br>5.1.5<br>Local 5<br>Securi<br>5.3.1<br>5.3.2<br>5.3.3<br>5.3.4                                                                                                    | WLAN Management         Configuration         Basic WLAN Configuration         WLAN Additional Configuration         WLAN-based ACL Configuration         Managing Root Service         MCS Configuration Management by WLAN         Switching         ity and Authentication         Initialization of WLAN Security Function         WPA/WPA2 PSK Configuration         WPA/WPA2 802.1x Configuration         Static WEP Configuration                                                                          | 204<br>                                                            |
| CHAPT<br>5.1<br>5.2<br>5.3 | ER 5.<br>WLAN<br>5.1.1<br>5.1.2<br>5.1.3<br>5.1.4<br>5.1.5<br>Local 5<br>Securi<br>5.3.1<br>5.3.1<br>5.3.2<br>5.3.3<br>5.3.4<br>5.3.5                                                                                                    | WLAN Management         Configuration         Basic WLAN Configuration         WLAN Additional Configuration         WLAN-based ACL Configuration         Managing Root Service         MCS Configuration Management by WLAN         Switching         ity and Authentication         Initialization of WLAN Security Function         WPA/WPA2 PSK Configuration         WPA/WPA2 802.1x Configuration         Static WEP Configuration         Dynamic WEP Configuration                                        | <b>204</b>                                                         |
| CHAPT<br>5.1<br>5.2<br>5.3 | <ul> <li><b>WLAN</b></li> <li>5.1.1</li> <li>5.1.2</li> <li>5.1.3</li> <li>5.1.4</li> <li>5.1.5</li> <li><b>Local</b> 3</li> <li><b>Securi</b></li> <li>5.3.1</li> <li>5.3.2</li> <li>5.3.3</li> <li>5.3.4</li> <li>5.3.5</li> <li><b>DHCP</b></li> </ul>                             | WLAN Management         Configuration         Basic WLAN Configuration         WLAN Additional Configuration         WLAN-based ACL Configuration         Managing Root Service         MCS Configuration Management by WLAN         Switching         ity and Authentication         Initialization of WLAN Security Function         WPA/WPA2 PSK Configuration         WPA/WPA2 802.1x Configuration         Static WEP Configuration         Dynamic WEP Configuration                                        | 204<br>                                                            |
| CHAPT<br>5.1<br>5.2<br>5.3 | ER 5.<br>WLAN<br>5.1.1<br>5.1.2<br>5.1.3<br>5.1.4<br>5.1.5<br>Local 3<br>Securi<br>5.3.1<br>5.3.2<br>5.3.3<br>5.3.4<br>5.3.5<br>DHCP<br>5.4.1                                                                                                    | WLAN Management         Configuration         Basic WLAN Configuration         WLAN Additional Configuration         WLAN-based ACL Configuration         Managing Root Service         MCS Configuration Management by WLAN         Switching         ity and Authentication         Initialization of WLAN Security Function         WPA/WPA2 PSK Configuration         WPA/WPA2 802.1x Configuration         Static WEP Configuration         Dynamic WEP Configuration         DHCP Server                    | 204<br>                                                            |
| CHAPT<br>5.1<br>5.2<br>5.3 | <ul> <li><b>WLAN</b></li> <li>5.1.1</li> <li>5.1.2</li> <li>5.1.3</li> <li>5.1.4</li> <li>5.1.5</li> <li><b>Local</b></li> <li><b>Securi</b></li> <li>5.3.1</li> <li>5.3.2</li> <li>5.3.3</li> <li>5.3.4</li> <li>5.3.5</li> <li><b>DHCP</b></li> <li>5.4.1</li> <li>5.4.2</li> </ul> | WLAN Management         Configuration         Basic WLAN Configuration         WLAN Additional Configuration         WLAN-based ACL Configuration         Managing Root Service         MCS Configuration Management by WLAN         Switching         ity and Authentication         Initialization of WLAN Security Function         WPA/WPA2 PSK Configuration         WPA/WPA2 802.1x Configuration         Static WEP Configuration         Dynamic WEP Configuration         DHCP Server         DHCP Relay | 204<br>                                                            |

3.9.2

|       | 5.4.3          | DHCP Proxy                                     |     |
|-------|----------------|------------------------------------------------|-----|
|       | 5.4.4          | Option 82 Configuration                        | 244 |
|       | 5.4.5          | Primary/Secondary Server Configuration         | 246 |
| 5.5   | Radio          | Service Configuration                          | 249 |
| СНАРТ | ER 6.          | Wi-Fi Configuration                            | 251 |
| 6.1   | <b>802.1</b> 1 | 1a/b/g/n/ac Radio Property                     | 251 |
|       | 6.1.1          | 802.11a/b/g Configuration                      | 251 |
|       | 6.1.2          | 802.11n Configuration                          | 256 |
|       | 6.1.3          | 802.11ac Configuration                         | 257 |
| 6.2   | Wi-Fi          | QoS Configuration                              | 259 |
|       | 6.2.1          | QoS Configuration of Wireless Terminal         | 259 |
|       | 6.2.2          | QoS Configuration of AP                        | 261 |
|       | 6.2.3          | Configuring QoS Profile of a Specific Terminal |     |
|       | 6.2.4          | Voice Optimization Configuration               | 267 |
| 6.3   | <b>802.1</b> 1 | 1h Configuration                               | 268 |
| 6.4   | Count          | try Code                                       | 270 |
| СНАРТ | ER 7.          | WLAN Additional Services                       | 274 |
| 7.1   | Mana           | ging Wireless Terminal                         | 274 |
|       | 7.1.1          | Information Retrieval Functions                | 274 |
|       | 7.1.2          | Connection History related Configuration       | 275 |
| 7.2   | Hando          | over Management                                | 276 |
|       | 7.2.1          | Connection History Information                 | 276 |
|       | 7.2.2          | AirMove Configuration                          | 276 |
|       | 7.2.3          | Inter APC Handover Configuration               | 278 |
| 7.3   | Call A         | dmission Control (CAC) Configuration           | 279 |
|       | 7.3.1          | SIP ALG Configuration                          | 279 |
|       | 7.3.2          | Voice CAC Configuration                        | 281 |
|       | 7.3.3          | Video CAC Configuration                        |     |
| 7.4   | Radio          | Resource Management (RRM)                      |     |
|       | 7.4.1          | RRM Configuration                              |     |
|       | 7.4.2          | DPC Configuration                              |     |
|       | 7.4.3          | DCS Configuration                              |     |
|       | 7.4.4          | CHDC Configuration                             | 290 |
|       | 7.4.5          | Sleeping Cell Detection                        | 294 |
|       | 7.4.6          | Energy Saving Groups                           |     |

|       | 7.4.7   | Energy Saving Auto Classification                      |     |
|-------|---------|--------------------------------------------------------|-----|
| 7.5   | Locatio | on Tracking                                            |     |
| 7.6   | Spectru | um Analysis                                            |     |
|       | 7.6.1   | Retrieving Spectrum Analysis Data                      |     |
|       | 7.6.2   | Spectrum Analysis Configuration                        |     |
|       | 7.6.3   | Interference Type Configuration                        |     |
| 7.7   | Contro  | lling Usage per User                                   |     |
| 7.8   | Remote  | e Packet Capture                                       |     |
| 7.9   | Cluster | ring                                                   |     |
| 7.10  | Limitin | g the Number of Connected Users                        |     |
|       | 7.10.1  | Limiting Connections per Radio                         | 315 |
|       | 7.10.2  | Connection Limitation per WLAN                         | 316 |
| 7.11  | Voice S | Statistics and Communication Failure Detection         |     |
|       | 7.11.1  | Voice Statistics Function                              | 318 |
|       | 7.11.2  | Detecting WLAN-based Communication Failure             | 320 |
| 7.12  | Voice S | Signal and Media Monitoring                            |     |
|       | 7.12.1  | Checking Voice Related Wireless Information            |     |
|       | 7.12.2  | Checking Voice Related Quality Information             |     |
| 7.13  | Multica | ast Stream Admission Control                           |     |
|       | 7.13.1  | Configuring Admission Control                          |     |
| 7.14  | Wi-Fi B | and Steering                                           |     |
|       | 7.14.1  | Activating Band Steering Function                      |     |
| 7.15  | Wi-Fi L | .oad Balancing                                         |     |
|       | 7.15.1  | Activating Load Balancing Function                     |     |
| 7.16  | Station | -based Adaptive Load Balancing                         |     |
|       | 7.16.1  | Basic Setting of Station-based Adaptive Load Balancing |     |
|       | 7.16.2  | Setting AP Group Parameter                             |     |
|       | 7.16.3  | Setting AP Parameters                                  | 339 |
| CHAPT | ER 8.   | Security                                               | 341 |

| 8.1 | RADIU  | IS Server Configuration                    | 341 |
|-----|--------|--------------------------------------------|-----|
|     | 8.1.1  | External RADIUS Server                     |     |
|     | 8.1.2  | Internal RADIUS Server                     |     |
| 8.2 | Unauth | horized AP/Terminal Detection and Blocking |     |
|     | 8.2.1  | Enabling Detection Function                |     |
|     |        | -                                          |     |

|       | 8.2.3  | Enabling Blocking Function                                    | 370 |
|-------|--------|---------------------------------------------------------------|-----|
|       | 8.2.4  | Blocking                                                      | 370 |
| 8.3   | Captiv | /e Portal                                                     | 374 |
|       | 8.3.1  | Configuring Guest Authentication                              | 374 |
|       | 8.3.2  | Configuring Guest ACL                                         |     |
|       | 8.3.3  | Configuring Web Authentication                                | 378 |
|       | 8.3.4  | Configuring Web Authentication on MAC Authentication Failure  | 381 |
|       | 8.3.5  | Configuring Web Pass-through                                  |     |
|       | 8.3.6  | Configuring One Time Redirection                              | 387 |
|       | 8.3.7  | Redirection Address Format                                    | 389 |
| 8.4   | NAT a  | nd Firewall Configuration                                     |     |
|       | 8.4.1  | Firewall Configuration                                        |     |
|       | 8.4.2  | Access List Configuration                                     |     |
|       | 8.4.3  | NAT Configuration                                             |     |
| 8.5   | MAC I  | Filter                                                        |     |
| 8.6   | Opera  | tor Authentication through Interoperation with TACACS+ Server |     |
|       | 8.6.1  | Configuring External TACACS+ Server                           |     |
|       | 8.6.2  | Configuring Authentication Type of Operator Account           | 402 |
| 8.7   | Role E | Based Access Control                                          | 403 |
|       | 8.7.1  | Configuring Role Profile                                      | 403 |
|       | 8.7.2  | Configuring Derivation Profile                                | 404 |
|       | 8.7.3  | Configuring ACL Profile                                       | 407 |
|       | 8.7.4  | Configuration Synchronization (Remote AP Group)               | 411 |
| 8.8   | Exterr | nal BYOD Server                                               | 414 |
|       | 8.8.1  | Configuring External BYOD Server                              | 414 |
|       | 8.8.2  | Captive Portal Configuration                                  | 416 |
| СНАРТ | ER 9.  | IP Application                                                | 419 |
| 9.1   | DNS    |                                                               | 419 |
|       | 9.1.1  | DNS Client Configuration                                      | 419 |
|       | 9.1.2  | DNS Proxy Configuration                                       | 420 |
| 9.2   | NTP    |                                                               | 422 |

| CHAPT | ER 10.  | System Management                             | 431 |
|-------|---------|-----------------------------------------------|-----|
| 10.1  | SNMP C  | Configuration                                 | 431 |
|       | 10.1.1  | SNMP Community                                | 431 |
|       | 10.1.2  | SNMP Trap                                     | 432 |
| 10.2  | System  | Management                                    | 434 |
|       | 10.2.1  | Retrieving System Information                 | 434 |
|       | 10.2.2  | System Reboot                                 | 439 |
| 10.3  | System  | Resource Management                           | 441 |
|       | 10.3.1  | Retrieving System Status                      | 441 |
|       | 10.3.2  | Retrieving and Configuring Threshold          | 444 |
| 10.4  | Managi  | ng Alarm and Event                            |     |
|       | 10.4.1  | Retrieving Current Alarm                      | 446 |
|       | 10.4.2  | Retrieving History                            | 447 |
|       | 10.4.3  | External Transmission Configuration           | 449 |
|       | 10.4.4  | Alarm Filter and Level Configuration          | 449 |
| 10.5  | Managi  | ng Traffic Performance                        | 451 |
|       | 10.5.1  | Managing History Information                  | 451 |
|       | 10.5.2  | Managing Real-time Information Collection     | 452 |
| 10.6  | Managi  | ng License Key                                | 453 |
|       | 10.6.1  | Managing SLM License (Activation) Key         | 453 |
|       | 10.6.2  | Managing Old License Key                      | 456 |
| 10.7  | Syslog  | Configuration                                 | 459 |
| 10.8  | Upgrad  | e                                             |     |
|       | 10.8.1  | Checking Package Version                      | 461 |
|       | 10.8.2  | System Upgrade                                | 461 |
| 10.9  | Configu | Iration Management                            |     |
| 10.10 | Debug a | and Diagnosis                                 |     |
|       | 10.10.1 | Process                                       |     |
|       | 10.10.2 | Retrieving Crash Information                  |     |
| 10.11 | File Ma | nagement                                      |     |
|       | 10.11.1 | Retrieving Configuration of Current Directory |     |
|       | 10.11.2 | Retrieving Directory List                     | 472 |
|       | 10.11.3 | Revising File                                 | 473 |
|       | 10.11.4 | Retrieve File Content                         | 473 |
|       | 10.11.5 | File Download and Upload                      | 474 |
|       | 10.11.6 | Package File                                  | 474 |
|       | 10.11.7 | Retrieving Storage Media                      | 476 |

|       | 10.11 | .8 Managing File in Web UI                 | 477 |
|-------|-------|--------------------------------------------|-----|
|       | 10.11 | .9 Statistics Function                     |     |
|       |       |                                            | 500 |
| ANNEX | А.    | CLI Command Structure                      | 522 |
| A.1   | confi | gure                                       | 522 |
| A.2   | show  | ·                                          | 552 |
| A.3   | clear |                                            | 564 |
| A.4   | debu  | g                                          | 566 |
| A.5   | file  |                                            | 569 |
| A.6   | Etc   |                                            | 569 |
| ANNEX | В.    | Open Source Announcement (WEC8500/WEC8050) | 570 |
| ANNEX | C.    | Open Source Announcement (WEA302/WEA303/   |     |
|       |       | WEA312/WEA313/WEA403/WEA412)               | 599 |
| ABBRE | VIATI | ON                                         | 624 |

#### LIST OF FIGURES

| Figure 1. System Structure for Wireless Enterprise Solution                                | 22   |
|--------------------------------------------------------------------------------------------|------|
| Figure 2. W-EP Network Configuration                                                       | 23   |
| Figure 3. WEC8500 Interface-Front/Back                                                     | 26   |
| Figure 4. System LED Configuration                                                         | 26   |
| Figure 5. Management Port Configuration                                                    | 27   |
| Figure 6. Optic port configuration                                                         | 28   |
| Figure 7. Power module configuration                                                       | 29   |
| Figure 8. WEC8050 interface-Front/Back                                                     | 30   |
| Figure 9. Status LED configuration                                                         | 30   |
| Figure 10. Ethernet Port Configurations                                                    | 31   |
| Figure 11. Basic Configuration of W-EP Wireless LAN System                                 | 32   |
| Figure 12. Example of W-EP Wireless LAN System Configuration for Redundancy                | 33   |
| Figure 13. Example of W-EP Wireless LAN System Configuration for Distributed Clustering    |      |
| Service                                                                                    | 35   |
| Figure 14. Example of W-EP Wireless LAN System Configuration for Centralized Clustering    |      |
| Service                                                                                    | 36   |
| Figure 15. Example of W-EP Wireless LAN System Configuration for Multiple Sites consisting | ) of |
| Headquarter and Branches                                                                   | 37   |
| Figure 16. AP-APC NAT Environment Configuration Diagram                                    | 39   |
| Figure 17. Web UI Connection Window                                                        | 45   |
| Figure 18. WEC Main Window                                                                 | 46   |
| Figure 19. Operator Account Management Window                                              | 47   |
| Figure 20. Operator Account Addition Window                                                | 47   |
| Figure 21. Initial Setup Wizard Welcome Screen                                             | 49   |
| Figure 22. Move to the setup step of the initial setup wizard                              | 49   |
| Figure 23. Port Management Window                                                          | 54   |
| Figure 24. Port Configuration Change Window                                                | 55   |
| Figure 25. Interfaces Window (1)                                                           | . 57 |
| Figure 26. Interfaces Window (2)                                                           | 57   |
| Figure 27. Interfaces Window (3)                                                           | 58   |
| Figure 28. Interface Group Window (1)                                                      | 59   |
| Figure 29. Interface Group Window (2)                                                      | 60   |
| Figure 30. Spanning Tree Configuration Window (1)                                          | 68   |
| Figure 31. Spanning Tree Configuration Window (2)                                          | 69   |
| Figure 32. Spanning Tree Configuration Window (3)                                          | 69   |
| Figure 33. Static Routing Configuration Window                                             | 71   |
| Figure 34. OSPF Configuration Window                                                       | 73   |

| Figure 35. VRRP-Operation Window                                          | 112 |
|---------------------------------------------------------------------------|-----|
| Figure 36. VRRP-Circuit Failover Window (1)                               | 112 |
| Figure 37. VRRP-Circuit Failover Window (2)                               | 112 |
| Figure 38. IPWATCHD Configuration Window                                  |     |
| Figure 39. ACL Configuration Window                                       | 115 |
| Figure 40. Window where a Time Profile is Applied to ACL                  | 115 |
| Figure 41. ACL Interface Configuration Window (1)                         | 116 |
| Figure 42. ACL Interface Configuration Window (2)                         | 116 |
| Figure 43. Admin ACL Configuration Window                                 | 118 |
| Figure 44. Time Profile Configuration Window (1)                          | 121 |
| Figure 45. Time Profile Configuration Window (2)                          | 122 |
| Figure 46. Applying to ACL                                                | 123 |
| Figure 47. IP Multicast Configuration Window                              | 127 |
| Figure 48. PIM-SM Configuration Window (1)                                | 128 |
| Figure 49. PIM-SM Configuration Window (2)                                | 128 |
| Figure 50. PIM-SM Configuration Window (3)                                | 129 |
| Figure 51. PIM-SM Configuration Window (4)                                | 129 |
| Figure 52. IGMP Snooping Config Window                                    | 131 |
| Figure 53. IGMP Snooping Mroute Creation Window (1)                       | 131 |
| Figure 54. IGMP Snooping Mroute Creation Window (2)                       | 132 |
| Figure 55. IGMP Snooping Mroute Creation Window (3)                       | 132 |
| Figure 56. IGMP Snooping Mroute Creation Window (4)                       | 132 |
| Figure 57. APC List Management Window                                     | 140 |
| Figure 58. Management interface configuration                             | 141 |
| Figure 59. AP Registration Method Setup Window                            | 144 |
| Figure 60. Redundancy Configuration Window                                | 148 |
| Figure 61. AP retrieving window                                           | 149 |
| Figure 62. AP redundancy Configuration Window                             | 150 |
| Figure 63. AP groups configuration Window                                 | 152 |
| Figure 64. AP Group Addition Window                                       | 152 |
| Figure 65. General Configuration Window for AP Group                      | 155 |
| Figure 66. AP Add/Remove Window for AP Group                              | 157 |
| Figure 67. WLAN Add/Remove Window for AP Group                            | 158 |
| Figure 68. 802.11a/n Window for AP Group                                  | 159 |
| Figure 69. 802.11b/g/n Window for AP Group                                |     |
| Figure 70. Advanced Configuration Window for AP Group                     |     |
| Figure 71. Remote AP Group Add/Remove Window                              |     |
| Figure 72. Local Authentication Configuration Window for Remote AP Group  |     |
| Figure 73. Window for Configuring Tunneling Forwarding of Remote AP Group | 171 |
|                                                                           |     |

| Figure 74. Window for Configuring Local Bridging Forwarding of Remote AP Group | 172 |
|--------------------------------------------------------------------------------|-----|
| Figure 75. AP Time Synchronization Configuration Options                       | 174 |
| Figure 76. Adding Access Points                                                | 175 |
| Figure 77. AP Profile Setting (1)                                              | 179 |
| Figure 78. AP Profile Setting (2)                                              | 181 |
| Figure 79. AP mode configuration                                               | 182 |
| Figure 80. AP CLI Account Add/Remove Window                                    | 183 |
| Figure 81. AP SNMP v1/v2c Community Configuration Window                       | 185 |
| Figure 82. AP v3 User Configuration Window                                     | 185 |
| Figure 83. AP Ports window                                                     | 187 |
| Figure 84. AP Ports detail information window                                  | 187 |
| Figure 85. AP Tech Support Information Receiving Window                        | 188 |
| Figure 86. Outdoor AP Create Window                                            | 190 |
| Figure 87. AP upgrade                                                          | 193 |
| Figure 88. AP upgrade-global                                                   | 193 |
| Figure 89. AP upgrade-individual                                               | 194 |
| Figure 90. AP upgrade-advanced                                                 | 195 |
| Figure 91. Remote AP Group Upgrade Activation_1                                | 196 |
| Figure 92. Remote AP Group Upgrade Activation_2                                | 197 |
| Figure 93. Checking Master AP Configuration                                    | 198 |
| Figure 94. Checking Master AP Configuration                                    | 198 |
| Figure 95. AP Package Configuration                                            | 200 |
| Figure 96. Starting AP Upgrade                                                 | 201 |
| Figure 97. Restarting and Upgrading AP                                         | 203 |
| Figure 98. WLAN basic configuration (1)                                        | 206 |
| Figure 99. WLAN basic configuration (2)                                        | 206 |
| Figure 100. WLAN-based ACL configuration                                       | 210 |
| Figure 101. Root service management (1)                                        | 213 |
| Figure 102. Root service management (2)                                        | 213 |
| Figure 103. MCS by WLAN: 802.11a/n/ac Configuration Management window          | 216 |
| Figure 104. MCS by WLAN: 802.11b/g/n Configuration Management window           | 216 |
| Figure 105. Local Switching Configuration Window of WLAN                       | 218 |
| Figure 106. Split ACL Configuration Window of WLAN Allocated to AP             | 219 |
| Figure 107. VLAN/ACL/Pre-Auth.ACL Configuration Window of WLAN Allocated to AP | 219 |
| Figure 108. Initialization of WLAN security function                           | 221 |
| Figure 109. WPA/WPA2 PSK configuration                                         | 224 |
| Figure 110. WPA/WPA2 802.1x Configuration (1)                                  | 227 |
| Figure 111. WPA/WPA2 802.1x Configuration (2)                                  | 228 |
| Figure 112. Static WEP configuration                                           | 230 |

| Figure 113. Dynamic WEP Configuration Window                 | 233 |
|--------------------------------------------------------------|-----|
| Figure 114. DHCP server configuration                        | 234 |
| Figure 115. DHCP Pool (1)                                    | 240 |
| Figure 116. DHCP Pool (2)                                    | 240 |
| Figure 117. DHCP Relay                                       | 242 |
| Figure 118. DHCP Proxy                                       | 243 |
| Figure 119. Option 82 configuration (1)                      | 245 |
| Figure 120. Option 82 configuration (2)                      | 245 |
| Figure 121. Primary/Secondary server configuration (1)       | 247 |
| Figure 122. Primary/Secondary server configuration (2)       | 247 |
| Figure 123. Primary/Secondary server configuration (3)       | 248 |
| Figure 124. Radio service configuration                      | 250 |
| Figure 125. 802.11a/b/g/n radio (1)                          | 254 |
| Figure 126. 802.11a/b/g/n radio (2)                          | 255 |
| Figure 127. QoS configuration of a wireless terminal (1)     | 260 |
| Figure 128. QoS configuration of a wireless terminal (2)     | 260 |
| Figure 129. QoS configuration of AP (wireless section)       | 264 |
| Figure 130. Configuring QoS profile of a specific terminal   | 266 |
| Figure 131. Configuring voice optimization                   | 267 |
| Figure 132. Configuring 802.11h                              | 269 |
| Figure 133. Country code window (1)                          | 272 |
| Figure 134. Country code window (2)                          | 273 |
| Figure 135. Information viewing window                       | 275 |
| Figure 136. Handover window                                  | 278 |
| Figure 137. SIP ALG configuration window                     | 280 |
| Figure 138. Admission control configuration of 802.11a/n     | 282 |
| Figure 139. 802.11a/n Admission Control Configuration Window | 284 |
| Figure 140. RRM configuration window                         | 286 |
| Figure 141. DPC settings                                     | 287 |
| Figure 142. DCS settings                                     | 290 |
| Figure 143. CHDC settings                                    | 293 |
| Figure 144. Spectrum Analysis Data                           | 304 |
| Figure 145. Controlling Usage per User                       | 308 |
| Figure 146. Clustering window                                | 314 |
| Figure 147. Clustering addition window                       | 314 |
| Figure 148. Configuring connection limitation per radio      | 316 |
| Figure 149. Configuring connection limitation per WLAN       | 317 |
| Figure 150. Voice statistics                                 | 319 |
| Figure 151. Detecting WLAN-based communication failure       | 320 |
|                                                              |     |

| Figure 152. VoIP Stations Retrieval Screen                                 | .324                                       |
|----------------------------------------------------------------------------|--------------------------------------------|
| Figure 153. Active Call Retrieval Screen                                   | .325                                       |
| Figure 154. Complete Calls Retrieval Screen                                | .325                                       |
| Figure 155. 802.11a/n Admission Control Configuration Window               | .330                                       |
| Figure 156. Band Steering Function On/Off and Band Setting                 | .333                                       |
| Figure 157. Configuring Load Balancing Function                            | .335                                       |
| Figure 158. RADIUS server configuration                                    | .343                                       |
| Figure 159. RADIUS Server MAC Authentication Configuration Window          | .346                                       |
| Figure 160. Wireless Intrusion General Configuration Window                | .351                                       |
| Figure 161. Managed Rule Configuration Window                              | .353                                       |
| Figure 162. Managed Addition Window                                        | .353                                       |
| Figure 163. Unmanaged Rule Configuration Window                            | .355                                       |
| Figure 164. Unmanaged Rule Addition Window                                 | .355                                       |
| Figure 165. List Window to Manually Change Classification                  | .357                                       |
| Figure 166. Classification Change Window in AP Detail Screen               | .357                                       |
| Figure 167. List Window to Manually Remove                                 | .358                                       |
| Figure 168. Manual Remove Change Window in AP Detail Screen                | .359                                       |
| Figure 169. Configuration Window for Unauthorized AP Detection Option      | .360                                       |
| Figure 170. Configuration Window for Unauthorized Station Detection Option | .362                                       |
| Figure 171. Configuration Window for Channel Validation                    | .363                                       |
| Figure 172. AP blacklist Configuration Window                              | .365                                       |
| Figure 173. Managed AP Window                                              | .365                                       |
| Figure 174. Station blacklist Search/Configuration Window                  | .366                                       |
| Figure 175. Managed Station Search Window                                  | .366                                       |
| Figure 176. Managed SSID Window                                            | .367                                       |
| Figure 177. Managed/Neighbor AP Search/Configuration Window                | .368                                       |
| Figure 178. Managed/Neighbor AP List Addition Window                       | .368                                       |
| Figure 179. Station Allowed Limit Configuration Window                     | .369                                       |
| Figure 180. Wireless Intrusion Containment General Configuration Window    | .370                                       |
| Figure 181. List Window for Blocking AP                                    | .371                                       |
| Figure 182. List Window for Blocking Station                               | .372                                       |
| Figure 183. Automatic Blocking Configuration Window                        | .373                                       |
| Figure 184. Guest User Configuration Window                                | .375                                       |
| Figure 185. Guest User List Window                                         | .376                                       |
| Figure 186. Guest Auth Configuration Window                                | .376                                       |
| Figure 187. Access List Addition Window                                    | .377                                       |
| Figure 188. Access List Entry Addition Window                              | .377                                       |
| Figure 189. WLAN Guest Configuration Window                                | .380                                       |
| Figure 190. WLAN Web Policy Configuration Window                           | .380                                       |
|                                                                            | Figure 152. VoIP Stations Retrieval Screen |

| Figure 191. Web Auth Configuration Window                             | 380 |
|-----------------------------------------------------------------------|-----|
| Figure 192. WLAN Guest Configuration Window                           | 383 |
| Figure 193. WLAN Layer 2 Security Configuration Window                | 383 |
| Figure 194. WLAN Web Policy Configuration Window                      | 384 |
| Figure 195. Web Auth Configuration Window                             | 384 |
| Figure 196. WLAN Guest Configuration Window                           | 386 |
| Figure 197. Web Pass-through Configuration Window                     | 386 |
| Figure 198. WLAN Guest Configuration Window                           | 388 |
| Figure 199. One Time Redirection Configuration Window                 | 388 |
| Figure 200. Firewall configuration (1)                                | 390 |
| Figure 201. Firewall configuration (2)                                | 391 |
| Figure 202. Access-list configuration                                 | 392 |
| Figure 203. NAT configuration (1)                                     | 394 |
| Figure 204. NAT configuration (2)                                     | 395 |
| Figure 205. MAC configuration                                         | 397 |
| Figure 206. MAC entry configuration window(1)                         | 397 |
| Figure 207. MAC entry configuration(2)                                | 398 |
| Figure 208. MAC entry configuration(3)                                | 398 |
| Figure 209. TTACACS+ Server Configuration Window                      | 401 |
| Figure 210. Operator Account Authentication Type Configuration Window | 402 |
| Figure 211. Role Profile Configuration                                | 404 |
| Figure 212. Role Profile Add Configuration                            | 404 |
| Figure 213. Derivation Profile Configuration                          | 405 |
| Figure 214. Derivation Profile Add Configuration                      | 405 |
| Figure 215. Derivation Profile Configuration                          | 406 |
| Figure 216. Derivation Profile Add Configuration                      | 406 |
| Figure 217. Wlan Derivation Profile Configuration                     | 407 |
| Figure 218. Acl Profile Configuration                                 | 408 |
| Figure 219. Acl Profile Add Configuration                             | 409 |
| Figure 220. Acl Profile Edit Configuration                            | 409 |
| Figure 221. Remote Ap Group-Alc Profile Configuration                 | 410 |
| Figure 222. ACL Configuration Synchronization - All.                  | 412 |
| Figure 223. ACL Configuration Synchronization - Remote Group          | 412 |
| Figure 224. ACL Configuration Synchronization - Remote AP             | 413 |
| Figure 225. External BYOD Server Configuration Window                 | 415 |
| Figure 226. DNS client                                                | 420 |
| Figure 227. DNS proxy                                                 | 421 |
| Figure 228. NTP client configuration                                  | 424 |
| Figure 229. FTP/SFTP server configuration                             | 427 |
| - 0                                                                   |     |

| Figure 230. Telnet/SSH server configuration             |
|---------------------------------------------------------|
| Figure 231. Adding SNMP community                       |
| Figure 232. SNMP trap configuration                     |
| Figure 233. System information                          |
| Figure 234. Reboot (APC)                                |
| Figure 235. Reboot (AP)                                 |
| Figure 236. Configuring SNMP alarm threshold            |
| Figure 237. Current alarm                               |
| Figure 238. History                                     |
| Figure 239. Configuring alarm filter and level          |
| Figure 240. SLM License Search and Configuration Window |
| Figure 241. Old License Installation Check Window458    |
| Figure 242. Syslog window                               |
| Figure 243. Package upgrade (APC)463                    |
| Figure 244. DB Backup/Restore                           |
| Figure 245 File management window 477                   |

# **CHAPTER 1.** Access Point Controller System Overview

# 1.1 APC Overview

The Samsung Access Pointer Controller (APC) comprehensively manages the user information and traffics while managing an Access Point (AP), i.e. a device that provides wireless connection service for a user terminal in a Wi-Fi environment. There are two types depending on the AP capacity; WEC8500 and WEC8050. It comprehensively manages all the APs and provides services in a wireless LAN environment. Because AP and APC are connected in tunneling, all the user traffics are exchanged and processed.

The APC is typically installed at a position where it can be connected to a backbone switch, core switch or router in a network of enterprise environment and it controls a wireless LAN AP and provides the functions for Wireless LAN (WLAN) services such as handover and QoS, security/authentication, etc. The Samsung WEC8500 provides its services up to 500 APs. It can provide its services up to 10,000 connected user devices. Meanwhile, the WEC8050 can accommodate maximum 75 APs and provides the service to maximum 1500 user devices.

The APC provides a WLAN network environment through AP management and also provides various communication services required by enterprise customers in a wireless environment by interoperating with other enterprise solutions. It provides Wireless Enterprise (W-EP) solution in an enterprise environment by making the collaboration applications such as telephone, message, or communicator, etc., that has been used in a legacy wire environment, be able to be used in a wireless terminal such as smart phone, tablet PC, or notebook.

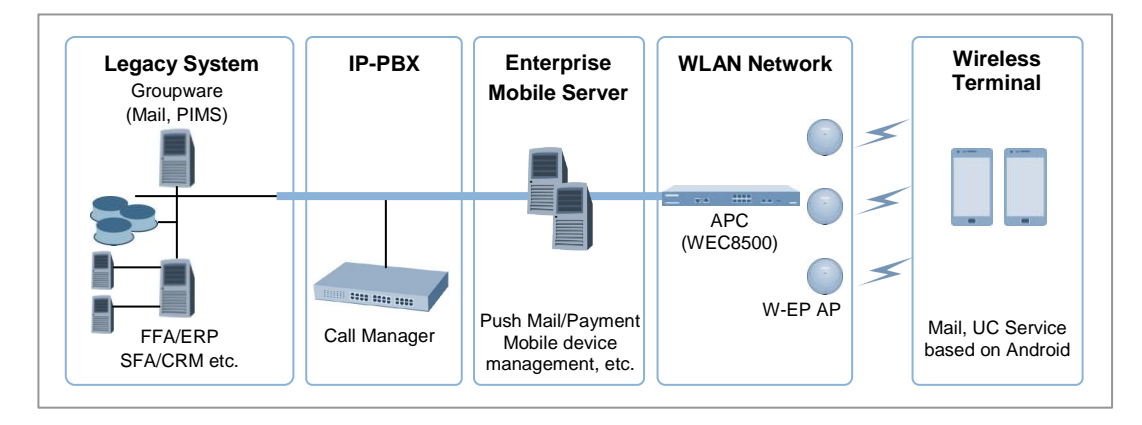

Figure 1. System Structure for Wireless Enterprise Solution

The Samsung W-EP solution, as shown in figure, comprehensively includes various enterprise applications which are provided by wire/wireless infrastructure products and wireless terminals. The WLAN network, a wireless infrastructure solution that provides mobility in an enterprise environment, consists of W-EP wireless LAN Access Point (AP), W-EP AP Controller (APC), and Wireless Enterprise WLAN Manager (WEM). The Samsung APC and W-EP wireless LAN AP are core devices that provide various services such as user authentication, wireless management, voice and data service, etc. in the 802.11-based Wi-Fi environment. The WEM provides convenient configuration environment, various statistics, and event information to an operator.

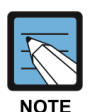

#### Term

In this manual, the WEC8500/WEC8050 and APC commonly represent Samsung AP Controller. In addition, the AP means Samsung W-EP wireless LAN AP.

# 1.2 Network Configuration

The network configuration of Samsung W-EP solution that includes APC is shown below.

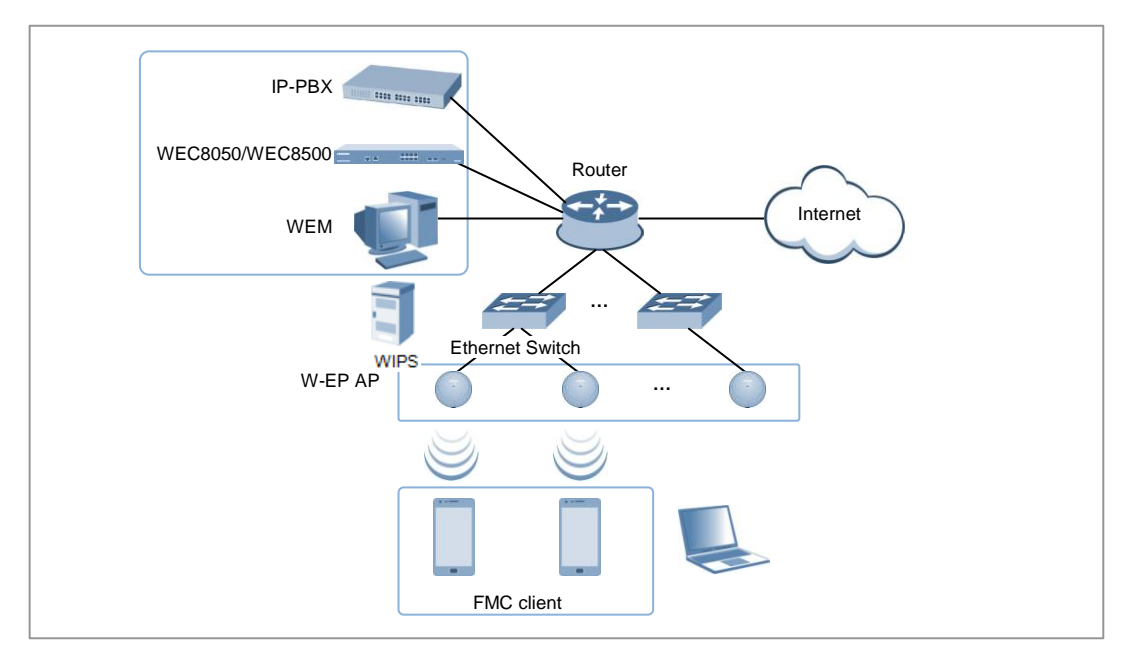

Figure 2. W-EP Network Configuration

#### **IP-PBX**

As an enterprise call manager, it is a switch required to provide the Fixed Mobile Convergence (FMC) function to a wireless terminal (optional).

#### APC (WEC8500/WEC8050)

The APC manages all the W-EP wireless LAN APs installed in an enterprise communication environment and it also manages user information and traffics. Because the W-EP wireless LAN network configuration uses a centralized structure where all the wireless user traffics are in tunneling through the APC, the APC is one of the most important elements related to traffic management and throughput in the W-EP environment. An APC is typically installed at a position where it can be connected to a backbone switch, core switch or router in a network. It controls the W-EP wireless LAN AP and provides handover, QoS, and security/authentication functions.

#### **WEM**

In the W-EP wireless LAN environment, various services are provided through a complex network configuration. As many users are involved, its management is complex and difficult. A normal network administrator can hardly handle any problematic issue as well as a normal management task. The WEM is a Network Management System (NMS) that efficiently manages this kind of W-EP wireless LAN network and service environment. It manages a WLAN network, retrieves and configures the status of APC or W-EP wireless LAN AP.

#### W-EP AP (W-EP Wireless LAN AP)

The W-EP wireless LAN AP is a device that provides wireless connection service to a user terminal. It should be installed by considering the service area or region that will be provided in an enterprise environment. Typically, the number of W-EP wireless LAN APs is determined by considering the size of installation area and the number of users to secure service coverage.

#### **Ethernet Switch**

Typically, because an AP is installed in a user area, use a Power over Ethernet (PoE) switch that does not use a power line for the beauties of environment, etc. Install the W-EP wireless LAN APs by considering current consumption and the power capacity PoE switch. In addition, because power drop may occur if the distance between the switch and W-EP wireless LAN AP, the relationship between distance and power must be considered. Typically, the distance between these two must be 100 m or less in order to avoid power drop.

#### Wireless terminal/FMC Client

Terminal that provides the 802.11a/b/g/n interface such as smart phone, tablet PC, or notebook computer, etc. In an Android smart phone, an enterprise Voice over IP (VoIP) application equipped with the Samsung voice engine is called a FMC client (The FMC client is an option).

#### Wireless additional service

In the W-EP environment, various application services are required as well as basic wireless connection services.

The Wireless Intrusion Prevention System (WIPS) provides a security service that is one of the most important elements in an enterprise environment. The WIPS can seamlessly receive wireless connection service through the security services such as unauthorized terminal, unauthorized AP, or ad hoc connection blocking, etc.

Location service that manages the location of a terminal in a wireless environment is also an application service required in an enterprise environment. With this, it is possible to manage the location of an effective user or an unauthorized user.

#### **IP** application service

The IP application servers required in an existing wire network including Dynamic Host Configuration Protocol (DHCP) server, DNS server, web server, or RADIUS authentication server are also used in the W-EP environment. Especially, the DHCP server and RADIUS authentication server play a critical role in the wireless environment.

#### **WIPS Solution**

It monitors the properness of the implementation of the wireless network infrastructure by detecting penetration via unauthorized wireless equipment installed in the internal network, the detoured gateway segment of the internal officers and employees who illegally connect to the commercial WLAN service, etc. and provides the wireless network invasion detection which implements the safe and effective wireless network environment by detecting security vulnerabilities.

# **1.3 APC Configuration and Functions**

## 1.3.1 WEC8500 Configuration and Functions

The Configuration and the purpose of each item of WEC8500 are as follows:

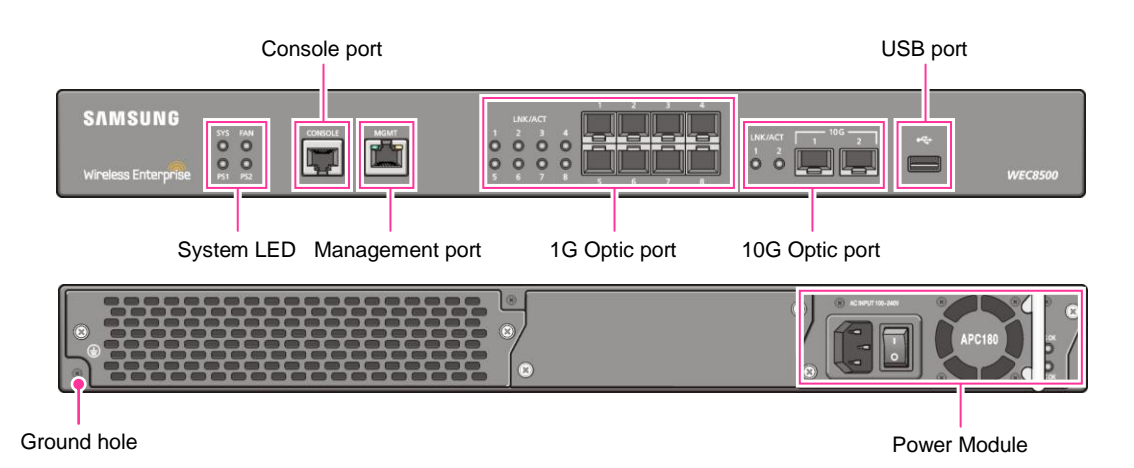

Figure 3. WEC8500 Interface-Front/Back

#### System LED

System LED indicates the various statuses of system. Each LED displays the following information.

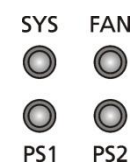

| Figure 4. | System | LED | Configuration |
|-----------|--------|-----|---------------|
|-----------|--------|-----|---------------|

| LED        | Status | Description                                                                    |
|------------|--------|--------------------------------------------------------------------------------|
| SYS        | Green  | The system is operating normally                                               |
|            | Orange | The system is now booting                                                      |
|            | Red    | Preparing the system for booting                                               |
| FAN (fan   | Green  | The installed FAN module is operating normally                                 |
| module)    | Orange | The system is now booting                                                      |
|            | Red    | Fan module fault has occurred                                                  |
| PS1 (power | Green  | Normal operation of installed power module 1                                   |
| module 1)  | Red    | Power is turned off or a fault occurred while the power module 1 is installed. |
|            | Off    | Power module 1 is not installed.                                               |
| PS2 (power | Green  | Normal operation of installed power module 2                                   |

| LED       | Status | Description                                                                    |  |
|-----------|--------|--------------------------------------------------------------------------------|--|
| module 2) | Red    | Power is turned off or a fault occurred while the power module 2 is installed. |  |
|           | Off    | Power module 2 is not installed.                                               |  |

#### Console port (RS232C)

A console port is used to check the operational status of WEC8500 or for input through the CLI. Its basic requirements are as follows:

- Baud rate: 115200 bps
- Character size: 8 characters
- Parity: None
- Stop bit: 1, Data bit: 8
- Flow control: None

#### Management port (1 GE UTP)

The WEC8500 provides a 10/100/1000BASE-T port (RJ-45) for management purpose. It is working in 10/100 Mbps half duplex/full duplex mode or in 1000 Mbps full duplex mode. Because it supports the automatic MDI/MDI-X function, you can use a straight-through cable for all the network connections to a PC, server, switch, or network hub.

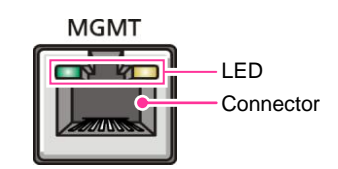

Figure 5. Management Port Configuration

| Configuration item | Status | Description                        |
|--------------------|--------|------------------------------------|
| LED                | Green  | Turned on for link connection      |
|                    | Orange | Blinking for data exchange         |
| Connector          | -      | Connector for UTP cable connection |

When connecting a cable to the management port, make sure to check if the cable complies with the 10 BASE-T, 100 BASE-TX, or 1000 BASE-T.

- Cable type: UTP or STP cable using RJ-45 connector
  - 10 BASE-T: Category 3 or higher
  - 100 BASE-TX: Category 5 or higher
  - 1000 BASE-T: Category 5 or higher (Category 5e or higher is recommended)
- Isolate from wireless frequency disturbing waves
- Shut down electrical surge

- Separate the electrical wiring of a switch or related devices and the electromagnetic area of network data line
- Cable or connector and safe connection without damaged cable sheath

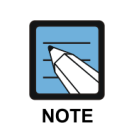

The 1000 BASE-T standard does not support the forced mode. The auto-negotiation function must be always used for 1000 BASE-T port or trunk connection.

#### **Optic port**

It provides two 10 GbE Optic ports and eight 1 GbE Optic ports and the operational status of each port is displayed in LED.

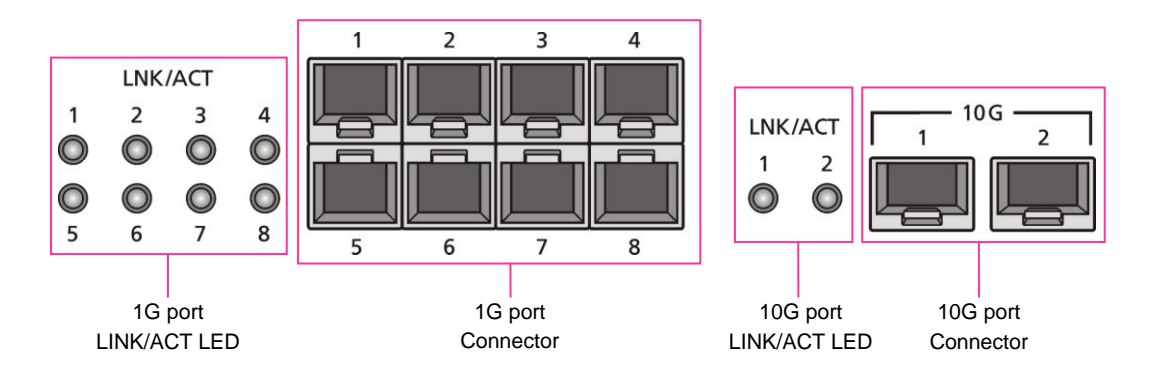

Figure 6. Optic port configuration

| Configuration item | Port/LED               | Description                                                                                     |
|--------------------|------------------------|-------------------------------------------------------------------------------------------------|
| 10 GE ports        | LINK/ACT 1, LINK/ACT 2 | LINK/ACT status of each port<br>- Turned on for link connection<br>- Blinking for data exchange |
|                    | 10G 1, 10G 2           | 10 GbE Optic module connector                                                                   |
| 1 GE port          | LINK/ACT 1~LINK/ACT 8  | LINK/ACT status of each port<br>- Turned on for link connection<br>- Blinking for data exchange |
|                    | 1G 1~1G 8              | 1 GbE Optic module connector                                                                    |

#### USB port (Host 2.0)

The WEC8500 provides a USB host port that supports the upgrade of WEC8500 operation software.

A typical USB memory stick is supported.

#### **Power module**

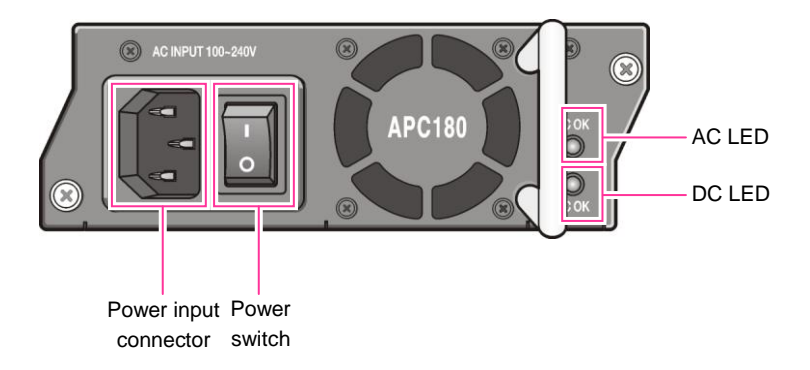

#### Figure 7. Power module configuration

| Configuration item    | Description                                       |
|-----------------------|---------------------------------------------------|
| Power input connector | Connector to connect the power cable to           |
| Power switch          | Switch to turn on/off power                       |
| AC LED                | Turned on when there is a normal AC power input.  |
| DC LED                | Turned on when there is a normal DC power output. |

## 1.3.2 WEC8050 Configuration and Functions

The configuration and the purpose of each item of WEC8050 are as follows:

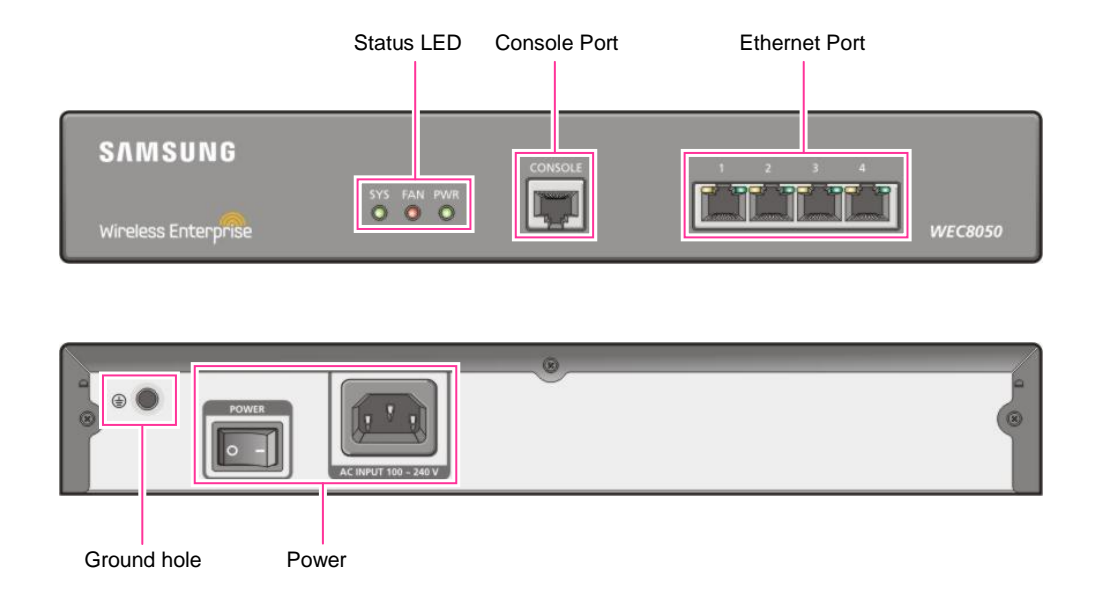

#### Figure 8. WEC8050 interface-Front/Back

#### **Status LED**

This LED indicates the various statuses of system. Each LED displays the following information.

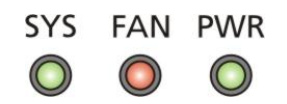

#### Figure 9. Status LED configuration

| LED                                        | Status | Description                                    |  |
|--------------------------------------------|--------|------------------------------------------------|--|
| SYS Green The system is operating normally |        | The system is operating normally               |  |
|                                            | Orange | The system is now booting                      |  |
|                                            | Red    | Preparing the system for booting               |  |
| FAN                                        | Green  | The installed FAN module is operating normally |  |
|                                            | Orange | The system is now booting                      |  |
|                                            | Red    | Fan fault                                      |  |
| PWR                                        | Green  | The power is supplied normally                 |  |
|                                            | Off    | The power is turned off or not supplied        |  |

#### Console port (RS232C)

A console port is provided to check the operational status of WEC8050 or for input through the CLI.

Its basic requirements are as follows:

- Default baud rate: 115200 bps
- Character size: 8 Characters
- Parity: None
- Stop bit: 1, Data bit: 8
- Flow control: None

#### Ethernet port

It has 4 10/100/1000 Base-T ports.

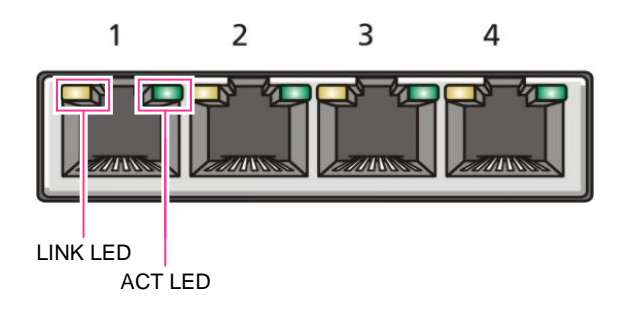

Figure 10. Ethernet Port Configurations

| LED  | Status          | Description                    |
|------|-----------------|--------------------------------|
| ACT  | Orange blinking | Blinking while data exchanging |
| _    | Off             | No data exchanging             |
| LINK | Green           | Link connection display        |
|      | Off             | No link connection             |

# 1.4 APC Application Configuration and Service Scenario

### 1.4.1 Basic Configuration

To provide wireless connection service using a wireless LAN in the W-EP environment, the W-EP wireless LAN AP that helps a terminal connect to the network through wireless and an APC that controls the terminal are basically required. Especially, the role of APC is critical to guarantee QoS of various services and provide high level of security functions in an Enterprise communication environment. As various elements are required in the W-EP environment, it is necessary to intuitively or organically manage each element via WEM.

In addition, the IP application servers including authentication server, DHCP server, or DNS server which is a basic network configuration element in a wire enterprise environment are also interoperated to provide more convenient and various mobile services to users. One outstanding example is the FMC service that provides enterprise level VoIP in a wireless LAN. With this, the wire/wireless integrated voice service can be provided.

An example of service configuration diagram using the W-EP wireless LAN system is shown in the below figure. The configuration diagram is based on Samsung APC (WEC8500).

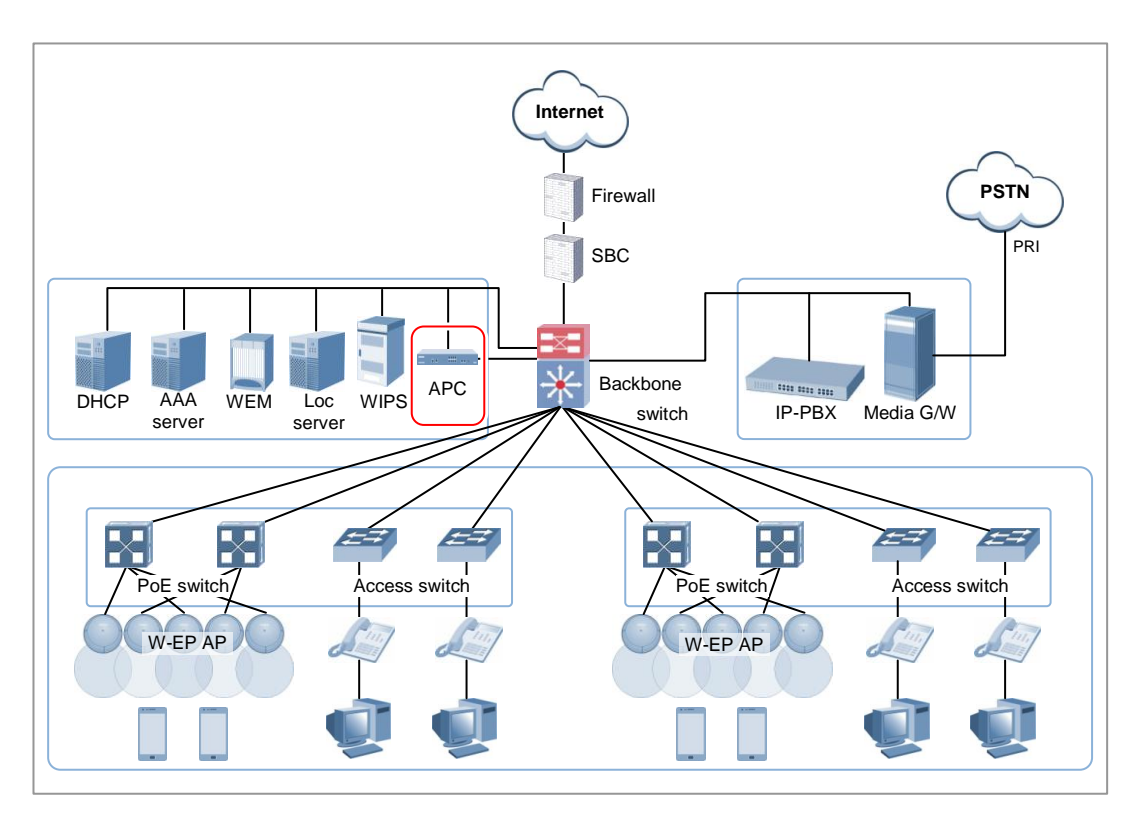

Figure 11. Basic Configuration of W-EP Wireless LAN System

The basic W-EP wireless LAN network configuration is a centralized structure where all the wireless user traffics go through tunneling between APC and W-EP wireless LAN AP. Therefore, the network information such as subnet information allocated to a wireless user depends on the configuration of backbone network where the APC is connected.

This provides the following advantages during network configuration and setup.

- Installing the APC is just adding it to a legacy data center or backbone network. Therefore, the possibility of physical change of core network can be reduced. In addition, separate design of wire/wireless network is easy using the APC as a boundary.
- No dramatic network change is required to install the W-EP wireless LAN AP. An AP installed in a user area is located in various local network environments in a wide region. Although it is unavoidable to install or expand a PoE switch, the modification of local network where wire users are already configured can be minimized.
- Because the APC relays all the user traffics, it can restrict a wireless attacker's effects and provide differentiated service for each user.

## 1.4.2 Configuration of Multiple APC for Redundancy

The APC provides the redundancy function to guarantee QoS for various services and provide service stability in the W-EP environment.

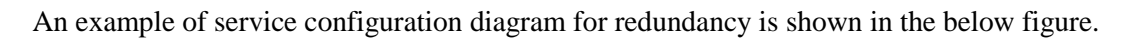

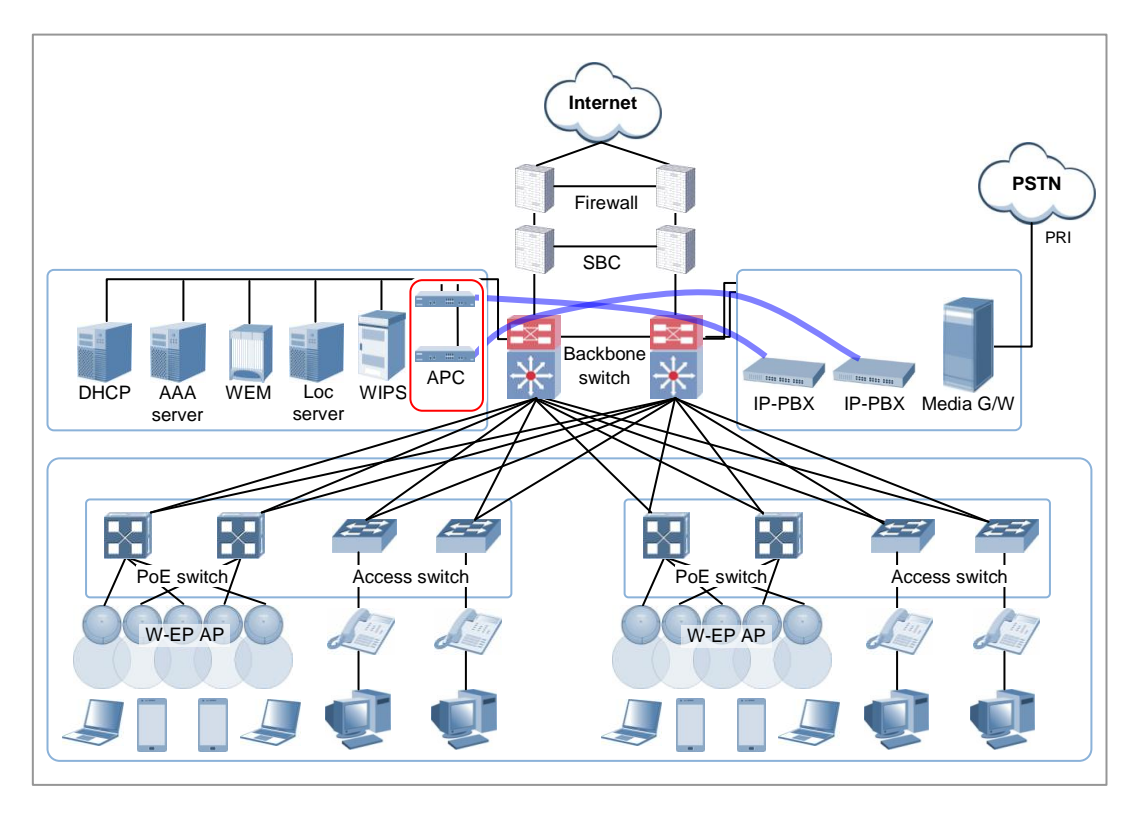

Figure 12. Example of W-EP Wireless LAN System Configuration for Redundancy

In this configuration, several APC s are used to minimize service disruption caused by a disconnected APC and to enhance service sustainability. Basically, two or more APC s must be installed in the same site for APC redundancy. The redundancy configuration includes active-active configuration, active-standby configuration, and many-to-one configuration. An operator can select a configuration based on the number of available APC s and redundancy level.

## 1.4.3 Clustering Configuration using Multiple APC (WEC8500)

The W-EP environment has various area sizes, user density and number of users. If only a single APC is required for service and management, the complexity of network configuration or management is not high. However, if the capacity of a single APC is not sufficient, multiple APC s must be installed for service. The WEC8500 is a Samsung APC model providing the clustering environment.

To set up a wireless LAN network in an environment where multiple WEC8500s are installed, the integrated management system and user service must be provided through clustering configuration between the WEC8500s. This allows inter APC handover. The WEC8500s configured in a cluster provides a service just like a single WEC8500 through periodic information exchange.

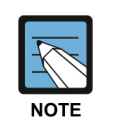

#### Inter APC handover

The inter APC handover is a handover between APCs. A clustering group is used to provide this function and this clustering group means a virtual area.

Maximum 12 WEC8500s can be bound to a single group. An APC in a group cannot be added to another group.

It provides layer 3 handover and the handover is supported when a terminal moves to an APC which have different subnets. A serving APC is called as an anchor APC and a target APC is called as a foreign APC. The control path and also the tunnel for data traffic between APCs provide security using IPSec.

The inter APC handover provides this function both in the standard Wi-Fi handover and Samsung's unique AirMove method.

#### 1.4.3.1 Configuration of Distributed Clustering Service

The configuration of distributed clustering is to install each WEC8500 in a building or a local site according to its capacity. This option can be used when there is no integrated backbone configuration in a site or networks are separated for each building. It is suitable for a site where several buildings are apart from each other.

An example of service configuration diagram is shown in the below figure.

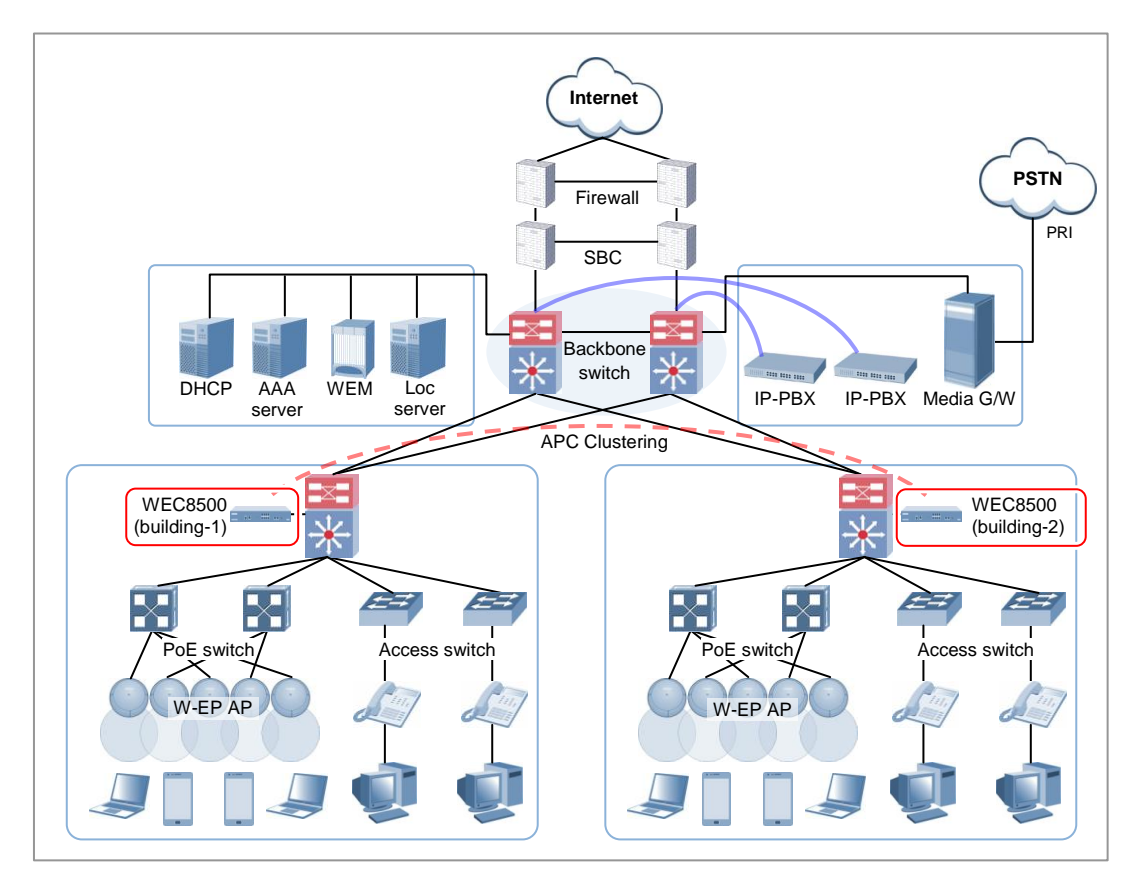

Figure 13. Example of W-EP Wireless LAN System Configuration for Distributed Clustering Service

### 1.4.3.2 Configuration of Centralized Clustering Service

In the centralized cluster configuration, all the WEC8500s in a site are installed in the center. This is suitable when all the networks in a site are configured around the backbone. This option is suitable for a site where several buildings are close to each other or a large building where a seamless handover service is required using one or more WEC8500s. Better performance can be obtained if there is a single backbone network and it is preferable in terms of installation or maintenance because its service configuration is simple.

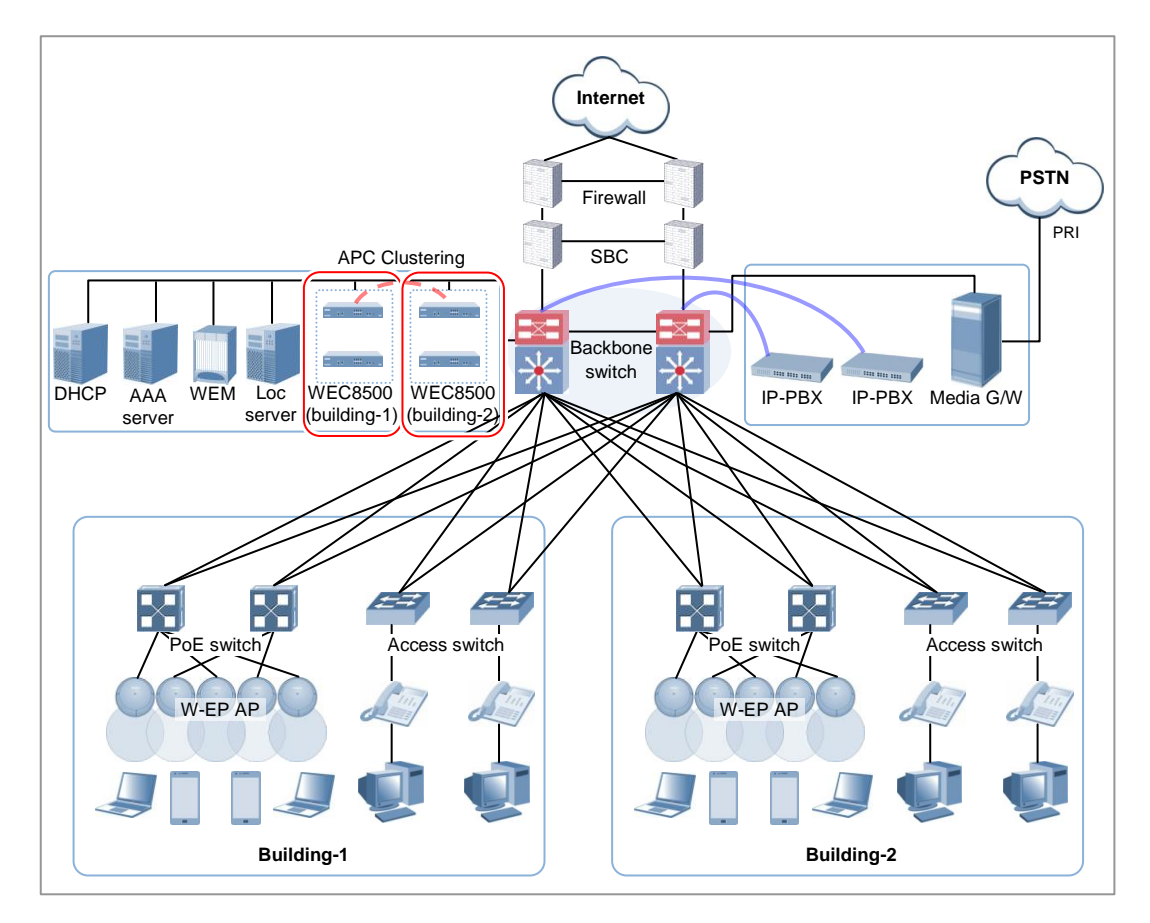

An example of service configuration diagram is shown in the below figure.

Figure 14. Example of W-EP Wireless LAN System Configuration for Centralized Clustering Service
# 1.4.4 Configuration of Multiple Sites Consisting of Headquarter and Branches

The W-EP wireless LAN network environment usually consists of one headquarter and several branches.

In this case, there are two types of network configuration.

- Hierarchical type: A APC is installed in a branch as well as headquarter.
- Branch AP type: A APC is installed only in a headquarter and only a W-EP wireless LAN AP is installed in a branch.

In the hierarchical type, it is advantageous that each branch can use each different service policy. However, the management in headquarter is complex and many low-capacity APCs must be installed, so the branch AP type is commonly used.

The branch AP type has the same structure as a basic W-EP wireless LAN configuration. A single difference is that a W-EP wireless LAN AP installed in a branch is located at a remote place. The APC in headquarter provides a wireless LAN service in the headquarter building and also provides a wireless LAN service to a remote W-EP wireless LAN AP installed in a branch. As the APC in headquarter manages all the W-EP wireless LAN APs using the same policy, it is easy to use and cost-effective.

An example of service configuration diagram for the branch AP type is shown in the below figure.

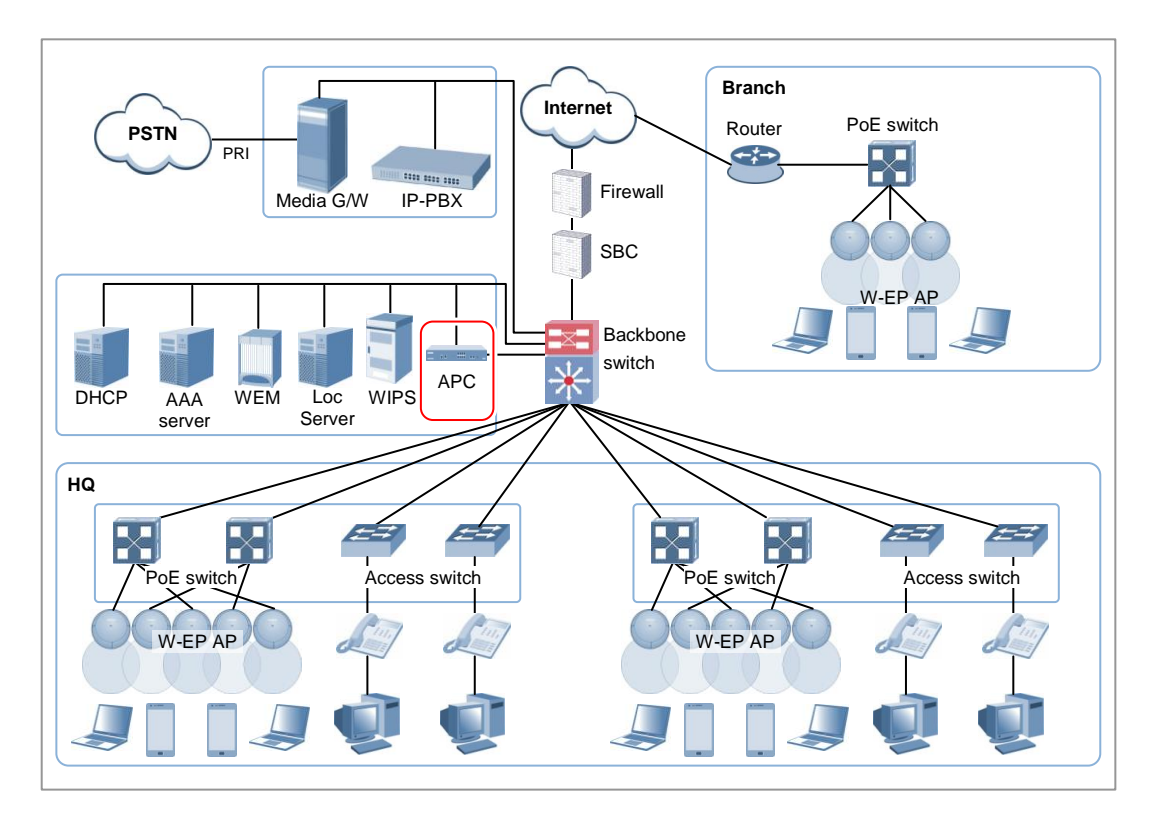

Figure 15. Example of W-EP Wireless LAN System Configuration for Multiple Sites consisting of Headquarter and Branches If user traffics are concentrated on a single centralized APC when there are many branches or they are far from headquarter, performance may be deteriorated due to the time delay of packet transmission, etc. Therefore, use different operation schemes according to the location of W-EP wireless LAN AP in the configuration of headquarter and branches. In other words, the local W-EP wireless LAN AP in a headquarter does traffic tunneling to an APC and the branch AP installed in a branch switches a user traffic directly to a destination address without tunneling to the APC. Even at this time, the APC in headquarter manages all the W-EP wireless LAN APs and users.

# 1.5 NAT Configuration between AP and APC

The APC system provides the same services even when the APC or AP is in a NAT environment.

If the APC system is in a NAT environment and obtaining a public IP address is difficult, the APC can be configured to use a private IP address by enabling port mapping on the existing NAT equipment, so that it can provide services to APs on the public IP network and APs existing under other NAT networks.

Using this feature requires that the NAT equipment be applied with the following port settings:

| Service    | TCP Port | UDP Port   | Description     |
|------------|----------|------------|-----------------|
| General    | 20, 21   | -          | FTP Server      |
|            | 22       | -          | Secure Shell    |
|            | 23       | -          | Telnet          |
|            | 80, 443  | -          | HTTP Web Server |
|            | 123      | 123        | NTP             |
| AP-APC     | -        | 5246, 5247 | CAPWAP          |
| Connection |          |            |                 |

An example of service configuration diagram for the NAT environment is illustrated below.

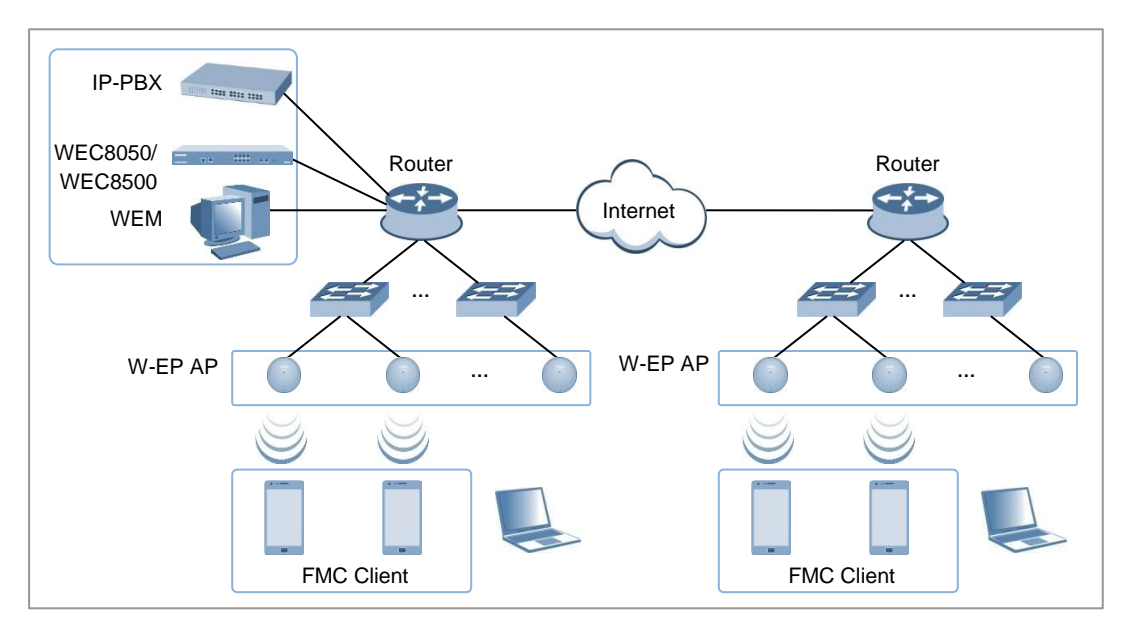

Figure 16. AP-APC NAT Environment Configuration Diagram

# **CHAPTER 2.** Basic System Configuration

In this chapter, the basic system configuration using web and Command Line Interface (CLI) is introduced and how to use CLI and Web UI is described.

# 2.1 Basic System Configuration

# 2.1.1 CLI Connection

Connecting to APC using CLI is as follows:

- Direct connection to the system console port
- Telnet or SSH connection through an Ethernet port

When the booting of APC is completed, log into the system as follows:

1) For the first connection, log in using ID: 'samsung' and Password: 'samsung'.

```
USERNAME : samsung

PASSWORD : samsung

THIS IS YOUR FIRST LOGIN AFTER USER ACCOUNT HAS BEEN CREATED.

YOU MUST CHANGE YOUR PASSWORD.

ENTER LOGIN PASSWORD : samsung

ENTER NEW PASSWORD : *******

CONFIRM NEW PASSWORD : *******

PASSWORD SUCCESSFULLY CHANGED

WEC8500 #
```

2) After the first login, you must change the password. Use the changed password for the next login.

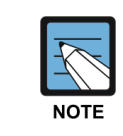

The default ID of APC is set to 'samsung' that has an administrator privilege.

### 2.1.2 Managing Operator Account

An operator who has an administrator privilege (level 1) can create or delete a new operator account. When creating an account, specify the account's privilege level (level 1-4).

To set up operator account related functions, go to configure mode by executing the following command.

```
WEC8500# configure terminal
WEC8500/configure #
```

#### Adding or deleting an account

The commands used to create or delete an account are as follows:

- mgmt-user [USERNAME] [USERLEVEL] description [DESCRIPTION]: Adds a user
- no mgmt-user [USERNAME]: Deletes a user

| Parameter   | Description           |
|-------------|-----------------------|
| USERNAME    | User ID               |
| USERLEVEL   | User level            |
| DESCRIPTION | Adds user information |

```
WEC8050/configure# mgmt-user test 1 description "test account"
PASSWORD : ********
CONFIRM PASSWORD : ********
USER(test) CREATED.
WEC8050/configure# no mgmt-user test
user(test) deleted.
```

#### **Retrieving account information**

To check user account information use the 'show mgmt-users' command.

#### **Changing Password**

Use the 'password' command to change the password for your account. The 'password' command must be executed in the highest user mode.

```
WEC8500# password

CURRENT PASSWORD : *******

NEW PASSWORD : *******

CONFIRM NEW PASSWORD : *******
```

# 2.1.3 APC Management Port Configuration

To connect to the APC remotely using telnet/SSH or web, it is necessary to set up an IP address to the management port.

Set up the management port as follows:

1) Go to configure  $\rightarrow$  'mgmt0' interface configuration mode of CLI.

```
WEC8500# configure terminal
WEC8500/configure# interface mgmt0
```

2) Set up an IP address.

```
WEC8500/configure/interface mgmt0# ip address 100.100.1/24
```

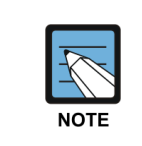

In case of WEC8050, there is no management (mgmt0) port. After establishing an IP address in one of ports ge1 to ge4 by referring to the contents of 'Port Configuration' and then using the CLI, connect the Ethernet cable to the port.

# 2.1.4 SNMP Community Configuration

To connect to the web server of APC, it is necessary to add Simple Network Management Protocol (SNMP) community through CLI. For more information, see '10.1 SNMP Configuration'.

# 2.1.5 CLI Basic Usage

The CLI is a text command based interface used to change or retrieve the system settings. Several users can change the settings at the same time using the CLI of the same system. Because privilege per user is already configured, a user can execute a command allowed by the user's privilege. Various commands are available for each system function. For more information, see ANNEX 'CLI Command Structure'.

#### **Command Help**

The CLI provides a help for all the commands. To see a help for a command and parameter, enter '?'. Based on an input character, it shows a help for a command or parameter that can be entered.

| Category  | Description                                             |
|-----------|---------------------------------------------------------|
| ?         | Displays the command list and help at the current level |
| Command ? | Displays the parameter and help required for a command  |

A usage example is given below.

```
WEC8500# show ?
    80211a
                            Display 802.11a network settings
    80211bg
                            Display 802.11bg network settings
    80211h
                            Display 802.11h configuration
    access-list
                            List IP access lists
    alarm
                            Show alarm information
                            Show ap information
    ap
                            Show ap debug information
    ap-debug
    . . .
    vap
                            Show vap information
                            Show package version information
    version
                            Display VLAN information
    vlan
    vqm
                            Show vqm command
    vrrp
                            VRRP information
    wids
                            Wids command
    wips
                            Wips command
    wireless-acl-list
                           Show wireless-acl-list
                            Show wlan information
    wlan
WEC8500#
```

#### **Command automatic completion function**

The CLI supports the command automatic completion function using the TAB key. When you press the TAB key after entering the first few characters of a command, the rest characters of the command that starts with the entered characters is automatically entered. If there are several commands that start with the entered characters, press the TAB key to jump to the next command. The below example shows the 'show', 'save', or 'ssh' command is entered in order by entering 's' and pressing the TAB key.

WEC8500# s

#### [When the TAB key is pressed]

WEC8500# show

#### [When the TAB key is pressed once again]

WEC8500# save

#### **Command error**

When a command that is not supported by the system is entered, an error message is displayed.

```
WEC8500# command-unknown
^
Error : Command 'command-unknown' does not exist
```

When a parameter that is not supported by a command is entered, an error message according to the situation is displayed.

```
WEC8500# configure test
^
% Invalid parameter (mandatory)
```

#### **Command modes**

When the 'exit' command is entered, the mode is changed to the upper command mode.

# 2.2 Using Web UI

# 2.2.1 Web UI Connection

To use the WEC, i.e. Web UI of APC system, the IP address of ethernet port must be set up. When connecting to the IP address of APC ethernet port in a web browser, the below login window is displayed. Log in using a default connection account 'samsung'. After the first login, you go through the course of changing the password. If you have changed the password by connecting to the CLI, you don't have to go through the course of changing the password.

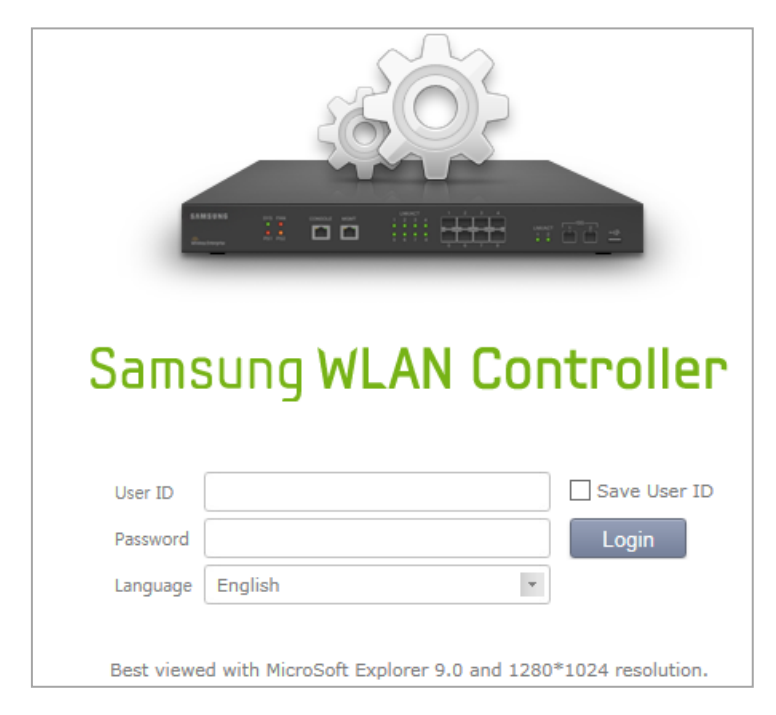

Figure 17. Web UI Connection Window

# 2.2.2 WEC Main Window

The WEC Main window consists of menu bar, sub-menus, and detail windows of each menu.

|                                | 1                                      | )                          |            |                      | 2              | 3                     | 4               | 5             |
|--------------------------------|----------------------------------------|----------------------------|------------|----------------------|----------------|-----------------------|-----------------|---------------|
| Samsung<br>Wireless Enterprise | Monitor Configuration                  | Administration   He        | Ip M       | enu bar              | iser [ samsung | Logout Sav            | e Configuration | Refres        |
| ummary                         | Summary                                |                            |            |                      |                |                       |                 |               |
| ctive Alarm                    |                                        |                            | _          |                      |                |                       |                 |               |
| ccess Points                   |                                        |                            |            |                      |                |                       |                 |               |
| tations                        | 37/030/00                              | SYS PAN CONSOLE MGART      | 1 2<br>9 9 | °°° <del>+ + +</del> | LNK/ACT        |                       |                 |               |
| ogues                          | Wreiess Enterprise                     | PST P34                    | 56         | 7 8 5 6 7            | 5 88           |                       | -               |               |
| nterference Devices            | -<br>This page refreshes every 30 seco | onds.                      |            |                      |                |                       |                 |               |
|                                |                                        |                            |            |                      |                |                       |                 |               |
| tatistics                      | Inventory                              |                            |            | Package Informatio   | on             |                       |                 |               |
| esource                        | SYSTEM NAME                            | APC_152                    |            | VERSION              | 1.2.5.R        |                       |                 |               |
|                                | LOCATION                               | 0                          |            | BUILD TIME           | Sat Dec 1      | 5 13:57:36 2012       |                 |               |
|                                | MODEL NAME                             | WEC8500                    |            | STATUS               | Active         |                       |                 |               |
| <b>.</b> .                     | MAC ADDRESS 00:7e:37:00:20:00          |                            |            |                      |                |                       |                 |               |
| Sub-menu                       | HARDWARE VERSION                       | 0.3                        |            | Top WLANs            |                |                       | Vi              | <u>ew All</u> |
|                                | FIRMWARE VERSION                       | 0.5                        |            |                      |                |                       |                 |               |
|                                | SOFTWARE VERSION                       | 1.2.5                      |            | PROFILE N            | IAME           | CURRENT               | STATIONS        |               |
|                                | SERIAL NUMBER                          |                            |            |                      |                |                       |                 |               |
|                                | SYSTEM UP TIME                         | 16 day, 4 hour, 42 min, 46 | sec        |                      |                |                       |                 |               |
|                                | SYSTEM TIME                            | Wed Jan 2 14:38:01 2013    |            |                      |                |                       |                 |               |
|                                | Resource & Environment                 |                            | Detail     | Access Points        |                |                       |                 |               |
|                                |                                        |                            |            |                      | TOTAL          | UP DO                 | WN              |               |
|                                | CPU USAGE (%)(CONTROL, DATA)           | 2% 0%                      |            | ALL APS              | 1              | <b>0</b> 1 <b>0</b>   | ) <u>c</u>      | etail         |
|                                | CPU ALARM STATUS                       | → 52                       |            | 802.11A/N RADIOS     | 1              | ● 1   ● 0             |                 | etail         |
|                                | MEMORY USAGE (%)                       | +++ 70                     |            | 802.11B/G/N RADIO    | <b>os</b> 1    | <b>9</b> 1 <b>9</b> 0 | ) [             | )etail        |
|                                | DIGK USAGE (01)                        | 120/                       |            |                      |                |                       |                 |               |
|                                | DISK USAGE (%)                         | 1376                       |            | Current Stations     |                |                       |                 |               |
|                                | EAN DOM STATUS                         |                            |            | COUNT                | 0              |                       | 2               | etail         |
|                                |                                        |                            |            |                      |                |                       |                 |               |
|                                | TEMPERATORE                            | • 3 • 0                    |            | Rogue                |                |                       |                 |               |
|                                |                                        |                            |            | AP                   | 146            |                       |                 | Detail        |

Figure 18. WEC Main Window

#### Menu bar

The menu bar consists of the following items:

- ①: Provides detail configuration or retrieval function for each item. When you select each item, lower menus in the sub-menus area are displayed.
- 2: Displays a user login ID.
- ③: Logs out from the WEC.
- ④: Saves the current configuration information into the system.
- ⑤: Refreshes the screen.

#### Sub-menus

This provides the detail menus for Monitor, Configuration, Administration, or Help in the menu bar.

## 2.2.3 Managing Operator Account

To add a operator account in Web UI, follow the below procedure.

In the menu bar of **<WEC Main window>**, select **<Administration>** and then select **<Local Management Users>** menu in the sub menu. The subtree shows the **<APC>** and **<AP>** menu items. Select **<APC>**.

You can add or delete a operator account in the WEC.

|     |         | Add Delete      |
|-----|---------|-----------------|
|     |         | Total Entry : 9 |
| NO. | ID      | LEVEL           |
| 1   | samsung | Administrator   |

Figure 19. Operator Account Management Window

1) To add an account, click the **<Add>** button.

|                  |          | Back Apply             |
|------------------|----------|------------------------|
| ID               |          |                        |
| PASSWORD         | <b>1</b> |                        |
| CONFIRM PASSWORD |          |                        |
| LEVEL            |          | 4 (Lobby Ambassador) 🗸 |

Figure 20. Operator Account Addition Window

- 2) Enter an item according to each parameter description, and click the **<Apply>** button.
  - ID: Username to add
  - PASSWORD: User's initial password
  - CONFIRM PASSWORD: Re-enter the initial password
  - LEVEL: User privilege
    - 1 (Administrator): Administrator privilege that allows to execute all the commands
    - 2 (Operator): Can change system configuration.
    - 3 (Monitor): Can retrieve system status.
    - 4 (Lobby Ambassador): Temporary user

# 2.3 Initial Setup Wizard

## 2.3.1 Overview

The initial setup wizard aims to finish the basic settings by guiding the settings required for the basic WLAN service in order when the APC is installed. It supports only the basic settings to operate the WLAN service and the settings which are additional or are not frequently used are not supported here. They must be made through the general WEC screen.

# 2.3.2 Connecting

#### **Connecting condition**

If being connected to the WEC as web UI at the factory reset state or while there is no WLAN, the APC system is connected to the Initial Setup Wizard instead of the general WEC screen.

#### Connecting at the factory reset state

The connection at the factory reset state is available through the management port.

- 1) Connect the Ethernet cable to the management port and then to the PC.
- 2) The default IP address of the management port is 192.168.1.2. After configuring the IP address of the PC fit for the bandwidth, open the web browser.
- 3) Enter 192.168.1.2 in the address bar of the browser to access.

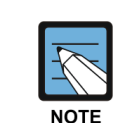

In case of WEC8050, there is no management (mgmt0) port. After establishing the IP address in one of ports ge1 to ge4 by using the CLI first on reference to '3.1 Port Configuration', connect the Ethernet cable to the port.

#### Access while the IP address is set

If the IP address of the APC is set, check whether the APC and the PC are networked and then open the web browser before accessing the IP address.

## 2.3.3 How to Use

If the access to the APC is made through the web browser, follow the login procedure as shown in '2.2.1 Web UI Connection'. After that, you can see the Welcome message by connecting to the wizard.

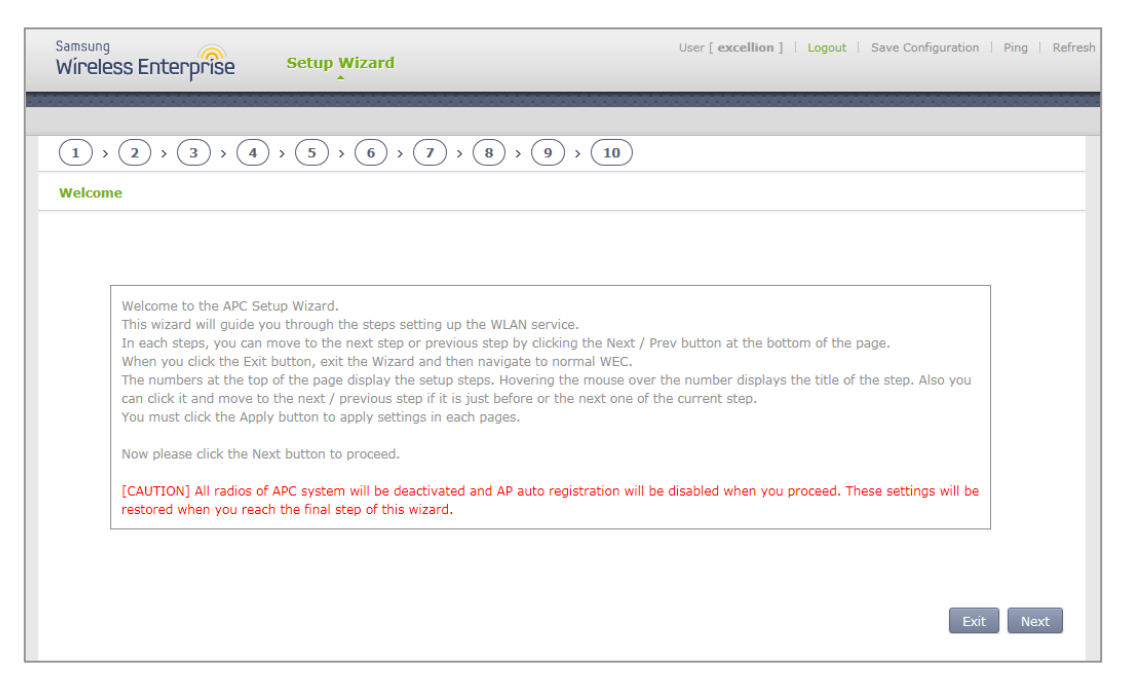

Figure 21. Initial Setup Wizard Welcome Screen

Press the Next button to move to the configuration step 1 and then start the basic settings. Press the Exit button to close the wizard and then move to the general WEC screen. Start the wizard and then deactivate all wireless communications of the APC system as well as the function of automatically registering the AP. The settings are recovered at the last step of the wizard.

#### **Description on the Screen**

| Samsung<br>Wireless Enterprise | Setup Wizard                                                      | User [ excellion ]   Logout   Save Configuration   Ping   Refresh |
|--------------------------------|-------------------------------------------------------------------|-------------------------------------------------------------------|
|                                |                                                                   |                                                                   |
| 1 > 2 > 3 > Defau              | $   \mathbf{Gateway} \rangle \rangle (5) \rangle (6) \rangle (7)$ |                                                                   |
| Default Gateway 🔞              |                                                                   |                                                                   |
| SYSTEM DEFAULT GATEWAY         | 10], 251], 191], 1                                                | Apply                                                             |
|                                |                                                                   | 3 2<br>Exit Prev Next                                             |

#### Figure 22. Move to the setup step of the initial setup wizard

- ①: Show the current setup step and the whole setup step by being located on the top of the screen. When you hover the mouse over each number, it shows the name of the step and you can click to move to the step just before or after the current step.
- ②: When you press the Next button, you move to the next setup step and when you press the Prev button, you return to the previous setup step.
- ③: Press the Exit button to close the wizard and then move to the general WEC screen. In the case, you cannot return back to the initial setup wizard screen. If the APC restarts while the WLAN is not created, you can go to the wizard screen again.

#### **Setup Step**

The initial setup wizard consists of the following setup steps: After setting up the description desired on each screen, click the Apply button to apply the modifications to the system.

#### 1) General setup:

- Set up basic information including the name, location, contact number, etc. of the system.
- Set up the basic country code and the basic environment.
- Set up the system time and the time zone. Click the PC TIME button to change the time of the APC by setting to the time of the PC.

#### 2) Interfaces:

• Create interfaces. For more information, refer to '3.2.1 Interface Management' and '3.3.1 VLAN'.

#### **3) Interface groups:**

- Create interface groups and assign the interfaces created at the previous step.
- For more information, refer to '3.2.2 Managing Interface Group'

#### 4) Default Gateway:

- Set up a default gateway of the system. The default gateway is a default path to be used when the APC communicates with another equipment on the TCP/IP network.
- 5) WLAN:
  - Create a WLAN. For more information, refer to '5. WLAN Management'.
  - If the L2 Security Type corresponds to one of the following conditions, move to the step of setting up a RADIUS server. For more information on creating a RADIUS server, refer to '8.1.1 External RADIUS Server'.
    - (1) 802.1x
    - (2) Static WEP + 802.1x
    - (3) +WPA2 and enabled 802.1x
- 6) DHCP proxy:
  - When an external DHCP server is used, configure settings of proxy or relay.

#### 7) DHCP internal server:

• Configure a DHCP internal server. For more information, refer to '5.4.1 DHCP Server'.

#### 8) **DNS**:

• The APC gets DNS information from a DNS server and provides the DNS relay function that relays the DNS server and a client. If a DNS server is connected to the APC and a UE connected to the APC configures the DNS server as the APC, the DNS service can be received.

#### 9) NTP:

• If the APC is configured as a NTP client, it receives the Coordinated Universal Time (UTC) information from the configured NTP server and synchronizes the local time.

#### 10) Finish:

• Finish the basic settings to configure the WLAN of the APC and then close the wizard.

# **CHAPTER 3. Data Network Function**

In this chapter, how to set up the data network functions of APC including VLAN, link aggregation, and layer 3 protocol is described.

# 3.1 Port Configuration

The APC port is configured with a physical interface.

- Physical interface of 11 ports except WEC8500 console port
- Physical interface of 4 ports except WEC8050 console port

## 3.1.1 Port management

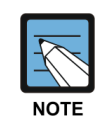

The WEC8500 Management port is used to manage the WEC8500. It does not support VLAN and its interface name is 'mgmt0'. The 8 ports at the right side of Management port are 10/100/1000 BASE T-ports and their names are GE1-8.

To the right side of the 10/100/1000 BASE T-ports, there are two Gigabit ports, i.e. XE1 and XE2. In case of WEC8050, there is no management (mgmt0) port. After establishing the IP address in one of ports ge1 to ge4 by using the CLI first, connect the Ethernet cable to the port.

#### **Configuration using CLI**

To configure the port related function, enter into the interface mode by entering the 'interface [INTERFACE\_NAME]' command in the configure mode.

An example of entering into the interface setup mode of the management port is shown below.

```
WEC8500# configure terminal
WEC8500/configure# interface mgmt0
WEC8500/configure/interface mgmt0#
```

The port related CLI commands are as follows:

#### [auto-nego, speed, duplex]

The commands used to configure an auto-nego, speed, and duplex addresses are shown below. To delete the configuration, enter the 'no' parameter.

```
WEC8500/configure/interface ge1# speed-duplex ?

10-full Set 10Mb/s full-duplex

10-half Set 10Mb/s half-duplex

100-full Set 100Mb/s full-duplex

100-half Set 100Mb/s half-duplex

1000-half Set 1000Mb/s full-duplex

1000-half Set 1000Mb/s half-duplex

auto-nego Set auto negotiation speed/duplex
```

#### [admin status]

This is a command that makes the port not working. The 'no' parameter is used to restart the port.

shutduown no shutdown

#### [flow control]

This is a command that operates flow control to the port. The 'no' parameter is used to stop the flow control.

```
flowcontrol on
no flowcontrol on
```

#### [switch port]

This is a command that changes the port to the L2 mode. The 'no' parameter is used to change it to the L3 mode.

```
switchport
no switchport
```

#### [ip address]

This is a command that configures a static IP address. To delete the configuration, enter the 'no' parameter.

- ip address {A.B.C.D/mask length}
- no ip address {A.B.C.D} {A.B.C.D}
- no ip address {A.B.C.D/mask length}

Below is an example of port setting to enter the initial setup wizard upon the initial installation of WEC8050.

```
WEC8500/configure/interface gel# no shutdown
WEC8500/configure/interface gel# flowcontrol on
WEC8500/configure/interface gel# no switchport
WEC8500/configure/interface gel# ip address 192.168.1.2/24
```

#### **Configuration using Web UI**

In the menu bar of **<WEC Main window>**, select **<Configuration>** and then select the **<Controller>**  $\rightarrow$  **<Ports>** menu in the sub-menus. Operator can configure the ports.

The Ports initial window is shown below. Operator can check the current status of each port.

| NTERFACE NAME | ADMIN<br>STATUS | LINK<br>STATUS | SWITCH<br>PORT | CABLE  | AUTONEGO               | PHYSICAL STATUS     | FLOW    | MTU SIZE | SFP PORT TYP |
|---------------|-----------------|----------------|----------------|--------|------------------------|---------------------|---------|----------|--------------|
| <u>qe1</u>    | Up              | Down           | Disable        | Optic  | Disable                | 100 bps             | Enable  | 1500     | 1G_Service   |
| <u>qe2</u>    | Up              | Down           | Disable        | Optic  | Disable                | 100 bps             | Disable | 1500     | 1G_Service   |
| <u>qe3</u>    | Up              | Down           | Enable         | Copper | <sup>(R)</sup> Disable | 100 bps Full duplex | Disable | 1500     | 1G_Service   |
| <u>qe4</u>    | Up              | Down           | Enable         | Optic  | Disable                | 100 bps             | Disable | 1500     | 1G_Service   |
| <u>qe5</u>    | Up              | Down           | Enable         | Optic  | Disable                | 100 bps             | Disable | 1500     | 1G_Service   |
| <u>qe6</u>    | Up              | Down           | Enable         | Optic  | Disable                | 100 bps             | Disable | 1500     | 1G_Service   |
| <u>ge7</u>    | Up              | Down           | Enable         | Optic  | Disable                | 100 bps             | Disable | 1500     | 1G_Service   |
| <u>ge8</u>    | Up              | Down           | Enable         | Optic  | Disable                | 100 bps             | Disable | 1500     | 1G_Service   |
| <u>xe1</u>    | Up              | Down           | Enable         | Optic  | Enable                 | Auto Full duplex    | Disable | 1500     | 10G_UpLink   |
| <u>xe2</u>    | Up              | Down           | Enable         | Optic  | Enable                 | Auto Full duplex    | Disable | 1500     | 10G_UpLink   |
| mgmt0         | Up              | Up             | Disable        | Copper | Disable                | 100 bps             | Disable | 1500     | Unspecific   |

#### Figure 23. Port Management Window

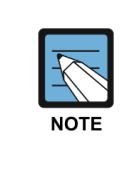

The auto-nego, speed, or duplex can be configured only when the cable type is Copper.

They cannot be configured if the cable type is Optic (The auto-nego should always be enabled whether the cable type is copper or optic).

#### [Port Configuration Change]

- 1) In the Ports initial window, click the <INTERFACE NAME> button to go to port configuration change window.
- 2) In the port configuration change window, the auto-nego, speed, duplex, admin status, flow control, mtu size, switch port, or ip address, etc. can be configured.

| Back     April       INTERFACE NAME     ge5       Cameral        LINK STATUS     Down       cable Type     Optic       Auto NeGO     Cable @ Disable       SPEED     100 ✓       DupLeX     None ✓       ADMIN STATUS     © Up O Down       FLOW CTRL     Cable © Disable       MTU SIZE     1500       SFP PORT TYPE     16_Service                                                                                                    | Controller > Ports > Edit |                        |
|----------------------------------------------------------------------------------------------------|---------------------------|------------------------|
| INTERFACE NAME         ge5           Ceneral         Cable Status           LINK STATUS         Down           CABLE TYPE         Optic           AUTO NEGO         Enable © Disable           speeD         100 ✓           DUPLEX         None ✓           ADMIN STATUS         © Up O Down           FLOW CTRL         © Enable © Disable           MTU SIZE         1500           SFP PORT TYPE         16_Service                                                                                                    |                           | Back Apply             |
| LINK STATUS Down   CABLE TYPE Optic   AUTO NEGO Enable @ Disable   SPEED 100    DUPLEX None    ADMIN STATUS @ Up @ Down   FLOW CTRL © Enable @ Disable   MTU SIZE 1500   SFP PORT TYPE 16_Service   SWITCH PORT STATE ® Enable @ Disable BRIDGE MODE © Bridge Group @ LAG> STORM CONTROL MODE/LEVEL D @ 0 NETMASK   0 0                                                                                                    | INTERFACE NAME            | ge5                    |
| LINK STATUS Down   CABLE TYPE Optic   AUTO NEGO Enable © Disable   speeD 100    DUPLEX None    ADMIN STATUS © Up © Down   FLOW CTRL © Enable © Disable   HTU SIZE 1500   SFP PORT TYPE 1G_Service   Switch Port Information   Switch Port STATE © Enable © Disable   BRIDGE MODE © Bridge Group © LAG    O 0   P Address   IP ADDRESS 0                                                                                                    | General                   |                        |
| CABLE TYPE         Optic           AUTO NEGO         Enable <ul> <li>Disable</li> <li>SPEED</li> <li>100              </li> </ul> SPEED         100 <ul> <li>Our</li> <li>DuuLex</li> <li>None              </li> <li>ADMIN STATUS</li> <li>Up              <li>Down</li> <li>FLOW CTRL</li> <li>Enable              </li> <li>SPE PORT TYPE</li> <li>1500</li> <li>SPE PORT TYPE</li> <li>Service</li> </li></ul> Switch Port Information <ul> <li>Switch Port Information</li> <li>Service</li> <li>Enable              <ul> <li>Disable</li> <li>Bridge Group              </li> <li>ADIA              </li> </ul>            PAddress              <ul> <li>O</li> <li>O</li> <li>O</li> <li>O</li> <li>O</li> <li>O</li> <li>O</li> </ul></li></ul>                                                                                                    | LINK STATUS               | Down                   |
| AUTO NEGO CELABLE @ Disable<br>SPEED 100 V<br>DUPLEX None V<br>ADMIN STATUS @ Up ODWN<br>FLOW CTRL CELABLE @ Disable<br>MTU SIZE 1500<br>SFP PORT TYPE 1G_Service<br>Switch Port Information<br>SWITCH PORT STATE @ Enable O Disable<br>BRIDGE MODE O Bridge Group O LAGV<br>STORM CONTROL MODE/LEVEL Disable 0<br>P Address<br>IP ADDRESS 0.0.0.0.0                                                                                                    | CABLE TYPE                | Optic                  |
| SPEED 100 v   DUPLEX None v   ADMIN STATUS 0 Up O Down   FLOW CTRL 0 Enable © Disable   MTU SIZE 1500   SFP PORT TYPE 1G_Service   Switch Port Information Switch Port Information Switch Port STATE    Switch Port STATE © Enable O Disable   BRIDGE MODE 0 Bridge Group O LAG v   STORM CONTROL MODE/LEVEL 0   P Address  IP ADDRESS   0 0                                                                                                    | AUTO NEGO                 | ○ Enable               |
| DUPLEX None    ADMIN STATUS <ul> <li>Up O Down</li> </ul> FLOW CTRL <li>Enable Isable</li> MTU SIZE 1500   SFP PORT TYPE 1G_Service   Switch Port Information   Switch Port Information   Switch Port STATE   Image: State Image: State Image: S | SPEED                     | 100 🗸                  |
| ADMIN STATUS OUP ODWN<br>FLOW CTRL OEnable Obisable<br>MTU SIZE 1500<br>SFP PORT TYPE 1G_Service<br>SWITCH PORT STATE OEnable Obisable<br>BRIDGE MODE OBridge Group OLAG V<br>STORM CONTROL MODE/LEVEL Disable 0<br>P Address<br>IP ADDRESS 0.0.0.0.0                                                                                                    | DUPLEX                    | None 🗸                 |
| FLOW CTRL O Enable @ Disable   MTU SIZE 1500   SFP PORT TYPE 16_Service   Switch Port Information Switch Port Information Switch Port STATE @ Enable O Disable BRIDGE MODE  B Bridge Group O LAG V  STORM CONTROL MODE/LEVEL  Disable 0  D Address  IP Address  IP ADDRESS  0  0  0  0  0  0  0  0  0  0  0  0  0  0  0  0  0  0  0  0  0  0  0  0  0  0  0  0  0  0  0  0  0  0  0  0  0  0  0  0  0  0  0  0  0  0  0  0  0  0  0  0  0  0  0  0  0  0  0  0  0  0  0  0  0  0  0  0  0  0  0  0  0  0  0  0  0  0  0  0  0  0  0  0  0  0  0  0  0  0  0  0  0  0  0  0  0  0  0  0  0  0  0  0  0  0  0  0  0  0  0  0  0  0  0  0  0  0  0  0  0  0  0  0  0  0  0  0  0  0  0  0  0  0  0  0  0  0  0  0  0  0  0  0  0  0  0  0  0  0  0  0  0  0  0  0  0  0  0  0  0  0  0 </th <th>ADMIN STATUS</th> <th>● Up ○ Down</th>                                                                                                    | ADMIN STATUS              | ● Up ○ Down            |
| MTU SIZE       1500         SFP PORT TYPE       1G_Service         Switch Port Information         Switch Port STATE              • Enable Oisable         BRIDGE MODE              • Bridge Group O LAG ✓         STORM CONTROL MODE/LEVEL              Disable ✓         P Address              0.0.0.0.0             0                                                                                                    | FLOW CTRL                 | ○ Enable               |
| SFP PORT TYPE 16_Service   Switch Port Information   Switch Port Information     Switch Port STATE     Image: State Control Mode/Level     Disable     IP Address     IP Address     IP Address     IP Address     IP Address     IP Address                                                                                                    | MTU SIZE                  | 1500                   |
| Switch Port Information SWITCH PORT STATE © Enable © Disable BRIDGE MODE O Bridge Group O LAG V STORM CONTROL MODE/LEVEL Disable V 0 P Address IP Address IP Address 0.0.0.0.0 NETMASK 0.0.0.0                                                                                                    | SFP PORT TYPE             | 1G_Service             |
| BRIDGE MODE         O Bridge Group         LAG         V           STORM CONTROL MODE/LEVEL         Disable         0         0         0           IP Address         0         0         0         0         0           NETMASK         0         0         0         0         0                                                                                                    | Switch Port Information   | Enable      Disable    |
| STORM CONTROL MODE/LEVEL         Disable         0           IP Address         0         0         0           IP ADDRESS         0         0         0           NETMASK         0         0         0                                                                                                    | BRIDGE MODE               | O Bridge Group O LAG V |
| IP Address         0         0         0           NETMASK         0         0         0         0                                                                                                    | STORM CONTROL MODE/LEVEL  | Disable V 0            |
| IP ADDRESS         0         0         0           NETMASK         0         0         0         0                                                                                                    | IP Address                |                        |
| NETMASK 0.0.0.                                                                                                    | IP ADDRESS                | 0.0.0.0                |
|                                                                                                    | NETMASK                   | 0.0.0.                 |

#### Figure 24. Port Configuration Change Window

# 3.2 Interface Configuration

The WEC8500 interface consists of the following physical interface and virtual interface.

- Physical interface of 11 ports except console port
- 1024 virtual interfaces using VLAN

There are two types of WEC8050 interface as shown below; physical interface and virtual interface.

- Physical interface of 4 ports except console port
- 128 virtual interfaces using VLAN

## 3.2.1 Interface management

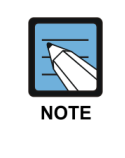

The WEC8500 Management port is used to manage the WEC8500. It does not support VLAN and its interface name is 'mgmt0'. The 8 ports at the right side of Management port are 10/100/1000 BASE T-ports and their names are GE1-8. To the right side of the 10/100/1000 BASE T-ports, there are two Gigabit ports, i.e. XE1 and XE2.

#### Configuration using CLI

To configure the interface related function, go to the interface mode by entering the 'interface [INTERFACE\_NAME]' command in the configure mode. An example of entering into the interface mode of the management port is shown below.

```
WEC8500# configure terminal
WEC8500/configure# interface mgmt0
WEC8500/configure/interface mgmt0#
```

The interface related CLI commands are as follows:

#### [ip address]

This is a command that configures a static IP address. The 'no' parameter is used to delete the configuration.

- ip address {A.B.C.D/mask length}
- no ip address {A.B.C.D} {A.B.C.D}
- no ip address {A.B.C.D/mask length}

#### [ip address dhcp]

This is a command that configures a dynamic IP address using DHCP. The 'no' parameter is used to delete the configuration.

- ip address dhcp
- no ip address dhcp

#### [shutdown]

This is a command that makes the interface not working. The 'no' parameter is used to restart the interface.

- shutdown
- no shutdown

#### **Configuration using Web UI**

In the menu bar of **<WEC Main window>**, select **<Configuration>** and then select the **<Controller>**  $\rightarrow$  **<Interfaces>** menu in the sub-menus. You can configure an interface and VLAN.

The Interface initial window is shown below.

|                 |         |               |              | Add Delete  |
|-----------------|---------|---------------|--------------|-------------|
| INTERFACE NAME  | VLAN ID | IP ADDRESS    | ADMIN STATUS | OPER STATUS |
|                 |         | 1.1.1.1       | up           | up          |
| <u>VLAN0010</u> | 10      | 10.10.10.3    | up           | down        |
| lo              |         | 127.0.0.1     | up           | up          |
| mgmt0           |         | 192.168.5.132 | up           | up          |
|                 |         |               |              |             |
|                 |         | 1             |              |             |

Figure 25. Interfaces Window (1)

#### [Adding VLAN]

- 1) In the Interface initial window, click the **<Add>** button to go to VLAN creation window.
- 2) Enter an INTERFACE NAME and VLAN ID in the VLAN creation window. The INTERFACE NAME describes a VLAN to create and English characters without a space, numbers, and '\_' can be used. The VLAN ID is the number from 1 to 4094 and it specifies a unique VLAN value.

Click the **<Apply>** button to go to detail configuration screen.

|                | Back Apply   |
|----------------|--------------|
| INTERFACE NAME | 123          |
| VLAN ID        | 123 2 ~ 4094 |

#### Figure 26. Interfaces Window (2)

Perform detail configuration in the VLAN detail configuration window.
 If you specify PRIMARY DHCP SERVER or SECONDARY DHCP SERVER in the DHCP area, you can specify the configuration of a DHCP server.
 After configuration, click the <**Apply**> button to apply it to the system.

|                       |                     | Back Apply           |
|-----------------------|---------------------|----------------------|
| INTERFACE NAME        | 123                 |                      |
| VLAN ID               | 123                 |                      |
| ADMIN STATUS          | O Up C Down         |                      |
|                       |                     |                      |
| Dhycical              |                     |                      |
| Priysical             |                     |                      |
| PORTS                 | MODE                | HYBRID EGRESS_TAGGED |
| gel                   | Irunk 💌             | Service Disable      |
| ge2                   | Irunk 🚩             | Service Disable M    |
| ge3                   | Not Used 💌          | Service Disable 💌    |
| ge4                   | Not Used 🛩          | Service Disable 💌    |
| ge5                   | Not Used 💌          | Service Disable 💌    |
| ge7                   | Not Used 💌          | Service Disable      |
| ge8                   | Not Used 💙          | Service Disable 💌    |
| xe1                   | Not Used 💌          | Service Disable 💌    |
| xe2                   | Not Used 💌          | Service Disable 💌    |
|                       |                     |                      |
|                       |                     |                      |
| Address               |                     |                      |
| IP ADDRESS            | 123 . 123 . 123 . 1 |                      |
| NETMASK               | 255 . 255 . 255 . 1 |                      |
|                       |                     |                      |
| DHCD                  |                     |                      |
| DICF                  |                     |                      |
| GLOBAL USE            |                     |                      |
| PRIMARY DHCP SERVER   | 192 . 168 . 22 . 1  |                      |
| SECONDARY DHCP SERVER | 1.1.1.1             |                      |
| OPTION 82 STATE       | Disable 💙           |                      |
| OPTION 82 TYPE        | AP-MAC 💌            |                      |
|                       |                     |                      |
| Access Control List   |                     |                      |
| ACCESS CONTROL LIST   |                     |                      |
| ACL NAME              | 💌                   |                      |

#### Figure 27. Interfaces Window (3)

#### [Deleting VLAN]

In the Interface initial window, click the **<Delete>** button to delete a selected VLAN. The select VLAN cannot be deleted if it is being used in the system.

## 3.2.2 Managing Interface Group

To use WLAN and other services, it is necessary to configure an interface into an interface group.

#### **Configuration using CLI**

An example of entering into the group configuration mode of ifg\_01 interface is shown below.

```
WEC8500# configure terminal
WEC8500/configure# if-group ifg_01
```

Interface Group related commands are as follows:

#### [Creating or Deleting Interface group]

This command creates an interface group. Use 'no' parameter to delete an interface group.

- if-group [INTERFACE\_GROUP\_NAME]
- no if-group [INTERFACE\_GROUP\_NAME]

#### [Adding or deleting Interface]

This command adds an interface to an interface group being configured. Use 'no' parameter to delete an interface.

- add-if[INTERFACE\_IP\_ADDRESS]
- no add-if[INTERFACE\_ IP\_ADDRESS]

#### [Retrieving Interface Group Status]

This command retrieves the configuration status of an interface group.

• show if-group

#### **Configuration using Web UI**

In the menu bar of **<WEC Main window>**, select **<Configuration>** and then select the **<Controller>**  $\rightarrow$  **<Interfaces Groups>** menu in the sub-menus. Click the **<Add>** or **<Delete>** button to add or delete an interface group.

|               |                   | Add Delete |
|---------------|-------------------|------------|
| GROUP NAME    | GROUP DESCRIPTION | IF COUNT   |
| <u>ifg 01</u> |                   | 1          |
| <u>ifg_03</u> |                   | 4          |
|               | 1                 |            |

Figure 28. Interface Group Window (1)

Follow the below procedure to add an interface group.

- 1) In the Interface group initial window, click the **<Add>** button.
- 2) Enter information on GROUP NAME and GROUP DESCRIPTION and then add or delete an interface to or from an interface group.

| GROUP NAME        |        |    |         |             | Dack      | Apply |
|-------------------|--------|----|---------|-------------|-----------|-------|
|                   | ifg_01 |    |         |             |           |       |
| GROUP DESCRIPTION |        |    |         |             |           |       |
| INTERFACE COUNT   | 1      |    |         |             |           |       |
| Selected          |        |    |         |             |           |       |
| vlan1.130         |        |    | vlan1.1 | 🗖 vlan1.110 | vlan1.120 |       |
|                   |        |    |         |             |           |       |
|                   |        |    |         |             |           |       |
|                   |        |    |         |             |           |       |
|                   |        | >> |         |             |           |       |
|                   |        | << |         |             |           |       |
|                   |        |    |         |             |           |       |
|                   |        |    |         |             |           |       |
|                   |        |    |         |             |           |       |
|                   |        |    |         |             |           |       |
|                   |        |    |         |             |           |       |

Figure 29. Interface Group Window (2)

3) Click the **<Apply>** button to apply the configuration.

# 3.3 VLAN Configuration

# 3.3.1 VLAN

#### **Configuration using CLI**

To configure VLAN, go to the VLAN interface mode by executing the following command.

```
WEC8500# configure terminal
WEC8500/configure# interface vlan
WEC8500/configure/interface vlan#
```

The related command is shown below and the range of VLAN ID is 1-4094.

#### [vlan bridge]

This command creates VLAN. The 'no' parameter is used to delete VLAN.

- vlan [VLAN\_ID] bridge 1
- no vlan [VLAN\_ID] bridge 1

#### [switchport access vlan]

This command set the VLAN mode to the access or hybrid mode. The 'no' parameter is used to delete the VLAN configuration.

• switchport {access/hybrid} vlan [VLAN\_ID]

#### [switchport mode]

This command configures the mode of switch port. The 'no' parameter is used to delete the configuration.

- switchport mode {access/hybrid/trunk}
- no switchport mode

#### [switchport hybrid allowed vlan]

This command configures the mode of switch port to hybrid. The 'no' parameter is used to delete the configuration.

- switchport hybrid allowed vlan: Configures VLAN to hybrid.
- switchport hybrid allowed vlan all: Configures all the allowed VLANs to hybrid.
- switchport hybrid allowed vlan none: Stops VLAN data transmission/reception.
- switchport hybrid allowed vlan add [VLAN\_ID]: Adds VLAN to the hybrid mode.
- switchport hybrid allowed vlan remove [VLAN\_ID]: Deletes VLAN from the hybrid mode.
- no switchport hybrid vlan: Deletes all the hybrid settings.

#### [switchport trunk allowed vlan]

This command configures the mode of switch port to trunk. The 'no' parameter is used to delete the configuration.

- switchport trunk allowed vlan: Configure VLAN to the trunk mode.
- switchport trunk allowed vlan all: Configure all the VLANs to the trunk mode.
- switchport trunk allowed vlan none: Stops VLAN data transmission/reception.
- switchport trunk allowed vlan add [VLAN\_ID]: Adds VLAN to the trunk mode.
- switchport trunk allowed vlan remove [VLAN\_ID]: Removes VLAN with the trunk mode.
- no switchport trunk vlan: Removes all the trunk settings.

#### [show vlan]

This command retrieves VLAN configuration status.

- show vlan [VLAN\_ID]: Displays specific VLAN information.
- show vlan all bridge 1: Displays all the VLAN information.
- show vlan brief: Displays all the VLAN information briefly.
- show vlan dynamic bridge 1: Displays dynamic VLAN information.
- show vlan static bridge 1: Displays static VLAN information.

#### [Typical configuration procedure]

The typical configuration procedure of VLAN is as follows:

```
WEC8500# configure terminal
WEC8500/configure# bridge 1 protocol mstp
WEC8500/configure # vlan database
WEC8500/configure/vlan#vlan {2-4094} bridge 1
WEC8500/configure/vlan# exit
WEC8500/configure# interface vlan1.{2-4094}
```

#### **Configuration using Web UI**

In the menu bar of **<WEC Main window>**, select **<Configuration>** and then select the **<Controller>**  $\rightarrow$  **<Interfaces>** menu in the sub-menus.

For more information about configuration procedure, see '3.2.1 Interface Management'.

## 3.3.2 Bridge

To set up bridge related functions, go to configure mode by executing the following command

WEC8500# configure terminal

The bridge related commands are as follows:

#### [bridge address]

This command configures a bridge address. The 'no' parameter is used to clear the configuration.

- bridge 1 address [MAC] [forward/discard] [IFNAME]
- no bridge 1 address [MAC] [forward/discard] [IFNAME]

| Parameter       | Description                                                                                                    |
|-----------------|----------------------------------------------------------------------------------------------------|
| MAC             | MAC address. Entered in the format of HHHH.HHHH.HHHH.                                                                |
| forward/discard | <ul> <li>forward: Configures forward matching frame.</li> <li>discard: Configures discard matching frame.</li> </ul> |
| IFNAME          | Interface name of a bridge.                                                                                          |

#### [bridge ageing time]

This command configures the age-out time of a bridge. The 'no' parameter is used to clear the configuration.

- bridge-group 1 ageing-time [AGEINGTIME]
- no bridge-group 1 ageing-time

| Parameter  | Description                        |
|------------|------------------------------------|
| AGEINGTIME | age-out time (range: 10-1000000 s) |

#### [bridge protocol]

This command creates a bridge in one of the IEEE 802.1Q Spanning-Tree Protocol (STP), IEEE802.1s multiple STP (MSTP), or IEEE 802.1W Rapid STP (RSTP) protocol.

- bridge 1 protocol [PROTOCOL]
- no bridge 1 protocol

| Parameter | Description                                           |
|-----------|-------------------------------------------------------|
| PROTOCOL  | Protocol to configure (ieee/mstp/rstp)<br>- ieee: STP |
|           | - mstp: MSTP                                          |

| Parameter | Description  |  |
|-----------|--------------|--|
|           | - rstp: RSTP |  |

#### [clear mac address-table]

This command deletes the filtering database of a default bridge.

• clear mac address-table [OPTION] [KIND] [WORD]

| Parameter | Description                                                                                                    |
|-----------|----------------------------------------------------------------------------------------------------|
| OPTION    | <ul> <li>Filtering database option (static/multicast)</li> <li>static: Filtering database item that is configured as static</li> <li>multicast: Filtering database item that is automatically configured by<br/>the multicast protocol</li> </ul> |
| KIND      | Filtering database type (address/vlan/interface)<br>- address: Filtering database using a MAC address<br>- vlan: Filtering database using the VLAN information.<br>- interface: Filtering database using the interface information                |
| WORD      | Option                                                                                                    |

#### [clear mac address-table dynamic]

This command deletes bridge operation among the filtering database of a default bridge.

• clear mac address-table dynamic [KIND] [WORD]

| Parameter | Description                                                     |
|-----------|-----------------------------------------------------------------|
| KIND      | Filtering database type (address/vlan/interface)                |
|           | - address: Filtering database using a MAC address               |
|           | - vlan: Filtering database using the VLAN information.          |
|           | - interface: Filtering database using the interface information |
| WORD      | Option                                                          |

#### [clear mac address-table dynamic bridge]

This command deletes the filtering database of bridge operation.

- clear mac address-table dynamic bridge [BRIDGE\_NAME]
- clear mac address-table dynamic [address/interface/vlan] [WORD] bridge [NAME]

| Parameter   | Description                                                     |
|-------------|-----------------------------------------------------------------|
| KIND        | Filtering database type (address/vlan/interface)                |
|             | - address: Filtering database using a MAC address               |
|             | - vlan: Filtering database using the VLAN information.          |
|             | - interface: Filtering database using the interface information |
| WORD        | Option                                                          |
| BRIDGE_NAME | Bridge name                                                     |

#### [show bridge]

This command retrieves bridge information.

• show bridge

#### [show interface switchport bridge]

This command retrieves the bridge information, i.e. the layer 2 protocol characteristic information of the current VLAN, of a switch port.

• show interface switchport bridge [BRIDGE\_NAME]

| Parameter   | Description |
|-------------|-------------|
| BRIDGE_NAME | Bridge name |

#### [switchport]

This command configures a switch port, i.e. the layer 2 protocol characteristic information of the current VLAN. The 'no' parameter is used for default configuration. Go to interface mode and then execute the command.

- switchport
- no switchport

# 3.3.3 Spanning Tree

#### **Configuration using CLI**

To set up spanning tree related functions, go to configure mode by executing the following command.

WEC8500# configure terminal

The related command is as follows.

#### [bridge forward-time]

This command configures the forward time of a bridge. The 'no' parameter is used for default configuration.

- bridge 1 forward-time [FORWARD\_DELAY]
- no bridge 1 forward-time

| Parameter     | Description                                     |
|---------------|-------------------------------------------------|
| FORWARD_DELAY | Forward time delay (range: 4-30 s, default: 15) |

#### [bridge hello-time]

This command configures the hello time of a bridge. The time required when a bridged LAN is changed to Bridge Protocol Data Units (BPDUs) is called as hello-time. The 'no' parameter is used for default configuration.

- bridge 1 hello-time [HELLOTIME]
- no bridge 1 hello-time

| Parameter | Description                         |
|-----------|-------------------------------------|
| HELLOTIME | Hello BPDU interval (range: 1-10 s) |

#### [bridge instance priority]

This command configures the bridge priority of MST instance. The 'no' parameter is used to delete priority.

- bridge 1 instance [INSTANCE\_ID] priority [BRIDGE\_PRIORITY]
- no bridge 1 instance [INSTANCE\_ID]

| Parameter       | Description                      |
|-----------------|----------------------------------|
| INSTANCE_ID     | Instance ID (range: 1-64)        |
| BRIDGE_PRIORITY | Bridge priority (range: 0-61440) |

#### [bridge max-age]

This command configures the max-age of a bridge. The 'no' parameter is used for default configuration.

- bridge 1 max-age [MAXAGE]
- no bridge 1 max-age

| Parameter | Description                               |
|-----------|-------------------------------------------|
| MAXAGE    | Configures a maximum time (range: 6-40 s) |

#### [bridge max-hops]

This command configures the maximum allowed number of hops of a Bridge Protocol Data Unit (BPDU) bridge in the MST area.

The 'no' parameter is used for default configuration.

- bridge 1 max-hops [HOP\_COUNT]
- no bridge 1 max-hops

| Parameter | Description                    |
|-----------|--------------------------------|
| HOP_COUNT | Maximum allowed number of hops |

#### [bridge multiple-spanning-tree enable]

This command configures a MSTP bridge. The 'no' parameter is used to clear the configuration.

- bridge 1 multiple-spanning-tree enable
- no bridge 1 multiple-spanning-tree enable

#### [bridge rapid-spanning-tree enable]

This command configures a RSTP bridge. The 'no' parameter is used to clear the configuration.

- bridge 1 rapid-spanning-tree enable
- no bridge 1 rapid-spanning-tree enable(bridge-forward)

#### [bridge spanning-tree enable]

This command configures a STP bridge. The 'no' parameter is used to clear the configuration.

- bridge 1 spanning-tree enable
- no bridge 1 spanning-tree enable(bridge-forward)

#### [bridge priority]

This command configures the priority of a bridge. The 'no' parameter is used to delete a priority.

- bridge 1 priority [PRIORITY]
- no bridge 1 priority

| Parameter | Description                      |  |
|-----------|----------------------------------|--|
| PRIORITY  | Bridge priority (range: 0-61440) |  |

#### [bridge shutdown]

This command clears bridge settings. The 'no' parameter is used to restart a bridge.

- bridge shutdown [1-32]
- no bridge shutdown [1-32]

#### **Configuration using Web UI**

In the menu bar of **<WEC Main window>**, select **<Configuration>** and then select the **<Controller>**  $\rightarrow$  **<Network>**  $\rightarrow$  **<MSTP>** menu in the sub-menus.

The sub-menus of the MSTP menu are as follows:

- Config: Configures the spanning tree.
- Instance: Manages the MSTP VLAN instance.
- Port: Manages the MSTP port.

#### [Configuring Spanning Tree]

After selecting the **<Config>** menu, enter configuration information and then click the **<Apply>** button.

|          |         | Αρρίγ |
|----------|---------|-------|
| REGION   | Default |       |
| REVISION | 0       |       |
|          |         |       |

Figure 30. Spanning Tree Configuration Window (1)

#### [Managing the MSTP VLAN instance]

When you select the **<Instance>** menu, the configured MSTP VLAN Instance list is displayed on the window. Click the **<Add>** or **<Delete>** button to add or delete an instance.

| Instance |    |              |          |                         |                         | Add Delete |
|----------|----|--------------|----------|-------------------------|-------------------------|------------|
|          | ID | VLAN IF NAME | PRIORITY | DESIGNATED ROOT         | BRIDGE ID               | ROOT PORT  |
|          | 1  | vlan1.1      | 4096     | 10.01.F4.D9.FB.10.20.38 | 10.01.F4.D9.FB.10.20.38 | 0          |
|          |    |              |          | 1                       |                         |            |

Figure 31. Spanning Tree Configuration Window (2)

#### [Managing MSTP Port]

When you select the **<Port>** menu, the configured MSTP Port list is displayed on the window. Click the **<Add>** or **<Delete>** button to add or delete a port.

| Port |                |            |          |              |               |                         |                    |                         | Add Delete         |
|------|----------------|------------|----------|--------------|---------------|-------------------------|--------------------|-------------------------|--------------------|
|      | INSTANCE<br>ID | IF<br>NAME | PRIORITY | PATH<br>COST | PORT<br>STATE | DESIGNATED ROOT         | DESIGNATED<br>COST | DESIGNATED BRIDGE       | DESIGNATED<br>PORT |
|      | 1              | ge1        | 16       | 1            | 0             | 00.00.F4.D9.FB.10.20.38 | 0                  | 00.00.F4.D9.FB.10.20.38 | 00.00              |

Figure 32. Spanning Tree Configuration Window (3)

# 3.4 Layer 3 Protocol Configuration

This provides the IP address configuration and static/dynamic routing configuration of an interface. The APC provides the Open Shortest Path First (OSPF) routing protocol.

# 3.4.1 IP Address Configuration

The procedure for IP address configuration is given below.

1) Go to configure  $\rightarrow$  interface configuration mode of CLI.

```
WEC8500# configure terminal
WEC8500/configure# interface ge2
```

2) Set up an IP address.

```
WEC8500/configure/interface ge2# ip address 100.100.1/24
```

3) Enable the interface.

WEC8500/configure/interface ge2# no shutdown

# 3.4.2 Static Routing Configuration

#### **Configuration using CLI**

1) Go to configure mode of CLI.

WEC8500# configure terminal

2) Configure static routing.

WEC8500/configure# ip route 10.2.3.0/24 30.30.30.2

#### **Configuration using Web UI**

In the menu bar of **<WEC Main window>**, select **<Configuration>** and then select the **<Controller>**  $\rightarrow$  **<Network>**  $\rightarrow$  **<Static Route>** menu in the sub-menus.

The configured static route list is displayed on the window. When you click the **<Add>** or **<Delete>** button, you can add or delete a static routing entry.

|              |      |      |          |          |                       | Add Delete           |
|--------------|------|------|----------|----------|-----------------------|----------------------|
| Static Route |      |      |          |          |                       |                      |
|              | DEST | MASK | NEXT HOP | DISTANCE | GW INTERFACE<br>INDEX | GW INTERFACE<br>TYPE |
|              |      |      |          |          |                       |                      |

Figure 33. Static Routing Configuration Window

After adding or deleting an entry, check if the information is reflected to the list in the Static Route window. If the added information is not displayed, it means the added routing information is not enabled. If the operational status of an interface that will be used as a routing result is not UP, check the interface status through CLI or Web UI. Because only enabled routing entries are listed in the Web UI, you cannot remove a disabled routing entry.

## 3.4.3 IP Multicast Routing Configuration

1) Go to configure mode of CLI.

```
WEC8500# configure terminal
WEC8500/configure#
```

- 2) Enable or disable multicast-routing.
  - ip multicast-routing
  - no multicast-routing
- 3) Check multicast-routing using the 'show running-config network' command.

## 3.4.4 PIM Configuration

The procedure for Protocol Independent Multicast (PIM) configuration is given below.

1) Go to configure  $\rightarrow$  interface configuration mode of CLI.

```
WEC8500# configure terminal
WEC8500/configure# interface ge2
```

2) Configure the PIM sparse mode to an interface.

```
WEC8500/configure/interface ge2# ip pim sparse-mode
```

 Check a configured PIM using the 'show running-config network' command. To check the multicast-routing table, use the 'show ip mroute' command.

```
WEC8500# show ip mroute
(90.90.1.242, 224.0.1.1) Iif: mgmt0 Oifs: pimreg
```

# 3.4.5 **OSPF** Configuration

#### 3.4.5.1 General settings

#### **Configuration using CLI**

1) Go to configure  $\rightarrow$  ospf configuration mode of CLI.

```
WEC8500# configure terminal
WEC8500/configure# router ospf
WEC8500/configure# router ospf ?
1 - 10 OSPF process ID
```

2) Configure the process ID from 1 to 10.

```
WEC8500/configure# router ospf ?

1 - 10 OSPF process ID

WEC8500/configure# router ospf 2

WEC8500/configure/router/ospf 2#
```

| Parameter       | Description                            |
|-----------------|----------------------------------------|
| OSPF process ID | Configure the process ID from 1 to 10. |
In the menu bar of **<WEC Main window>**, select **<Configuration>** and then select the **<Controller>**  $\rightarrow$  **<Network>**  $\rightarrow$  **<OSPF>**  $\rightarrow$  **<General>** menu in the sub-menus.

The OSPF initial window is shown below.

| General | Clear process | Add Delete |
|---------|---------------|------------|
|         | PROCESS ID    |            |
|         | No data       |            |
|         |               |            |

Figure 34. OSPF Configuration Window

Click the **<Add>** button and configure the PROCESS ID to 1-10 in the below screen.

|            |      | Back Apply |
|------------|------|------------|
| PROCESS ID | 1~10 |            |
|            |      |            |
|            |      |            |

#### **Configuration using CLI**

1) Go to configure  $\rightarrow$  ospf configuration mode of CLI.

```
WEC8500# configure terminal
WEC8500/configure# router ospf ?
1 - 10 OSPF process ID
WEC8500/configure# router ospf 2
WEC8500/configure/router/ospf 2#
```

2) The detail configuration items of a process ID are as follows:

```
WEC8500/configure/router/ospf 2# ?
    area
                            OSPF area parameters
    auto-cost
                            Calculate OSPF interface cost according
to bandwidth
                          Enable specific OSPF feature
    capability
                            OSPF compatibility list
    compatible
    default-information
                            Control distribution of default
information
    default-metric
                            Set metric of redistributed routes
    distance
                            Define an administrative distance
    distribute-list
                            Filter networks in routing updates
```

|      | exit              | Exit from router mode                    |
|------|-------------------|------------------------------------------|
|      | host              | OSPF stub host entry                     |
|      | max-concurrent-dd | Maximum number allowed to process DD     |
| conc | currently         |                                          |
|      | maximum-area      | Maximum number of ospf area              |
|      | neighbor          | Specify a neighbor router                |
|      | network           | Enable routing on an IP network          |
|      | ospf              | OSPF specific commands                   |
|      | overflow          | Control overflow                         |
|      | passive-interface | Suppress routing updates on an interface |
|      | redistribute      | Redistribute information from another    |
| rout | ing protocol      |                                          |
|      | router-id         | Router-id for the OSPF process           |
|      | summary-address   | Configure IP address summaries           |
|      | timers            | Adjust routing timers                    |
|      |                   |                                          |

# 3) Router ID configuration Enter an IP address to use.

```
WEC8500/configure/router/ospf 2# router-id ?
A.B.C.D OSPF router-id in IP address format
WEC8500/configure/router/ospf 2# router-id 10.10.0.1 ?
        <cr>
```

| Parameter                    | Description          |
|------------------------------|----------------------|
| OSPF router-id in IP address | Enter an IP address. |

# 4) AUTO COST configuration

Enter an OSPF cost value (1-4294967) to use.

```
WEC8500/configure/router/ospf 2# auto-cost ?
reference-bandwidth Use reference bandwidth method to assign
OSPF cost
WEC8500/configure/router/ospf 2# auto-cost reference-bandwidth ?
1 - 4294967 The reference bandwidth in terms of
Mbits per second
WEC8500/configure/router/ospf 2# auto-cost reference-bandwidth 200 ?
<cr>
WEC8500/configure/router/ospf 2# auto-cost reference-bandwidth 200 ?
```

| Parameter           | Description                   |
|---------------------|-------------------------------|
| reference-bandwidth | Enter a value from 1-4294967. |

# 5) CAPABILITY OPAQUE configuration Enter the capability opaque.

```
WEC8500/configure/router/ospf 2# capability ?
    opaque 
    Opaque LSA
WEC8500/configure/router/ospf 2# capability opaque ?
    <cr>
WEC8500/configure/router/ospf 2# capability opaque
```

| Parameter         | Description                      |
|-------------------|----------------------------------|
| Capability opaque | Enabled when the CLI is entered. |

6) COMPATIBLE RFC configuration Enter the compatible rfc1583.

```
WEC8500/configure/router/ospf 2# compatible ?
  rfc1583 Compatible with RFC 1583
WEC8500/configure/router/ospf 2# compatible rfc1583 ?
  <cr>
WEC8500/configure/router/ospf 2# compatible rfc1583
```

| Parameter          | Description                      |
|--------------------|----------------------------------|
| compatible rfc1583 | Enabled when the CLI is entered. |

7) DEFAULT METRIC configuration Enter the DEFAULT METRIC (1-16777214) to use.

```
WEC8500/configure/router/ospf 2# default-metric ?
1 - 16777214 Default metric
WEC8500/configure/router/ospf 2# default-metric 3 ?
<cr>
WEC8500/configure/router/ospf 2# default-metric 3
```

| Parameter      | Description                    |  |
|----------------|--------------------------------|--|
| Default metric | Enter a value from 1-16777214. |  |

# 8) MAX CONCURRENT DD configuration Enter the MAX CONCURRENT DD (1-65535) to use.

```
WEC8500/configure/router/ospf 2# max-concurrent-dd ?
1 - 65535 Number of DD process
WEC8500/configure/router/ospf 2# max-concurrent-dd 2 ?
<cr>
WEC8500/configure/router/ospf 2# max-concurrent-dd 2
```

9) MAXIMUM AREA configuration Enter the DEFAULT METRIC (1-4294967294) to use.

```
WEC8500/configure/router/ospf 2# maximum-area ?
    1 - 4294967294 Area limit
WEC8500/configure/router/ospf 2# maximum-area 3 ?
    <cr>
WEC8500/configure/router/ospf 2# maximum-area 3
```

# 10) SPF TIMER (MILLISECONDS) configuration Configure the SPF TIMER (MILLISECONDS) value.

```
WEC8500/configure/router/ospf 2# timers ?
                             OSPF SPF timers
     spf
WEC8500/configure/router/ospf 2# timers spf ?
    exp
                             Use exponential backoff delays
WEC8500/configure/router/ospf 2# timers spf exp ?
 0 - 2147483647
                            Minimum Delay between receiving a change
to SPF calculation in
                            milliseconds
WEC8500/configure/router/ospf 2# timers spf exp 3 ?
 0 - 2147483647
                            Maximum Delay between receiving a change
to SPF calculation in
                             milliseconds
WEC8500/configure/router/ospf 2# timers spf exp 3 100 ?
 <cr>
WEC8500/configure/router/ospf 2# timers spf exp 3 100
```

In the menu bar of **<WEC Main window>**, select **<Configuration>** and then select the **<Controller>**  $\rightarrow$  **<Network>**  $\rightarrow$  **<OSPF>**  $\rightarrow$  **<General>** menu in the sub-menus.

Click a PROCESS ID that user wants to configure. The OSPF configuration window is shown below.

Use the value configured in 'Configuration using CLI' as a user-defined value in the below screen.

|                          | Back Apply   |
|--------------------------|--------------|
| PROCESS ID               | 2            |
| ROUTER ID                | 10, 10, 0, 1 |
| AUTO COST                | 100          |
| CAPABILITY OPAQUE        | Enable       |
| COMPATIBLE RFC 1583      | Disable      |
| DEFAULT METRIC           |              |
| MAX CONCURRENT DD        | 5            |
| MAXIMUM AREA             | 20           |
| ABR TYPE                 | Cisco        |
| SPF TIMER (MILLISECONDS) | 500 ~ 50000  |

The value configured in 'Configuration using CLI' is shown in the below screen.

|                          | Back Apply   |
|--------------------------|--------------|
| PROCESS ID               | 2            |
| ROUTER ID                | 10, 10, 0, 1 |
| AUTO COST                | 200          |
| CAPABILITY OPAQUE        | Enable •     |
| COMPATIBLE RFC 1583      | Enable 💌     |
| DEFAULT METRIC           | 1 <u>3</u>   |
| MAX CONCURRENT DD        | 2            |
| MAXIMUM AREA             | 3            |
| ABR TYPE                 | Cisco        |
| SPF TIMER (MILLISECONDS) | 500 ~ 50000  |
|                          |              |

# 3.4.5.2 Default Information Configuration of General Settings

# **Configuration using CLI**

1) Detail configuration of OSPF default-information

```
WEC8500/configure/router/ospf 2# default-information ?
originate Distribute a default route
WEC8500/configure/router/ospf 2# default-information originate ?
always Always advertise default route
metric OSPF default metric
metric-type OSPF metric type for default routes
route-map Route map reference
<<cr>
```

2) Configuration of default-information ALWAYS

```
WEC8500/configure/router/ospf 2# default-information originate ?
    always Always advertise default route
    metric OSPF default metric
    metric-type OSPF metric type for default routes
    route-map Route map reference
    <cr>
    WEC8500/configure/router/ospf 2# default-information originate
    always ?
        <cr>
    WEC8500/configure/router/ospf 2# default-information originate always
    wEC8500/configure/router/ospf 2# default-information originate always
```

 Configuration of default-information METRIC Configure the OSPF metric (0-16777214) value.

4) Configuration of default-information METRIC-TYPE Configure the OSPF metric-type (1/2) value.

```
WEC8500/configure/router/ospf 2# default-information originate metric-
type ?
1 Set OSPF External Type 1 metrics
2 Set OSPF External Type 2 metrics
WEC8500/configure/router/ospf 2# default-information originate metric-
type 1 ?
<cr>
```

5) Configuration of default-information ROUTE MAP Enter the name of pointer to route-map entries.

```
WEC8500/configure/router/ospf 2# default-information originate route-
map ?
  <WORD> Pointer to route-map entries
WEC8500/configure/router/ospf 2# default-information originate route-
map AA
WEC8500/configure/router/ospf 2#
```

# **Configuration using Web UI**

In the menu bar of **<WEC Main window>**, select **<Configuration>** and then select the **<Controller>**  $\rightarrow$  **<Network>**  $\rightarrow$  **<OSPF>**  $\rightarrow$  **<General>** menu in the sub-menus.

Click a PROCESS ID that user wants to configure. The OSPF configuration window is shown below.

Use the value configured in 'Configuration using CLI' as a user-defined value in the below screen.

| Default Information    |                    |
|------------------------|--------------------|
| STATE                  | Enable     Disable |
| ALWAYS                 | Enable 💌           |
| METRIC                 | 1 <u>2</u> 0       |
| METRIC-TYPE            | 2                  |
| ROUTE MAP <sup>2</sup> | BB                 |

# 3.4.5.3 Distance Configuration of General Settings

# **Configuration using CLI**

1) Detail configuration of OSPF distance

```
WEC8500/configure/router/ospf 2# distance ?
admin OSPF Administrative distance
ospf OSPF Distance
```

2) Distance admin configuration Enter the OSPF Admin distance value.

The OSPF Admin distance is displayed as GENERAL in the Web UI.

3) Configuration of EXTERNAL distance ospf Enter the OSPF EXTERNAL distance value.

```
WEC8500/configure/router/ospf 2# distance ospf ?
external External routes
inter-area Inter-area routes
WEC8500/configure/router/ospf 2# distance ospf external ?
1 - 255 <1-255> Distance for external/inter-
area/intra-area routes
WEC8500/configure/router/ospf 2# distance ospf external 50
WEC8500/configure/router/ospf 2#
```

4) Configuration of INTER-AREA distance ospf Enter the OSPF INTER-AREA distance value.

```
WEC8500/configure/router/ospf 2# distance ospf inter-area ?
1 - 255  <1-255> Distance for external/inter-
area/intra-area routes
WEC8500/configure/router/ospf 2# distance ospf inter-area 50 ?
<cr>
WEC8500/configure/router/ospf 2# distance ospf inter-area 50
WEC8500/configure/router/ospf 2#
```

5) Configuration of INTRA-AREA distance ospf Enter the OSPF INTRA-AREA distance value.

#### **Configuration using Web UI**

In the menu bar of **<WEC Main window>**, select **<Configuration>** and then select the **<Controller>**  $\rightarrow$  **<Network>**  $\rightarrow$  **<OSPF>**  $\rightarrow$  **<General>** menu in the sub-menus.

Click a PROCESS ID that user wants to configure. The OSPF configuration window is shown below.

Use the value configured in 'Configuration using CLI' as a user-defined value in the below screen.

| Distance   |   |
|------------|---|
| GENERAL    | 0 |
| EXTERNAL   | 0 |
| INTER-AREA | 0 |
| INTRA-AREA | 0 |
|            |   |

# 3.4.5.4 Overflow Configuration of General Settings

# **Configuration using CLI**

1) Detail configuration of OSPF overflow

```
WEC8500/configure/router/ospf 2# overflow ?
    database Database
WEC8500/configure/router/ospf 2# overflow database ?
    external External link states
    0 - 4294967294 Maximum number of LSAs
WEC8500/configure/router/ospf 2# overflow database
```

2) Overflow external configuration Enter the maximum number of LSAs and time to recover (0 not recover) value.

```
WEC8500/configure/router/ospf 2# overflow ?
     database
                              Database
WEC8500/configure/router/ospf 2# overflow database ?
 external
                             External link states
 0 - 4294967294
                              Maximum number of LSAs
WEC8500/configure/router/ospf 2# overflow database external ?
 0 - 2147483647
                              Maximum number of LSAs
WEC8500/configure/router/ospf 2# overflow database external 3 ?
 0 - 65535
                              Time to recover (0 not recover)
WEC8500/configure/router/ospf 2# overflow database external 3 10 ?
 <cr>
WEC8500/configure/router/ospf 2# overflow database external 3 10
```

 Configuration of maximum number of LSAs Enter the maximum number of LSAs and hard limit value.

```
WEC8500/configure/router/ospf 2# overflow ?
    database Database
WEC8500/configure/router/ospf 2# overflow database ?
    external External link states
    0 - 4294967294 Maximum number of LSAs
```

```
WEC8500/configure/router/ospf 2# overflow database 100 ?
hard Hard limit; Instance will be shutdown if
exceed
soft Soft limit; Warning will be given if
exceed
<cr>
WEC8500/configure/router/ospf 2# overflow database 100 hard ?
<cr>
WEC8500/configure/router/ospf 2# overflow database 100 hard
```

Enter the maximum number of LSAs and soft limit value.

```
WEC8500/configure/router/ospf 2# overflow ?
     database
                              Database
WEC8500/configure/router/ospf 2# overflow database ?
                              External link states
 external
 0 - 4294967294
                              Maximum number of LSAs
WEC8500/configure/router/ospf 2# overflow database 100 ?
 hard
                              Hard limit; Instance will be shutdown if
exceed
 soft
                              Soft limit; Warning will be given if
exceed
 <cr>
WEC8500/configure/router/ospf 2# overflow database 100 soft ?
 <cr>
WEC8500/configure/router/ospf 2# overflow database 100 soft
```

#### **Configuration using Web UI**

In the menu bar of **<WEC Main window>**, select **<Configuration>** and then select the **<Controller>**  $\rightarrow$  **<Network>**  $\rightarrow$  **<OSPF>**  $\rightarrow$  **<General>** menu in the sub-menus.

Click a PROCESS ID that user wants to configure. The OSPF configuration window is shown below.

Use the value configured in 'Configuration using CLI' as a user-defined value in the below screen.

| Overflow                 |         |  |
|--------------------------|---------|--|
| MAX LSA                  | V 1     |  |
| LIMIT TYPE               | Disable |  |
| EXTERNAL MAX LSA         |         |  |
| EXTERNAL TIME TO RECOVER |         |  |
|                          |         |  |
|                          |         |  |

# 3.4.5.5 Network Configuration

# **Configuration using CLI**

Go to configure  $\rightarrow$  ospf configuration mode of CLI.

```
WEC8500/configure/router/ospf 2# ?
     area
                              OSPF area parameters
     auto-cost
                              Calculate OSPF interface cost according
to bandwidth
                   Enable specific OSPF feature
OSPF compatibility list
    capability
    compatible
    default-information Control distribution of default
information
    default-metric Set metric of redistributed routes
     distance
                              Define an administrative distance
    distribute-list Filter networks in routing updates
     exit
                             Exit from router mode
    host
                             OSPF stub host entry
    max-concurrent-dd
                            Maximum number allowed to process DD
concurrently
    maximum-area
                             Maximum number of ospf area
    neighbor
                              Specify a neighbor router
    network
                             Enable routing on an IP network
                             OSPF specific commands
    ospf
     overflow
                             Control overflow
    passive-interfaceSuppress routing updates on an interfaceredistributeRedistribute information from another
routing protocol
     router-id Router-id for the OSPF process
summary-address Configure IP address summaries
     timers
                             Adjust routing timers
WEC8500/configure/router/ospf 2# network ?
 A.B.C.D
                             Network number
 A.B.C.D/M
                              OSPF network prefix
```

#### **Configuration using Web UI**

In the menu bar of <WEC Main window>, select <Configuration> and then select the <Controller>  $\rightarrow$  <Network>  $\rightarrow$  <OSPF>  $\rightarrow$  <Network> menu in the sub-menus.

The OSPF initial window is shown below.

| Network |            |         | Add     | Delete |
|---------|------------|---------|---------|--------|
| PROCES  | ID ADDRESS | NETMASK | AREA ID |        |
|         |            | No data |         |        |
|         |            |         |         |        |
|         |            |         |         |        |

# 3.4.5.6 Configuration of Network Details

#### **Configuration using CLI**

1) Go to configure  $\rightarrow$  ospf configuration mode of CLI.

```
WEC8500# configure terminal
WEC8500/configure# router ospf
WEC8500/configure# router ospf ?
1 - 10 OSPF process ID
```

2) Network configuration Configure the ADDRESS, NETMASK, and AREA ID of a user-defined network.

```
WEC8500/configure/router/ospf 2# network ?
 A.B.C.D
                             Network number
 A.B.C.D/M
                              OSPF network prefix
WEC8500/configure/router/ospf 2# network 100.100.100.1 ?
 A.B.C.D
                              OSPF wild card bits (network mask)
WEC8500/configure/router/ospf 2# network 100.100.1 255.255.255.0 ?
                              Set the OSPF area ID
     area
WEC8500/configure/router/ospf 2# network 100.100.100.1 255.255.255.0 ?
                              Set the OSPF area ID
     area
WEC8500/configure/router/ospf 2# network 100.100.1 255.255.255.0
area ?
 0 - 4294967295
                              OSPF area ID as a decimal value
                              OSPF area ID in IP address format
 A.B.C.D
WEC8500/configure/router/ospf 2# network 100.100.100.1 255.255.255.0
area 3 ?
 <cr>
WEC8500/configure/router/ospf 2# network 100.100.100.1 255.255.255.0
area 3
```

| Parameter       | Description                                                        |
|-----------------|--------------------------------------------------------------------|
| NETWORK ADDRESS | Network number OSPF network prefix                                 |
| NETMASK         | OSPF wild card bits (network mask)                                 |
| AREA ID         | OSPF area ID as a decimal value/ OSPF area ID in IP address format |

In the menu bar of **<WEC Main window>**, select **<Configuration>** and then select the **<Controller>**  $\rightarrow$  **<Network>**  $\rightarrow$  **<OSPF>**  $\rightarrow$  **<Network>** menu in the sub-menus.

Enter the NETWORK ADDRESS, NETMASK, and AREA ID and click the **<Apply>** button.

|                 | Back Apply          |
|-----------------|---------------------|
| Network         |                     |
| PROCESS ID      | 2 💌                 |
| NETWORK ADDRESS | 10, 10, 10, 1       |
| NETMASK         | 255 . 255 . 255 . 0 |
| AREA ID         | 10 . 10 . 10 . 0    |

# 3.4.5.7 Redistribute Configuration

# **Configuration using CLI**

Go to configure  $\rightarrow$  ospf configuration mode of CLI.

```
WEC8500/configure/router/ospf 2# ?
                                OSPF area parameters
     area
                                Calculate OSPF interface cost according
     auto-cost
to bandwidth
     capabilityEnable specific OSPF featurecompatibleOSPF compatibility listdefault-informationControl distribution of default
information
                       Set metric of redistributed routes
     default-metric
     distance
                              Define an administrative distance
     distribute-list Filter networks in routing updates
     exit
                               Exit from router mode
     host
                               OSPF stub host entry
    nost
max-concurrent-dd
                                Maximum number allowed to process DD
concurrently
                                Maximum number of ospf area
    maximum-area
     neighbor
                                Specify a neighbor router
     network
                                Enable routing on an IP network
     OverflowControl overflowpassive-interfaceSuppress routing updates on an interfaceredistributeRedistribute information from
routing protocol
     router-id
summary-address
timers
     router-id
                               Router-id for the OSPF process
                                Configure IP address summaries
                                Adjust routing timers
     timers
WEC8500/configure/router/ospf 2# redistribute ?
 connected
                                Connected
                                Static routes
 static
                                 Open Shortest Path First (OSPF)
 ospf
WEC8500/configure/router/ospf 2# redistribute
```

In the menu bar of **<WEC Main window>**, select **<Configuration>** and then select the **<Controller>**  $\rightarrow$  **<Network>**  $\rightarrow$  **<OSPF>**  $\rightarrow$  **<Redistribute>** menu in the sub-menus.

The OSPF Redistribute initial window is shown below.

|            | Back Apply  |
|------------|-------------|
| PROCESS ID | 1           |
| түре       | Connected - |
|            |             |

# **Configuration using CLI**

1) Connected configuration

The metric, metric-type, route-map, tag detail setting and default setting can be configured.

```
WEC8500/configure/router/ospf 2# redistribute ?
 connected
                              Connected
 static
                              Static routes
 ospf
                              Open Shortest Path First (OSPF)
WEC8500/configure/router/ospf 2# redistribute connected ?
     metric
                              OSPF default metric
                             OSPF metric type for default routes
    metric-type
                             Route map reference
    route-map
                            Set tag for routes redistributed into
     tag
OSPF
```

#### 2) Metric configuration

```
WEC8500/configure/router/ospf 2# redistribute connected ?
                             OSPF default metric
    metric
    metric-type
                             OSPF metric type for default routes
    route-map
                             Route map reference
                            Set tag for routes redistributed into
    tag
OSPF
 <cr>
WEC8500/configure/router/ospf 2# redistribute connected metric ?
 1 - 16777214
                             OSPF metric
WEC8500/configure/router/ospf 2# redistribute connected metric 3 ?
 <cr>
WEC8500/configure/router/ospf 2# redistribute connected metric 3
```

| Parameter | Description                    |
|-----------|--------------------------------|
| metric    | Enter a value from 1-16777214. |

# 3) Metric-type configuration

| Parameter   | Description    |
|-------------|----------------|
| metric-type | Select 1 or 2. |

#### 4) Route-map configuration

| Parameter         | Description          |
|-------------------|----------------------|
| route-map entries | Enter <word>.</word> |

#### 5) Tag configuration

```
WEC8500/configure/router/ospf 2# redistribute connected tag ?
0 - 4294967295 32-bit tag value
WEC8500/configure/router/ospf 2# redistribute connected tag 3 ?
<cr>
WEC8500/configure/router/ospf 2# redistribute connected tag 3
```

| Parameter | Description                          |
|-----------|--------------------------------------|
| Tag value | Enter a tag value from 0-4294967295. |

In the menu bar of **<WEC Main window>**, select **<Configuration>** and then select the **<Controller>**  $\rightarrow$  **<Network>**  $\rightarrow$  **<OSPF>**  $\rightarrow$  **<Redistribute>** menu in the sub-menus.

|            | (           | Back | Apply |
|------------|-------------|------|-------|
| PROCESS ID |             |      |       |
| түре       | Connected - |      |       |
|            | Connected   |      |       |
|            | Static      |      |       |
|            | OSPF 1      |      |       |
|            | OSPF 2      |      |       |
|            | OSPF 3      |      |       |
|            | OSPF 4      |      |       |
|            | OSPF 5      |      |       |
|            | OSPF 6      |      |       |
|            | OSPF 7      |      |       |
|            | OSPF 8      |      |       |
|            | OSPF 9      |      |       |
|            | OSPF 10     |      |       |

After configuring Redistribute default, select a PROCESS ID for detail configuration.

| Add Delete |            |           |        |             |     |           |
|------------|------------|-----------|--------|-------------|-----|-----------|
|            | PROCESS ID | ТҮРЕ      | METRIC | METRIC TYPE | TAG | ROUTE MAP |
|            | 1          | Connected | -      | 2           | 0   | -         |
|            | 2          | Connected | 3      | 2           | 3   | -         |
|            |            |           |        | 1           |     |           |

# **Configuring Redistribute details**

Configure the details of metric, metric-type, route-map, or tag, etc. which is configured in CLI.

|                                            | Back Apply       |  |  |
|--------------------------------------------|------------------|--|--|
| PROCESS ID                                 | 2                |  |  |
| ТҮРЕ                                       | Connected        |  |  |
| METRIC                                     | m 1 <sub>3</sub> |  |  |
| METRIC TYPE                                | 2                |  |  |
| TAG                                        | 3                |  |  |
| ROUTE MAP 2                                |                  |  |  |
|                                            |                  |  |  |
| oot Notes :                                |                  |  |  |
| . do not use                               |                  |  |  |
| 2. If the value is blank, this is not used |                  |  |  |

# 3.4.5.8 AREA Configuration

The Area configuration includes Stub, Not So Stubby Areas (NSSA), Virtual-Link, Range, or Detail.

## 1) Stub configuration

# **Configuration using CLI**

```
WEC8500/configure/router/ospf 2# area 1 stub ?
    no-summary    Do not inject inter-area routes into
    stub
    <cr>
WEC8500/configure/router/ospf 2# area 1 stub no-summary ?
    <cr>
WEC8500/configure/router/ospf 2# area 1 stub no-summary
```

| Parameter  | Description                |
|------------|----------------------------|
| no-summary | Select Stub or No Summary. |

# **Configuration using Web UI**

In the menu bar of **<WEC Main window>**, select **<Configuration>** and then select the **<Controller>**  $\rightarrow$  **<Network>**  $\rightarrow$  **<OSPF>**  $\rightarrow$  **<Area>**  $\rightarrow$  **<Stub>** menu in the sub-menus.

| PROCESS ID 1          |     |
|-----------------------|-----|
|                       |     |
| AREA ID               |     |
| STUB O Stub O No Summ | згу |

In the Stub add page, configure the details and click the **<Apply>** button. Then, the initial window is changed as shown below.

|            |            | Add Delete |
|------------|------------|------------|
| PROCESS ID | AREA ID    | STUB       |
| 1          | 10.10.10.1 | Stub       |
|            | 1          |            |

#### 2) NSSA configuration

## **Configuration using CLI**

```
WEC8500/configure/router/ospf 2# area 1 nssa ?
    default-information-originate Originate Type 7 default into NSSA
area
    no-redistribution No redistribution into this NSSA area
    no-summary Do not send summary LSA into NSSA
    translator-role NSSA-ABR Translator role
    <<cr>
```

#### default-information-originate configuration CLI of NSSA

The metric, metric-type, no-redistribution, no-summary, or translator-role details can be configured.

## Metric configuration of NSSA default-information-originate

```
WEC8500/configure/router/ospf 1# area 2 nssa default-information-
originate metric ?
  0 - 16777214 OSPF metric
WEC8500/configure/router/ospf 1# area 2 nssa default-information-
originate metric 3
WEC8500/configure/router/ospf 1#
```

| Parameter   | Description                    |
|-------------|--------------------------------|
| OSPF metric | Enter a value from 0-16777214. |

Metric-type configuration of NSSA default-information-originate

```
WEC8500/configure/router/ospf 1# area 2 nssa default-information-
originate metric-type ?
  1 - 2 OSPF Link State type
WEC8500/configure/router/ospf 1# area 2 nssa default-information-
originate metric-type 2
WEC8500/configure/router/ospf 1#
```

| Parameter        | Description    |
|------------------|----------------|
| OSPF metric-type | Select 1 or 2. |

#### Configuring no-redistribution of NSSA default-information-originate

| WEC8500/configure/router/ospf | 1# area 2 nssa default-information-   |
|-------------------------------|---------------------------------------|
| originate ?                   |                                       |
| metric                        | OSPF default metric                   |
| metric-type                   | OSPF metric type for default routes   |
| no-redistribution             | No redistribution into this NSSA area |
| no-summary                    | Do not send summary LSA into NSSA     |
| translator-role               | NSSA-ABR Translator role              |
| <cr></cr>                     |                                       |
| WEC8500/configure/router/ospf | 1# area 2 nssa default-information-   |
| originate no-redistribution ? |                                       |
| <cr></cr>                     |                                       |
| WEC8500/configure/router/ospf | 1# area 2 nssa default-information-   |
| originate no-redistribution   |                                       |

| Parameter         | Description                  |
|-------------------|------------------------------|
| no-redistribution | Enable/Disable Configuration |

# Configuring no-summary NSSA default-information-originate

| Parameter  | Description                  |
|------------|------------------------------|
| no-summary | Enable/Disable Configuration |

#### Configuring translator-role of NSSA default-information-originate

```
WEC8500/configure/router/ospf 1# area 2 nssa default-information-
originate translator-role ?
 always
                             Translate always
                             Candidate for translator (default)
 candidate
                             Do not translate
 never
WEC8500/configure/router/ospf 1# area 2 nssa default-information-
originate translator-role always ?
 no-redistribution No redistribution into this NSSA area
 no-summary
                            Do not send summary LSA into NSSA
 <cr>
WEC8500/configure/router/ospf 1# area 2 nssa default-information-
originate translator-role candidate ?
 no-redistribution
                             No redistribution into this NSSA area
                             Do not send summary LSA into NSSA
 no-summary
 <cr>
WEC8500/configure/router/ospf 1# area 2 nssa default-information-
originate translator-role never ?
                            No redistribution into this NSSA area
 no-redistribution
 no-summary
                             Do not send summary LSA into NSSA
 <cr>
WEC8500/configure/router/ospf 1# area 2 nssa default-information-
originate translator-role never
```

| Parameter | Description                        |  |
|-----------|------------------------------------|--|
| always    | Translate always                   |  |
| candidate | Candidate for translator (default) |  |
| never     | Do not translate                   |  |

After the configuration of each parameter is finished, enable or disable the noredistribution or no-summary parameter.

In the menu bar of **<WEC Main window>**, select **<Configuration>** and then select the **<Controller>**  $\rightarrow$  **<Network>**  $\rightarrow$  **<OSPF>**  $\rightarrow$  **<Area>**  $\rightarrow$  **<NSSA>** menu in the sub-menus.

The default window is shown below.

|            | Add Delete |
|------------|------------|
| PROCESS ID | AREA ID    |
| No da      | ta         |
|            |            |
|            |            |
|            |            |
|            |            |

The default configuration screen is shown below.

|            | Back Apply  |
|------------|-------------|
| PROCESS ID | 1 •         |
| AREA ID    | 100.10.10.1 |
|            |             |

The NSSA window screen is shown as below after detail configuration is completed.

|            | Add Delete |
|------------|------------|
| PROCESS ID | AREA ID    |
| 1          | 100.10.1   |
|            |            |
|            | 1          |

If you select a Process ID after NSSA default configuration, operator can do detail configuration.

|                       | Back Apply                                                                                                    |
|-----------------------|----------------------------------------------------------------------------------------------------|
| PROCESS ID            | 1                                                                                                    |
| AREA ID               | 100.10.10.1                                                                                                    |
| REDISTRIBUTION        | Enable      Disable     Disable |
| SUMMARY               | Enable      Disable     Disable |
| TRANSLATOR ROLE       | Always 💌                                                                                                    |
| ORIGINATE STATE       | Enable     O Disable                                                                                                    |
| ORIGINATE METRIC      |                                                                                                    |
| ORIGINATE METRIC TYPE | 2 *                                                                                                    |
|                       |                                                                                                    |
|                       |                                                                                                    |
| Foot Notes :          |                                                                                                    |
| 1. do not use         |                                                                                                    |

## 3) Virtual-Link configuration

## **Configuration using CLI**

```
WEC8500/configure/router/ospf 1# area 2 ?
     authentication
                              Enable authentication
     default-cost
                               Set the summary-default cost of a NSSA
or stub area
     filter-list
                              Filter networks between OSPF areas
                               Specify a NSSA area
     nssa
     range
                               Summarize routes matching address/mask
(border routers only)
     shortcut
                              Configure the area's shortcutting mode
                              Configure OSPF area as stub
     stub
     virtual-link
                              Define a virtual link and its parameters
WEC8500/configure/router/ospf 1# area 2 virtual-link ?
 A.B.C.D
                               ID (IP addr) associated with virtual
link neighbor
WEC8500/configure/router/ospf 1# area 2 virtual-link 10.10.10.1 ?
     authentication Enable authentication
     authentication-key
                              Set authentication key
     dead-interval
                              Dead router detection time
    hello-interval
message-digest-key
retransmit-interval
it dolay
Set message digest Key
LSA retransmit interval
LSA transmission delay
  <cr>
```

To configure the Virtual-Link, enter an ID (router ID of OSPF that is connected via Virtual) and configure the detail items. The detail items include authentication, authentication-key, dead-interval, hello-interval, message-digest-key, retransmit-interval, or transmit-delay, etc.

#### Authentication configuration

Operator can configure authentication and message-digest.

```
WEC8500/configure/router/ospf 2# area 2 virtual-link 10.10.10.1
authentication ?
  message-digest Use message-digest authentication
  <cr>
WEC8500/configure/router/ospf 2# area 2 virtual-link 10.10.10.1
authentication message-digest ?
  <cr>
WEC8500/configure/router/ospf 2# area 2 virtual-link 10.10.10.1
authentication message-digest
```

#### Authentication-key configuration

Enter 8-character word to be used as an authentication key. Use the entered 8-character as an authentication key.

#### **Dead-interval configuration**

The default value of dead-interval is 4 times of hello-interval. Because the default hellointerval is configured to 10 sec., the dead-interval will be 40 seconds if the hello-interval is not configured. In addition, operator can change it to a value between 1 second and 65535 seconds.

```
WEC8500/configure/router/ospf 2# area 2 virtual-link 10.10.10.1 dead-
interval ?
  1 - 65535 Seconds
WEC8500/configure/router/ospf 2# area 2 virtual-link 10.10.10.1 dead-
interval 50
WEC8500/configure/router/ospf 2#
```

#### Hello-interval configuration

The default hello-interval is 10 seconds. In addition, operator can change it to a value between 1 second and 65535 seconds.

```
WEC8500/configure/router/ospf 2# area 2 virtual-link 10.10.10.1 hello-
interval ?
  1 - 65535 Seconds
WEC8500/configure/router/ospf 2# area 2 virtual-link 10.10.10.1 hello-
interval 50
WEC8500/configure/router/ospf 2#
```

#### Message-digest-key configuration

The message-digest-key configures a key ID between 1 and 255. After key ID configuration, configure the authentication key by using the md5 algorithm. Operator can enter maximum 16 characters.

When you enter an authentication key, the message-digest-key configuration is completed.

```
WEC8500/configure/router/ospf 2# area 2 virtual-link 10.10.10.1
message-digest-key ?
1 - 255 Key ID
WEC8500/configure/router/ospf 2# area 2 virtual-link 10.10.10.1
message-digest-key 2 ?
md5 Use MD5 algorithm
```

#### **Retransmit-interval configuration**

The default retransmit-interval is 5 seconds. In addition, operator can change it to a value between 1 second and 65535 seconds.

```
WEC8500/configure/router/ospf 2# area 2 virtual-link 10.10.10.1
retransmit-interval ?
   1 - 65535 Seconds (default: 5)
WEC8500/configure/router/ospf 2# area 2 virtual-link 10.10.10.1
retransmit-interval
```

#### **Transmit-delay configuration**

The default transmit-delay is 1 second. In addition, operator can change it to a value between 1 second and 65535 seconds.

```
WEC8500/configure/router/ospf 2# area 2 virtual-link 10.10.10.1
transmit-delay ?
   1 - 65535 Seconds
WEC8500/configure/router/ospf 2# area 2 virtual-link 10.10.10.1
transmit-delay 5
WEC8500/configure/router/ospf 2#
```

#### **Configuration using Web UI**

In the menu bar of **<WEC Main window>**, select **<Configuration>** and then select the **<Controller>**  $\rightarrow$  **<Network>**  $\rightarrow$  **<OSPF>**  $\rightarrow$  **<Area>**  $\rightarrow$  **<Virtual-Link>** menu in the sub-menus.

The default window is shown below.

| General             | Authentication   |                          |         |            |
|---------------------|------------------|--------------------------|---------|------------|
| Controller > Networ | rk > OSPF > Area | > Virtual-Link > General |         |            |
|                     |                  |                          |         | Add Delete |
|                     | PROCESS ID       |                          | AREA ID | LINK ID    |
|                     |                  | No data                  | a       |            |

Unlike other configurations, there are two tabs at the top; General page and Authentication page.

Start configuration in the General page for the basic configuration of Virtual-Link.

|            | Back Apply |
|------------|------------|
| PROCESS ID | 1          |
| AREA ID    |            |
| LINK ID    |            |

In the default configuration page, configure PROCESS ID, AREA ID, or LINK ID. For detail configuration, select a PROCESS ID you want. Operator can do detail configuration for an item you select.

|            |         | Add Delete |
|------------|---------|------------|
| PROCESS ID | AREA ID | LINK ID    |
| 1          | 0.0.0.2 | 10.10.10.1 |
| 2          | 0.0.0.2 | 10.10.10.1 |
|            | 1       |            |

#### The detail configuration page is shown below.

|                                                  | Back Apply                      |  |  |
|--------------------------------------------------|---------------------------------|--|--|
| PROCESS ID                                       | 2                               |  |  |
| AREA ID                                          | 0.0.0.2                         |  |  |
| LINK ID                                          | 10.10.10.1                      |  |  |
| AUTHENTICATION                                   | Authentication                  |  |  |
| AUTHENTICATION KEY 1                             | аааааааа                        |  |  |
| DEAD INTERVAL                                    |                                 |  |  |
| HELLO INTERVAL                                   | <b>3</b> 50                     |  |  |
| RETRANSMIT INTERVAL                              | <b>4</b> 100                    |  |  |
| TRANSMIT DELAY                                   | 5 <u>5</u>                      |  |  |
|                                                  |                                 |  |  |
| Foot Notes :                                     |                                 |  |  |
| 1. If the value is blank, this is not used       | 1                               |  |  |
| 2. use default value (hello interval * 4 second) |                                 |  |  |
| 3. use default value (10 second)                 |                                 |  |  |
| 4. use default value (5 second)                  | 4. use default value (5 second) |  |  |
| 5. use default value (1 second)                  |                                 |  |  |

The Authentication page of a Virtual-Link is shown below.

| General            | Authentication                                                     |         |                 |            |                       |
|--------------------|--------------------------------------------------------------------|---------|-----------------|------------|-----------------------|
| Controller > Netwo | Controller > Network > OSPF > Area > Virtual-Link > Authentication |         |                 |            |                       |
| Authentication Mes | sage Digest                                                        |         |                 |            | Add Delete            |
| OSF                | FID                                                                | AREA ID | VIRTUAL-LINK ID | DIGEST KEY | DIGEST AUTHENTICATION |
|                    |                                                                    |         | No data         |            |                       |

# Click the **<Select Virtual-Link>** button.

|                               | Back Apply          |
|-------------------------------|---------------------|
| Authentication Message Digest |                     |
| VIRTUAL-LINK                  | Select Virtual-Link |
| OSPF ID                       | 1 •                 |
| AREA ID                       |                     |
| VIRTUAL-LINK ID               |                     |
| DIGEST KEY                    |                     |
| DIGEST AUTHENTICATION         |                     |
|                               |                     |

Select a PROCESS ID that you have selected in the General page.

And then, configure Digest Key or Digest Authentication.

Just like CLI configuration, select a digest key between 1 and 255 and enter a key whose length is 16-character or less for digest authentication.

|            | Back Apply         |
|------------|--------------------|
| PROCESS ID | 1 •                |
| AREA ID    |                    |
| ADDRESS    |                    |
| PREFIX     |                    |
| ADVERTISE  | Enable     Disable |

## 4) Range configuration

# **Configuration using CLI**

To configure the Range detail items, start detail configuration after entering an Area range prefix value.

```
WEC8500/configure/router/ospf 2# area 2 range ?
A.B.C.D/M Area range prefix
WEC8500/configure/router/ospf 2# area 2 range 10.10.10.1/16 ?
advertise Advertise this range (default)
not-advertise DoNotAdvertise this range
<cr>
WEC8500/configure/router/ospf 2# area 2 range 10.10.10.1/16
```

The detail items include advertise or no-advertise configuration Configure whether to advertise to the range or not.

In the menu bar of **<WEC Main window>**, select **<Configuration>** and then select the **<Controller>**  $\rightarrow$  **<Network>**  $\rightarrow$  **<OSPF>**  $\rightarrow$  **<Area>**  $\rightarrow$  **<Range>** menu in the sub-menus.

The configuration page is as follows:

|            |           |           |        | Add Delete |
|------------|-----------|-----------|--------|------------|
| PROCESS ID | AREA ID   | ADDRESS   | PREFIX | ADVERTISE  |
| 2          | 0.0.0.2   | 10.10.0.0 | 16     | Disable    |
| 1          | 10.10.0.1 | 64.0.0.0  | 2      | Enable     |
|            |           |           |        |            |
|            |           | 1         |        |            |

## 5) Detail configuration

# **Configuration using CLI**

This is additional explanations for Area. Operator can configure authentication, default-cost, or shortcut.

```
WEC8500/configure/router/ospf 2# area 2 ?
    authentication Enable authentication
                          Set the summary-default cost of a NSSA
    default-cost
or stub area
    filter-list Filter networks between OSPF areas
                            Specify a NSSA area
    nssa
    range
                            Summarize routes matching address/mask
(border routers only)
    shortcut
                           Configure the area's shortcutting mode
                            Configure OSPF area as stub
    stub
    virtual-link
                            Define a virtual link and its parameters
```

#### Authentication configuration

Operator can select whether to use authentication or message-digest function.

```
WEC8500/configure/router/ospf 2# area 2 authentication ?
  message-digest Use message-digest authentication
  <cr>
WEC8500/configure/router/ospf 2# area 2 authentication message-
digest ?
  <cr>
WEC8500/configure/router/ospf 2# area 2 authentication message-digest
```

#### **Default-cost configuration**

Configure a value between 0 and 1677215 as a default-cost. However, operator can configure the default-cost value in AREA ID whether a stub or NSSA is configured. If you try to configure the default-cost in an ID where neither the two items are configured, the following error phrase is displayed.

'% The area is neither stub, nor NSSA'

```
WEC8500/configure/router/ospf 2# area 0.0.0.1 default-cost ?
0 - 16777215 Stub's advertised default summary cost
WEC8500/configure/router/ospf 2# area 0.0.0.1 default-cost 3 ?
<cr>
WEC8500/configure/router/ospf 2# area 0.0.0.1 default-cost 3
```

# **Shortcut configuration**

For Shortcut configuration, operator can select one out of 3 selections including default, disable, and enable.

```
WEC8500/configure/router/ospf 2# area 0.0.0.1 shortcut ?
  default Set default shortcutting behavior
  disable Disable shortcutting through the area
  enable Enable shortcutting through the area
WEC8500/configure/router/ospf 2# area 0.0.0.1 shortcut enable
WEC8500/configure/router/ospf 2#
```

# **Configuration using Web UI**

In the menu bar of **<WEC Main window>**, select **<Configuration>** and then select the **<Controller>**  $\rightarrow$  **<Network>**  $\rightarrow$  **<OSPF>**  $\rightarrow$  **<Area>**  $\rightarrow$  **<Detail>** menu in the sub-menus.

The configuration page is as follows:

|            |             |                |              | Default   |
|------------|-------------|----------------|--------------|-----------|
| PROCESS ID | AREA ID     | AUTHENTICATION | DEFAULT COST | SHORT CUT |
| 1          | 0.0.00      | Disable        | -            | Default   |
| 1          | 0.0.0.2     | Disable        | -            | Default   |
| <u>1</u>   | 10.10.0.1   | Disable        | -            | Default   |
| <u>1</u>   | 10.10.10.1  | Disable        | 1            | Default   |
| 1          | 100.10.10.1 | Disable        | 1            | Default   |
| 2          | 0.0.00      | Disable        | -            | Default   |
| 2          | 0.0.0.1     | Disable        | 3            | Enable    |

Select a PROCESS ID for detail configuration. As mentioned in the CLI, the Stub or NSSA must be configured to the PROCESS ID in a window where default-cost is selected. If a PROCESS ID without the configuration is completed, the detail configuration can not be performed. Therefore, the below default-cost configuration is available only when the Stub or NSSA is configured to the ID.

|                | Back Apply |
|----------------|------------|
| PROCESS ID     | 2          |
| AREA ID        | 0.0.0.1    |
| AUTHENTICATION | Disable    |
| SHORT CUT      | Enable 💌   |
|                |            |
|                | Apply      |
| DEFAULT COST   | 3          |
|                |            |

# 3.4.5.9 Summary Configuration

#### **Configuration using CLI**

```
WEC8500/configure/router/ospf 2# summary-address ?
A.B.C.D/M IP summary prefix
WEC8500/configure/router/ospf 2# summary-address 1.1.1.1/16 ?
not-advertise Suppress routes that match the prefix
tag Set tag
<cr>
WEC8500/configure/router/ospf 2# summary-address 1.1.1.1/16
WEC8500/configure/router/ospf 2#
```

| Parameter       | Description |
|-----------------|-------------|
| summary-address | A.B.C.D/M   |

Operator can perform detail configuration only when you enter a summary-address. The detail configuration includes advertise or TAG configuration.

1) Advertise Configuration

The default is set to Enable. Therefore, if no-advertise is selected in the CLI, the configuration is changed to Disable.

2) Tag

A tag is a user-defined 32-bit tag value between 0 and 4294967295. A tag also has a default value and it is 0.

```
WEC8500/configure/router/ospf 2# summary-address 11.1.1.1/16
WEC8500/configure/router/ospf 2# summary-address 11.1.1.1/16 tag ?
0 - 4294967295 32-bit tag value
WEC8500/configure/router/ospf 2# summary-address 11.1.1.1/16 tag 3
```

In the menu bar of **<WEC Main window>**, select **<Configuration>** and then select the **<Controller>**  $\rightarrow$  **<Network>**  $\rightarrow$  **<OSPF>**  $\rightarrow$  **<Summary>** menu in the sub-menus.

The configuration page is as follows:

|       |            |          |        |           | Add Delete |
|-------|------------|----------|--------|-----------|------------|
| Summa | ary        |          |        |           |            |
|       | PROCESS ID | ADDRESS  | PREFIX | ADVERTISE | TAG        |
|       | 2          | 1.1.0.0  | 16     | Enable    | 0          |
|       | 2          | 11.1.0.0 | 16     | Enable    | 3          |
|       |            |          |        |           |            |

After default configuration, select a PROCESS ID for detail configuration. The detail configuration includes advertise and TAG configuration mentioned in the CLI. Unlike CLI, there is no no-advertise. A user can change the default Enable to Disable.

|            | Back Apply |
|------------|------------|
| PROCESS ID | 2          |
| ADDRESS    | 11.1.0.0   |
| PREFIX     | 16         |
| ADVERTISE  | Enable 💌   |
| TAG        | 3          |
|            |            |

# 3.4.5.10 Passive Interface Configuration

# **Configuration using CLI**

| Parameter      | Description                                     |  |
|----------------|-------------------------------------------------|--|
| Interface Name | Enter the name of an interface to use directly. |  |

A user directly enters an interface name for Passive-interface configuration. Also, a user can enter an address to the interface.

In the menu bar of **<WEC Main window>**, select **<Configuration>** and then select the **<Controller>**  $\rightarrow$  **<Network>**  $\rightarrow$  **<OSPF>**  $\rightarrow$  **<Passive Interface>** menu in the sub-menus.

The configuration page is as follows:

|            | Back Apply       |
|------------|------------------|
| PROCESS ID |                  |
| INTERFACES | Select Interface |

After selecting a PROCESS ID that a user will use, select an interface to apply.

| Back             |
|------------------|
| Select Interface |
| NAME             |
| <u>gei</u>       |
| <u>ae2</u>       |
| <u>690</u>       |
| <u>ee4</u>       |
| <u>280</u>       |
| <u>830</u>       |
| <u>QEZ</u>       |
| 830              |
| <u>xei</u>       |
| <u>xe2</u>       |
| mgmt0            |
| lo               |
| Vian1.1          |
| viani.2          |
|                  |
| 1                |

Among the interface items displayed on the screen, configure the interface that a user wants.

# 3.4.5.11 Interface General Configuration

#### **Configuration using CLI**

Unlike other OSPF configurations, the interface general does not enter into the OSPF mode. Perform related configuration at the interface that a user wants. Therefore, the CLI configuration is as follows:

1) Go to configure  $\rightarrow$  interface configuration mode of CLI.

```
WEC8500# configure terminal
WEC8500/configure#
WEC8500/configure# interface ge2
```

2) The items for detail configuration are as follows:

```
WEC8500/configure/interface ge2# ip ospf ?
                          Address of interface
    address
    authenticationEnable authenticationauthentication-keyAuthentication password (key)
    cost
                             Interface cost
    database-filter
                            Filter OSPF LSA during synchronization
and flooding
    dead-interval
                            Interval after which a neighbor is
declared dead
                            Disable OSPF
    disable
    hello-interval
                             Time between HELLO packets
    message-digest-key
                            Message digest authentication password
(key)
    mtu
                            OSPF interface MTU
                            Time between HELLO packets
    mtu-ignore
    network
                            Network type
    priority
                             Router priority
    retransmit-interval Time between retransmitting lost link
state advertisements
    transmit-delay
                            Link state transmit delay
```

### **DISABLE OSPF configuration**

# **MTU configuration**

The default does not use Maximum Transmission Unit (MTU) configuration. The range of MTU user configuration is 576-65535.

```
WEC8500/configure/interface ge2# ip ospf mtu ?
576 - 65535
WEC8500/configure/interface ge2# ip ospf mtu 600
WEC8500/configure/interface ge2#
```

#### **Network Type configuration**

The network type includes 4 types, i.e. broadcast, non-broadcast, point-to-point, and point-to-multipoint. The Ethernet is broadcast configuration.

```
WEC8500/configure/interface ge2# ip ospf network ?
broadcast Specify OSPF broadcast multi-access
network
non-broadcast Specify OSPF NBMA network
```

```
point-to-pointSpecify OSPF point-to-point networkpoint-to-multipointSpecify OSPF point-to-multipoint networkWEC8500/configure/interfacege2# ip ospf network
```

#### Authentication configuration

This is CLI that selects whether to use user authentication.

```
WEC8500/configure/interface ge2# ip ospf authentication ?
message-digest Use message-digest authentication
null Use null authentication
<cr>
WEC8500/configure/interface ge2# ip ospf authentication message-
digest ?
<cr>
WEC8500/configure/interface ge2# ip ospf authentication null ?
<cr>
WEC8500/configure/interface ge2# ip ospf authentication null ?
```

#### **OSPF** Cost configuration

Enter a cost value between 1 and 65535.

```
WEC8500/configure/interface ge2# ip ospf cost ?
  1 - 65535 Cost
WEC8500/configure/interface ge2# ip ospf cost 2 ?
  <cr>
```

#### **DATABASE-FILTER configuration**

```
WEC8500/configure/interface ge2# ip ospf database-filter ?
all Filter all LSA
WEC8500/configure/interface ge2# ip ospf database-filter all ?
out Outgoing LSA
WEC8500/configure/interface ge2# ip ospf database-filter all out ?
<cr>
WEC8500/configure/interface ge2# ip ospf database-filter all out
```

#### **Dead-interval configuration**

The default value of dead-interval is 4 times of hello-interval. Because the default hello-interval is configured to 10 sec., the dead-interval will be 40 seconds if the hello-interval is not configured. In addition, operator can change it to a value between 1 second and 65535 seconds.

```
WEC8500/configure/interface ge2# ip ospf dead-interval ?
1 - 65535 Seconds
```

#### Hello-interval configuration

The default hello-interval is 10 seconds. In addition, operator can change it to a value between 1 second and 65535 seconds.

```
WEC8500/configure/interface ge2# ip ospf hello-interval ?
   1 - 65535 Seconds
WEC8500/configure/interface ge2# ip ospf hello-interval 50 ?
   <cr>
WEC8500/configure/interface ge2# ip ospf hello-interval 50
WEC8500/configure/interface ge2#
```

#### **Retransmit-interval configuration**

The default retransmit-interval is 5 seconds. In addition, operator can change it to a value between 1 second and 65535 seconds.

```
WEC8500/configure/interface ge2# ip ospf retransmit-interval ?
    1 - 65535 Seconds (default: 5)
WEC8500/configure/interface ge2# ip ospf retransmit-interval 100 ?
    <cr>
WEC8500/configure/interface ge2# ip ospf retransmit-interval 100
WEC8500/configure/interface ge2#
```

#### **TRANSMIT DELAY configuration**

The default transmit-delay is 1 second. In addition, operator can change it to a value between 1 second and 65535 seconds.

```
WEC8500/configure/interface ge2# ip ospf transmit-delay ?
    1 - 65535 Seconds
WEC8500/configure/interface ge2# ip ospf transmit-delay 400
WEC8500/configure/interface ge2#
```

#### **MTU IGNORE configuration**

The default configuration is Disable. If you configure CLI, it is changed to Enable.

#### **PRIORITY** configuration

The default OSPF Priority value is 1. A user can configure the priority between 1 and 255.

```
WEC8500/configure/interface ge2# ip ospf priority ?
0 - 255 Priority
WEC8500/configure/interface ge2# ip ospf priority 2
```

# **Configuration using Web UI**

In the menu bar of **<WEC Main window>**, select **<Configuration>** and then select the **<Controller>**  $\rightarrow$  **<Network>**  $\rightarrow$  **<OSPF>**  $\rightarrow$  **<Interface General>** menu in the submenus.

The configuration page is as follows:

As shown in the below figure, the currently enabled interface items are displayed. When you select an interface for detail configuration, operator can go to the detail item configuration page.

The Interface General item is also divided into General configuration and Authentication window as a tab.

| Interface General |                     |
|-------------------|---------------------|
| INTERFACE         | AUTHENTICATION      |
| <u>qe1</u>        | Disable             |
| <u>qe2</u>        | Authentication Null |
| <u>ge3</u>        | Disable             |
| <u>qe4</u>        | Disable             |
| <u>qe5</u>        | Disable             |
| <u>ge6</u>        | Disable             |
| <u>ge7</u>        | Disable             |
| <u>qe8</u>        | Disable             |
| <u>xe1</u>        | Disable             |
| <u>xe2</u>        | Disable             |
| mgmt0             |                     |
| lo                |                     |
| vlan1.1           |                     |
| <u>vlan1.2</u>    | Disable             |
|                   | 1                   |
|                   | 1                   |

The General configuration screen is as follows:

| General            | Authentication      |                       |
|--------------------|---------------------|-----------------------|
| Controller > Netwo | rk > OSPF > Interfa | ace General > General |
|                    |                     |                       |
| nterface General   |                     |                       |
The detail item configuration page is as follows:

When you select the name of an enabled interface, the below detail item configuration page is displayed.

|                      | Back Apply          |
|----------------------|---------------------|
| INTERFACE NAME       | ge2                 |
| DISABLE OSPF         | Enable 💌            |
| MTU                  | <b>1</b> 600        |
| NETWORK TYPE         | Broadcast           |
| AUTHENTICATION       | Authentication Null |
| AUTHENTICATION KEY 2 | 12345678            |
| COST                 | 0                   |
| DATABASE FILTER      | Disable             |
| DEAD INTERVAL        | <b>3</b> 30         |
| HELLO INTERVAL       | <sup>4</sup> 50     |
| RETRANSMIT INTERVAL  | <b>5</b> 100        |
| TRANSMIT DELAY       | <b>6</b> 400        |
| MTU IGNORE           | Enable •            |
| PRIORITY             | 7 2                 |

After entering a value that a user wants for the item configured in the above CLI, click the **<Apply>** button.

#### Authentication configuration

Just as General configuration, click the Authentication configuration in the tab. Then, the page for authentication related detail configuration is displayed as shown below. Select an interface that a user wants to configure, and enter the key string (1-255) of the configuration.

| General Authenti                | cation                                     |
|---------------------------------|--------------------------------------------|
| Controller > Network > OSPF     | > Interface General > Authentication > Add |
| Authoritization Macrosco Direct | Back Apply                                 |
|                                 |                                            |
| INTERFACE NAME                  | Select Interface                           |
| KEY                             |                                            |
| KEY STRING                      |                                            |

The verification page after configuration is as follows:

|            |                     |     | Add Delete |
|------------|---------------------|-----|------------|
| Authentica | tion Message Digest |     |            |
|            | INTERFACE NAME      | KEY | KEY STRING |
|            | ge2                 | 2   | 1234       |
|            |                     | 1   |            |

# 3.4.6 VRRP Configuration

The Virtual Router Redundancy Protocol (VRRP) is an Internet protocol that provides the backup router operation method in a LAN. If a fault occurs with a router that transmits a packet from a host in a LAN, decide a virtual IP address in a DHCP manually or by default by using a virtual router fault recovery protocol and share it among routers. Once a primary router and a backup router are decided, the backup router becomes a primary router when a fault occurs with the primary router.

#### **Configuration using CLI**

To configure the VRRP related function, go to configure  $\rightarrow$  router mode of CLI, enter a router ID and interface name to go to the VRRP configuration mode.

```
WEC8500# configure terminal
WEC8500/configure# router
WEC8500/configure# router vrrp
WEC8500/configure# router vrrp 1 vlan1.10
WEC8500/configure/router/vrrp#
```

The following commands are provided.

#### [advertisement-interval]

This command configures the advertisement interval of VRRP in second. A user can configure the interval from 1 to 10.

• advertisement-interval [INTERVAL]

| Parameter | Description                            |
|-----------|----------------------------------------|
| INTERVAL  | Advertisement interval (range: 1-10 s) |

#### [circuit-failover]

Enter an interface to configure and its priority.

• circuit-failover [WORD] [PRIORITY]

| Parameter | Description                   |
|-----------|-------------------------------|
| WORD      | Interface name                |
| PRIORITY  | Priority setup (range: 1-100) |

#### [enable/disable]

This command enables or disables the VRRP session.

- enable
- disable

#### [preempt-delay]

This command configures the preempt delay time.

• preempt-delay [DELAY\_TIME]

| Parameter  | Description                          |
|------------|--------------------------------------|
| DELAY_TIME | Preempt delay time (range: 0-3600 s) |

#### [preempt-mode]

This command configures whether to use the preempt mode.

• preempt-mode [MODE]

| Parameter | Description                           |
|-----------|---------------------------------------|
| MODE      | - true: Use the preempt mode          |
|           | - false: Stop using the preempt mode. |

#### [priority]

This command configures a priority.

• priority [PRIORITY]

| Parameter | Description                   |
|-----------|-------------------------------|
| PRIORITY  | Priority setup (range: 1-255) |

#### [virtual-ip]

This command configures an IP address to use in the VRRP and configure the IP address as master or backup.

- virtual-ip [A.B.C.D]
- virtual-ip [A.B.C.D] [MODE]

| Parameter | Description                                                                                                    |
|-----------|----------------------------------------------------------------------------------------------------|
| A.B.C.D   | IP address                                                                                                    |
| MODE      | IP configuration mode (backup/master)<br>- backup: Backup router configuration.<br>- master: Master configuration. |

#### [show vrrp]

This command retrieves VRRP configuration.

• show vrrp

#### **Configuration using Web UI**

In the menu bar of **<WEC Main window>**, select **<Configuration>** and then select the **<Controller>**  $\rightarrow$  **<Network>**  $\rightarrow$  **<VRRP>** menu in the sub-menus.

The VRRP menu provides two sub menus, i.e. Operation and Circuit Failover.

#### [Operation]

When you click the **<Enable>**/**<Disable>** button, you can Enable or disable VRRP. In addition, when you click the **<Add>** or **<Delete>** button, you can add or delete VRRP configuration.

| Operati | on         |          |            |                       |          |                                 | Enable          | Disable Add            | Delete |
|---------|------------|----------|------------|-----------------------|----------|---------------------------------|-----------------|------------------------|--------|
|         | VRRP<br>ID | IF NAME  | STATE      | PRIMARY IP<br>ADDRESS | PRIORITY | ADVERTISEMENT INTERVAL<br>(SEC) | PREEMPT<br>MODE | PREEMPT DELAY<br>(SEC) | STATUS |
|         | 1          | vlan1.10 | initialize | 10.10.10.1            | 100      | 1                               | true            | 0                      | Enable |

Figure 35. VRRP-Operation Window

#### [Circuit Failover]

When you click the Circuit Failover menu, the VRRP list is displayed on the window.

| ircuit Failover |          |                 |                |
|-----------------|----------|-----------------|----------------|
| VRRP ID         | IF NAME  | MONITOR IF NAME | PRIORITY DELTA |
| 1               | vlan1.10 |                 | Not Used       |
|                 |          |                 |                |
|                 |          |                 |                |
|                 |          |                 |                |
|                 |          |                 |                |

#### Figure 36. VRRP-Circuit Failover Window (1)

To perform detail configuration, select one of VRRP items.

After selecting a configuration you want select the **<Apply>** button to apply the configuration.

|                 | Back Apply                |
|-----------------|---------------------------|
| VRRP ID         | 1                         |
| IF NAME         | vlan1.10                  |
| MONITOR IF NAME | vlan1.10 Select Interface |
| PRIORITY DELTA  | 0 ~ 253 (0: Not Used)     |
|                 |                           |
|                 |                           |
|                 |                           |

Figure 37. VRRP-Circuit Failover Window (2)

# 3.4.7 Configuring IPWATCHD

The IP WATCH Deamon (IPWATCHD) provides the function of detecting active or passive IP collision. Regardless of IP collision attacker or victim, the information including source ip/mac is transmitted as an evm fault event when the IP collision occurs. At the collision time, the Gratuitous Address Resolution Protocol (GARP) reply is transmitted 3 times to the unicast at every 1 second.

It supports the rate-limit function to deal with an intended ARP attack. Although ARP is entered from a host that is not in the same subnet, it generates GARP by recognizing it as a target if the host has the same APC IP.

#### **Configuration using CLI**

To configure the IPWATCHD function, enter into the configure mode of CLI. Configure a TIMEOUT value (that a user wants) to detect an IP address collision. Operator can enter a value between 10 and 300 seconds.

```
WEC8500# configure terminal
WEC8500/configure#
WEC8500/configure# ipwatch ?
    defend-interval Ipwatch defend-interval configuration
WEC8500/configure# ipwatch defend-interval ?
    10 - 300 Ipwatch defend-interval value(seconds)
WEC8500/configure# ipwatch defend-interval 30
```

| Parameter | Description                           |
|-----------|---------------------------------------|
| VALUE     | Enter a defend-interval (10-300 sec). |

The default TIMEOUT value for IP address collision detection is 30 seconds. When the time is configured, the IPWATCHD daemon is restarted and a log and GARP is generated if there is an IP collision.

#### **Configuration using Web UI**

In the menu bar of **<WEC Main window>**, select **<Configuration>** and then select the **<Controller>**  $\rightarrow$  **<Network>**  $\rightarrow$  **<ARP>** menu in the sub-menus.

After entering a time value (10-300 seconds) that a user wants in the TIMEOUT FOR IP ADDRESS CONFLICT DETECTION window, click the **<Apply>** button. Then, the configuration is applied.

The default value before user configuration is 30 as shown in the below figure.

| ARP CACHE CLEAR                           | Not Clear 💌   |
|-------------------------------------------|---------------|
| ARP CONF WLAN ARP SERVICE MODE            | Suppression 💌 |
| TIMEOUT FOR IP ADDRESS CONFLICT DETECTION | 30 10~300     |
|                                           |               |

#### Figure 38. IPWATCHD Configuration Window

# 3.5 QoS

The Access Control List (ACL) allows or blocks a specific network traffic based on an operator's configuration. The APC provides QoS using ACL.

# 3.5.1 ACL Configuration

#### 3.5.1.1 Access List Configuration

You can create or delete an access list for ACL configuration. To delete an access list, an operator can enter the name of an access list directly or enter a command by copying a value retrieved from the 'show running-config network'. But, if the access list is being used in the WLAN ACL or Admin ACL, etc., you cannot delete it. Therefore, check if it is being used in the WLAN ACL or Admin ACL first of all.

#### **Configuration using CLI**

1) Go to fqm mode where you can configure the configure  $\rightarrow$  rule of CLI.

```
APC# configure terminal
APC/configure# fqm-mode
```

- 2) Create an access list by entering the 'access-list' command. The 'no' parameter is used to delete an access list.
  - access-list [ip/ipv6/mac] [ACL\_NAME] [deny/permit/time-profile] seq [seq\_NUM] [1/\*/ahp/eigrp/esp/gre/icmp/igrp/ip/nos/ospf/pcp/pim/17/6/ tcp/udp/1-255] [any/A.B.C.D A.B.C.D] eq [eq\_VALUE] [any/A.B.C.D A.B.C.D] eq [eq\_VALUE] [[dscp [\*|[0-63]]|precedence [\*|[0-7])]]]

An example of entering a command is shown below.

• Creating Access list 'acl1':

```
APC# configure terminal
APC/configure# fqm-mode
APC/configure# access-list ip acl1 permit seq 1 icmp any any
```

• Deleting Access list 'acl1':

```
APC# configure terminal
APC/configure# fqm-mode
APC/configure# no access-list ip acl1 permit seq 1 icmp any any
```

3) Check a created access list using the 'show running-config network' command.

#### **Configuration using Web UI**

In the menu bar of **<WEC Main window>**, select **<Configuration>** and then select the **<Security> \rightarrow <Access Control Lists> \rightarrow <IP ACL> menu in the sub-menus.** 

The initial window of ACL rule configuration is shown below. When you click the **<Add>** or **<Delete>** button, you can add or delete ACL rule.

|                 | Add Delete |
|-----------------|------------|
| NAME            |            |
| i <u>p acl1</u> |            |
| <u>ip_acl2</u>  |            |
|                 |            |

Figure 39. ACL Configuration Window

To change the configuration of ACL rule, click ACL NAME to change. You can change the configuration using the **<Add>** or **<Delete>** button. In addition, if there is a time profile in an ACL name, the IP ALC window is changed as shown below. After selecting a time profile, click the **<Apply>** button to apply the time profile to the ACL.

|     |        |          |                |             |                     | (                | Back Apply  |
|-----|--------|----------|----------------|-------------|---------------------|------------------|-------------|
|     | NAME   |          |                |             | TIME PROFILE        |                  |             |
|     | ip_acl | 1        |                |             | I                   | (                | Add Delete  |
| SEQ | ACTION | PROTOCOL | SOURCE IP/MASK | SOURCE PORT | DESTINATION IP/MASK | DESTINATION PORT | MATCH COUNT |
| 1   | Permit | UDP      | Any            | =1          | Any                 | =1               | 0           |

Figure 40. Window where a Time Profile is Applied to ACL

#### 3.5.1.2 ACL Rule Configuration

#### Configuration using CLI

 Go to interface configuration mode where you will apply the configure → ACL rule of CLI.

```
APC# configure terminal
APC/configure# interface [name]
APC/configure/interface [name]#
```

#### 2) Configure ACL to an interface.

• ip access-group [MODE] [DIRECTION] [ACL\_NAME]

| Parameter | Description                                  |
|-----------|----------------------------------------------|
| MODE      | Configuration mode (fw/fqm)                  |
| DIRECTION | Application direction configuration (in/out) |

| Parameter | Description           |  |
|-----------|-----------------------|--|
| ACL_NAME  | ACL name to configure |  |

An example of entering a command that configures 'acl1' to the 'ge2' interface is shown below.

```
APC# configure terminal
APC/configure# interface ge2
APC/configure/interface ge2#ip access-group fqm in acl1
```

3) To check the configuration information, use the 'show running-config network' command.

#### Configuration using Web UI

In the menu bar of **<WEC Main window>**, select **<Configuration>** and then select the **<Security>**  $\rightarrow$  **<Access Control Lists>**  $\rightarrow$  **<Access Group (Interface)>** menu in the submenus.

The initial window of WLAN ACL configuration is shown below. When you click the <**Add**> or <**Delete**> button, you can add or delete ACL rule.

|           |           | Add Delete |
|-----------|-----------|------------|
| INTERFACE | DIRECTION | ACL RULE   |
|           |           |            |
|           |           |            |
|           |           |            |
|           |           |            |
|           |           |            |

Figure 41. ACL Interface Configuration Window (1)

To perform detail configuration, select an interface in the list.

|           | Back Apply       |
|-----------|------------------|
| INTERFACE | Select Interface |
| DIRECTION | Ingress 💌        |
| ACL RULE  | ip_acl1 💌        |
|           |                  |
|           |                  |

Figure 42. ACL Interface Configuration Window (2)

The types of interfaces you can configure are retrieved. In the INTERFACE, select an interface. For DIRECTION, select Ingress or Egress. For ACL NAME, select an item (name) that is configured in the ACL List configuration. To apply the changed configuration click the  $\leq$ **Apply** button

To apply the changed configuration, click the **<Apply>** button.

#### 3.5.1.3 WLAN ACL Configuration

1) Go to the fqm mode to configure the configure  $\rightarrow$  ACL rule of CLI.

```
APC# configure terminal
APC/configure# fqm-mode
```

2) Configure WLAN ACL by entering the 'ip access-group wireless' command.
ip access-group wireless [ACL\_NAME]

| Parameter | Description           |
|-----------|-----------------------|
| ACL_NAME  | ACL name to configure |

3) To check the configuration information, use the 'show running-config network' command.

### 3.5.1.4 Admin ACL Configuring

#### **Configuration using CLI**

1) Go to the fqm mode to configure the configure  $\rightarrow$  ACL rule of CLI.

```
APC# configure terminal
APC/configure# fqm-mode
```

2) Configure Admin ACL by entering the 'ip access-group wireless' command.
ip access-group system [ACL\_NAME]

| -P | <br>8. oup | Jocom | [] |  |
|----|------------|-------|----|--|
|    |            |       |    |  |
|    |            |       |    |  |

| Parameter | Description           |
|-----------|-----------------------|
| ACL_NAME  | ACL name to configure |

 To check the configuration information, use the 'show running-config network' command.

#### **Configuration using Web UI**

In the menu bar of **<WEC Main window>**, select **<Configuration>** and then select the **<Security>**  $\rightarrow$  **<Access Control Lists>**  $\rightarrow$  **<Access Group (System)>** menu in the submenus.

The initial window of Access Group is shown below. After selecting a configuration, click the **<Apply>** button to configure Admin ACL.

|          |           |  | Apply |
|----------|-----------|--|-------|
| ACL RULE | ip_acl1 💌 |  |       |
|          |           |  |       |
|          |           |  |       |

#### Figure 43. Admin ACL Configuration Window

# 3.5.2 Class-map Configuration

1) Go to the fqm mode to configure the configure  $\rightarrow$  ACL rule of CLI.

APC# configure terminal APC/configure# fqm-mode

- 2) Go to Class-map mode.
  - class-map c1
- 3) Select match-all or match-any.
  - match-type [MODE]

| Parameter | Description                                    |
|-----------|------------------------------------------------|
| MODE      | Match mode configuration (match-all/match-any) |

4) Perform detail configuration according to match criteria.

| Match Criteria       | Description                                                                                                    |
|----------------------|----------------------------------------------------------------------------------------------------|
| access-group         | match access-group [ACCESS_GROUP_NAME]                                                                          |
| class                | match class [CLASS_NAME]                                                                                        |
| COS                  | match cos [COS_VALUE/any]                                                                                       |
| destination IP range | match dst ip range [A.B.C.D] [A.B.C.D]                                                                          |
| IP                   | match ip dscp [DSCP_VALUE/any]<br>match ip precedence [IP_PRECEDENCE_VALUE/any]<br>match ip tos [TOS_VALUE/any] |
| protocol             | match protocol [PROTOCOL_VALE/any]                                                                              |
| source IP range      | match src ip range [A.B.C.D] [A.B.C.D]                                                                          |

- 5) Exit the Class-map mode.
  - exit
- 6) To check the configuration information, use the 'show running-config network' command.

# 3.5.3 Policy-map Configuration

1) Go to the fqm mode to configure the configure  $\rightarrow$  ACL rule of CLI.

```
APC# configure terminal
APC/configure# fqm-mode
```

- 2) Go to policy-map mode. To delete a policy map, enter 'no' parameter in front of the command.
  - policy-map [POLICY\_MAP\_NAME]
  - no policy-map [POLICY\_MAP\_NAME]
- 3) By using the class name configured in the class-map, go to the input mode.
  - class [CLASSMAP\_NAME]
- 4) Configure a policy-map using the following command.

#### [Bandwidth to a class of traffic]

• bandwidth percentage [PERCENTAGE\_VALUE]

#### [Configure set action]

- mark cos [COS\_VALUE]
- mark ip dscp [DSCP\_VALUE]
- mark ip precedence [PRECEDENCE\_VALUE]
- mark priority [PRIORITY\_VALUE]

#### [Configure police action]

police trtcm cir [1-1000] cbs [125000-125000000] pir [1-1000] pbs [125000-125000000] conform-action(drop|(dscp [0-63]|ip [0-7])|transmit) exceed-action(drop|(dscp [0-63]|ip [0-7])|transmit) violate-action(drop|(dscp [0-63]|ip [0-7])|transmit)(color-aware|color-blind|)

#### [Peak rate to a class of traffic]

• queue-limit [QUEUE\_NUM]

#### [Peak rate to a class of traffic]

- shape-peak [PEAK\_RATE]
- 5) Exit the policy-map mode.

• exit

6) To check the configuration information, use the 'show running-config network' command.

# 3.5.4 Service Policy Configuration

Apply the policy configured in the policy-map to an interface.

1) Go to configure  $\rightarrow$  interface configuring mode to apply the service policy of CLI.

```
APC# configure terminal
APC/configure# interface ge2
APC/configure/interface ge2#
```

- 2) Apply the policy configured in the policy-map to an interface. The 'no' parameter is used to delete the policy.
  - service-policy [DIRECTION] [POLICY\_NAME]
  - no service-policy [DIRECTION] [POLICY\_NAME]

| Parameter   | Description                                  |
|-------------|----------------------------------------------|
| DIRECTION   | Application direction configuration (in/out) |
| POLICY_NAME | Policy to apply                              |

An example of entering a command is shown below.

```
APC/configure/interface ge2# service-policy in p1
APC/configure/interface ge2# no service-policy in p1
```

3) To check the configuration information, use the 'show running-config network' command.

## 3.5.5 Time Profile

The procedure of configuring a time profile and applying it to ACL is described.

#### 3.5.5.1 Time Profile Configuration

#### **Configuration using CLI**

1) Go to configure of CLI $\rightarrow$  fqm mode.

APC# configure terminal APC/configure# fqm-mode

- 2) Configure a time profile. The 'no' parameter is used to delete a time profile.
  - time-profile [PROFILE\_NAME] day-start (any|YY[-MM[-DD[THH[:MM[:SS]]]])) day-stop (any|YY[-MM[-DD[THH[:MM[:SS]]]])) time-start (any|HH:MM[:SS]) time-stop (any|HH:[MM:SS]) monthdays (any|[0-31]) weekdays (any|VARIABLE))
  - no time-profile [PROFILE\_NAME]

| Parameter    | Description                         |  |
|--------------|-------------------------------------|--|
| PROFILE_NAME | Name of a time profile to configure |  |

3) To check the configured time profile, use the 'show running-config network' command.

#### **Configuration using Web UI**

In the menu bar of **<WEC Main window>**, select **<Configuration>** and then select the **<Security>**  $\rightarrow$  **<Access Control Lists>**  $\rightarrow$  **<Time Profile>** menu in the sub-menus.

The configured time profile list is displayed on the window. When you click the **<Add>** or **<Delete>** button, you can add or delete a time profile.

|           |                                           | Add Delete     |
|-----------|-------------------------------------------|----------------|
| NAME      | PERIOD                                    | RECURRING TYPE |
| <u>t1</u> | 2013-01-08 00:00:00 ~ 2013-01-08 23:59:59 | -              |
|           | 1                                         |                |
|           |                                           |                |

Figure 44. Time Profile Configuration Window (1)

Select an item in the list and perform detail configuration.

|            | Back Apply                |
|------------|---------------------------|
| NAME       | ti                        |
| ТҮРЕ       | Absolute O Periodic       |
| DATE START | 2013-01-08 00 • 00 • 00 • |
| DATE END   | 2013-01-08 23 - 59 - 59 - |
|            |                           |
|            |                           |
|            |                           |

#### Figure 45. Time Profile Configuration Window (2)

After finishing configuration in the window, click the **<Apply>** button to apply it to the system.

#### 3.5.5.2 Applying to ACL

#### **Configuration using CLI**

1) Go to the fqm mode to configure the configure  $\rightarrow$  ACL rule of CLI.

```
APC# configure terminal
APC/configure# fqm-mode
```

- 2) Apply a time-profile to ACL. The 'no' parameter is used to delete a time profile.
  - access-list ip [ACL\_NAME] time-profile [PROFILE\_NAME]
  - no access-list ip [ACL\_NAME] time-profile [PROFILE\_NAME]

| Parameter    | Description                         |
|--------------|-------------------------------------|
| ACL_NAME     | ACL name to configure               |
| PROFILE_NAME | Name of a time profile to configure |

An example of applying 't1' to 'acl' is shown below.

```
APC# configure terminal
APC/configure# fqm-mode
access-list ip acl1 time-profile t1
```

3) To check the configuration information, use the 'show running-config network' command.

#### **Configuration using Web UI**

In the menu bar of **<WEC Main window>**, select **<Configuration>** and then select the **<Security>**  $\rightarrow$  **<Access Control Lists>**  $\rightarrow$  **<IP ACL>** menu in the sub-menus.

To change the configuration of ACL rule, click ACLNAME to change. You can change the configuration using the **<Add>** or **<Delete>** button. In addition, if there is a time profile in an ACL name, the IP ACL window is changed as shown below. After selecting a time profile, click the **<Apply>** button to apply the time profile to the ACL.

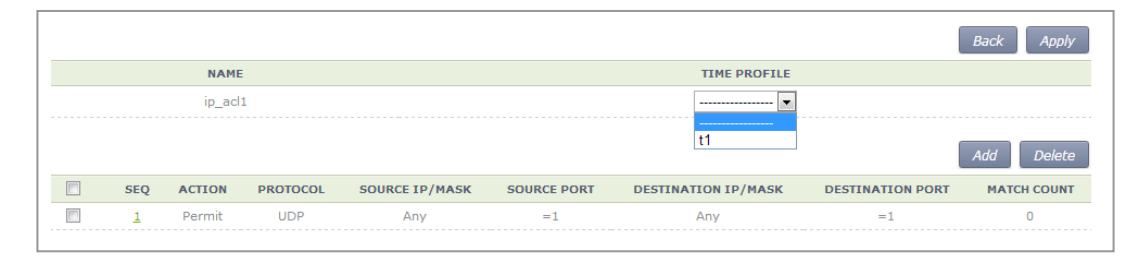

Figure 46. Applying to ACL

#### 3.5.5.3 ACL (Time-Profile) Rule Configuration

#### **Configuration using CLI**

1) Go to configure  $\rightarrow$  interface configuration mode of CLI.

```
APC# configure terminal
APC/configure# interface ge2
```

- 2) Configure ACL to the interface. The 'no' parameter is used to delete ACL.
  - ip access-group [MODE] [DIRECTION] [ACL\_NAME]
  - no ip access-group [fw/fqm] [DIRECTION] [ACL\_NAME]

| Parameter | Description                                                                             |
|-----------|-----------------------------------------------------------------------------------------|
| MODE      | Configuration mode (fw/fqm)                                                             |
|           | For ACL rule configuration, select 'fqm' (The 'fw' is used for firewall configuration.) |
| DIRECTION | Application direction configuration (in/out)                                            |
| ACL_NAME  | ACL name to configure                                                                   |

3) To check the configuration information, use the 'show running-config network' command.

#### **Configuration using Web UI**

In the menu bar of **<WEC Main window>**, select **<Configuration>** and then select the **<Security>**  $\rightarrow$  **<Access Control Lists>**  $\rightarrow$  **<Access Group (Interface)>** menu in the submenus.

Perform configuration by referring to 'ACL Rule Configuration'.

## 3.5.6 OS-AWARE

OS-AWARE is a function to use the option value of the DHCP Discover/Request transmitted from a station to check the type of the operating system used by the station.

The procedures to set OS-AWARE and apply the OS-AWARE settings to ACL are described below.

#### 3.5.6.1 OS-AWARE Configuration

#### **Configuration using CLI**

1) Go to configure  $\rightarrow$  os-aware mode of CLI.

```
APC# configure terminal

APC/configure# os-aware

APC/configure/os-aware # ?

delete Os-aware delete operation

exit Exit from os-aware mode

os-aware Os-aware add operation

update Os-aware update
```

- 2) Set the OS-AWARE. Use the 'delete' parameter to delete the OS-AWARE.
  - os-aware [OS\_AWARE NAME] dhcp-option [OPTION\_NUM] dhcp-option [OPTION\_NUM] eq[VALUE] os-type [OS\_TYPE NAME]
  - delete os-aware [OS\_AWARE NAME]
  - update os-aware [OS\_AWARE NAME] dhcp-option [OPTION\_NUM] dhcp-option [OPTION\_NUM] eq [VALUE] os-type [OS\_TYPE NAME]

| Parameter     | Description                                                    |
|---------------|----------------------------------------------------------------|
| OS_AWARE NAME | os-aware name to configure                                     |
| SEQUENCE_NUM  | Fingerprint pattern match sequence(1~255)                      |
| OPTION_NUM    | dhcp option value (1~255)                                      |
| VALUE         | Fingerprint value(HEX)                                         |
| OS_TYPE NAME  | os-type name to configure(Unknown, android, ios, windows, mac) |

os-aware 'window7' creation:

```
APC# configure terminal
APC/configure# os-aware
APC/configure/os-aware # os-aware window7 seq 5 dhcp-option 1 eq AA
os-type windows
```

os-aware 'window7' modification:

```
APC# configure terminal
APC/configure# os-aware
APC/configure/os-aware # os-aware window7 seq 8 dhcp-option 2 eq FF
os-type windows
```

os-aware 'window7' deletion:

```
APC# configure terminal
APC/configure# os-aware
APC/configure/os-aware # no os-aware window7
```

3) Check the settings by using the 'show OS-AWARE-all' or 'show OS-AWARE-[OS AWARE NAME]' commands.

'show OS-AWARE-all' retrieves all OS-AWARE information and 'show OS-AWARE-[OS\_AWARE NAME]' only retrieves user defined information out of all OS-AWARE information.

```
PLD_INDEX OS_NAME TYPE REFCNT OPTION LENGTH FINGERPRINT
OS_TYPE
1 window7 0 0 5 2 1234 windows
```

## 3.5.6.2 Applying to ACL

#### **Configuration using CLI**

1) Go to configure  $\rightarrow$  fqm mode to set the ACL rule of CLI.

```
APC# configure terminal
APC/configure# fqm-mode
```

- 2) Apply the OS-AWARE to ACL. Use the 'no' parameter to delete the OS-AWARE
  - access-list [ip/ipv6/mac] [ACL\_NAME] [deny/permit/time-profile] seq [seq\_NUM] [1/\*/ahp/eigrp/esp/gre/icmp/igrp/ip/nos/ospf/pcp/pim/17/6/tcp/udp/1-255] [any/A.B.C.D A.B.C.D] eq [eq\_VALUE] [any/A.B.C.D A.B.C.D] eq [eq\_VALUE] os-aware[OS\_AWARE NAME] [[[dscp [\*|[0-63]]|precedence [\*|[0-7])]]]]
  - no access-list [ip/ipv6/mac] [ACL\_NAME] [deny/permit/time-profile] seq [seq\_NUM] [1/\*/ahp/eigrp/esp/gre/icmp/igmp/igrp/ip/nos/ospf/pcp/pim/17/6/tcp/ udp/1-255] [any/A.B.C.D A.B.C.D] eq [eq\_VALUE] [any/A.B.C.D A.B.C.D] eq [eq\_VALUE] os-aware[OS\_AWARE NAME] [[[dscp [\*|[0-63]]|precedence [\*|[0-7]])]]]]

| Parameter     | Description                |
|---------------|----------------------------|
| OS_AWARE NAME | os-aware name to configure |

An example of applying 'window7' to 'acl' is as follows.

```
APC# configure terminal
APC/configure# fqm-mode
access-list ip acl1 permit seq 1 icmp any any os-aware window7
```

3) To check the configuration information, use the 'show running-config network' command.

# 3.6 Multicast to Unicast

Execute the 'show multi2uni-list' command to check the list of wireless terminals that use the multicast to unicast function.

# 3.7 IP Multicast Configuration

# 3.7.1 IP Multicast Routing Configuration

#### **Configuration using CLI**

1) Go to configure mode of CLI.

WEC8500# configure terminal

- 2) Enable or disable the routing function for IP multicast.
  - ip multicast-routing: Enable
  - no ip multicast-routing: Disable

#### **Configuration using Web UI**

In the menu bar of **<WEC Main window>**, select **<Configuration>** and then select the **<Controller>**  $\rightarrow$  **<Multicast>**  $\rightarrow$  **<IP Multicast>** menu in the sub-menus.

After selecting Enable/Disable in the IP Multicast window, click the **<Apply>** button to apply the configuration.

|                    | Apply              |
|--------------------|--------------------|
| IP MULTICAST STATE | C Enable C Disable |
|                    |                    |

Figure 47. IP Multicast Configuration Window

## 3.7.2 **PIM Configuration**

As a multicast layer3 transmission protocol, the PIM has two modes, i.e. Dense mode and Sparse mode. The WEC8500 supports only PIM Sparse mode and the PIM Sparse mode can be configured for each interface.

#### **Configuration using CLI**

1) Go to configure of CLI  $\rightarrow$  mode where you want to perform configuration.

```
WEC8500# configure terminal
WEC8500/configure# interface ge2
```

- 2) Perform PIM configuration.
  - ip pim sparse-mode: Enable
  - no ip pim sparse-mode: Disable

#### Configuration using Web UI

In the menu bar of **<WEC Main window>**, select **<Configuration>** and then select the **<Controller>**  $\rightarrow$  **<Multicast>**  $\rightarrow$  **<PIM-SM>** menu in the sub-menus. When you click the **<Add>** or **<Delete>** button, you can add or delete PIM-SM configuration.

|         | Add Delete |  |
|---------|------------|--|
| IF NAME | IP ADDRESS |  |
|         |            |  |
|         |            |  |

Figure 48. PIM-SM Configuration Window (1)

Follow the below procedure to add a PIM.

- 1) In the PIM-SM initial window, click the **<Add>** button.
- 2) Click the **<Select Interface>** button.

|           |                  | Back Apply |
|-----------|------------------|------------|
| INTERFACE | Select Interface |            |
|           |                  |            |
|           |                  |            |

Figure 49. PIM-SM Configuration Window (2)

Back Select Interface LINK STATUS NAME ТҮРЕ MAC ADDRESS IP ADDRESS ADMIN STATUS ge1 gigabit ethernet 00:7e:37:00:1f:0a ge2 gigabit ethernet ge3 up down ge4 gigabit ethernet 00:7e:37:00:1f:06 down up gigabit ethernet 00:7e:37:00:1f:0b down ge5 gigabit ethernet ge6 gigabit ethernet ge7 00:7e:37:00:1f:07 up ge8 gigabit ethernet 00:7e:37:00:1f:05 up down xe1 gigabit ethernet 00:7e:37:00:1f:03 down <u>mqmt0</u> gigabit ethernet 00:7e:37:00:1f:00 192.168.5.132 up up loopback 00:00:00:00:00:00 lo up up down <u>vlan1.10</u> vlan device 00:7e:37:00:1f:01 10.10.10.3 up vlan1.100 vlan device 00:7e:37:00:1f:01 down

#### 3) Select an interface to add.

Figure 50. PIM-SM Configuration Window (3)

4) The selected interface is displayed on the window. Click the **<Apply>** button to apply the configuration.

|           |                              | Back Apply |
|-----------|------------------------------|------------|
| INTERFACE | vlan1.10 Select Interface    |            |
|           |                              |            |
|           | [ 웹 페이지의 메시지                 |            |
|           | Do you really want to apply? |            |
|           | 확인 취소                        |            |
|           |                              |            |

Figure 51. PIM-SM Configuration Window (4)

# 3.8 IGMP Snooping

#### Configuration using CLI

Use the 'ip igmp snooping' command to enable or disable Internet Group Management Protocol (IGMP) Snooping.

- ip igmp snooping
- no ip igmp snooping

When this command is executed in the Configure mode, the IGMP Snooping of a bridge is enabled or disabled. If it is executed in the interface mode, the IGMP Snooping of an interface is enabled or disabled.

Configuring the IGMP Snooping of a bridge:

```
WEC8500# configure terminal
WEC8500/configure# ip igmp snooping
```

Configuring the IGMP Snooping of a VLAN interface:

```
WEC8500# configure terminal
WEC8500/configure# interface vlan1.10
WEC8500/configure/interface vlan1.10# ip igmp snooping
```

In addition, a specific function of the IGMP Snooping functions of a VLAN interface can be enabled or disabled as shown in the below command.

#### [ip igmp snooping fast-leave]

This command enables or disables the Fast-Leave function. (Default: Enable status)

- ip igmp snooping fast-leave
- no ip igmp snooping fast-leave

#### [ip igmp snooping querier]

This command enables or disables the Querier function. (Default: Enable status)

- ip igmp snooping querier
- no ip igmp snooping querier

#### [ip igmp snooping report-suppression]

This command enables or disables the Report-suppression function. (Default: Enable status)

- ip igmp snooping report-suppression
- no ip igmp snooping report-suppression

#### [ip igmp snooping mroute]

This command enables or disables the Mroute function.

- ip igmp snooping mroute [INTERFACE]
- no ip igmp snooping mroute [INTERFACE]

#### **Configuration using Web UI**

In the menu bar of **<WEC Main window>**, select **<Configuration>** and then select the **<Controller>**  $\rightarrow$  **<Multicast>**  $\rightarrow$  **<IGMP Snooping>** menu in the sub-menus.

#### [Config]

Enables or disables the IGMP Snooping function or configures related functions. To perform configuration for STATE, FAST LEAVE, QUERIER STATE, or REPORT SUPRESSION STATE, select Enable or Disable and click the **<Apply>** button.

|           |           |           |           | Apply    |
|-----------|-----------|-----------|-----------|----------|
| STATE     | Enable    | C Disable |           |          |
|           |           |           |           | 1006     |
| Config    | CTATE     |           |           |          |
| vian1_1   | Disable - | Disable - |           |          |
| vian1.1   | Disable - |           |           |          |
| vlan1.100 | Disable - | Disable • | Disable - | Enable 💌 |

Figure 52. IGMP Snooping Config Window

#### [Mroute]

The PIM-SM initial window is shown below. When you click the **<Add>** or **<Delete>** button, you can add or delete PIM-SM configuration.

|        |              | Add Delete |
|--------|--------------|------------|
| Mroute |              |            |
|        | VLAN IF NAME | IF NAME    |
|        |              |            |

Figure 53. IGMP Snooping Mroute Creation Window (1)

1) In the PIM-SM initial window, click the **<Add>** button.

2) Click the **<Select Vlan>** button.

|              | Back A      | pply |
|--------------|-------------|------|
| VLAN IF NAME | Select Vlan |      |
| IF NAME      | •           |      |
|              |             |      |

Figure 54. IGMP Snooping Mroute Creation Window (2)

3) Select a VLAN interface that will be added to the Mroute.

| STATE F | AST LEAVE STATE                          | QUERIER STATE                                                                                                    | REPORT SUPRESSION STATE                                                                                                    |
|---------|------------------------------------------|----------------------------------------------------------------------------------------------------|----------------------------------------------------------------------------------------------------|
| Disable | Disable                                  | Disable                                                                                                    | Enable                                                                                                    |
| Disable | Disable                                  | Disable                                                                                                    | Enable                                                                                                    |
| Disable | Disable                                  | Disable                                                                                                    | Enable                                                                                                    |
|         | STATE F<br>Disable<br>Disable<br>Disable | STATE FAST LEAVE STATE Disable Disable | STATE     FAST LEAVE STATE     QUERIER STATE       Disable     Disable     Disable       Disable     Disable     Disable       Disable     Disable     Disable |

Figure 55. IGMP Snooping Mroute Creation Window (3)

4) The selected interface is displayed on the window. Click the **<Apply>** button to apply the configuration.

|              |                                                       | Back Apply |
|--------------|-------------------------------------------------------|------------|
| VLAN IF NAME | vlan1.10 Select Vlan                                  |            |
| IF NAME      | ge2 •                                                 |            |
|              | 웹 페이지의 메시지 전<br>Do you really want to apply?<br>확인 취소 |            |

Figure 56. IGMP Snooping Mroute Creation Window (4)

# 3.9 Deep Packet Inspection

It supports QoS by application. It may allow drop, bandwidth contract, and DSCP marking and it provides statistics by detailed category. The application of DPI in a unit of WLAN is possible and it also provides a monitoring function.

# 3.9.1 Configuring Profile and Application Rule

A profile is a set of application rules and each rule includes the QoS settings of the application.

The profile must set at least one application rule.

#### **Configuration using CLI**

1) Enter the DPI Configuration mode.

```
APC# configure terminal
APC/configure# dpi
APC/configure/dpi#
```

2) Make a profile and add an application rule.

```
APC/configure/dpi# profile [NAME]

APC/configure/dpi/profile [NAME] # rule [APPLICATION]

APC/configure/dpi/profile [NAME]/rule [APPLICATION] # action permit

APC/configure/dpi/profile [NAME]/rule [APPLICATION] # mark [DSCP]

APC/configure/dpi/profile [NAME]/rule [APPLICATION] # bw-contract

upstream [BW_CNT]

APC/configure/dpi/profile [NAME]/rule [APPLICATION] # bw-contract

downstream [BW_CNT]

APC/configure/dpi/profile [NAME] # enable
```

| Parameter   | Description              |
|-------------|--------------------------|
| NAME        | Profile name             |
| APPLICATION | Application name         |
| DSCP        | DSCP value               |
| BW_CNT      | Bandwidth Contract. Kbps |

3) Designate a WLAN where the profile is applied.

```
APC# configure terminal
APC/configure# wlan [ID]
APC/configure/wlan [ID]# dpi-profile [NAME]
```

| Parameter | Description  |
|-----------|--------------|
| NAME      | Profile name |
| ID        | WLAN ID      |

# 3.9.2 Configuring Application Group

Possible to configure one or more applications as a group.

#### **Configuration using CLI**

1) Enter the DPI Configuration mode.

```
APC# configure terminal
APC/configure# dpi
APC/configure/dpi#
```

2) Make a group and add an application.

APC/configure/dpi# app-group [NAME] APC/configure/dpi/app-group [NAME]# application [APPLICATION]

| Parameter   | Description      |
|-------------|------------------|
| NAME        | Group name       |
| APPLICATION | Application name |

## 3.9.3 Checking Statistics by Category

The category provides statistical information by application, WLAN, station, device-ostype, and group.

#### **Configuration using CLI**

1) Check the statistical information on all applications.

```
APC# show dpi stat application
Accumulated Application Stat
```

| Upst  | ID<br>ream Byte   | Application Name <br>  Downstream Packet Count | Upstream Packet Count<br>Downstream Byte |        |
|-------|-------------------|------------------------------------------------|------------------------------------------|--------|
| Upst: | <br>ream Kbps<br> | *  <br> <br>  **                               | <br>  Downstream Kbps<br>  Drop          |        |
| Drop  |                   | Drop                                           | Drop                                     | I      |
|       |                   |                                                |                                          |        |
|       |                   |                                                |                                          |        |
| 0     | 1                 | BITTORRENT                                     | 0                                        |        |
| 0     | 1 3               | ן ע<br>דידף האדא                               | 0                                        | 1      |
| 0     | 1 5               | 0                                              | 0                                        | 1      |
|       | 4                 | TELNET                                         | 0                                        | 1      |
| 0     |                   | 0                                              | 0                                        | 1      |
|       | 5                 | TFTP                                           | 0                                        | 1      |
| 0     |                   | 0                                              | 0                                        | 1      |
| 0     | 6                 | VIMEO                                          | 0                                        |        |
| 0     | 1 7               | I VAHOO MSG VOIP                               | 0                                        | 1      |
| 0     | , ,               |                                                | 0                                        | 1      |
|       | 8                 | YOUTUBE                                        | 1                                        | Ì      |
| 54    |                   | 2                                              | 220                                      | 1      |
|       | 9                 | VSHARE                                         | 0                                        | 1      |
| 0     |                   | 0                                              | 0                                        | 1      |
| 0     | 10                | FLASH_YAHOO                                    | 0                                        |        |
| 0     | 1 11              |                                                | 0                                        |        |
| 0     | 11                |                                                | 0                                        | 1      |
| 0     | 12                | DNS                                            | 0                                        | 1      |
| 0     |                   | 0                                              | 0                                        | Ì      |
|       | 13                | FLASH                                          | 0                                        |        |
| 0     |                   | 0                                              | 0                                        | 1      |
|       | 14                | FTP                                            | 0                                        | 1      |
| 0     | . 15              |                                                | 0                                        |        |
| 0     | 15                | GMAIL                                          | 0                                        | 1      |
| 0     | 17                | GOOGLE                                         | 0                                        |        |
| 0     | -                 | 0                                              | 0                                        |        |
|       | 18                | GOOGLE_EARTH                                   | 0                                        | 1      |
| 0     |                   | 0                                              | 0                                        |        |
|       | 19                | GOOGLE_GROUPS                                  | 0                                        | 1      |
| 0     |                   | 0                                              | 0                                        | 1      |
| 0     | 20                | GOOGLE_MAPS                                    | U O                                      | 1      |
| U     | 21                | ן U  <br>ן הסיייים ו                           |                                          | 1      |
| 0     | 1 21              |                                                | 0                                        | i<br>I |
| -     | 22                | HTTP SECURE                                    | 3                                        | ,<br>I |
| 162   |                   | 3                                              | 193                                      |        |
|       | 23                | TWITTER                                        | 0                                        | I      |
| 0     |                   | 0                                              | 0                                        | I      |

```
| 24
       Ι
               YAHOO MAIL |
                               0 |
0
                0 |
                               0 |
       YAHOO SEARCH |
  25
                               0 |
       0 |
0
                               0
                                ORKUT |
  | 26
                               0
       0
                 0
                               0
       FACEBOOK |
  | 27
                               0
       0
                               0
                 0
       | 28
                LINKEDIN |
                               0
      |
                                  0
                 0
                               0
       | 29
            VOICETALKSIGNAL |
                               0
       0
                0
                               0
       KAKAOTALK_VOIP |
  | 30
       0
                                 0
       0
                     0
                                 51
             COMMON PATTERNS |
  0
                                 0
                 0
                               0
       _____
                _____
                         _____
 _____
-----
Top 10 Applications
  _____
       _____
 _____
| RANK | ID | Application Name | Upstream Packet Count |
Upstream Byte | Downstream Packet Count |
Downstream Byte |
 _____
_____
_____
| 1 | 22 | HTTP_SECURE |
                               3
                                  3
162
     1
                                  193
         2 |
               YOUTUBE
       8 |
1
                    1
                               1
                                  54
                   2
                                  220
         _____
_____
APC#
```

2) Check the statistical information on specific applications.

```
3 packets
 | Downstream Byte .....
193 bytes
 | Upstream Packet Drop Count .....
0 packets
 | Upstream Drop Byte .....
0 bytes
 | Downstream Packet Drop Count .....
0 packets
 | Downstream Drop Byte .....
0 bytes
 | Top 10 Stations
                              |----2--
| 1. 00:12:47:F3:CF:A4 100.00%
                           355 bytes
| Top 10 Stations (History)
                              |----2---
| Top 10 WLANs
                              |----2---
--3----4----5----6----7----8-----9----|%
 | 1.1
        100.00%
                          355 bytes
|----2--
 | Top 10 Device types
| 1. Samsung SM-P900 100.00%
                           355 bytes
|----2--
 | Top 10 OS types
--3----9----|%
 | 1. Android 4.4.2 100.00%
                           355 bytes
APC#
```

| Parameter   | Description      |
|-------------|------------------|
| APPLICATION | Application name |

3) Check the statistical information on all WLANs.

APC# show dpi stat wlan

4) Check the statistical information on specific WLANs.

```
APC# show dpi stat wlan [ID]
```

| Parameter | Description |
|-----------|-------------|
| ID        | WLAN ID     |

5) Check the statistical information on all stations.

APC# show dpi stat station

6) Check the statistical information on specific stations.

APC# show dpi stat station [MAC]

| 파라미터 | 설명          |
|------|-------------|
| MAC  | Station MAC |

7) Check the statistical information on all device-os-types.

APC# show dpi stat device-os-type

8) Check the statistical information on specific device-os-types.

APC# show dpi stat device-os-type [TYPE]

| Parameter | Description            |  |
|-----------|------------------------|--|
| TYPE      | Device of OS type name |  |

9) Check the statistical information on all application groups.

APC# show dpi stat group

10) Check the statistical information on specific application groups.

APC# show dpi stat group [NAME]

| Parameter | Description            |  |
|-----------|------------------------|--|
| NAME      | Application group name |  |

# **CHAPTER 4.** AP Connection Management

This chapter describes the various configuration methods to manage the connection between the APC and AP.

# 4.1 APC Management

# 4.1.1 Managing APC List

To enable the APC system to provide the cluster or redundancy service, several APC systems must be installed at a site and each APC must have the information of other APC systems.

Therefore, the APC system provides the function of managing the list of APCs that will provide the cluster or redundancy function. And the APCs added to the APC list are used during cluster or redundancy configuration.

One APC system that will be saved in the APC list consists of an APC name and Medium Access Control (MAC) information. For the MAC address of another APC system, enter the MAC address retrieved from the Monitor  $\rightarrow$  Summary  $\rightarrow$  Inventory  $\rightarrow$  MAC Address menu of system WEC screen.

By default, its own system information is added to the APC list. For the APC, operator can only change its name, but cannot delete it forcibly or change its MAC address.

The maximum number of APC systems that can be registered per model is as follows:

| APC Model | The maximum number of APC systems that can be registered |
|-----------|----------------------------------------------------------|
| WEC8500   | 12                                                       |
| WEC8050   | 2                                                        |

#### **Configuration using CLI**

The procedures for configuration are as follows.

1) Go to configure mode of CLI.

```
WEC8500# configure terminal
WEC8500/configure# apc
WEC8500/configure/apc/apc-list#
```

2) Go to the apc-list item of CLI.

```
WEC8500/configure# apc
WEC8500/configure/apc/apc-list#
```

- 3) Add, delete or change APC.
  - add-apc [APC\_NAME] [MAC\_ADDRESS]
  - del-apc [APC\_NAME]
  - change-apc [CURRENT\_APC\_NAME] [NEW\_APC\_NAME]
  - change-mac [APC\_NAME] [MAC\_ADDRESS]

| Parameter        | Description                                                                                                    |  |  |  |
|------------------|----------------------------------------------------------------------------------------------------|--|--|--|
| APC_NAME         | APC name                                                                                                    |  |  |  |
| CURRENT_APC_NAME | Current APC name (before change)                                                                                                    |  |  |  |
| NEW_APC_NAME     | APC name after change                                                                                                    |  |  |  |
| IP_ADDRESS       | APC MAC address (xx:xx:xx:xx:xx)<br>In the APC system, enter the system mac address output parameter<br>value of 'show system info' command.) |  |  |  |

4) To check the configured APC list, execute the 'show apc-list' command.

#### **Configuration using Web UI**

In the menu bar of **<WEC Main window>**, select **<Configuration>** and then select the **<Controller>**  $\rightarrow$  **<APC Lists>** menu in the sub-menus. Operator can add a new APC by clicking the **<Add>** button in the figure.

|          | Add Delete        |
|----------|-------------------|
|          | Total Entry : 1   |
| APC NAME | MAC ADDRESS       |
| WEC8500  | 00:7e:37:00:1e:80 |
|          |                   |

Figure 57. APC List Management Window

## 4.1.2 Management Interface Configuration

The APC can communicate with a W-EP wireless LAN AP using management interface. This is one of the information that must be configured first of all for wireless LAN service.

#### **Configuration using CLI**

To configure management interface, execute the command as follows:

1) Go to configure mode of CLI.

```
WEC8500# configure terminal
WEC8500/configure#
```

- 2) Configure a management interface.
  - apc ap-mgmt-if [IP\_ADDRESS]

| Parameter  | Description                                                  |
|------------|--------------------------------------------------------------|
| IP_ADDRESS | IP address of APC that is used for communication with a W-EP |
|            | wireless LAN AP                                              |

3) To check the configured IP information, use the 'show apc summary' command.

#### **Configuration using Web UI**

In the menu bar of **<WEC Main window>**, select **<Configuration>** and then select the **<Controller>**  $\rightarrow$  **<General>** menu in the sub-menus.

After entering a configuration in the AP Management of the window, click the **<Apply>** button.

| Controller > General |                    |                               |          |           |       |
|----------------------|--------------------|-------------------------------|----------|-----------|-------|
|                      | Apply              |                               |          |           | Apply |
| AP Management        |                    | AP Registration               |          |           |       |
| IP ADDRESS           | 10 . 10 . 10 . 11  | AUTO                          | € Enable | C Disable |       |
| INTERFACE            | vlan1.110          |                               |          |           |       |
|                      | Apply              | SIP ALG                       |          |           | Apply |
| Repeater Service     |                    | SIP ALG (VOIP AWARE)          | • Enable | C Disable |       |
| SERVICE              | C Enable O Disable | SIP ERROR RESPONSE            | € Enable | C Disable |       |
|                      |                    | STD DETECT LONC DUBATION CALL | C Enable | O Disable |       |

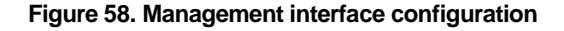

# 4.1.3 CAPWAP Configuration

A secured tunnel is created between APC and W-EP wireless LAN AP using Control And Provisioning Wireless Access Point (CAPWAP), i.e. a standard protocol, and data is transmitted through the tunnel. An encrypted data is used for both wire and wireless sections, high security is provided.

The CAPWAP channel consists of control channel and data channel depending on the type of packet being transmitted/received. The control channel handles provisioning and configuration/control messages and the data channel transmits the data traffic exchanged with a wireless terminal through CAPWAP tunneling. Because the control channel transmits the wireless LAN configuration information, there should be no data loss. Therefore, the re-transmission function is basically provided. In addition, the Datagram Transmission Layer Security (DTLS) is mandatorily used for the security of transmitted data. Meanwhile, as user data traffic is transmitted through the data channel, a faster response is preferred instead of packet transmission reliability. Therefore, the re-transmission function is not provided and the DTLS function is also optional.

For CAPWAP configuration, execute the following commands.

1) Go to configure  $\rightarrow$  apc $\rightarrow$  capwap of CLI.

```
WEC8500# configure terminal
WEC8500/configure# apc
WEC8500/configure/apc/capwap#
WEC8500# configure terminal
WEC8500/configure# apc
WEC8500/configure/apc/capwap#
```

- 2) Configure the CAPWAP function using the following commands.
  - add-multicast-if [VLAN\_ID]: Configure a VLAN ID for multicast interface.
  - auto-discovery: Configures the function of automatically detecting and registering an AP.
  - auto-discovery-ap-group [AP\_GROUP\_ID]: Configures an AP group that will be working when an AP is automatically registered.
  - change-state-pending-timer [TIMER]: Configures the maximum waiting time until the APC receives the Change State Event Request message from an AP after transmitting the Configuration Status Response message to the AP (RFC 5415).
  - ctr-src-port [port]: Changes the CAPWAP Control port (RFC5415).
  - date-check-timer [TIMER]: Configures the maximum waiting time until the APC receives Data Channel Keep-alive (default: 30 seconds)
  - discovery-by-broadcast: Configures whether to allow connection to CAPWAP broadcast.

- discovery-by-multicast: Configures whether to allow connection to CAPWAP multicast. (The 'add-multicast-if' must be configured before configuring whether to allow multicast connection.)
- discovery-del-timer: If the Join message is not received after receiving a Discovery message, this configures the timeout to discard the previously received Discovery messages.
- dtls-session-delete [TIMER]: Configures the waiting time to disconnect DTLS when releasing the connection between an AP and CAPWAP.
- retransmit-interval [INTERVAL]: Configures the re-transmission interval of CAPWAP control packet retransmission.
- max-retransmit [COUNT]: Configures maximum number of retransmission when there is no answer for CAPWAP control packet transmission.
- wait-dtls-timer [TIMER]: Configures the maximum time until the AP waits without receiving the DTLS handshake message from the APC (RFC 5415) (default: 60 seconds)
- wait-join-timer [TIMER]: Configures the maximum time until the APC receives the Join message after finishing DTLS handshake (RFC 5415) (default: 60 seconds)
- window-size [size]: Configures the maximum number of packets that can be transmitted without response during CAPWAP control packet transmission.

An example of entering a command is shown below.

WEC8500/configure/apc/capwap# date-check-timer 30

3) To check the configured CAPWAP information, use the 'show apc capwap summary' command.

# 4.1.4 AP Registration (Auto Discovery) Configuration

The APC provides the AP auto-discovery function that automatically registers APs in the same network without having to configure any settings in advance. To configure the function, execute the following commands.

#### **Configuration using CLI**

1) Go to configure  $\rightarrow$  apc  $\rightarrow$  capwap of CLI.

```
WEC8500# configure terminal
WEC8500/configure# apc
WEC8500/configure/apc # capwap
WEC8500/configure/apc/capwap #
```

- 2) Configure the automatic registration function.
  - auto-discovery
- 3) Configure an AP group that will be working after AP automatic registration.
  - auto-discovery-ap-group [AP\_GROUP\_ID]

| Parameter   | Description                                                   |  |  |
|-------------|---------------------------------------------------------------|--|--|
| AP_GROUP_ID | ap-group that will be working after AP automatic registration |  |  |

4) To check the configured information, use the 'show apc capwap summary' command.

#### **Configuration using Web UI**

In the menu bar of **<WEC Main window>**, select **<Configuration>** and then select the **<Controller>**  $\rightarrow$  **<General>** menu from the sub-menus.

After entering a configuration in the AP Registration of the window, click the **<Apply>** button.

| Controller > General |                    |                               |                 |                  |       |
|----------------------|--------------------|-------------------------------|-----------------|------------------|-------|
|                      | Apply              |                               |                 |                  | Apply |
| AP Management        |                    | AP Registration               |                 |                  |       |
| IP ADDRESS           | 10 . 10 . 10 . 11  | AUTO                          | € Enable        | C Disable        |       |
| INTERFACE            | vlan1.110          |                               |                 |                  |       |
|                      | Appiy              | STD ALC                       |                 |                  | Apply |
| Repeater Service     |                    |                               | <b>A</b> Fachla | <b>O</b> pieckle |       |
| SERVICE              | O Enable O Disable | SIP ALG (VOIP AWARE)          | © Enable        | C Disable        |       |
|                      |                    | STR DETECT LONC DURATION CALL | @ Epoblo        | O Diaphla        |       |

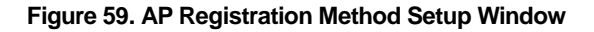
# 4.1.5 Managing AP File Transmission

It provides the configuration and transmission management function for the tech support file of the AP.

# 4.1.5.1 Tech Support Information File

1) Go to configure  $\rightarrow$  APC mode of CLI.

```
WEC8500# configure terminal
WEC8500/configure# apc
WEC8500/configure/apc#
```

- 2) Configure a file transmission method to collect the AP Tech support information.
  - tech-support [MODE]

| Parameter | Description                                       |
|-----------|---------------------------------------------------|
| MODE      | Selects file transmission method (ftp/sftp/http). |
|           | - tftp is not supported.                          |

- 3) If AP debug information collection is failed, configure maximum number of retries.
  - tech-support max-retry [COUNT]

| Parameter | Description        |
|-----------|--------------------|
| COUNT     | Number of retries. |

4) To check the configuration information, use the 'show ap tech-support' command.

# 4.1.6 APC Redundancy Configuration

An operator can add a backup APC to an AP to make the backup APC provide the service even when an APC fault occurs.

The maximum number of backup APCs that can be registered to one AP per model is as follows:

| APC Model | The maximum number of APC systems that can be registered |
|-----------|----------------------------------------------------------|
| WEC8500   | 3 (Primary Server, Secondary Server, Tertiary Server)    |
| WEC8050   | 2 (Primary Server, Secondary Server)                     |

If a fault occurs to the primary APC while an AP is connected to the primary APC, the AP is connected to the secondary APC. If a fault also occurs to the secondary APC, the AP is connected to the tertiary APC. For reference, the WEC8050 model does not support a tertiary APC.

Operator can also configure fallback to return to the original APC from the backup APC during the service. If the fallback operation is configured, the AP periodically performs health check to check whether the primary APC can be connected. When the connection is required, it can immediately perform fallback according to the fallback option or can perform fallback on a specified time. The reason why configuring fallback time zone is to minimize the service interruption due to fallback by making it happens when the load is low.

In an APC, operator can configure the primary and backup APCs of an AP in the following steps.

- Register APCs to the APC list. In the 'APC List Management', how to add the APC list is described.
- Add the APCs in the APC list to redundancy. If necessary, configure the fallback function. And then, operator can configure the APCs added to redundancy as the primary, secondary, or tertiary server of an AP.
- 3) Configure a primary, secondary, and tertiary server per AP. To make an AP operate in redundancy configuration, configure the Discovery Type of the AP as 'APC Referal'. Use the Multi-Set function of WEC to configure several APs at the same time.

### **Configuration using CLI**

- 1) By referring to the 'AP List Management', add the APC list that will be used as a backup APC.
- 2) After entering into the configure  $\rightarrow$  redundancy mode, add or delete the APCs in the APC list. If necessary, configure the fallback function.

```
WEC8500# configure terminal
WEC8500/configure# redundancy
WEC8500/configure/redundancy#
```

- add-apc [APC\_NAME] [IP\_ADDRESS] [PORT]
- del-apc [APC\_NAME]
- fallback-enable now
- fallback-enable at-time [FALLBACK START-END TIME]
- fallback-interval [INTERVAL]

| Parameter  | Description                                                                                                    |
|------------|----------------------------------------------------------------------------------------------------|
| APC_NAME   | Name of an APC to be added or deleted to/from redundancy<br>The APC must be an APC registered in the APC list.                                                      |
| IP_ADDRESS | IP address of an APC to add<br>This address is an IP required by an AP to connect to the APC.<br>Therefore, you must enter the AP Management IP address of the APC. |

| Parameter       | Description                                                                  |
|-----------------|------------------------------------------------------------------------------|
| PORT            | CAPWAP PORT number of the APC to add                                         |
|                 | This port number is required by an AP to connect to the APC. If no port      |
|                 | number is entered, it is set to 5246, the default port number of CAPWAP      |
|                 | protocol. It is recommended not to use a different port number if it is      |
|                 | specially required.                                                          |
| FALLBACK START- | Enter the time zone where an AP connected to the backup (secondary or        |
| END TIME        | tertiary) APC can do fallback.                                               |
|                 | The input format is as follows:                                              |
|                 | - Format: hh:mm-hh:mm                                                        |
|                 | - Example: 2:00-5:00 $\leftarrow$ Fallback is available between 2pm and 5pm. |
| INTERVAL        | Configures the interval that an AP connected to the backup (secondary or     |
|                 | tertiary) APC attempts fallback (second).                                    |
|                 | If a specific time is not entered, the default is 120 seconds.               |
|                 | The minimum is 60 seconds and the maximum is 1800 seconds.                   |

 Enter into the configure → AP configuration mode of CLI and configure a primary, secondary, and tertiary server. To make an AP operate in redundancy configuration, configure the Discovery of the AP as 'apc-referal'.

```
WEC8500# configure terminal
WEC8500/configure# ap ap_1
WEC8500/configure/ap ap_1#
```

- discovery apc-referal
- primary-apc [APC\_NAME]
- secondary-apc [APC\_NAME]
- tertiary-apc [APC\_NAME]

| Parameter      | Description                                                                |
|----------------|----------------------------------------------------------------------------|
| APC_NAME       | Enter the name of an APC registered to redundancy.                         |
|                | - Primary apc: The first APC that the AP attempts to connect.              |
|                | It is usually configured with the currently connected APC.                 |
|                | - Secondary-apc, tertiary-apc: APC that the AP attempts to connect when    |
|                | there is no response from the primary-apc.                                 |
| DISCOVERY_TYPE | Discovery Type                                                             |
|                | - ap-followed: Discovery type is set by AP.                                |
|                | - apc-referal: Discovery type is set by APC using the backup APC lists.    |
|                | To apply the priority of APC to which the AP will be connected, operator   |
|                | needs to select the apc-referal.                                           |
|                | - DHCP: Discovery type is interoperating with the DHCP server. To use this |
|                | mode, IP ADDRESS POLICY of the AP must be set to DHCP.                     |
|                | - Auto: Discovery type is automatically changed by the AP for automatic    |
|                | connection to the APC.                                                     |

- 4) To check the configured apc list, execute the 'show apc summary' command.
- 5) To check the redundancy information, execute the 'show redundancy summary' command.
- 6) To check the configured AP profile, execute the 'show ap detail [AP\_PROFILE\_ NAME]' command.

By referring to the 'APC List Management', add the APC list that will be used as a backup APC.

 In the menu bar of <WEC Main window>, select <Configuration> and then select the <Controller> → <Redundancy> menu in the sub-menus. Operator can add or delete the APC list that will be used for redundancy. If necessary, operator can configure the fallback function.

| FALL BAG           | СК                             | O Enable 💿 Disable               |                           |                     |                              |                                                      |  |
|--------------------|--------------------------------|----------------------------------|---------------------------|---------------------|------------------------------|------------------------------------------------------|--|
| ТҮРЕ               |                                | Now At Time                      | 🖲 Now 🖷 At Time           |                     |                              |                                                      |  |
| TIME               |                                | 00 - : 00 - ~ 00 -               | 00 🗑 : 00 🕊 ~ 00 🕊 : 00 🗑 |                     |                              |                                                      |  |
| INTERVAL (SEC) 120 |                                |                                  |                           |                     |                              |                                                      |  |
|                    |                                |                                  |                           |                     |                              |                                                      |  |
| ackup A            | PC List                        |                                  |                           |                     |                              | Add Delete                                           |  |
| ackup A            | PC List                        | MAC ADDRESS                      | IP ADDRESS                | PORT                | PUBLIC IP ADDRESS            | Add Delete<br>Total Entry : 7<br>PUBLIC PORT         |  |
| ackup A            | PC List<br>APC NAME<br>WEC8500 | MAC ADDRESS<br>00:7e:37:00:1e:80 | IP ADDRESS<br>100.100.1   | <b>PORT</b><br>5246 | PUBLIC IP ADDRESS<br>0.0.0.0 | Add Delete<br>Total Entry : :<br>PUBLIC PORT<br>5245 |  |

#### Figure 60. Redundancy Configuration Window

| Parameter   | Description                                                                   |
|-------------|-------------------------------------------------------------------------------|
| APC NAME    | Name of an APC to be added or deleted to/from redundancy                      |
|             | The APC must be an APC registered in the APC list.                            |
| MAC ADDRESS | Because this is a MAC address configured during registration to the APC list, |
|             | an operator does not have to enter this at the redundancy                     |
|             | configuration stage.                                                          |
| IP_ADDRESS  | IP address of an APC to add                                                   |
|             | This address is an IP required by an AP to connect to the APC.                |
|             | Therefore, you must enter the AP Management IP address of the APC.            |
| PORT        | CAPWAP PORT number of the APC to add                                          |
|             | If no port number is entered, it is set to 5246, the default port number of   |

| Parameter     | Description                                                                     |
|---------------|---------------------------------------------------------------------------------|
|               | CAPWAP protocol. It is recommended not to use a different port number if it is  |
|               | specially required.                                                             |
| PUBLIC_IP_ADD | PUBLIC IP address of the APC to add                                             |
| RESS          | This address is an IP required by an AP to connect to the APC. If the APC is in |
|               | the NAT environment, you must enter an official IP configured in the NAT        |
|               | instead of the private IP of APC.                                               |
| PUBLIC_PORT   | PUBLIC CAPWAP PORT number of the APC to add                                     |
|               | This port number is required by an AP to connect to the APC. If the APC is      |
|               | under the NAT environment, you must enter the port number configured in the     |
|               | NAT instead of the actual CAPWAP port number of APC.                            |
| FALLBACK      | Enter the time zone where an AP connected to the backup (secondary or           |
| START-END     | tertiary) APC can do fallback.                                                  |
| TIME          | The input format is as follows:                                                 |
|               | Format: hh:mm-hh:mm                                                             |
|               | Example: 2:00-5:00 $\leftarrow$ Fallback is available between 2pm and 5pm.      |
| INTERVAL      | Configures the interval that an AP connected to the backup (secondary or        |
|               | tertiary) APC attempts fallback (second).                                       |
|               | If a specific time is not entered, the default is 120 seconds.                  |
|               | The minimum is 60 seconds and the maximum is 1800 seconds.                      |

2) In the menu bar of **<WEC Main window>**, select **<Configuration>** and then select the **<Access Points>** menu in the sub-menus. Click the name of AP Profile to which the redundancy function will be applied. After configuring the DISCOVERY TYPE of AP to 'APC Referal', select the PRIMARY CONTROLLER NAME, SECONDARY CONTROLLER NAME, and TERTIARY CONTROLLER NAME. For the WEC8500 model, the TERTIARY CONTROLLER NAME is not shown in the menu.

| Curre      | nt Filter : None      |                 |                   |                |                 |                |              | Cł               | nange        |         |
|------------|-----------------------|-----------------|-------------------|----------------|-----------------|----------------|--------------|------------------|--------------|---------|
|            |                       |                 |                   | Multi Set      | Enab            | le Disal       | ble Add [    | Delete           | Export       |         |
| (e) : Edge | e AP, (r) : Remote AP |                 |                   |                |                 |                |              | Tota             | al Entry : 1 |         |
|            | AP PROFILE NAME       | AP NAME         | мас               | IP ADDRESS     | ADMIN<br>STATUS | OPER<br>STATUS | MAP LOCATION | MODE             | MODEL        | VERSION |
|            | <u>ap 1</u>           | AP_f4d9fb24cba0 | f4:d9:fb:24:cb:a0 | 100.100.100.50 | Up              | Up             |              | General<br>AP(r) | WEA303i      | 1.4.3.R |

Figure 61. AP retrieving window

|                            | Back Apply                                     |  |
|----------------------------|------------------------------------------------|--|
| AP PROFILE NAME            | ap_1                                           |  |
| AP NAME                    | AP_f4d9fb24cba0                                |  |
| AP GROUP NAME              | default                                        |  |
| REMOTE AP GROUP NAME       | RemoteAPGroup_test                             |  |
| AP MODE 1                  | General AP 🔽                                   |  |
| MAC ADDRESS                | f4:d9:fb:24:cb:a0                              |  |
| MAP LOCATION               |                                                |  |
| LOCATION                   |                                                |  |
| IP ADDRESS                 | 100.100.50                                     |  |
| IP ADDRESS POLICY          | O DHCP O AP Priority (AP Followed) O Static IP |  |
| IP ADDRESS                 |                                                |  |
| NETMASK                    |                                                |  |
| GATEWAY                    |                                                |  |
| DISCOVERY TYPE 2           | APC Referral  Current Discovery Type : Static  |  |
| ADMIN STATUS               | Up                                             |  |
| OPER STATUS                | Up                                             |  |
| PRIMARY CONTROLLER NAME 3  | WEC8500 (100.100.1)                            |  |
| SECONDARY CONTROLLER NAME  | BackAPC1 (165.213.66.252)                      |  |
| TERTIARY CONTROLLER NAME 3 | <b>V</b>                                       |  |

# Figure 62. AP redundancy Configuration Window

| Parameter      | Description                                                   |
|----------------|---------------------------------------------------------------|
| APC_NAME       | Enter the name of an APC registered to redundancy.            |
|                | - Primary apc: The first APC that the AP attempts to connect. |
|                | It is usually configured with the currently connected APC.    |
|                | - Secondary-apc, tertiary-apc: APC that the AP attempts to    |
|                | connect when there is no response from the primary-apc.       |
| DISCOVERY_TYPE | Discovery Type                                                |
|                | - ap-followed: Discovery type is set by AP.                   |
|                | - apc-referal: Discovery type is set by APC using the backup  |
|                | APC lists. To apply the priority of APC to which the AP will  |
|                | be connected, operator needs to select the apc-referal.       |
|                | - Auto: Discovery type is automatically changed by the AP for |
|                | automatic connection to the APC.                              |
|                | - DHCP: Discovery type is interoperating with the DHCP        |
|                | server. To use this mode, IP ADDRESS POLICY of the AP         |
|                | must be set to DHCP.                                          |

# 4.2 AP Management

# 4.2.1 AP Group Configuration

The APC manages the services provided to the AP by group. An operator can add or delete several APs to/from a group. It is also possible to add/remove WLANs to/from an AP group so that the same WLAN services can be provided for each group.

When the APC is installed for the first time, a 'default' group is created. When the AP information is created first time, the AP is automatically added to the 'default' group. If the 'auto-discovery' mode is enabled in the APC, an AP connected to the APC is automatically added to the 'default' group. For reference, operator can specify a specific AP group where an AP will be added during auto-discovery configuration.

An operator can manage the services per group by creating a new AP group and can move or a specific AP to another group or delete it in the original group. The APs deleted in a group are automatically moved to the 'default' group.

When a new AP group is created, it is possible to configure AP information for each group. If the Overwrite option is enabled for each setting, the respective setting is applied to all APs within the group.

Generally, up to 16 WLANs can be added to an AP group. However, if a root AP is contained in an AP group, only up to 15 WLANs can be added to the group.

If the AP group information is changed, i.e. if an AP moves to another group, the AP uses the WLAN of a new group. Therefore, some existing WLANs in the AP are deleted and some new WLANs can be added. The detail example is shown below.

(Example) Default group: Includes wlan1, wlan2, wlan3, and wlan4. New group: Includes wlan4, wlan5, and wlan6. When the AP\_1 moves from the default group to a new group The APC asks the AP\_1 to delete the wlan1, wlan2, and wlan3. The APC asks the AP\_1 to add the wlan5 and wlan6.

#### **Configuration using CLI**

To manage an AP group, execute the command as follows.

1) Go to configure mode of CLI.

```
WEC8500# configure terminal
WEC8500/configure#
```

- 2) Create or delete an AP group. Use 'no' parameter in front of the command to delete an AP group.
  - ap-group [AP\_GROUP\_NAME]
  - no ap-group [AP\_GROUP\_NAME]
- 3) Add or delete an AP to or from the AP group. Use 'no' parameter in front of the command to delete an AP from the AP group. But, for a default AP group, you cannot delete an AP from the group. If you delete an AP from other AP groups other than the default group, the deleted AP is included into the default AP group.
  - add-ap [AP\_NAME]
  - no add-ap [AP\_NAME]
- 4) Use the 'show ap-group summary' command to check the AP group information.

#### **Configuration using Web UI**

In the menu bar of **<WEC Main window>**, select **<Configuration>** and then select the **<AP Groups>** menu in the sub-menus. It provides the group configuration of the AP. Click the **<Add>** or **<Delete>** button to add or delete a group.

|               |                      |          | Add Delete |
|---------------|----------------------|----------|------------|
| AP GROUP NAME | AP GROUP DESCRIPTION | AP COUNT | WLAN COUNT |
| default       | 0                    | 1        | 7          |
| group2        |                      | 2        | 1          |
| group4        |                      | 0        | 1          |
|               | 1                    |          |            |

#### Figure 63. AP groups configuration Window

| AP Groups > Add |           |     |
|-----------------|-----------|-----|
|                 | Back Appl | y ] |
| GROUP NAME      |           |     |

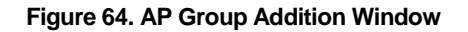

# 4.2.1.1 General AP Group Settings

To aid management of APs in groups, the APC allows configuration of settings which can be applied commonly to each group. The following functions are provided:

| Parameter   | Description                                                                                                    |
|-------------|----------------------------------------------------------------------------------------------------|
| Description | This configures the description of the AP group.                                                                                            |
| AP Mode     | This configures the operation mode of the AP. The operator can select General AP, Root AP, or Repeater AP.                                  |
| Location    | This configures the installation location information of the AP.                                                                            |
| IP Mode     | This configures the IP configuration mode of the AP. The operator can select DHCP or AP Priority.                                           |
| AP Status   | This configures the up/down status of the AP.                                                                                               |
| Redundancy  | If the APCs are configured for redundancy, this configures the discovery type and Primary/Secondary/Tertiary Controller settings of the AP. |

The APC provides the overwrite option for each AP group setting. If the Overwrite option is enabled for each setting, the respective setting is applied to all APs within the group. For example, if the Overwrite option is enabled for AP Mode and AP Mode is set to General, all the APs within the group will run as General APs.

### **Configuration using CLI**

To configure redundancy settings for the AP group, perform the following commands:

1) Go to configure mode of CLI.

```
WEC8500# configure terminal
WEC8500/configure#
```

- 2) Enter the AP Group configuration mode.
  - ap-group [AP\_GROUP\_NAME]
- 3) Enter the profile configuration mode for the AP group.
  - Profile
- 4) Configure the following AP group profiles:
  - description
  - overwrite-ap-mode
  - no overwrite-ap-mode
  - ap-mode
  - overwrite-location
  - no overwrite-location
  - location

- overwrite-ip-mode
- no overwrite-ip-mode
- ip-mode
- overwrite-state
- no overwrite-state
- shutdown
- no shutdown
- no overwrite-redundancy
- discovery
- primary-apc
- no primary-apc
- secondary-apc
- no secondary-apc
- tertiary-apc
- no tertiary-apc

| Parameter                | Description                                                                                                    |
|--------------------------|----------------------------------------------------------------------------------------------------|
| DESCRIPTION              | This contains a brief description of the AP group.                                                                                                    |
| OVERWRITE-AP-<br>MODE    | If overwrite-ap-mode is enabled, the AP mode information set for the group is applied to all APs within the group.                                                                                                    |
| AP-MODE                  | <ul> <li>This is the AP operation mode. The following modes are available:</li> <li>generalAp: General operation mode. Default value.</li> <li>rootAp: AP mode where a repeater AP can be connected.</li> <li>repeasterAp: AP mode that is connected to a wireless area and the APC through the root AP.</li> </ul> |
| OVERWRITE-<br>LOCATION   | If overwrite-location is enabled, the location information set for the group is applied to all APs within the group.                                                                                                    |
| LOCATION                 | This is the location information of the AP.                                                                                                    |
| OVERWRITE-IP-MODE        | If overwrite-ip is enabled, the IP mode information set for the group is applied to all APs within the group.                                                                                                    |
| IP-MODE                  | This is the mode of receiving an IP address by the AP. The following<br>modes are available:<br>- dhcp: The AP receives IP address allocation using DHCP.<br>- ap: The AP uses a manually configured IP address.                                                                                                    |
| OVERWRITE-STATE          | If overwrite-state is enabled, the AP state information set for the group is applied to all APs within the group.                                                                                                    |
| shutdown                 | This sets the AP state to UP or DOWN.                                                                                                    |
| OVERWRITE-<br>REDUNDANCY | If overwrite-redundancy is enabled, the redundancy setting (primary-<br>apc, secondary-apc, tertiary-apc) of the AP group is applied to all APs<br>within the group.                                                                                                    |
| DISCOVERY                | If the APCs are configured for redundancy, this configures the method<br>used for APs to connect to the APC. The following modes are available:<br>- ap-followed: The discovery type and discovery list configured for the                                                                                          |

| Parameter     | Description                                                                                                    |
|---------------|----------------------------------------------------------------------------------------------------|
|               | <ul> <li>AP are used.</li> <li>apc-referral: The APC list configured for the APC is used as the discovery list.</li> <li>DHCP: The APC list information relayed by DHCP option 138 (IPv4) or option 52 (IPv6) is used as the discovery list.</li> <li>auto: Discovery type is automatically changed by the AP for automatic connection to the APC.</li> </ul> |
| PRIMARY-APC   | This is the name of the primary APC server. The AP attempts to connect to this APC first.                                                                                                    |
| SECONDARY-APC | This is the name of the secondary APC server. If the AP is unable to connect to the primary APC, the AP attempts to connect to this APC on its second connection attempt.                                                                                                    |
| TERTIARY-APC  | This is the name of the tertiary APC server. If the AP is unable to connect to the secondary APC, the AP attempts to connect to this APC on its third connection attempt. The WEC8050 model does not support Tertiary-APC.                                                                                                    |

5) Use the 'show ap-group detail [AP\_GROUP\_NAME]' command to check the AP group information.

#### **Configuration using Web UI**

In the menu bar of **<WEC Main Window>**, select **<Configuration>**, select **<AP Groups>** in the submenu, and then select an AP group to configure. In the 'General' tab of the AP group, configure the necessary settings. If the OVERWRITE AP CONFIG checkbox is selected, the respective setting is applied to all APs within the group.

| General              | APs         | WLANs                 | 802.11a/n    | 802.11b/g/n | Advanced |      |       |
|----------------------|-------------|-----------------------|--------------|-------------|----------|------|-------|
| AP Groups > General  |             |                       |              |             |          |      |       |
|                      |             |                       |              |             |          |      |       |
|                      |             |                       |              |             |          | Back | Apply |
| AP GROUP NAME        | tes         | tgroup01              |              |             |          |      |       |
| AP GROUP DESCRIPTI   | ON 0        |                       |              |             |          |      |       |
| AP COUNT             | 3           |                       |              |             |          |      |       |
| WLAN COUNT           | 16          |                       |              |             |          |      |       |
|                      | NFIG        |                       |              |             |          |      |       |
| AP MODE <sup>1</sup> | G           | eneral AP 💌           |              |             |          |      |       |
|                      | NFIG        |                       |              |             |          |      |       |
| LOCATION             | 0           |                       |              |             |          |      |       |
| OVERWRITE AP CO      | NFIG        |                       |              |             |          |      |       |
| IP MODE              | 0           | DHCP 💿 AP Priority (A | AP Followed) |             |          |      |       |
| OVERWRITE AP CO      | NFIG        |                       |              |             |          |      |       |
| ADMIN STATUS         |             | Enable O Disable      |              |             |          |      |       |
|                      | NFIG        |                       |              |             |          |      |       |
| DISCOVERY TYPE       | 2 AI        | P Followed 💌          |              |             |          |      |       |
| PRIMARY CONTRO       | LLER NAME   | <b>-</b>              |              |             |          |      |       |
| SECONDARY CONT       | ROLLER NAME |                       |              |             |          |      |       |

| Figure 6 | 5. General | Configuration | Window for | AP Group |
|----------|------------|---------------|------------|----------|
|----------|------------|---------------|------------|----------|

# 4.2.1.2 Adding/Removing APs

To aid management of APs in groups, the APC allows addition/removal of APs to/from AP groups.

# **Configuration using CLI**

1) Go to configure mode of CLI.

```
WEC8500# configure terminal
WEC8500/configure#
```

- 2) Create an AP group or enter the AP group configuration mode.
  - ap-group [AP\_GROUP\_NAME]
- 3) Add/remove an AP to/from the AP group. Use 'no' parameter in front of the command to delete an AP from the AP group. However, you cannot delete an AP from a default AP group. If you delete an AP from groups other than the default group, the deleted AP is then included in the default AP group.
  - add-ap [AP\_NAME]
  - no add-ap [AP\_NAME]
- 4) Use the 'show ap-group summary' command to check the AP group information.

In the menu bar of **<WEC Main Window>**, select **<Configuration>**, select **<AP Groups>** in the submenu, and then select an AP group to configure. Under the 'APs' tab of the AP group, APs can be added or removed.

| AP Groups > APs          |                                                          |                                                                   |                                                                                         |                                                        |                                                          |
|--------------------------|----------------------------------------------------------|-------------------------------------------------------------------|-----------------------------------------------------------------------------------------|--------------------------------------------------------|----------------------------------------------------------|
|                          |                                                          |                                                                   |                                                                                         |                                                        | Back                                                     |
| AP GROUP NAM             | IF                                                       | TestApGroup                                                       |                                                                                         |                                                        |                                                          |
|                          |                                                          |                                                                   |                                                                                         |                                                        |                                                          |
| Current Filte            | r: None                                                  |                                                                   |                                                                                         |                                                        | Change                                                   |
| Selected APs             |                                                          |                                                                   |                                                                                         |                                                        |                                                          |
| П А                      | P PROFILE NAME                                           | AP NAME                                                           | MAC ADDRESS                                                                             | IP ADDRESS                                             | AP GROUP NAME                                            |
|                          |                                                          |                                                                   | No data                                                                                 |                                                        |                                                          |
|                          |                                                          |                                                                   |                                                                                         |                                                        |                                                          |
|                          |                                                          |                                                                   |                                                                                         |                                                        |                                                          |
|                          |                                                          |                                                                   |                                                                                         |                                                        |                                                          |
|                          |                                                          |                                                                   |                                                                                         |                                                        |                                                          |
|                          |                                                          |                                                                   |                                                                                         |                                                        |                                                          |
|                          |                                                          |                                                                   | V A                                                                                     |                                                        |                                                          |
|                          |                                                          |                                                                   | $\nabla$ $\Delta$                                                                       |                                                        |                                                          |
| Current Filte            | r: None                                                  |                                                                   | $\nabla$ $\Delta$                                                                       |                                                        | Change                                                   |
| Current Filte            | r: None                                                  |                                                                   |                                                                                         |                                                        | Change                                                   |
| Current Filte<br>All APs | r: None                                                  |                                                                   |                                                                                         |                                                        | Change                                                   |
| Current Filter           | r : None<br>P PROFILE NAME                               | ΑΡ ΝΑΜΕ                                                           | ▼ Δ<br>MAC ADDRESS                                                                      | IP ADDRESS                                             | Change<br>AP GROUP NAME                                  |
| Current Filter           | r: None PPROFILE NAME ap_1                               | <u>ар Nаме</u><br>РV-77-104                                       | ▼ Δ<br>MAC ADDRESS<br>f4:d9:fb:24:2d:c1                                                 | <b>IP ADDRESS</b><br>0.0.0.0                           | Change AP GROUP NAME test1                               |
| Current Filter           | r: None PPROFILE NAME ap_1 ap_2                          | <mark>АР NAME</mark><br>PV-77-104<br>PV-49-100                    | ▼ ▲ MAC ADDRESS f4:d9:fb:24:2d:c1 00:00:aa:19:19:19                                     | <b>IP ADDRESS</b><br>0.0.0.0<br>0.0.0.0                | Change AP GROUP NAME test1 test1                         |
| Current Filter           | r: None PPROFILE NAME ap_1 ap_2 ap_3                     | АР NAME<br>PV-77-104<br>PV-49-100<br>PV-76-101                    | ▼ ▲ MAC ADDRESS f4:d9:fb:24:2d:c1 00:00:aa:19:19:19 f4:d9:fb:24:cb:a0                   | IP ADDRESS<br>0.0.0.0<br>0.0.0.0<br>0.0.0.0            | Change AP GROUP NAME test1 test1 default                 |
| Current Filter           | r: None<br>PPROFILE NAME<br>ap_1<br>ap_2<br>ap_3<br>ap_4 | AP NAME<br>PV-77-104<br>PV-49-100<br>PV-76-101<br>AP_0000a8262626 | ▼ ▲ MAC ADDRESS f4:d9:fb:24:2d:c1 00:00:aa:19:19:19 f4:d9:fb:24:cb:a0 00:00:aa:26:26:26 | IP ADDRESS<br>0.0.0.0<br>0.0.0.0<br>0.0.0.0<br>0.0.0.0 | Change AP GROUP NAME test1 test1 default default default |

Figure 66. AP Add/Remove Window for AP Group

# 4.2.1.3 Adding/Removing WLANs

To allows the same WLAN services to be provided to the APs allocated to each group, the APC allows addition/removal of WLANs to/from each AP group.

### **Configuration using CLI**

1) Go to configure mode of CLI.

```
WEC8500# configure terminal
WEC8500/configure#
```

- 2) Create an AP group or enter the AP group configuration mode.
  - ap-group [AP\_GROUP\_NAME]
- 3) Add/remove an WLAN to/from the AP group. Use 'no' parameter in front of the command to delete an WLAN from the AP group.
  - add-wlan [WLAN\_ID]
  - no add-wlan [WLAN\_ID]

4) Use the 'show ap-group summary' command to check the AP group information.

# **Configuration using Web UI**

In the menu bar of **<WEC Main Window>**, select **<Configuration>**, select **<AP Groups>** in the submenu, and then select an AP group to configure. Under the 'WLANs' tab of the AP group, WLANs can be added or removed.

| AP Groups > WLA  | Ns           |                   |                 |
|------------------|--------------|-------------------|-----------------|
|                  |              |                   | Back            |
| AP GROUP NAME    | default      |                   |                 |
| Current Filter : | None         |                   | Change          |
| Selected WLANs   |              |                   |                 |
| Π                | PROFILE NAME | SSID              | INTERFACE GROUP |
| Γ                | wlan2        | ztest_wlan2       | aaaa            |
|                  | wlan3        | ztest_wlan3       | aaaa            |
|                  | wlan4        | ztest_wlan4       | 8888            |
|                  | wlan5        | ztest_wlan5       | аааа            |
|                  | wlan6        | ztest_wlan6       | aaaa            |
|                  |              | $\nabla$ $\Delta$ |                 |
| Current Filter : | None         |                   | Change          |
| All WLANs        |              |                   |                 |
|                  | PROFILE NAME | SSID              | INTERFACE GROUP |
|                  | wlan17       | ztest_wlan17      | aaaa            |
|                  | wlan18       | ztest_wlan18      | aaaa            |
|                  | wlan19       | ztest_wlan19      | aaaa            |
|                  | wlan20       | ztest_wlan20      | aaaa            |
|                  | wlan21       | ztest_wlan21      | aaaa 💌          |

Figure 67. WLAN Add/Remove Window for AP Group

# 4.2.1.4 802.11a/n Configuration

#### **Configuration using Web UI**

In the menu bar of **<WEC Main Window>**, select **<Configuration>**, select **<AP Groups>** in the submenu, and then select an AP group to configure. Settings can be configured under the '802.11a/n' tab of the AP group.

|                        |                    | Back Apply |
|------------------------|--------------------|------------|
| AP GROUP NAME          | test               |            |
| SERVICE                | ○ Enable           |            |
|                        |                    |            |
|                        |                    | Apply      |
| CURRENT CHANNEL        | 149 🗸              |            |
| CHANNEL FIX            | ○ Enable           |            |
|                        |                    |            |
|                        |                    | Apply      |
| TX CURRENT POWER (DBM) | 20                 |            |
| TX POWER FIX           | O Enable   Disable |            |

Figure 68. 802.11a/n Window for AP Group

The configuration items are as follows:

#### [Service Configuration of AP Group]

• SERVICE: Enable or disable the radio service.

#### [Channel Configuration]

- CURRENT CHANNEL: Channel configuration (range: 36-165)
- CHANNEL FIX: The configured channel is configured as fixed and it is not affected by automatic adjustment functions such as RRM. When the <Monitor> → <Access Points> → <Radio> → <802.11a/n/ac> menu is selected, the channel value is shown as \* (optional).

#### [TX Power Setting]

- TX CURRENT POWER: TX power (range: 3-23)
- TX POWER FIX: The configured TX power is configured as fixed and it is not affected by automatic adjustment functions such as RRM. When the <Monitor> →
   <Access Points> → <Radio> → <802.11a/n/ac> menu is selected, the TxPower value is shown as \* (optional).

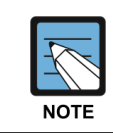

To check the configured channel and TX power information, go to **<Monitor>**  $\rightarrow$  **<Access Points>**  $\rightarrow$  **<Radio>**  $\rightarrow$  **<802.11a/n/ac>**.

# 4.2.1.5 802.11b/g/n Configuration

### **Configuration using Web UI**

In the menu bar of **<WEC Main Window>**, select **<Configuration>**, select **<AP Groups>** in the submenu, and then select an AP group to configure. Settings can be configured under the '802.11b/g/n' tab of the AP group.

|                        | В       | ack Apply |
|------------------------|---------|-----------|
| AP GROUP NAME          | test    |           |
| SERVICE                | ⊖Enable |           |
|                        |         |           |
|                        |         | Apply     |
| CURRENT CHANNEL        | 5 🗸     |           |
| CHANNEL FIX            | ⊖Enable |           |
|                        |         |           |
|                        |         | Apply     |
| TX CURRENT POWER (DBM) | 15      |           |
| TX POWER FIX           | ⊖Enable |           |
|                        |         |           |

Figure 69. 802.11b/g/n Window for AP Group

The configuration items are as follows:

#### [Service Configuration of AP Group]

• SERVICE: Enable or disable the radio service.

#### [Channel Configuration]

- CURRENT CHANNEL: Channel configuration (range: 1-14)
- CHANNEL FIX: The configured channel is configured as fixed and it is not affected by automatic adjustment functions such as RRM. When the <Monitor> → <Access Points> → <Radio> → <802.11b/g/n> menu is selected, the channel value is shown as \* (optional).

#### [TX Power Setting]

- TX CURRENT POWER: TX power (range: 3-23)
- TX POWER FIX: The configured TX power is configured as fixed and it is not affected by automatic adjustment functions such as RRM. When the <Monitor> →
   <Access Points> → <Radio> → <802.11b/g/n> menu is selected, the TxPower value is shown as \* (optional).

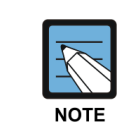

To check the configured channel and TX power information, go to **<Monitor>**  $\rightarrow$  **<Access Points>**  $\rightarrow$  **<Radio>**  $\rightarrow$  **<802.11b/g/n>**.

# 4.2.1.6 Advanced Configuration

In order to provide the same services to the APs allocated to each group, the APC allows configuration of advanced settings for each AP group.

## **Configuring AP Group Profile with CLI**

1) Go to configure mode of CLI.

```
WEC8500# configure terminal
WEC8500/configure#
```

- 2) Create an AP group or enter the AP group configuration mode.ap-group [AP\_GROUP\_NAME]
- 3) Enter the profile configuration mode for the AP group.
  - profile
- 4) Configure the following AP group profiles:
  - overwrite-apc-ap-timer
  - no overwrite-apc-ap-timer
  - echo-interval
  - discovery-interval
  - report-interval
  - statistics-timer
  - retransmit-interval
  - echo-retransmit-interval
  - max-echo-retransmit
  - overwrite-telnet-ssh
  - no overwrite-telnet-ssh
  - telnet-enable
  - no telnet-enable
  - ssh-enable
  - no ssh-enable
  - overwrite-console
  - no overwrite-console
  - console-enable
  - no console-enable
  - overwrite-dtls
  - no overwrite-dtls
  - dtls-policy
  - overwrite-led-control
  - no overwrite-led-control
  - led-config

- overwrite-vlan
- no overwrite-vlan
- vlan-support
- no vlan-support
- native-vlanId
- no native-vlanId
- overwrite-poe-type
- no overwrite-poe-type
- overwrite-uplink-bandwidth
- no overwrite-uplink-bandwidth
- uplink-bandwidth
- overwrite-temperature-alarm
- no overwrite-temperature-alarm
- temperature-alarm-on-level
- temperature-alarm-off-level
- temperature-alarm-control-type
- overwrite-link-aggregation
- no overwrite-link-aggregation
- link-aggregation
- no link-aggregation

| Parameter              | Description                                                                                                    |
|------------------------|----------------------------------------------------------------------------------------------------|
| DESCRIPTION            | This contains a brief description of the AP group.                                                                                                    |
| OVERWRITE-APC-AP-TIMER | If overwrite-apc-ap-timer is enabled, the APC-AP timer setting of the group is applied to all APs within the group.                                                                                                    |
| ECHO-INTERvAL          | Configures the time when an echo request message is transmitted to the APC where an AP joins (unit: seconds).                                                                                                    |
| DISCOVERY-INTERVAL     | Configures a waiting time until the CAPWAP discovery response message is received (unit: seconds).                                                                                                    |
| REPORT-INTERVAL        | Configures the time interval for transmitting the description error from AP to the APC (unit: seconds).                                                                                                    |
| STATISTICS-TIMER       | Configures the time interval for transmitting the statistical information provided by the CAPWAP (unit: seconds).                                                                                                    |
| RETRANSMIT-INTERVAL    | The APC waits for this length of time before retransmitting an echo request message when there is no response. The APC sets double the length of echo-interval as the echo timeout time. If no echo message is received from the AP for as long as double the length of the echo-interval, the APC judges that the AP is down (unit: seconds). |
| MAX-ECHO-RETRANSMIT    | The APC waits for this length of time before retransmitting an echo request message when there is no response. The APC sets                                                                                                    |

| Parameter                       | Description                                                                                                    |
|---------------------------------|----------------------------------------------------------------------------------------------------|
|                                 | double the length of echo-interval as the echo timeout time. If no echo message is received from the AP for as long as double the length of the echo-interval, the APC judges that the AP is down (unit: seconds). |
| OVERWRITE-TELNET-SSH            | If overwrite-telnet-ssh is enabled, the telnet and SSH settings for the AP group are applied to all APs within the group.                                                                                          |
| TELNET-ENABLE                   | This enables the telnet server and configures telnet port of the AP.                                                                                                    |
| SSH-ENABLE                      | This enables the SSH server and configures SSH port of the AP.                                                                                                    |
| OVERWRITE-CONSOLE               | If overwrite-console is enabled, the telnet and SSH settings of the AP group are applied to all APs within the group.                                                                                              |
| CONSOLE-ENABLE                  | This configures whether to allow console access to the AP.                                                                                                    |
| OVERWRITE-DTLS                  | If overwrite-dtls is enabled, the DTLS settings of the AP group are applied to all APs within the group.                                                                                                    |
| DTLS-POLICY                     | Configures the DTLS Policy of an AP.                                                                                                    |
| OVERWRITE-LED-CONTROL           | If overwrite-led-control is enabled, the LED settings of the AP group are applied to all APs within the group.                                                                                                    |
| LED-CONFIG                      | This configures whether to turn the LED on/off.                                                                                                    |
| OVERWRITE-VLAN                  | If overwrite-vlan is enabled, the VLAN settings of the AP group are applied to all APs within the group.                                                                                                    |
| VLAN-SUPPORT                    | This configures whether to enable the native VLAN of the AP.                                                                                                    |
| NATIVE-VLANID                   | This configures the native VLAN value of the AP.                                                                                                    |
| OVERWRITE-POE-TYPE              | If the overwrite-poe-type is activated, the POE Type information set in the AP group is applied to all APs in the group.                                                                                           |
| POE-TYPE                        | Sets the POE Type information below.<br>802.3at/802.3af/auto                                                                                                    |
| OVERWRITE-UPLINK-<br>BANDWIDTH  | If the overwrite-uplink-bandwidth is activated, the uplink<br>bandwidth information set in the AP group is applied to all APs in<br>the group.                                                                     |
| UPLINK-BANDWIDTH                | Sets the allowed value for AP uplink bandwidth.<br>Possible to set between 1 and 1024 Mbps and if it is set to 0, the<br>uplink bandwidth is not restricted.                                                       |
| OVERWRITE-<br>TEMPERATURE-ALARM | If the overwrite-temperature-alarm is activated, the temperature<br>alarm information set in the AP group is applied to all APs in the<br>group.                                                                   |
| TEMPERATURE-ALARM-ON-<br>LEVEL  | If the temperature of the AP exceeds the Temperature-Alarm-On-<br>Level, the temperature alarm occurs.<br>The default is 98 and possible to set between 50 and 130.                                                |
| TEMPERATURE-ALARM-<br>OFF-LEVEL | If the temperature of the AP is less than the Temperature-Alarm-<br>Off-Level, the temperature alarm is cleared.<br>The default is 90 and possible to set between 50 and 130.                                      |

| Parameter          | Description                                                          |
|--------------------|----------------------------------------------------------------------|
| TEMPERATURE-ALARM- | If the temperature alarm occurs, whether the radio of the AP is      |
| CONTROL-TYPE       | set to be off or on.                                                 |
| OVERWRITE-LINK-    | If the overwrite-link-aggregation is activated, the link aggregation |
| AGGREGATION        | information set in the AP group is applied to all APs in the group.  |
| LINK-AGGREGATION   | In case of an AP model for 802.11ac, provide two uplink Ethernet     |
|                    | ports.                                                               |
|                    | Possible to set link aggregation for two Ethernet ports.             |
|                    | If link aggregation is activated, possible to set the following      |
|                    | mode:                                                                |
|                    | - Both (Destination + Source)                                        |
|                    | - Destination                                                        |
|                    | - Source                                                             |

5) Use the 'show ap-group detail [AP\_GROUP\_NAME]' command to check the AP group information.

#### Configuring AirMove Service of AP Group with CLI

1) Go to configure mode of CLI.

```
WEC8500# configure terminal
WEC8500/configure#
```

- 2) Create an AP group or enter the AP group configuration mode.ap-group [AP\_GROUP\_NAME]
- 3) Enter the profile configuration mode for the AP group.profile
- 4) Configure the AirMove service of the AP group.
  - enable: Enables/disables the AirMove service.
  - target-ap: This option is used for selecting APs which will be applied with the changes made to the group settings. If 'all' is selected, changes are applied to all APs and config priority of the APs also change to group. If 'keep-ap-config' is selected, only the APs whose config priority is set to group have the airmove value of the group applied to them.

```
WEC8500# configure terminal
WEC8500/configure# ap-group default
GroupName : default
WEC8500/configure/ap-group default# airmove
WEC8500/configure/ap-group default/airmove# ?
decision-delta Set delta value for handover decision
enable Airmove enable
exit Exit from airmove mode
```

```
Set the number of channel required during
     number-of-channel
one time scanning
                          Set the number of probe request required
    number-of-proreq
during one time scanning
    scan-time-channel
                          Set time required for one channel scanning
    scan-time-interleave Set interval time required for new scanning
start
     scan-time-service
                         Set time required for STA service during
STA's scanning
    scan-trigger-level
                         Set a trigger level for STA's scanning
start
    target-ap
                           Set config target ap
     <cr>
WEC8500/configure/ap-group default/airmove# enable ?
 <cr>
WEC8500/configure/ap-group default/airmove# decision-delta ?
                           Enter the value [dBm]
 1 - 100
WEC8500/configure/ap-group default/airmove# number-of-channel ?
                           Enter the number
 1 - 20
WEC8500/configure/ap-group default/airmove# number-of-proreq ?
1 - 10
                             Enter the number
WEC8500/configure/ap-group default/airmove# scan-time-channel ?
 0 - 100
                           Enter the time [ms]
WEC8500/configure/ap-group default/airmove# scan-time-interleave ?
 1000 - 10000
                          Enter the time [ms]
WEC8500/configure/ap-group default/airmove# scan-time-service ?
 1 - 1000
                           Enter the time [ms]
WEC8500/configure/ap-group default/airmove# scan-trigger-level ?
 -128 - 0
                          Enter the trigger level [dBm]
WEC8500/configure/ap-group default/airmove# target-ap ?
 all
                          All
 keep-ap-config
                          Keep ap config
WEC8500/configure/ap-group default/airmove# end
```

4) Use the 'show airmove group [ap\_group\_name]' command to check the AP group information.

```
WEC8500# show airmove group default
Airmove Group Configurations
   Airmove State
                                    Disable
                                    Keep Ap Config
   Target AP
   Scan trigger level
                                    -70 dBm
                                   5 ms
   Scanning time for one channel
                                   100 ms
   Service time during scanning
                                    1000 ms
   Scanning interval time
                                    2
   Number of probe requests
   Number of scanning channels
                                    4
```

```
Value of station roam delta 15
WEC8500#
```

In the menu bar of **<WEC Main Window>**, select **<Configuration>**, select **<AP Groups>** in the submenu, and then select an AP group to configure. Advanced settings and AirMove settings of the AP group can be changed under the 'Advanced' tab of AP Group.

| General APs                        | WLANs 802.11a/n 802.11b/g/n Advanced |
|------------------------------------|--------------------------------------|
| AP Groups > Advanced               |                                      |
|                                    | Back Apply                           |
| AP GROUP NAME                      | testgroup01                          |
| COVERWRITE AP CONFIG               |                                      |
| ECHO INTERVAL (SEC)                | 30                                   |
| MAX DISCOVERY INTERVAL (SEC) 2     | 20                                   |
| REPORT INTERVAL (SEC) 3            | 120                                  |
| STATISTICS TIMER (SEC) 4           | 120                                  |
| RETRANSMIT INTERVAL (100MS) 5      | 5                                    |
| MAX RETRANSMIT                     | 5                                    |
| ECHO RETRANSMIT INTERVAL (SEC) 7   | 3                                    |
| MAX ECHO RETRANSMIT                | 5                                    |
| OVERWRITE AP CONFIG                |                                      |
| TELNET 9                           | € Enable                             |
| 55H <sup>10</sup>                  | C Enable © Disable 50022             |
| COVERWRITE AP CONFIG               |                                      |
| CONSOLE                            | O Enable 🖲 Disable                   |
| OVERWRITE AP CONFIG                |                                      |
| DTLS 11                            | Disable                              |
| COVERWRITE AP CONFIG               |                                      |
| LED                                |                                      |
| C OVERWRITE AP CONFIG              |                                      |
| VLAN SUPPORT 12                    | O Enable 🖲 Disable                   |
| NATIVE VLAN ID 13                  | 0                                    |
|                                    |                                      |
|                                    | Apply                                |
| AirMove                            |                                      |
| SERVICE                            | O Enable . @ Disable                 |
| TARGET AP                          | ☑ Keeping individual setting         |
| SCAN TRIGGER LEVEL (DBM)           | -70                                  |
| SCANNING TIME FOR ONE CHANNEL (MS) | 5                                    |
| SERVICE TIME DURING SCANNING (MS)  | 100                                  |
| SCANNING INTERVAL TIME (MS)        | 1000                                 |
| NUMBER OF PROBE REQUESTS           | 2                                    |
| NUMBER OF SCANNING CHANNELS        | 4                                    |
| VALUE OF STATION ROAM DELTA (DBM)  | 15                                   |

Figure 70. Advanced Configuration Window for AP Group

# 4.2.2 Configuring Remote AP Group

If the APs are located in an area where the APC is not located, those APs must be classified into a separate group for service. The APC can manage the APs in another area by grouping them into a remote AP group.

In the Remote AP group, the operator can configure the below information and the APs in the Remote AP group are operating based on the same configuration.

- Addition/Deletion of Remote AP
  - Possible to add or delete APs to be included in the remote AP group.
- Local Authentication
  - Radius Server

Possible to set a Radius server which will authenticate a station connecting to the remote AP.

- Remote AP User List
   Possible to add or delete a user (station) to be managed in the remote AP.
- Role Based Access Control
  - Possible to apply the ACL profile.
- Tunnel Forwarding
  - Possible to add the split tunnel ACL settings of the WLAN set with the tunneling mode.
- Local Bridging Forwarding
  - Possible to add settings of VLAN ID, ACL, and Pre-Auth ACL of the WLAN set with the local bridging mode.

When an AP group is added and the remote AP group is checked, APs included in the AP group operates in the remote AP mode.

If an AP is added to or deleted from a remote AP group, the AP is rebooted and reconnected to the APC. If an AP moves between remote AP groups, the AP is not rebooted.

# 4.2.2.1 Addition/Removal Setting

#### **Configuration using CLI**

1) Go to configure mode of CLI.

```
WEC8500# configure terminal
WEC8500/configure#
```

- 2) Create an AP group.
  - ap-group[REMOTE\_AP\_GROUP\_NAME]

- 3) Designate remote AP group properties to the AP group.
  - group-type remote
- 4) When the remote AP group is deleted, use the 'no' parameter in front of the ap-group command to delete the remote AP group.
  - no ap-group[REMOTE\_AP\_GROUP\_NAME]

In the menu bar of **<WEC Main Window>**, select **<Configuration>** and then select the **<AP Groups>** menu in the sub-menus. Click the **<Add>** or **<Delete>** button to add or delete a group.

| Remote               | AP Groups          |                |                  |                  |            |
|----------------------|--------------------|----------------|------------------|------------------|------------|
|                      |                    |                |                  | l                | Add Delete |
| REMOTE AP GROUP NAME |                    |                | AAA              |                  |            |
|                      |                    | PRIMARY RADIUS | SECONDARY RADIUS | AP LOCAL AUTHEN. | AP COUNT   |
|                      | RemoteAPGroup test | -              | -                | Enable           | 0          |
|                      |                    |                |                  |                  |            |
|                      |                    |                | 1                |                  |            |

Figure 71. Remote AP Group Add/Remove Window

# 4.2.2.2 Local Authentication Configuration for Remote AP Group

Users (stations) accessing the remote AP and the Radius server which authenticates such users can be configured.

### **Configuration using CLI**

To configure the local authentication of the remote AP group, perform the command as follows:

1) Go to configure  $\rightarrow$  Remote AP Group configuration mode of CLI.

```
WEC8500# configure terminal
WEC8500/configure#
```

- WEC8500/configure/ap-group {remote-ap-group-name}
- WEC8500/configure/ap-group/{remote-ap-group-name}#remote
- 2) Configure Primary Radius Server 1, Primary Radius Server 2, and Primary Radius Server 3. The RADIUS server information must be created in the radius of the security item in advance. To delete the configured RADIUS server information, enter 'no' parameter in front of the command.
  - remote primary-radius[RADIUS\_SERVER\_INDEX]
  - no remote primary-radius[RADIUS\_SERVER\_INDEX]
  - remote secondary-radius[RADIUS\_SERVER\_INDEX]

- no remote secondary-radius[RADIUS\_SERVER\_INDEX]
- remote tertiary-radius[RADIUS\_SERVER\_INDEX]
- no remote tertiary-radius[RADIUS\_SERVER\_INDEX]
- 3) Add or delete users (stations) connecting to the remote AP.
  - add-user [USER NAME]
  - no add-user [USER NAME]
- 4) Execute the 'show remote-ap-group detail [REMOTE AP GROUP NAME]' command to check the AP group information.

In the menu bar of **<WEC Main window>**, select **<Configuration>** and then select the **<AP Groups>** menu in the sub-menus. After selecting the name of a remote AP group, configure a Radius server or add or delete users in "User Authentication" item of the 'Remote AP Group' tab.

| AP Group                            | s > Remote AP Group          | > User Authentication                |                   |                     |
|-------------------------------------|------------------------------|--------------------------------------|-------------------|---------------------|
| User Authe                          | ntication ACL Profile        |                                      |                   |                     |
|                                     |                              |                                      |                   | Back Apply          |
| AP GROUP                            | P NAME                       | remote_ap_group                      |                   |                     |
|                                     | RADIUS SERVER 1              | 🗸                                    |                   |                     |
|                                     | RADIUS SERVER 2 <sup>1</sup> | 🗸                                    |                   |                     |
|                                     | RADIUS SERVER 3 <sup>1</sup> | 🗸                                    |                   |                     |
|                                     |                              |                                      |                   |                     |
|                                     |                              |                                      |                   |                     |
| Foot Notes                          | 5 :                          |                                      |                   |                     |
| 1. At least o                       | one Radius server should be  | configured in 'Security > AAA > Radi | us'               |                     |
|                                     |                              |                                      |                   | Send To APs         |
|                                     |                              |                                      |                   |                     |
| Current                             | t Filter : None              |                                      |                   | Change              |
| Remote A                            | P User List                  |                                      |                   | Total Entry : 0     |
|                                     | ID                           | NAME                                 | DEPARTMENT        | E-MAIL              |
|                                     |                              |                                      | No data           |                     |
|                                     |                              |                                      |                   |                     |
|                                     |                              |                                      |                   |                     |
|                                     |                              |                                      |                   |                     |
|                                     |                              |                                      |                   |                     |
|                                     |                              |                                      | $\nabla$ $\Delta$ |                     |
| Current                             | t Filter : None              |                                      |                   | Change              |
| Local Net User List Total Entry : 2 |                              |                                      |                   |                     |
|                                     | ID                           | NAME                                 | DEPARTMENT        | E-MAIL              |
|                                     | user100                      | user100                              | sw lab1           | user100@samsung.com |
|                                     | user200                      | user200                              | sw lab2           | user200@samsung.com |
|                                     |                              |                                      |                   |                     |

Figure 72. Local Authentication Configuration Window for Remote AP Group

# 4.2.2.3 Role-based Access Control Configuration of Remote AP Group

Explanation on the configuration of the role based access control of the remote AP group is separately made in the "Role Based Access Control" chapter.

# 4.2.2.4 Configuring Tunneling Forwarding of Remote AP Group

Possible to configure the split ACL to a WLAN set with tunneling among WLANs included in the remote AP group.

# **Configuration using CLI**

To configure the split ACL of the remote AP group, perform the command as follows:

1) Go to configure  $\rightarrow$  Remote AP Group configuration mode of CLI.

```
WEC8500# configure terminal
WEC8500/configure#
WEC8500/configure/ap-group [remote-ap-group-name]
WEC8500/configure/ap-group/[remote-ap-group-name]#remote
```

- 2) Designate the split ACL in the WLAN set with the tunneling mode.• tunneling-forwarding [WLAN-ID] [SPLIT-ACL-NAME]
- 3) Execute the 'show ap-group remote-forwarding [REMOTE AP GROUP NAME] ' command to check the AP group information.
- 4) Use the 'send-remote-acl-to-ap profile-only' command to send the ACL Profile information of the remote AP group to APs.
- 5) Use the 'send-remote-acl-to-ap all' command to send the information on the ACL Profile, Tunneling Forwarding and Local Bridging Forwarding of the remote AP group to APs.

### **Configuration using Web UI**

In the menu bar of **<WEC Main window**>, select **<Configuration**> and then select the **<AP Groups**> menu in the sub-menus. After selecting the name of the remote AP group, you can configure Tunneling Forwarding in the "ACL Profile" item of the 'Remote AP Group' tab. In addition, you can click the "Send To APs" button to send the information on ACL Profile, Tunnel Forwarding, and Local Bridging Forwarding to APs.

| AP Groups > Remote AP Group > ACL Profile |                                 |                           |                    |                  |  |
|-------------------------------------------|---------------------------------|---------------------------|--------------------|------------------|--|
| User Authentication ACL Profile           | User Authentication ACL Profile |                           |                    |                  |  |
|                                           |                                 |                           |                    | Back Send To APs |  |
| AP GROUP NAME                             | remote_ap_group                 |                           |                    |                  |  |
| SCOPE                                     | ● All ○ ACL Profile Only        |                           |                    |                  |  |
|                                           |                                 |                           |                    |                  |  |
|                                           |                                 |                           |                    | Apply            |  |
| ACL PROFILE NAME                          | 🔽                               |                           |                    |                  |  |
| OVERWRITE AP CONFIG                       | Tunnel Forwarding               | Local Bridging Forwarding |                    |                  |  |
| Tunnel Forwarding                         |                                 | WLAN 🔽                    | Split Tunnel ACL 🔽 | Add Delete       |  |
| NO. WL                                    | AN                              | SPLIT TUNNEL ACL          |                    | EDIT             |  |
|                                           |                                 | No data                   |                    |                  |  |
| Local Bridging Forwarding                 | WLAN M                          | VLAN ID 0 ACL             | Pre-Auth. ACL 🗹    | Add Delete       |  |
| NO. WL                                    | AN VLAN ID                      | ACL                       | PRE-AUTH. ACL      | EDIT             |  |

Figure 73. Window for Configuring Tunneling Forwarding of Remote AP Group

#### 4.2.2.5 Configuring Local Bridging Forwarding of Remote AP Group

You can configure the VLAN ID, ACL, and PreAuth ACL to a WLAN set with local bridging among WLANs included in the remote AP group.

#### **Configuration using CLI**

To configure the local bridging forwarding of the remote AP group, perform the command as follows:

1) Go to configure  $\rightarrow$  Remote AP Group configuration mode of CLI.

```
WEC8500# configure terminal
WEC8500/configure#
WEC8500/configure/ap-group [remote-ap-group-name]
WEC8500/configure/ap-group/[remote-ap-group-name]#remote
```

- 2) Configure the information on Local Bridging to the WLAN set with the tunneling mode.
  - local-bridging [WLAN-ID] { vlan-id [VLAN-ID] | acl-name [ACL-NAME] | preauth-name [PRE-AUTH-NAME] }
- 3) Execute the 'show ap-group remote-forwarding [REMOTE AP GROUP NAME]' command to check the AP group information.

- 4) Use the 'send-remote-acl-to-ap profile-only' command to send the ACL Profile information of the remote AP group to APs.
- 5) Use the 'send-remote-acl-to-ap all' command to send the information on the ACL Profile, Tunneling Forwarding and Local Bridging Forwarding of the remote AP group to APs.

In the menu bar of **<WEC Main window**>, select **<Configuration>** and then select the **<AP Groups>** menu in the sub-menus. After selecting the name of the remote AP group, you can configure Local Bridging in the "ACL Profile" item of the 'Remote AP Group' tab. In addition, you can click the "Send To APs" button to send the information on ACL Profile, Tunnel Forwarding, and Local Bridging Forwarding to APs.

| User Authentication ACL Profile                                                       |                 |
|---------------------------------------------------------------------------------------|-----------------|
|                                                                                       |                 |
| Ва                                                                                    | ack Send To APs |
| AP GROUP NAME remote_ap_group                                                         |                 |
| SCOPE O All O ACL Profile Only                                                        |                 |
|                                                                                       | Apply           |
| ACL PROFILE NAME                                                                      |                 |
| OVERWRITE AP CONFIG                                                                   |                 |
| Tunnel Forwarding     WLAN    Split Tunnel ACL                                        | Add Delete      |
| NO. WLAN SPLIT TUNNEL ACL                                                             | EDIT            |
| No data                                                                               |                 |
| Local Bridging Forwarding       WLAN     VLAN ID     0     ACL     Pre-Auth. ACL    V | Add Delete      |
| NO. WLAN VLAN ID ACL PRE-AUTH. ACL                                                    | EDIT            |

Figure 74. Window for Configuring Local Bridging Forwarding of Remote AP Group

# 4.2.3 AP Time Synchronization per Group

The AP can configure its time information using either the time stamp method or the NTP method.

In the Time Stamp type, the APC periodically transmits the time of APC to an AP and the AP is operating based on the received time. Unless a user changes the configuration, the default is Time Stamp type and the interval is set to 7200 seconds (2 hours).

In the NTP type, the NTP server information is transmitted to an AP and the AP synchronizes the time with the NTP server. A NTP server list must be created to transmit the NTP server information to an AP and maximum 10 lists can be added. The ntp-interval (2^N) is the interval when an AP receives the time information from the NTP server. For example, if the ntp-interval is set to 6, an AP receives the time information from the NTP server at every 2^6, i.e. 128 seconds.

The APC provides a function for configuring the time configuration method of the AP.

#### Configuring Time Stamp type using CLI

1) Go to configure  $\rightarrow$  apc  $\rightarrow$  ap-time-config configuration mode of CLI.

```
WEC8500# configure terminal
WEC8500/configure# apc
WEC8500/configure/apc# ap-time-config
WEC8500/configure/apc/ap-time-config#
```

- 2) Configure how to transmit the time information to an AP using 'ac-stamp' and configure the interval.
  - mode ac-stamp
  - ac-stamp-interval [INTERVAL]
- 3) To check the information, execute the 'show apc ap-time-config' command.

### **Configuring NTP type using CLI**

1) Go to configure  $\rightarrow$  apc  $\rightarrow$  ap-time-config configuration mode of CLI.

```
WEC8500# configure terminal
WEC8500/configure# apc
WEC8500/configure/apc# ap-time-config
WEC8500/configure/apc/ap-time-config#
```

 Add the NTP server information to transmit to an AP. Maximum 10 NTP server information can be added. To delete the configured NTP server information, enter 'no' parameter in front of the command

- add-ntp [NTP\_SERVER\_ADDRESS]
- no add-ntp [NTP\_SERVER\_ADDRESS]
- ntp-interval [NUMBER]
- 3) Configure the method of transmitting the time information to an AP as 'ntp'.
  - mode ntp
- 4) Use the 'show apc ap-time-config' command to check the configured information.

In the menu bar of **<WEC Main Window>**, select **<Configuration>**, select **<NTP>** in the submenu, and then select a time setting mode of the AP (TimeStamp or NTP), timestamp interval, and NTP polling interval. Also, you can add/remove NTP server from which to fetch time access information for the AP.

| NTP > AP             |                   |
|----------------------|-------------------|
|                      | Apply             |
| MODE                 | © TimeStamp O NTP |
| STAMP INTERVAL       | 7200              |
| NTP POLLING INTERVAL | 6                 |
|                      | IP address 💌      |
| NO NO                | AP NTP SERVER     |
|                      | No data           |

Figure 75. AP Time Synchronization Configuration Options

# 4.2.4 AP Configuration

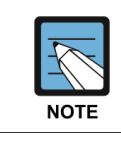

The management interface of APC must be configured for the connection between APC and W-EP AP.

## 4.2.4.1 Configuring MAC address

## **Configuration using CLI**

To configure AP information, execute the command as follows:

1) Go to configure  $\rightarrow$  AP configuration mode of CLI.

```
WEC8500# configure terminal
WEC8500/configure# ap [ap profile name]
WEC8500/configure/ap ap 1#
```

If there exists the same AP when entering [ap profile name], you are guided to the mode where operator can configure the AP. If there is no same AP, the new AP information is created.

- 2) Register the MAC address of the AP.profile mac [MAC\_ADDRESS]
- 3) To check the information of a configured AP, use the 'show ap summary config' command.

#### **Configuration using Web UI**

In the menu bar of **<WEC Main window>**, select **<Configuration>** and then select the **<Access Points>** menu in the sub-menus.

- 1) Click the **<Add>** button.
- 2) Set AP PROFILE NAME and MAC ADDRESS and click the **<Apply>** button.

|                 | BackApply              |
|-----------------|------------------------|
| AP PROFILE NAME | ap_1                   |
| MAC ADDRESS     | 00: 16: 32: ff: 8e: 2b |
|                 |                        |

Figure 76. Adding Access Points

# 4.2.4.2 Configuring AP Profile

# **Configuration using CLI**

To configure an AP profile configuration, execute the command as follows:

1) Go to configure  $\rightarrow$  AP configuration  $\rightarrow$  AP profile mode of CLI.

```
WEC8500# configure terminal
WEC8500/configure# ap ap_1
WEC8500/configure/ap ap_1# profile
WEC8500/configure/ap ap_1/profile#
```

- 2) Configure the profile of an AP using the below command.
  - name [STRING]: Configures the name of an AP. If it is not entered, the 'AP\_' + 'MAC address' is used as a name.

E.g. MAC address: f4:d9:fb:24:cb:a0

AP name: AP\_f4d9fb24cba0

- ap-mode [generalAp/rootAp/repeaterAp/snifferAp]: Configures the AP operation mode.
- ap-stats-history-enable: Configures whether to enable the AP statistics history.
- client-ip [IP\_ADDRESS]: Configures the client IP address, if the AP operation mode is set to Sniffer AP.
- console-enable: This configures whether to allow console access to the AP.
- discovery [ap-followed/apc-referal/multicast/broadcast/DHCP]: Configures the discovery type of an AP to find APC.
  - ap-followed: Finds the APC using the discovery type and discovery list configured in an AP.
  - apc-referal: Uses the APC list information configured in an APC as the discovery list
  - DHCP: Uses the APC list information that is received through DHCP option 138 (IPv4) or option 52 (IPv6) as the discovery list.
  - auto: Discovery type is automatically changed by the AP for automatic connection to the APC.
- discovery-interval [INTERVAL]: Configures the time waiting for a CAPWAP discovery response message (unit: seconds)
- dtls-policy: Configures the DTLS Policy of an AP.
- echo-interval [INTERVAL]: Configures the time when an AP transmits an echo request to the joined APC (Unit: seconds)
- echo-retransmit-interval [INTERVAL]: Waiting time to retransmit an echo request message if there is no reply. The APC configures the echo timeout as much as two times of echo-interval. If the APC cannot receive an echo message from an AP until two times of echo-interval is elapsed, the APC assumes that the AP is down (Unit: seconds)

- edge-ap: Configures whether to enable the Edge AP function.
- edge-ap-opmode: Smart Handover is enabled as operation mode of the edge AP. In RSSI mode, handover is determined by looking up the RSSI value. In Force mode, handover is performed by force.
- edge-ap-threshold: Configures a threshold value for performing smart handover at the edge AP (range: -60 to -100 dBm, default: -80 dBm).
- edge-ap-window: Configures a window value for performing smart handover at the edge AP (range: 200-1000 ms, default: 200 ms).
- fragment-size [SIZE]: Configures a fragment size based on MTU to prevent the fragmentation of a CAPWAP packet that is transmitted by an AP to the APC.
- ip-mode [dhcp/static/ap]: Configures the IP address of an AP to DHCP, Static or AP Followed.
  - dhcp: Configures the AP IP operation type to DHCP
  - static: Configures the AP IP operation type to static
  - ap: Operates with an IP configured in an AP
- led-config: Configures LED on/off setting of the AP.
  - on: Sets LED of the AP on.
  - off: Sets LED of the AP off.
  - off-time: Sets LED of the AP off only for specific hours.
- local-bridging: Configures WLAN-VLAN Mapping of the Local Switching WLAN, ACL, and Pre-Authentication ACL of Captive Portal for each remote AP.
  - vlan-id: Configures a VLAN ID to allocate to the Local Switching WLAN.
  - acl-name: Configures an ACL name to allocate to the Local Switching WLAN for packet allowance/blocking.
  - pre-auth-name: Configures a Pre-Authentication ACL name for Captive Portal operation of the Local Switching WLAN.
- location [STRING]: Configures the information of location where an AP is installed.
- mac [MAC\_ADDRESS]: Configures the MAC address of an AP
- max-echo-retransmit [COUNT]: Configures the maximum number of retransmission times of an echo request message.
- max-retransmit [COUNT]: Configures the maximum number of retransmission times of a CAPWAP control message.
- name [STRING]: Configures an AP name.
- native-vlanId [VLAN\_ID]: Configures the native VLAN in an AP.
- primary-apc [APC\_AME]: Configures the name of a primary APC.
- secondary-apc [APC\_AME]: Configures the name of a secondary APC.
- tertiary-apc [APC\_AME]: Configures the name of a tertiary APC. The WEC8050 model does not support the tertiary-apc function.
- repeater-whitelist [MAC ADDRESS]: Adds the Repeater AP Whitelist.
- report-interval [INTERVAL]: Configures the time interval for an AP to transmit the description error to the APC (Unit: seconds)
- retransmit-interval [INTERVAL]: Configures the waiting time until the AP retransmits a CAPWAP control message when there is no reply from the APC (unit: seconds)

- ssh-enable: Configures whether to enable the SSH server of an AP.
- static-ip [IP\_ADDRESS] [NETMASK] [GATEWAY]: Configures the static IP address of an AP.
- statistics-timer [TIMER]: Configures the time interval of transmitting the statistics information provided by CAPWAP (unit: seconds)
- telnet-enable: Configures whether to enable the telnet server of an AP.
- time-config: Configure the timezone per AP.
- vlan-support: Configures whether to enable the native VLAN of an AP.
- poe-type: Set the POE Type of the AP. You can set 802.3at, 802.3af, and auto.
- uplink-bandwidth: Set the allowed value for AP uplink bandwidth. Possible to set between 1 and 1024 Mbps and if it is set to 0, the uplink bandwidth is not restricted.
- temperature-alarm-on-level: If the temperature of the AP exceeds the Temperature-Alarm-On-Level, the temperature alarm occurs. The default is 98 and possible to set between 50 and 130.
- temperature-alarm-off-level: If the temperature of the AP is less than the Temperature-Alarm-Off-Level, the temperature alarm is cleared. The default is 98 and possible to set between 50 and 130.
- temperature-alarm-control-type: If the temperature alarm occurs, set whether the radio of the AP is set to be off or on. link-aggregation: In case of an AP model for 802.11ac, provide two uplink Ethernet ports. Possible to set link aggregation for two Ethernet ports. If the link aggregation is activated, Both (Destination + Source), Destination, and Source modes are configurable.

| OVERWRITE-UPLINK-<br>BANDWIDTH     | If the overwrite-uplink-bandwidth is activated, the uplink<br>bandwidth information set in the AP group is applied to all APs<br>in the group.                                |
|------------------------------------|----------------------------------------------------------------------------------------------------|
| UPLINK-BANDWIDTH                   | Set the allowed value for AP uplink bandwidth.<br>Possible to set between 1 and 1024 Mbps and if it is set to 0,<br>the uplink bandwidth is not restricted.                   |
| OVERWRITE-TEMPERATURE-<br>ALARM    | If the overwrite-temperature-alarm is activated, the temperature alarm information set in the AP group is applied to all APs in the group.                                    |
| TEMPERATURE-ALARM-ON-<br>LEVEL     | If the temperature of the AP exceeds the Temperature-Alarm-<br>On-Level, the temperature alarm occurs.<br>The default is 98 and possible to set between 50 and 130.           |
| TEMPERATURE-ALARM-OFF-<br>LEVEL    | If the temperature of the AP is less than the Temperature-<br>Alarm-Off-Level, the temperature alarm is cleared.<br>The default is 90 and possible to set between 50 and 130. |
| TEMPERATURE-ALARM-<br>CONTROL-TYPE | If the temperature alarm occurs, set whether the radio of the AP is set to be off or on.                                                                                      |
| OVERWRITE-LINK-<br>AGGREGATION     | If the overwrite-link-aggregation is activated, the link<br>aggregation information set in the AP group is applied to all<br>APs in the group.                                |
| LINK-AGGREGATION                   | In case of an AP model for 802.11ac, provide two uplink                                                                                                    |

| Ethernet ports. Possible to set link aggregation for two<br>Ethernet ports. If link aggregation is activated, possible to set |
|----------------------------------------------------------------------------------------------------|
| the following mode:                                                                                                    |
| - Both (Destination + Source)<br>- Destination                                                                                |
| - Source                                                                                                    |

3) To check the information of a configured AP profile, use the 'show ap detail [AP\_NAME]' command.

### **Configuration using Web UI**

In the menu bar of **<WEC Main window>**, select **<Configuration>** and then select the **<Access Points>**  $\rightarrow$  **AP selection**  $\rightarrow$  **<General>** menu in the sub-menus.

The setting options in the General tab are as follows. Click the **<Apply>** button to apply the settings.

| Access Points > General    |                                                          |  |
|----------------------------|----------------------------------------------------------|--|
|                            |                                                          |  |
|                            | Back Apply                                               |  |
| AP PROFILE NAME            | ap_1                                                     |  |
| AP NAME                    | PV-77-104                                                |  |
| AP GROUP NAME              | test1                                                    |  |
| REMOTE AP GROUP NAME       | test                                                     |  |
| AP MODE <sup>1</sup>       | General AP                                               |  |
| MAC ADDRESS                | f4:d9:fb:24:2d:c1                                        |  |
| MAP LOCATION               |                                                          |  |
| LOCATION                   |                                                          |  |
| IP ADDRESS                 | 0.0.0.0                                                  |  |
| IP ADDRESS POLICY          | C DHCP      O AP Priority (AP Followed)      O Static IP |  |
| IP ADDRESS                 |                                                          |  |
| NETMASK                    |                                                          |  |
| GATEWAY                    |                                                          |  |
| DISCOVERY TYPE 2           | AP Followed  Current Discovery Type : Static             |  |
| ADMIN STATUS               | Up                                                       |  |
| OPER STATUS                | Down                                                     |  |
| PRIMARY CONTROLLER NAME 3  | APC101 (10.10.10)                                        |  |
| SECONDARY CONTROLLER NAME  | X                                                        |  |
| TERTIARY CONTROLLER NAME 3 | <b>V</b>                                                 |  |

Figure 77. AP Profile Setting (1)

- AP NAME: AP name
- AP GROUP NAME: Indicates name of the AP GROUP to which the AP belongs.
- REMOTE AP GROUP NAME: Indicates name of the REMOTE AP GROUP to which the AP belongs.
- AP MODE: AP operational mode (General AP/Root AP/Repeater AP/Sniffer AP)
- MAC ADDRESS: Cannot be changed to the MAC address of an AP.

- MAP LOCATION
- LOCATION: Information of location where an AP is installed
- IP ADDRESS: IP address of AP
- IP ADDRESS POLICY: IP address mode
- DISCOVERY TYPE: AP discovery type
- ADMIN STATUS: AP administrative status
- OPER STATUS: Current AP operational status PRIMARY CONTROLLER NAME, SECONDARY CONTROLLER NAME, TERTIARY CONTROLLER NAME: Redundancy mode For WEC8050, the TERTIARY CONTROLLER NAME is not supported.

In the menu bar of **<WEC Main window>**, select **<Configuration>** and then select the **<Access Points>**  $\rightarrow$  **AP**  $\rightarrow$  **<Advanced>** menu in the sub-menus.

The setting options in the Advance tab are as follows. Fill in each item and click the **<Apply>** button to apply the settings.

|                                    | Back Apply                     |
|------------------------------------|--------------------------------|
| AP PROFILE NAME                    | ap_1                           |
| AP NAME                            | AP_f4d9fb36d8af                |
| ECHO INTERVAL (SEC) 1              | 30                             |
| MAX DISCOVERY INTERVAL (SEC) 2     | 20                             |
| REPORT INTERVAL (SEC) <sup>3</sup> | 120                            |
| STATISTICS TIMER (SEC) 4           | 120                            |
| RETRANSMIT INTERVAL (100MS) 5      | 5                              |
| MAX RETRANSMIT <sup>6</sup>        | 5                              |
| ECHO RETRANSMIT INTERVAL (SEC) 7   | 3                              |
| MAX ECHO RETRANSMIT                | 5                              |
| TELNET <sup>9</sup>                | C Enable © Disable 50023       |
| SSH <sup>10</sup>                  | C Enable © Disable 50022       |
| CONSOLE                            | C Enable C Disable             |
| DTLS 11                            | Disable 💌                      |
| LED                                | On • 00 • : 00 • . 00 • : 00 • |
| EDGE AP                            | O Enable                       |
| EDGE AP OPERATION MODE             | RSSI 🔽                         |
| SMHO THRESHOLD (DBM)               | -80                            |
| SMHO WINDOW SIZE (MS)              | 300                            |
| COUNTRY CODE                       | North America(US)              |
| ENVIRONMENT                        | Both                           |
| TIME ZONE                          | Asia/Seoul                     |
|                                                                                                    |                                              | Apply |
|----------------------------------------------------------------------------------------------------|----------------------------------------------|-------|
| /LAN                                                                                                    |                                              |       |
| VLAN SUPPORT 12                                                                                                    | O Enable O Disable                           |       |
| NATIVE VLAN ID 13                                                                                                    | 0                                            |       |
|                                                                                                    |                                              |       |
|                                                                                                    | _                                            |       |
|                                                                                                    |                                              | Apply |
| lirMove                                                                                                    |                                              | Apply |
| \irMove<br>CONFIG PRIORITY                                                                                                    | C AP C AP Group                              | Apply |
| LirMove<br>Config priority<br>SCAN TRIGGER LEVEL (DBM)                                                                                                    | C AP C AP Group                              | Apply |
| LirMove<br>CONFIG PRIORITY<br>SCAN TRIGGER LEVEL (DBM)<br>SCANNING TIME FOR ONE CHANNEL (MS)                                                                                                    | C AP C AP Group<br>-70<br>5                  | Apply |
| LirMove<br>CONFIG PRIORITY<br>SCAN TRIGGER LEVEL (DBM)<br>SCANNING TIME FOR ONE CHANNEL (MS)<br>SERVICE TIME DURING SCANNING (MS)                                                                                           | C AP C AP Group<br>-70<br>5                  | Apply |
| LirMove<br>CONFIG PRIORITY<br>SCAN TRIGGER LEVEL (DBM)<br>SCANNING TIME FOR ONE CHANNEL (MS)<br>SERVICE TIME DURING SCANNING (MS)<br>SCANNING INTERVAL TIME (MS)                                                            | C AP C AP Group<br>-70<br>5<br>100           | Apply |
| KirMove<br>CONFIG PRIORITY<br>SCAN TRIGGER LEVEL (DBM)<br>SCANNING TIME FOR ONE CHANNEL (MS)<br>SERVICE TIME DURING SCANNING (MS)<br>SCANNING INTERVAL TIME (MS)<br>NUMBER OF PROBE REQUESTS                                | C AP C AP Group<br>-70<br>5<br>100<br>2      | Apply |
| KirMove<br>CONFIG PRIORITY<br>SCAN TRIGGER LEVEL (DBM)<br>SCANNING TIME FOR ONE CHANNEL (MS)<br>SERVICE TIME DURING SCANNING (MS)<br>SCANNING INTERVAL TIME (MS)<br>NUMBER OF PROBE REQUESTS<br>NUMBER OF SCANNING CHANNELS | C AP C AP Group<br>-70<br>5<br>100<br>2<br>4 | Apply |

Figure 78. AP Profile Setting (2)

## 4.2.4.3 AP Mode Configuration

## **Configuration using CLI**

To configure AP mode, execute the command as follows.

1) Go to configure  $\rightarrow$  AP configuration  $\rightarrow$  AP profile mode of CLI.

```
WEC8500# configure terminal
WEC8500/configure# ap ap_1
WEC8500/configure/ap ap_1# profile
WEC8500/configure/ap ap_1/profile#
```

- 2) Configure the AP mode.
  - ap-mode [MODE]

| Parameter Description                                                                                                    |         |
|----------------------------------------------------------------------------------------------------|---------|
| MODE AP operation mode (generalAp/rootAp/repeaterAp/snifferAp)<br>- generalAp: Typical operation mode. Default value.<br>- rootAp: AP mode where a repeater AP can be connected.<br>- repeasterAp: AP mode that is connected to a wireless area and<br>through the root AP.<br>- snifferAp: AP mode where the packets operating in a wireless<br>environment can be captured.<br>- relayAp: An AP mode which connects a root AP and a repeater A<br>wineless | the APC |

3) To check the information of a configured AP, use the 'show ap detail [AP\_NAME]' command.

In the menu bar of **<WEC Main window>**, select **<Configuration>** and then select the **<Access Points>**  $\rightarrow$  **AP selection**  $\rightarrow$  **<General>** menu in the sub-menus.

After selecting the AP MODE NAME item, click the **<Apply>** button to apply the configuration.

| 🖉 Wireless Enterprise Manager - Win    | ndows Internet Explorer                 |                                   |                                 |                                       | _ <b>_</b> _×                           |  |  |  |  |
|----------------------------------------|-----------------------------------------|-----------------------------------|---------------------------------|---------------------------------------|-----------------------------------------|--|--|--|--|
| 😋 💿 🗢 🙋 http://165,213,66,251/index    | 🔄 💮 💌 🗾 http://165.213.66.251/index.php |                                   |                                 |                                       |                                         |  |  |  |  |
| 파일(F) 편집(E) 보기(Y) 즐겨찾기(A) 도구(I) 도운맘(H) |                                         |                                   |                                 |                                       |                                         |  |  |  |  |
| 🖕 즐겨찾기 👍 🙋 SIPMS 🙋 PLM 🙋               | HR Partner 🙍 StandAlone 🙍 이중화           | 🏈 Coverity Prevent Products 🙋 Rat | ional 🙍 Center of Infor         | mation 🚸 SW 기준정보 시스템                  |                                         |  |  |  |  |
| 🔢 🖣 🏉 Wireless Enterprise 🗙 😽          | Samsung mySingle                        |                                   |                                 | 🛅 🔹 🔂 👻 🖃 👼 🔹 페이지(P) -                | • 안전( <u>S</u> ) • 도구( <u>O</u> ) • 🔞 • |  |  |  |  |
| × 찾기: client                           | 이전 다음 📝 읍                               | ·선 •                              |                                 |                                       |                                         |  |  |  |  |
| Companying                             |                                         |                                   |                                 |                                       |                                         |  |  |  |  |
| Wireless Enterprise                    | Monitor Configuration                   | Administration Help               |                                 | User [ samsung ]   Logout   Save Conn | guration   Ping   Kerresn               |  |  |  |  |
|                                        | *                                       |                                   |                                 |                                       |                                         |  |  |  |  |
|                                        | General 802                             | .11a/n 802.11b/g/n                | Advanced                        |                                       |                                         |  |  |  |  |
| Controller >                           | Access Points > General                 |                                   |                                 |                                       |                                         |  |  |  |  |
| Access Points                          |                                         |                                   |                                 |                                       |                                         |  |  |  |  |
| AD Course                              |                                         |                                   |                                 |                                       | Back Apply                              |  |  |  |  |
| AP Groups                              | AP PROFILE NAME                         | ap_1                              |                                 |                                       |                                         |  |  |  |  |
| Remote AP Groups                       | AP NAME                                 | AP_f4d9fb24cba0                   |                                 |                                       |                                         |  |  |  |  |
| Security >                             | AP GROUP NAME                           | default                           |                                 |                                       |                                         |  |  |  |  |
| Roques                                 | AP MODE 1                               | General AP                        |                                 |                                       |                                         |  |  |  |  |
| Rogues                                 | MAC ADDRESS                             | f4:d9:fb:24:cb:a0                 |                                 |                                       |                                         |  |  |  |  |
| WLANS                                  | MAP LOCATION                            |                                   |                                 |                                       |                                         |  |  |  |  |
| Radio >                                | LOCATION                                |                                   |                                 |                                       |                                         |  |  |  |  |
| User QoS                               | IP ADDRESS                              | 100.100.100.50                    | - Ileana Ileana - Contentia Inc |                                       |                                         |  |  |  |  |
|                                        | IP ADDRESS POLICY                       | O DHCP O AP Priority (AP F        | ollowed) C Static IP            |                                       |                                         |  |  |  |  |
| Mobility Management                    | NETMACK                                 |                                   |                                 |                                       |                                         |  |  |  |  |
| DNS                                    | GATEWAY                                 |                                   |                                 |                                       |                                         |  |  |  |  |
| NTP                                    | DISCOVERY TYPE 2                        | AP Followed Current Dis           | covery Type - Static            |                                       |                                         |  |  |  |  |
| DHCP                                   | ADMIN STATUS                            | Up                                | covery type totalle             |                                       |                                         |  |  |  |  |
| Ditte                                  | OPER STATUS                             | Up                                |                                 |                                       |                                         |  |  |  |  |
|                                        | DRIMARY CONTROLLER NAME 3               | ······                            |                                 |                                       |                                         |  |  |  |  |
|                                        |                                         | 3                                 |                                 |                                       |                                         |  |  |  |  |
|                                        |                                         |                                   |                                 |                                       |                                         |  |  |  |  |
|                                        | Contract Controller MARE                | ·                                 |                                 |                                       |                                         |  |  |  |  |
|                                        |                                         |                                   |                                 |                                       |                                         |  |  |  |  |
|                                        | Foot Notes :                            |                                   |                                 |                                       | _                                       |  |  |  |  |
|                                        |                                         | . / C-: K AD / D AD AD AD         | •                               | and and he are lades to               |                                         |  |  |  |  |
|                                        |                                         |                                   |                                 | 🔍 로컬 인트라넷   보호 모드: 해제                 | 🖓 • 🔍 100% • //                         |  |  |  |  |

Figure 79. AP mode configuration

## 4.2.4.4 AP CLI Access Account

The APC operator can add or remove account information relating to the AP CLI. When the APC is first installed, a default account is provided (id: root, password: samsung). Up to three AP CLI accounts can be added, and at least one account must be configured. Therefore, if there is only one remaining account, it cannot be deleted. (\* While each account may be in any of the three available levels (Administrator/Operator/ Monitor), there are currently no functional differences for the APs.)

#### **Configuration using CLI**

Execute the following commands to configure the AP access account.

1) Go to configure  $\rightarrow$  APC mode of CLI.

WEC8500# configure terminal WEC8500/configure# apc WEC8500/configure/apc #

## 2) Add an AP CLI account.

• ap-account [ID] [PASSWORD] [LEVEL]

| Parameter | Description                                                          |
|-----------|----------------------------------------------------------------------|
| ID        | This is the ID of the AP CLI account.                                |
|           | Only an alphanumeric value of up to eight characters can be entered. |
| Password  | This is the password of the AP CLI account.                          |
|           | Only an alphanumeric value of up to eight characters can be entered. |
| Level     | This is the level of the AP CLI account.                             |
|           | Available values are administrator/operator/monitor.                 |

- 3) An account can be deleted by entering the 'no' parameter as shown below.no ap-account [ID]
- 4) Use the 'show apc ap-account' command to retrieve the AP configuration information.

#### **Configuration using Web UI**

In the menu bar of **<WEC Main Window>**, select **<Configuration>**, and then select **<Local Management Users>**  $\rightarrow$  **AP** in the submenu.

Click the 'Add' or 'Delete' button to add or delete the AP CLI account.

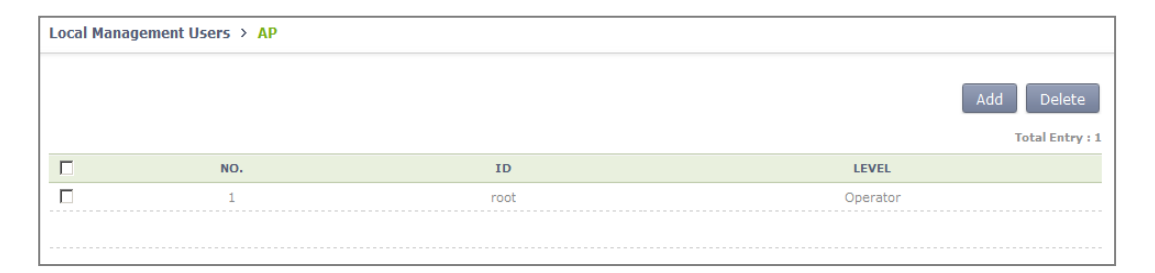

#### Figure 80. AP CLI Account Add/Remove Window

## 4.2.4.5 AP SNMP Agent Configuration

The APC operator can configure SNMP Agent settings for all APs.

## **Configuration using CLI**

Execute the following commands to configure the SNMP Agent settings of the AP.

1) Go to configure  $\rightarrow$  snmp  $\rightarrow$  ap mode of CLI.

```
WEC8500# configure terminal
WEC8500/configure# snmp
WEC8500/configure/snmp# ap
WEC8500/configure/snmp/ap#
```

- 2) Configure the snap agent information of the AP. Enable/disable SNMP of the AP.
  - enable or no enable

Configure the SNMP port number of the AP.

• Port [PORT NUMBER]

Configure the Read Only Community Name of the AP.

• ro-community [COMMUNITY NAME]

Configure the Write Only Community Name of the AP.

• rw-community [COMMUNITY NAME]

Configure the user information of the AP.

• Use r[USER NAME] [AUTHENTICATION TYPE] [AUTHENTICATION KEY] [PRIVATE PROTOCOL] [PRIVATE KEY]

| Parameter           | Description                                                                                             |
|---------------------|----------------------------------------------------------------------------------------------------|
| PORT NUMBER         | This is the SNMP port number.                                                                           |
| COMMUNITY NAME      | This is the SNMP Read Only or Write Only Community name.                                                |
| USER NAME           | This is the SNMP user name.                                                                             |
| AUTHENTICATION TYPE | This is the SNMP authentication type. Either of the following two<br>can be selected:<br>- MD5<br>- SHA |
| AUTHENTICATION KEY  | A number in the range of 8 to 20 can be entered.                                                        |
| PRIVATE PROTOCOL    | Either of the following two can be selected:<br>- DES<br>- AES                                          |

| Parameter   | Description                                      |  |  |  |  |
|-------------|--------------------------------------------------|--|--|--|--|
| PRIVATE KEY | A number in the range of 8 to 20 can be entered. |  |  |  |  |

3) Use the 'show snmp ap' command to retrieve the agent information configured for the AP.

#### **Configuration using Web UI**

In the menu bar of **<WEC Main Window>**, select **<Administration>**, select **<AP>** in the submenu, and then select **<v1/v2c Community>** or **<v3 User>** to configure the SNMP agent information.

| SNMP > AP > v1/v2c Community |                    |  |  |  |  |  |
|------------------------------|--------------------|--|--|--|--|--|
|                              | Back Apply         |  |  |  |  |  |
| SNMP AGENT                   | C Enable 💿 Disable |  |  |  |  |  |
| PORT                         | 161                |  |  |  |  |  |
| READ COMMUNITY NAME          | 0                  |  |  |  |  |  |
| WRITE COMMUNITY NAME         | 0                  |  |  |  |  |  |
|                              |                    |  |  |  |  |  |

#### Figure 81. AP SNMP v1/v2c Community Configuration Window

| SNMP > AP > v3 User |            |  |  |  |  |  |  |
|---------------------|------------|--|--|--|--|--|--|
|                     | Back Apply |  |  |  |  |  |  |
| NAME                | 0          |  |  |  |  |  |  |
| AUTH PROTOCOL       | MD5 💌      |  |  |  |  |  |  |
| AUTH KEY            | •          |  |  |  |  |  |  |
| PRIV PROTOCOL       | 🗴          |  |  |  |  |  |  |
| PRIV KEY            | •          |  |  |  |  |  |  |

Figure 82. AP v3 User Configuration Window

# 4.2.5 Information Management

The APC manages the history statistics information, real-time interface statistics information, and tech support information of the AP.

## **AP History Statistics**

The AP transmits the interface (WAN and WLAN) and CPU load/memory usage statistics information collected for 5 min. to the APC. The APC forwards the information to the WEM via FTP. If the APC does not interoperate with the WEM, the APC stores the information for 3 days.

## **AP real-time statistics**

If the APC requests the interface information to an AP, the AP transmits the interface information (WAN and WLAN) to the APC at every 5 second and the APC stores the information in its internal DB. An operator can retrieve the information by using CLI or WEC.

## **AP Tech Support**

If there occurs a problem with a specific AP, an operator can download the Tech Support information from the AP. Execute the following command to use the function.

The Tech Support from an AP includes the following information.

- System log message file
- System crash information file
- System report files (status/configuration information)
- Core file used to check application malfunctioning

## 4.2.5.1 History Statistics Information

To check the history statistics information relay status of an AP, use the 'show ap statshistory' command.

## 4.2.5.2 Real-time Interface Statistics Information

#### **Configuration using CLI**

1) Go to configure  $\rightarrow$  AP configuration.

```
WEC8500# configure terminal
WEC8500/configure# ap ap_1
WEC8500/configure/ap ap 1#
```

2) Configure to make real-time interface statistics information updated periodically.

```
WEC8500/configure/ap ap 1# get-if-stats
```

3) To check the interface statistics information of an AP, use the 'show ap if-stats [AP\_NAME]' command.

## **Configuration using Web UI**

In the menu bar of **<WEC Main window>**, select **<Monitor>** and then select the **<Statistics>**  $\rightarrow$  **<AP Ports>** menu in the sub-menus.

As shown below, you can retrieve the real-time interface statistics of the AP.

Select an item in the list, and then you can check detail information.

| Statistics > AP Ports        |                 |                   |                |                                 |                                  |                 |                |              |               |         |         |
|------------------------------|-----------------|-------------------|----------------|---------------------------------|----------------------------------|-----------------|----------------|--------------|---------------|---------|---------|
| Current Filter : None Change |                 |                   |                |                                 |                                  |                 |                |              |               |         |         |
| (e) : Edge AP, (r) : Remot   | te AP           |                   |                |                                 |                                  |                 | Total E        | ntry : 1     |               |         |         |
| AP PROFILE NAME              | AP NAME         | MAC ADDRESS       | IP ADDRESS     | UP TIME                         | CAPWAP UP TIME                   | ADMIN<br>STATUS | OPER<br>STATUS | MAP LOCATION | MODE          | MODEL   | VERSION |
| <u>ap 1</u>                  | AP_f4d9fb24cba0 | f4:d9:fb:24:cb:a0 | 100.100.100.50 | 1 day, 4 hour, 15<br>min, 2 sec | 1 day, 3 hour, 14<br>min, 22 sec | Up              | Up             |              | General<br>AP | WEA303i | 1.4.3.R |

Figure 83. AP Ports window

| Statistics > AP Ports       |                 |  |  |  |  |  |  |
|-----------------------------|-----------------|--|--|--|--|--|--|
|                             | Back            |  |  |  |  |  |  |
| AP PROFILE NAME             | ap_1            |  |  |  |  |  |  |
| AP NAME                     | AP_f4d9fb24cba0 |  |  |  |  |  |  |
| INTERFACE NAME              | ap_1.wan        |  |  |  |  |  |  |
| INTERFACE TYPE              | Wan IF          |  |  |  |  |  |  |
| RX UNICAST PACKETS          | 79,627          |  |  |  |  |  |  |
| RX MULTICAST PACKETS        | 0               |  |  |  |  |  |  |
| RX DISCARDED PACKETS        | 0               |  |  |  |  |  |  |
| RX ERROR PACKETS            | 0               |  |  |  |  |  |  |
| RX UNKNOWN PROTOCOL PACKETS | 0               |  |  |  |  |  |  |
| TX UNICAST PACKETS          | 181,379         |  |  |  |  |  |  |
| TX MULTICAST PACKETS        | 0               |  |  |  |  |  |  |
| TX DISCARDED PACKETS        | 0               |  |  |  |  |  |  |
| TX ERROR PACKETS            | 0               |  |  |  |  |  |  |

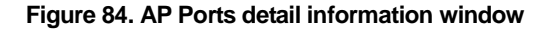

## 4.2.5.3 Tech Support Information

Execute the below command to download the Tech Support information from an AP.

#### **Configuration using CLI**

1) Go to configure  $\rightarrow$  AP configuration  $\rightarrow$  tech-support of CLI.

```
WEC8500# configure terminal
WEC8500/configure# ap [ap profile name]
WEC8500/configure/ap ap_1# tech-support
WEC8500/configure/ap ap_1/tech-support#
```

#### 2) Request the coredump file of the AP.

```
WEC8500/configure/ap ap_1/tech-support# get-coredump (system / radio-
coredump)
```

#### 3) Request the crashfile of the AP.

```
WEC8500/configure/ap ap_1/tech-support# get-crash-file (system /
radio-coredump)
```

4) Request the log file of the AP.

```
WEC8500/configure/ap ap_1/tech-support# get-log-file
```

5) Use 'show ap tech-support' command to check the Tech Support file information of APs. Operator can use FTP or sFTP to download Tech Support files.

#### **Configuration using Web UI**

In the menu bar of **<WEC Main window>**, select **<Administrator>** and then select the **<Tech Support>**  $\rightarrow$  **<AP Crash>** menu in the sub-menus.

By clicking the profile name of an AP, operator can download the Tech Support file.

| Tech Support > AP C | rash            |         |         |                   |                |               |                 |                       |               |
|---------------------|-----------------|---------|---------|-------------------|----------------|---------------|-----------------|-----------------------|---------------|
| AP Crash            |                 |         |         |                   |                |               |                 |                       |               |
| Current Filter : N  | None            |         |         |                   |                |               |                 |                       | hange         |
| (r) : Remote AP     |                 |         |         |                   |                |               |                 | То                    | tal Entry : 1 |
| AP PROFILE NAME     | AP NAME         | MODEL   | VERSION | MAC ADDRESS       | IP ADDRESS     | MODE          | ADMIN<br>STATUS | OPERATIONAL<br>STATUS | MAP LOCATION  |
| <u>ap 1</u>         | AP_f4d9fb24cba0 | WEA303i | 1.4.3.R | f4:d9:fb:24:cb:a0 | 100.100.100.50 | General<br>AP | Up              | Up                    |               |
|                     |                 |         |         |                   |                |               |                 |                       |               |

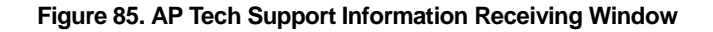

# 4.2.6 Outdoor AP Configuration

The APC system provides outdoor AP connection diagnostic functions for outdoor APs. The AP connection diagnostics function checks ping status of outdoor APs and displays the results on the operator's monitor.

Procedure of using the outdoor AP connection diagnostics function is as follows:

- 1) The operator creates/deletes outdoor APWEC using CLI.
- 2) The APC system periodically pings the outdoor AP to check the network connection of the AP and stores the results.
- 3) The operator uses the WEC, WEM or CLI to determine network connection status of the outdoor AP.

Concerning outdoor AP count:

- 1) Outdoor APs are not included in the AP count of the APC license.
- 2) Outdoor APs are not included in the ordinary AP count.
- 3) The maximum up-ported outdoor AP count is 300 for the WEC8500 model and 75 for the WEC8050 model.
- 4) The APC system can retrieve the total/up/down outdoor AP count using the WEC or CLI.

## 4.2.6.1 Outdoor AP Addition/Removal

The APC system allows creation/deletion of outdoor AP information using the WEC or CLI.

## **Configuration using CLI**

1) Go to configure mode of CLI.

```
WEC8500# configure terminal
WEC8500/configure#
```

- 2) Create or delete an AP. Use the 'no' parameter in front of the command to delete an outdoor AP.
  - outdoor-ap [PROFILE\_NAME] [MAC\_ADDRESS] [IP\_ADDRESS]
  - no outdoor-ap [PROFILE\_NAME]
- 3) Create or delete an outdoor AP. Use the 'no' parameter in front of the command to delete an outdoor AP.
- 4) Use the 'show ap summary' command to check the outdoor AP information.

In the menu bar of **<WEC Main Window>**, select **<Configuration>** and then select the **<Access Points>** menu in the sub-menus. To create an outdoor AP, click **<Add>**, select **<3rd Party Outdoor AP>**, enter AP PROFILE NAME, MAC ADDRESS, and IP ADDRESS, and then select **<Apply>**.

| Access Points > Add |                                  |      |
|---------------------|----------------------------------|------|
|                     |                                  | Back |
| AP PROFILE NAME     | outdoorAp 🗹 3rd Party Outdoor AP |      |
| MAC ADDRESS         | f4: d9: fb: 24: 30: 01           |      |
| IP ADDRESS          | 10 . 231 . 107 . 22              |      |

Figure 86. Outdoor AP Create Window

# 4.2.7 AP Package Upgrade

#### **Configuration using CLI (Upgrade Function)**

To manage the AP upgrade function, execute the command as follows:

1) Go to configure  $\rightarrow$  AP configuration mode of CLI.

```
WEC8500# configure terminal
WEC8500/configure# ap ap_1
```

2) Request the image file of an AP to upgrade.

```
WEC8500/configure/ap ap_1# upgrade-request weafama_1.2.4.R.bin
WARNING: AP will be upgrade.
Are you sure you want to continue? (y/n) : y
WEC8500/configure/ap ap_1#
```

3) To check the upgrade file information of the requested AP, use the following command.

```
WEC8500/configure/ap ap_1# show ap upgrade list
    /* (RC/FR/RC) : RetryCount/FailReason/RebootCause
    /* Pri : VersionPriority (MD-model,A-AP config)
    AP_ID Model Version(config/current) Status(RC/FR/RC) Pri force
    1 WEA302i 1.2.4.R/ 1.2.4.R Success( 0/ 0/146) AP No
```

## Configuration using CLI (Upgrade environment)

To configure AP upgrade related environment, the following command is provided. First of all, go to the configure  $\rightarrow$  AP-all  $\rightarrow$  upgrade mode of CLI.

```
WEC8500# configure terminal
WEC8500/configure# ap-all
WEC8500/configure/ap-all# upgrade
WEC8500/configure/ap-all/upgrade#
```

#### [select-package]

This command configures a package to use during AP upgrade.

• select-package [UPGRADE\_TYPE] [FILE\_NAME]

| Parameter    | Description                                                                                                    |
|--------------|----------------------------------------------------------------------------------------------------|
| UPGRADE_TYPE | <ul> <li>Configures upgrade type (default/quick-upgrade/predownload)</li> <li>default: AP image that is referred to during provision upgrade.</li> <li>quick-upgrade: AP image that is referred to for entire AP upgrade upon an operator's request.</li> <li>predownload: AP image that is referred to download AP image to AP during entire AP upgrade.</li> </ul> |
| FILE_NAME    | Image file name that will be used for AP upgrade                                                                                                    |

#### [target]

During entire upgrade, you can select whether to maintain individual configured AP version of an AP or perform upgrade.

• Target [AP UPGRADE TARGET]

| Parameter      | Description                                                        |
|----------------|--------------------------------------------------------------------|
| UPGRADE TARGET | Upgrade target (all/ keeping-individual)                           |
|                | - all: Perform upgrade for all the APs. (default)                  |
|                | - keeping-individual: While maintaining individually configured ap |
|                | version, perform upgrade for the rest APs.                         |

#### [transfer-protocol]

This command selects a transmission protocol that is used to transmit the package file of an AP from the WEC8500 to the AP.

• Transfer-protocol [AP TRANSFER MODE]

| Parameter     | Description                                                                        |
|---------------|------------------------------------------------------------------------------------|
| TRANSFER_MODE | File transmission protocol (ftp/sftp)<br>- ftp: ftp is used for file transmission. |
|               | - sftp: sftp is used for file transmission.                                        |

#### [max-download]

This command configures the maximum number of simultaneous downloads when transmitting the package file of an AP from the APC to the AP.

• Max-download [COUNT]

| Parameter | Description                                          |
|-----------|------------------------------------------------------|
| COUNT     | Maximum number of simultaneous downloads of AP image |
|           | file (range: 1-50, default: 10)                      |

#### [max-retry]

This command configures maximum number of re-attempts when AP upgrade is failed.

• Max-retry [COUNT]

| Parameter | Description                              |  |  |  |  |
|-----------|------------------------------------------|--|--|--|--|
| COUNT     | Maximum number of AP upgrade re-attempts |  |  |  |  |
|           | (range: 1-10, default: 3)                |  |  |  |  |

#### [start]

This command provides the entire AP upgrade function.

• start [UPGRADE\_TYPE]

| Parameter    | Description                                                                                                    |
|--------------|----------------------------------------------------------------------------------------------------|
| UPGRADE_TYPE | <ul> <li>Configures upgrade type (quick-upgrade/predownload)</li> <li>quick-upgrade: Perform entire ap upgrade upon an operator's request.</li> <li>predownload: Download ap image to ap first during entire ap upgrade.</li> </ul> |

If you perform package upgrade after configuring AP upgrade type to predownload, restart all the APs in the following methods.

```
WEC8500# configure terminal
WEC8500/configure# ap-all
WEC8500/configure/ap-all# reboot upgrade
```

#### [stop]

This command provides the function of stopping the image upgrade of all the APs.

• stop

#### [show ap upgrade]

To check the upgrade information of an AP, use the following command.

• show ap upgrade summary

In the menu bar of **<WEC Main window>**, select **<Administrator>** and then select **<Package Upgrade>**  $\rightarrow$  **<AP>** menu in the sub menu.

You can perform AP upgrade in the AP Upgrade tab and configure upgrade related environment in the Advanced tab.

## [AP Upgrade tab]

AP Upgrade tab upgrades all the APs or a specific AP.

|                   |        |                       |               |                  |         |         |         |            | (     | Global             | Individual<br>how Filter |
|-------------------|--------|-----------------------|---------------|------------------|---------|---------|---------|------------|-------|--------------------|--------------------------|
| Current Download: | 0 Wa   | it AP Count:<br>MODEL | IP<br>ADDRESS | CAPWAP<br>STATUS | ACTIVE  | OTHER   | CONFIG  | SCOPE      | FORCE | UPGRADE            | FAIL<br>REASON           |
| AP f4d9fb24d2c0   | group2 | WEA302i               | 18.1.1.2      | RUN              | 1.2.5.R | 1.2.0.R | 1.2.5.R | Individual | True  | Upgrade<br>Success | Success                  |
|                   | 4 . 6  |                       | 0000          | TDLE             |         |         | 120 R   | Individual | -     | None               | Success                  |

#### Figure 87. AP upgrade

The procedure of entire AP upgrade is as follows:

- 1) In the AP Upgrade window, click the **<Global>** button.
- 2) The **<Global>** area is displayed on the window. After configuring each item, click the **<Apply>** button.

|                  |       |                                |                                                                              |                             |              |                |            |            |         |                    | Appl     |
|------------------|-------|--------------------------------|------------------------------------------------------------------------------|-----------------------------|--------------|----------------|------------|------------|---------|--------------------|----------|
| obal             |       |                                |                                                                              |                             |              |                |            |            |         |                    |          |
| COPE             |       | C                              | Quick Upgra                                                                  | de OPredo                   | wnload       | bort           |            |            |         |                    |          |
| ARGET AP         |       | ~                              | Keeping ind                                                                  | ividual setting             | )            |                |            |            |         |                    |          |
|                  |       |                                |                                                                              |                             | weafan       | na_1.2.5.R.bir | <b>1</b> 🖵 |            |         |                    |          |
| ELECT AP PACKAGE |       | Far<br>Vei<br>Bui<br>Siz<br>CR | mily: weafan<br>rsion: 1.2.5.<br>ild Date: Sat<br>e: 35934336<br>C: 6b34e4al | na<br>R<br>Dec 15 06:0<br>3 | 0:18 KST 201 | .2             |            |            |         |                    |          |
| need Devel       | 0 Wa  | iit AP Count                   | : 0<br>TP                                                                    | CADWAD                      | ACTIVE       | OTHER          | CONFIG     |            | FORCE   | UPGRADE            | how Filt |
| irrent Download: |       | MODEL                          | ADDRESS                                                                      | STATUS                      | VERSION      | VERSION        | VERSION    | SCOPE      | UPGRADE | STATUS             | REAS     |
| AP NAME          | GROUP |                                |                                                                              |                             |              |                |            |            |         |                    |          |
| AP NAME          | GROUP | WEA302i                        | 18.1.1.2                                                                     | RUN                         | 1.2.5.R      | 1.2.0.R        | 1.2.5.R    | Individual | True    | Upgrade<br>Success | Succe    |

Figure 88. AP upgrade-global

- SCOPE: Selects upgrade method. To make the AP working as the package immediately after upgrade, select Quick Upgrade. To download the package to the AP, select the Predownload menu.
- TARGE AP: Select an AP target to upgrade. If you select <Keeping individual setting>, an AP that is configured as individual is excluded from upgrade.
- SELECT AP PACKAGE: Selects an AP package to upgrade.
- 3) If the SCOPE setup is Predownload upgrade, you must restart the AP once download is completed. After selecting the <**Administration**> → <**Reboot**> → <**AP**> menu, select Reboot All with Upgrade to restart the AP.

To upgrade a specific AP, follow the below procedure.

- 1) In the AP Upgrade window, click the **<Individual>** button.
- 2) The individual area is displayed on the window. After configuring each item, click the **<Apply>** button.

|        |                 |                          |                                                        |                                     |            |         |         |         |            |       |         | Apply     |
|--------|-----------------|--------------------------|--------------------------------------------------------|-------------------------------------|------------|---------|---------|---------|------------|-------|---------|-----------|
|        | iual            |                          | C to Globa                                             | to Indi                             | vidual     |         |         |         |            |       |         |           |
| ORCE   | UPGRADE         |                          | C Enable                                               | Disable                             |            |         |         |         |            |       |         |           |
| SELECT | F AP PACKAGE    |                          | Version: 1.<br>Build Date:<br>Size: 35934<br>CRC: 6b34 | 2.5.R<br>Sat Dec 15<br>4336<br>e4a8 | 06:00:18 K | ST 2012 |         |         |            |       |         | now Filte |
| urren  | nt Download: 0  | Wait AP C<br>AP<br>GROUP | ount: 0                                                | IP<br>ADDRESS                       | CAPWAP     | ACTIVE  | OTHER   | CONFIG  | SCOPE      | FORCE | UPGRADE | FAIL      |
|        |                 |                          | WEA202i                                                | 18.1.1.2                            | RUN        | 1.2.5.R | 1.2.0.R | 1.2.5.R | Individual | True  | Upgrade | Succe     |
|        | AP_f4d9fb24d2c0 | group2                   | WEAG021                                                |                                     |            |         |         |         |            |       | Success |           |

Figure 89. AP upgrade-individual

- SCOPE: Selects upgrade method. The **<to individual>** upgrades the selected AP to a specific package and the **<to global>** makes a select AP working as global.
- FORCE UPGRADE: Enable or disable
- SELECT AP PACKAGE: Selects an AP package to upgrade..

#### [Advanced tab]

Configures AP upgrade related environment settings.

|                    |                    |         |   | Apply |
|--------------------|--------------------|---------|---|-------|
| TRANSFER MODE      | © FTP O SFTP       |         |   |       |
| MAX DOWNLOAD       | 10                 |         |   |       |
| MAX RETRY          | 3                  |         |   |       |
| DEFAULT AP PACKAGE | wea302_1.2.0.R.bin | Current | • |       |
|                    |                    |         |   |       |

Figure 90. AP upgrade-advanced

- TRANSFER MODE: Selects a protocol that transmits an AP package.
- MAX DOWNLOAD: Configures maximum number of sessions that can be downloaded simultaneously.
- MAX RETRY: Configures maximum number of re-attempts when AP upgrade is failed.
- DEFAULT AP PACKAGE: Select an AP package that will be used for automatic upgrade during AP joint.

## 4.2.8 Remote AP Package Upgrade

APs in a remote group can be upgraded by downloading an AP package from a specific AP. This is useful for efficient management of APC-AP bandwidth.

A master AP can be selected for each AP package model. After downloading an AP package from the APC, the master AP allows the AP package to be downloaded to other APs in the remote group.

The operator can manage AP upgrade of the APs in the remote group by checking the AP package download status in the remote group and performing reboot and upgrade.

## 4.2.8.1 Activating Upgrade

The operator can enable/disable the AP upgrade in the remote group. When the AP upgrade is enabled, version priority in AP upgrade status changes to Remote.

#### **Configuration using CLI**

Example:

```
WEC8500# configure terminal
WEC8500/configure# ap-group rUpgrade
WEC8500/configure/ap-group rUpgrade# remote
WEC8500/configure/ap-group rUpgrade/remote# upgrade
WEC8500/configure/ap-group rUpgrade/remote/upgrade# enable
WEC8500/configure/ap-group rUpgrade/remote/upgrade# no enable
```

#### CLI for checking configuration:

```
WEC8500 # show remote-ap-group upgrade config rUpgrade
Group Name : rUpgrade
Enable : Enable
Type : Default
Mode : F
Type
Mode
Path
                                   : FTP
Mode: FTFPath: package/apPortNum: 21MAXretries: 3ForceOption: Disable
weafama : (APID:0, IP:0.0.0)
                            : ()
 weafamb
                            : (APID:0, IP:0.0.0.0)
                            : ()
WEC8500# show remote-ap-group upgrade list rUpgrade
   /* (RC/FR/RC) : RetryCount/FailReason/RebootCause
 AP_ID Model Version(config/current) Status(RC/FR/RC) MasterAp

        1
        WEA303i
        Remote/1.7.0.U2
        None(0/0/128)

        2
        WEA312i
        Remote/1.7.0.U2
        None(0/0/128)

        3
        WEA303i
        Remote/1.7.0.U1
        None(0/0/128)

                                                                             -
                                                                                  _
                                                                                  _
```

## **Configuration using Web UI**

Administration > Package Upgrade > Remote AP Group

#### Example:

| Package U     | Jpgrade > Remote AP Group                |                                  |                                   |                                       |
|---------------|------------------------------------------|----------------------------------|-----------------------------------|---------------------------------------|
|               |                                          | Multi Set Enabl                  | e <sup>1</sup> Disable Start Stop | Upgrade & Reboot 2<br>Total Entry : 5 |
|               | REMOTE AP GROUP NAME                     | REMOTE AP UPGRADE                | REMOTE AP UPGRADE STATUS          | AP COUNT                              |
|               | remotetestgroup01                        | Disable                          | -                                 | 0                                     |
|               | remotetestgroup02                        | Disable                          | -                                 | 0                                     |
|               | wec1                                     | Disable                          | -                                 | 0                                     |
|               | wec2                                     | Disable                          | -                                 | 0                                     |
|               | <u>rUpgrade</u>                          | Enable                           | -                                 | 3                                     |
|               |                                          | 1                                |                                   |                                       |
| Foot Notes    |                                          |                                  |                                   |                                       |
| 1. When Ena   | able for Remote AP Upgrade, AP package   | will be received from Master AP. |                                   |                                       |
| 2. All APs re | boot in Remote Group, and will be workin | g upgrade version.               |                                   |                                       |

Figure 91. Remote AP Group Upgrade Activation\_1

| ackage Upgrade > Remote  | AP Group > AP Upgrade                   |                         |
|--------------------------|-----------------------------------------|-------------------------|
|                          |                                         | Start Stop Back Apply   |
| REMOTE AP GROUP NAME     | rUpgrade                                |                         |
| REMOTE AP UPGRADE        | Enable      Disable                     |                         |
| REMOTE AP UPGRADE STATUS | -                                       |                         |
| FORCE UPGRADE            | ) Enable      Disable                   |                         |
| SELECT AP PACKAGE        | 300 series<br>(weafama)                 | 400 series<br>(weafamb) |
|                          | V                                       | <b>v</b>                |
|                          | 300 series (weafama)                    | 400 series (weafamb)    |
| CURRENT AP PACKAGE       | Package Version : 1.7.0.U               | Package Version : -     |
|                          | Package File Name : weafama 1.7.0.U.bin | Package File Name : -   |

Figure 92. Remote AP Group Upgrade Activation\_2

## 4.2.8.2 Master AP Configuration (Optional)

The operator can configure the master AP for AP upgrade in the remote group. If none is configured, a master AP is automatically selected.

## **Configuration using CLI**

Example:

```
WEC8500# configure terminal
WEC8500/configure# ap-group rUpgrade
WEC8500/configure/ap-group rUpgrade# remote
WEC8500/configure/ap-group rUpgrade/remote# upgrade
WEC8500/configure/ap-group rUpgrade/remote/upgrade# select-masterAP
ap_1
WEC8500/configure/ap-group rUpgrade/remote/upgrade# delete-masterAP
[weafama/weafamb]
```

#### CLI for checking configuration:

```
WEC8500# show remote-ap-group upgrade config rUpgrade
Group Name
               : rUpgrade
Enable
                : Enable
               Default
Туре
Mode
               : FTP
Path
               : package/ap
PortNum
               : 21
MAXretries
               : 3
ForceOption
               : Disable
weafama
               : ap_1 (APID:1, IP:10.10.10.160)
                : ()
weafamb
                : (APID:0, IP:0.0.0)
                : ()
```

```
WEC8500# show remote-ap-group upgrade list rUpgrade
/* (RC/FR/RC) : RetryCount/FailReason/RebootCause
AP_ID Model Version(config/current) Status(RC/FR/RC) MasterAp
1 WEA303i Global/1.7.0.U2 None( 0/ 0/128) MasterApCfg
2 WEA312i Global/1.7.0.U2 None( 0/ 0/146) -
3 WEA303i Global/1.7.0.U1 None( 0/ 0/146) -
```

Administration > Package Upgrade > Remote AP Group

#### Example:

| CURRENT AP PACKAGE |         | 300 series (v<br>Package Ver<br>Package File | 300 series (weafama)<br>Package Version : 1.7.0.U<br>Package File Name : weafama_1.7.0.U.bin |         |                  | 400 series (weafamb)<br>Package Version : -<br>Package File Name : - |                    |                |                 |
|--------------------|---------|----------------------------------------------|----------------------------------------------------------------------------------------------|---------|------------------|----------------------------------------------------------------------|--------------------|----------------|-----------------|
| Current Filter :   | None    |                                              |                                                                                              |         |                  |                                                                      |                    |                | Change          |
|                    |         |                                              |                                                                                              |         |                  |                                                                      |                    |                | Total Entry : 3 |
| AP NAME            | MODEL   | IP ADDRESS                                   | CAPWAP<br>STATUS                                                                             | ACTIVE  | OTHER<br>VERSION | SCOPE                                                                | UPGRADE<br>STATUS  | FAIL<br>REASON | MASTER          |
| P 0000aa171717     | WEA303i | 10.10.10.160                                 | RUN                                                                                          | 1.7.0.U | 1.7.0.U2         | RemoteAP                                                             | Upgrade<br>Success | Success        | Master          |
| D 64-06-24-b-0     | WEA312i | 10.10.10.122                                 | RUN                                                                                          | 1.7.0.U | 1.7.0.U2         | RemoteAP                                                             | Upgrade<br>Success | Success        |                 |
| AP 14091024C080    |         |                                              |                                                                                              |         |                  |                                                                      | Ungrade            |                |                 |

#### Figure 93. Checking Master AP Configuration

| Package Upgrade > Remote AP Group > AP Upgrade |                              |                                |  |  |
|------------------------------------------------|------------------------------|--------------------------------|--|--|
| General                                        |                              | Back Master Select             |  |  |
| AP PROFILE NAME                                | ap_1                         | ACTIVE VERSION 1.7.0.U         |  |  |
| AP NAME                                        | AP_0000aa171717              | OTHER VERSION 1.7.0.U2         |  |  |
| AP GROUP NAME                                  | default                      | UPGRADE MODE RemoteAP          |  |  |
| IP ADDRESS                                     | 10.10.160                    | FORCED UPGRADE True            |  |  |
| MAC ADDRESS                                    | 00:00:aa:17:17:17            | UPGRADE STATUS Upgrade Success |  |  |
| MAP LOCATION                                   |                              | FAIL REASON Success            |  |  |
| LOCATION                                       |                              | CONFIGED VERSION 1.7.0.U2      |  |  |
| AP MODE                                        | Local AP                     | BOOT VERSION FF21              |  |  |
| ADMIN STATUS                                   | Up                           |                                |  |  |
| OPERATION STATUS                               | Up                           |                                |  |  |
| CAPWAP STATUS                                  | RUN                          |                                |  |  |
| MODEL NAME                                     | WEA303i                      | PRIMARY CONTROLLER NAME        |  |  |
| SERIAL NUMBER                                  | S123456789                   | SECONDARY CONTROLLER NAME      |  |  |
| UP TIME                                        | 18 min, 45 sec               | TERTIARY CONTROLLER NAME       |  |  |
| CAPWAP UP TIME                                 | 18 min, 15 sec               |                                |  |  |
| LAST JOIN TIME                                 | Wed Mar 5 20:20:48 2014      | - Advanced                     |  |  |
| REBOOT CAUSE                                   | reboot after package upgrade | Auvanceu                       |  |  |

Figure 94. Checking Master AP Configuration

## 4.2.8.3 AP Package Configuration

The operator can configure an AP package to upgrade in the remote group.

#### **Configuration using CLI**

Example:

```
WEC8500# configure terminal
WEC8500/configure# ap-group rUpgrade
WEC8500/configure/ap-group rUpgrade# remote
WEC8500/configure/ap-group rUpgrade/remote# upgrade
WEC8500/configure/ap-group rUpgrade/remote/upgrade# select-package
weafama weafama_1.7.0.U.bin
WEC8500/configure/ap-group rUpgrade/remote/upgrade#delete-package
[weafama/weafamb]
```

CLI for checking configuration:

```
WEC8500# show remote-ap-group upgrade config rUpgrade
Group Name : rUpgrade
Enable : Enable
                : Default
Туре
                 : FTP
Mode
Path
                : package/ap
PortNum
                : 21
MAXretries
ForceOption
                : 3
                : Disable
                 : ap_1 (APID:1, IP:10.10.10.160)
weafama
                 : weafama_1.7.0.U.bin (1.7.0.U)
                 : (APID:0, IP:0.0.0.0)
weafamb
                 : ()
```

Administration > Package Upgrade > Remote AP Group

#### Example:

| Package Upgrade > Remote AP Group > AP Upgrade |                                                                                                    |                                                                      |  |  |
|------------------------------------------------|----------------------------------------------------------------------------------------------------|----------------------------------------------------------------------|--|--|
|                                                |                                                                                                    | Start Stop Back Apply                                                |  |  |
| REMOTE AP GROUP NAME                           | rUpgrade                                                                                                    |                                                                      |  |  |
| REMOTE AP UPGRADE                              | Enable      Disable                                                                                                    |                                                                      |  |  |
| REMOTE AP UPGRADE STATUS                       | -                                                                                                    |                                                                      |  |  |
| FORCE UPGRADE                                  | O Enable                                                                                                    |                                                                      |  |  |
| SELECT AP PACKAGE                              | 300 series<br>(weafama)<br>weafama_1.7.0.U1.bin<br>Family: weafama<br>Version: 1.7.0.U1<br>Build Date: Mon Mar 3 19:32:46 KST 2014<br>Size: 37712000<br>CRC: f1698883 | 400 series<br>(weafamb)                                              |  |  |
| CURRENT AP PACKAGE                             | 300 series (weafama)<br>Package Version : 1.7.0.U<br>Package File Name : weafama_1.7.0.U.bin                                                                          | 400 series (weafamb)<br>Package Version : -<br>Package File Name : - |  |  |

Figure 95. AP Package Configuration

## 4.2.8.4 Starting AP Upgrade

The operator can start or stop AP upgrade in the remote group.

#### **Configuration using CLI**

Example:

```
WEC8500# configure terminal
WEC8500/configure# ap-group rUpgrade
WEC8500/configure/ap-group rUpgrade# remote
WEC8500/configure/ap-group rUpgrade/remote# upgrade
WEC8500/configure/ap-group rUpgrade/remote/upgrade# start
WEC8500/configure/ap-group rUpgrade/remote/upgrade# stop
```

#### CLI for checking configuration:

```
Path
                    : package/ap
PortNum
                    : 21
MAXretries
                    : 3
ForceOption
                    : Disable
weafama
                    : ap_1 (APID:1, IP:10.10.10.160)
                    : weafama 1.7.0.U.bin (1.7.0.U)
weafamb
                     : (APID:0, IP:0.0.0)
                     : ()
WEC8500# show remote-ap-group upgrade list rUpgrade
  /* (RC/FR/RC) : RetryCount/FailReason/RebootCause
AP ID Model Version(config/current) Status(RC/FR/RC) MasterAp
   1 WEA303i Remote/1.7.0.U2 DownloadSuccess( 0/ 0/128) MasterApCfg
   2 WEA312i Remote/1.7.0.U2 DownloadSuccess( 0/ 0/146) -
   3 WEA303i Remote/1.7.0.U2 DownloadSuccess( 0/ 0/146) -
```

Administration > Package Upgrade > Remote AP Group

#### Example:

| Package Upgrade > Remote A | P Group > AP Upgrade                                                                                                    |                                                                      |       |
|----------------------------|----------------------------------------------------------------------------------------------------|----------------------------------------------------------------------|-------|
|                            |                                                                                                    | Start Stop Back                                                      | Apply |
| REMOTE AP GROUP NAME       | rUpgrade                                                                                                    |                                                                      |       |
| REMOTE AP UPGRADE          | Enable      Disable                                                                                                    |                                                                      |       |
| REMOTE AP UPGRADE STATUS   | -                                                                                                    |                                                                      |       |
| FORCE UPGRADE              | ○ Enable                                                                                                    |                                                                      |       |
| SELECT AP PACKAGE          | 300 series<br>(weafama)<br>weafama_1.7.0.U1.bin<br>Family: weafama<br>Version: 1.7.0.U1<br>Build Date: Mon Mar 3 19:32:46 KST 2014<br>Size: 37712000<br>CRC: f1698883 | 400 series<br>(weafamb)                                              |       |
| CURRENT AP PACKAGE         | 300 series (weafama)<br>Package Version ; 1.7.0.U<br>Package File Name : weafama_1.7.0.U.bin                                                                          | 400 series (weafamb)<br>Package Version : -<br>Package File Name : - |       |

Figure 96. Starting AP Upgrade

## 4.2.8.5 Restarting and Upgrading AP

After downloading the AP package, APs in the remote group are restarted so that they can run on the upgraded version.

## **Configuration using CLI**

Example:

```
WEC8500# configure terminal
WEC8500/configure# ap-group rUpgrade
WEC8500/configure/ap-group rUpgrade# remote
WEC8500/configure/ap-group rUpgrade/remote# reboot upgrade
```

CLI for checking configuration:

```
WEC8500# show remote-ap-group upgrade config rUpgrade
Group Name : rUpgrade
Enable : Enable
Туре
                      : Default
                       : FTP
Mode
                    : package/ap
Path
PortNum
                      : 21
PortNum
MAXretries
ForceOption
                      : 3
                  : Disable
weafama
                      : ap 1 (APID:1, IP:10.10.10.160)
                       : weafama 1.7.0.U.bin (1.7.0.U)
                       : (APID:0, IP:0.0.0)
weafamb
                       : ()
WEC8500# show remote-ap-group upgrade list rUpgrade
  /* (RC/FR/RC) : RetryCount/FailReason/RebootCause
AP ID Model Version(config/current) Status(RC/FR/RC) MasterAp

        I
        WEA303i
        Remote/1.7.0.U
        Success(0/0/128)
        MasterApCfg

        2
        WEA312i
        Remote/1.7.0.U
        Success(0/0/146)
        -

   3 WEA303i Remote/1.7.0.U Success( 0/ 0/146)
```

Administration > Package Upgrade > Remote AP Group

#### Example:

|                          |                                                                                        | Multi Set Enab                                         | le <sup>1</sup> Disable Start Stop | Upgrade & Reboot 2 |
|--------------------------|----------------------------------------------------------------------------------------|--------------------------------------------------------|------------------------------------|--------------------|
|                          |                                                                                        |                                                        |                                    | Total Entry : 5    |
|                          | REMOTE AP GROUP NAME                                                                   | REMOTE AP UPGRADE                                      | REMOTE AP UPGRADE STATUS           | AP COUNT           |
|                          | remotetestgroup01                                                                      | Disable                                                | -                                  | 0                  |
|                          | remotetestgroup02                                                                      | Disable                                                | -                                  | 0                  |
|                          | wec1                                                                                   | Disable                                                | -                                  | 0                  |
|                          | wec2                                                                                   | Disable                                                | -                                  | 0                  |
| ✓                        | <u>rUpgrade</u>                                                                        | Enable                                                 | -                                  | 3                  |
|                          |                                                                                        | 1                                                      |                                    |                    |
| Foot Notes               | 5:                                                                                     |                                                        |                                    |                    |
| When En<br>2. All APs re | able for Remote AP Upgrade, AP package v<br>eboot in Remote Group, and will be working | vill be received from Master AP.<br>1 upgrade version. |                                    |                    |

Figure 97. Restarting and Upgrading AP

# **CHAPTER 5. WLAN Management**

This chapter describes how to create and configure WLAN that is the most fundamental basis for W-EP wireless LAN service.

# 5.1 WLAN Configuration

# 5.1.1 Basic WLAN Configuration

The WLAN profile helps configure and manage the WLAN connection service of an AP in the APC. To use WLAN service, it is necessary to basically configure AP group and interface group and specify Service Set Identifier (SSID).

## **Configuration using CLI**

Go to the wlan configuration mode from the configure mode of CLI.

```
WEC8500# configure terminal
WEC8500/configure# wlan [WLAN ID]
```

| Parameter | Description            |
|-----------|------------------------|
| WLAN_ID   | WLAN ID (range: 1-255) |

The WLAN configuration procedures are as follows:

1) Go to configure  $\rightarrow$  whan configuration mode of CLI.

```
WEC8500# configure terminal
WEC8500/configure# wlan 1
WEC8500/configure/wlan 1#
```

2) Add WLAN to an AP group.

Configure an AP group to which WLAN service will be provided. The AP group configuration is only possible in the AP group configuration mode instead of the wlan configuration mode. The below configuration allocates wlan 1 to the apg\_01 AP group.

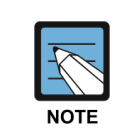

A newly created WLAN is added to the 'default' AP group if the WLAN ID is in the range of 1-16. If its WLAN ID is 17 or above, the WLAN is not included in the AP group.

Maximum 16 WLANs can be allocated to each AP group.

```
WEC8500# configure terminal
WEC8500/configure# ap-group apg_01
WEC8500/configure/ap-group apg_01# add-wlan 1
```

- Configure an interface group to which the WLAN service will be provided. Several VLAN interfaces can be added to an interface group, and the WLAN service is available only through the interface.
  - if-group [INTERFACE\_GROUP\_NAME]
- 4) Configure a SSID. The SSID is an ID used to connect to each wireless terminal to provide the WLAN service.
  Make sure to configure a SSID to use the WLAN service.
  ssid [SSID NAME]
- 5) Configure radio by selecting 2.4G, 5G or All (2.4G/5G).
  - radio [Radio ID: 1: 5 GHz, 2: 2.4 GHz, 3: ALL]
- 6) Configure whether to apply the WLAN service.

WEC8500/configure/wlan 1#enable

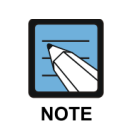

To apply the various WLAN services to multiple wireless terminals, create the WLAN service in a profile format. Once the WLAN service is started, make each AP use the WLAN service by downloading the profile.

In the menu bar of **<WEC Main window>**, select **<Configuration>** and then select the **<WLANs>** menu in the sub-menus. Select a WLAN ID to change in the WLANs screen and go to the **<General>** tab. In the screen, you can use various functions such as adding or deleting a WLAN.

|           |              |              |                 |            | Enable Disa  | ble Add Delete    |
|-----------|--------------|--------------|-----------------|------------|--------------|-------------------|
| ID        | PROFILE NAME | SSID         | INTERFACE GROUP | RADIO AREA | ADMIN STATUS | SECURITY POLICIES |
| 1         | wlan1        | test_wlan1   | ifg_01          | 5GHz       | Enable       | None              |
| 2         | wlan2        | test_wlan2   | ifg_01          | All        | Enable       | None              |
| <u>3</u>  | wlan3        | test_wlan3   | ifg_01          | All        | Enable       | None              |
| <u>4</u>  | wlan4        | test_wlan4   | ifg_01          | All        | Enable       | None              |
| 5         | wlan5        | test_wlan5   | ifg_01          | All        | Enable       | None              |
| <u>6</u>  | wlan6        | test_wlan6   | ifg_01          | All        | Enable       | None              |
| Z         | wlan7        | test_wlan7   | ifg_01          | All        | Enable       | None              |
| <u>8</u>  | wlan8        | test_wlan8   | ifg_01          | All        | Enable       | None              |
| <u>9</u>  | wlan9        | test_wlan9   | ifg_01          | All        | Enable       | None              |
| <u>10</u> | wlan10       | test_wlan10  | ifg_01          | All        | Enable       | None              |
| <u>11</u> | wlan11       | test_wlan11  | ifg_01          | All        | Enable       | None              |
| <u>12</u> | wlan12       | test_wlan12  | ifg_01          | All        | Enable       | None              |
| <u>13</u> | wlan13       | test_wlan13  | ifg_01          | All        | Enable       | None              |
| <u>14</u> | wlan14       | test_wlan14  | ifg_01          | All        | Enable       | None              |
| <u>15</u> | wlan15       | test_wlan15  | ifg_01          | All        | Enable       | None              |
| <u>16</u> | wlan16       | test_wlan111 | ifg_01          | All        | Enable       | None              |

#### Figure 98. WLAN basic configuration (1)

| General                 | Security     | Advanced     |            |
|-------------------------|--------------|--------------|------------|
| WLANs > WLANs > General |              |              |            |
|                         |              |              | Back Apply |
| ID                      | 1            |              |            |
| PROFILE NAME            | wlan1        |              |            |
| SSID                    | apm_te       | st           |            |
| AP GROUP LISTS          | default      |              |            |
| INTERFACE GROUP         | ifg_apn      | n_test       |            |
| RADIO AREA <sup>1</sup> | All          | •            |            |
| CAPWAP TUNNEL MOD       | 9E 2 802.3 1 | Tunnel 💌     |            |
| SUPPRESS SSID           | O Enab       | le 💿 Disable |            |
| AAA OVERRIDE            | O Enab       | le 💿 Disable |            |
| MAX. ALLOWED STATE      | ONS 127      |              |            |
| GUEST SERVICE           | O Enab       | le 💿 Disable |            |
| ADMIN STATUS            | @ Enab       | le 🌔 Disable |            |

#### Figure 99. WLAN basic configuration (2)

You can configure various functions such as interface group and SSID, etc. The configurations available in the General tab are as follows:

- INTERFACE GROUP: Configures an interface group.
- RADIO AREA: Configures a radio area.
- CAPWAP TUNNEL MODE/LOCAL VLAN: Configures the local switching function.
- SUPRESS SSID: Enables or disables the function.
- AAA OVERRIDE: If the WLAN is enabled with the device authentication function using a AAA server, the AAA-override function can be enabled so that the user-specific settings configured in the AAA server are applied with priority over the APC settings.
- MAXIMUM ALLOWED STATIONS: Limits the number of users per WLAN.
- GUEST SERVICE: Enables or disables the Guest service.
- ADMIN STATUS: Enables or disables the function.

# 5.1.2 WLAN Additional Configuration

Each wireless terminal can receive a differentiated service according to the WLAN configuration. The procedure of configuring the WLAN additional function is as follows.

#### **Configuration using CLI**

1) Go to configure  $\rightarrow$  wlan configuration mode of CLI.

```
WEC8500# configure terminal
WEC8500/configure# wlan 1
WEC8500/configure/wlan 1
```

2) If the WLAN is enabled with the device authentication function using a AAA server, the AAA-override function can be enabled so that the user-specific settings configured in the AAA server are applied with priority over the APC settings.

WEC8500/configure/wlan 1# aaa-override

- 3) Determine whether to configure the Guest service.
  - guest-flag
- 4) Configure a VLAN ID to use locally.
  - local-vlan [VLAN\_ID]

| Parameter | Description             |
|-----------|-------------------------|
| VLAN_ID   | VLAN ID (range: 1-4094) |

- 5) Specify the service MAC type.
  - mac-type [MAC\_TYPE]

| Parameter | Description                                        |
|-----------|----------------------------------------------------|
| MAC_TYPE  | - localMac: An AP itself provides data service.    |
|           | - splitMac: Provides data service through the APC. |

- 6) Select a radio bandwidth to provide the WLAN service.
  - radio [RADIO]

| Parameter | Description                  |
|-----------|------------------------------|
| RADIO     | - 1: 5 GHz                   |
|           | - 2: 2.4 GHz                 |
|           | - 3: Supports both 5/2.4 GHz |

- 7) Select whether to provide the SSID as hidden. If it is set to 'hidden', the SSID is not found when other devices do searching.
  - suppress-ssid
- 8) Select the tunnel mode.
  - tunnel-mode [TUNNEL\_MODE]

| Parameter   | Description                                                                  |
|-------------|------------------------------------------------------------------------------|
| TUNNEL_MODE | - LocalBridging: Make all the user traffics are bridged at the AP.           |
|             | - 8023Tunnel: Make all the user traffics are transmitted in the 802.3 format |
|             | (Not supported if the MAC type is split mac).                                |

In the menu bar of **<WEC Main window>**, select **<Configuration>** and then select the **<WLANs>** menu in the sub-menus. For more information about configuration, see '5.1 Basic WLAN Configuration'.

# 5.1.3 WLAN-based ACL Configuration

To configure ACL to apply to the WLAN service, define IP-based ACL first and then configure it to the WLAN.

## **Configuration using CLI**

The procedures for configuration are as follows.

1) Before applying ACL, retrieve ACL that is configured as WLAN ACL.

```
WEC8500# show running-config network
fqm-mode
...
ip access-group wireless acl1
```

2) Go to configure  $\rightarrow$  wlan configuration mode of CLI.

```
WEC8500# configure terminal
WEC8500/configure# wlan 1
WEC8500/configure/wlan 1
WEC8500# configure terminal
WEC8500/configure# wlan 1
WEC8500/configure/wlan 1
```

- 3) Among retrieved ACLs, enter an ACL name to apply to the WLAN with the 'acl' command.
  - acl [ACL-NAME]
- 4) To check the configured ACL, use the 'show wlan detail' command.

In the menu bar of **<WEC Main window>**, select **<Configuration>** and then select the **<WLANs>** menu in the sub-menus. Select a WLAN ID to change in the WLANs screen and go to the **<Advanced>** tab.

|                            | Back Apply         |  |
|----------------------------|--------------------|--|
| PROFILE NAME               | wlan1              |  |
| ACL RULE                   | acl1 💌             |  |
| STATIC ADDRESS DISALLOWED  | O Enable O Disable |  |
| DHCP OVERRIDE              | C Enable 💿 Disable |  |
| DHCP SERVER                |                    |  |
|                            |                    |  |
|                            |                    |  |
|                            | Apply              |  |
| WMM                        | C Enable C Disable |  |
| DTIM                       | 1                  |  |
| STATION IDLE TIMEOUT (SEC) | 300                |  |
| AMPDU                      | C Enable O Disable |  |
|                            |                    |  |
|                            |                    |  |
|                            | Apply              |  |
| VOIP FAILURE DETECT        | C Enable O Disable |  |

#### Figure 100. WLAN-based ACL configuration

- ACL RULE: Configures the WLAN-based ACL function.
- STATIC ADDRESS DISALLOWED
- DHCP OVERRIDE
- DHCP SERVER: Enter a DHCP server IP address.
- WMM: Configures the WiFi Multimedia (WMM) mode.
- DTIM: Enter a Delivery Traffic Indication Message (DTIM) value (1-255).
- STATION IDLE TIMEOUT: Enter a station idle timeout value. The value range is 30-3600 and it must be the multiple of 15.
- VOIP FAILURE DETECT: Configures call failure detection.

# 5.1.4 Managing Root Service

To provide a wireless LAN service where cable installation is difficult, a W-EP AP can be configured as a repeater mode to relay wireless LAN traffics. To configure this kind of network, the Repeater AP and Root AP are required. The Repeater AP is working as a wireless terminal and the Root AP connects a Repeater AP to a wireless terminal for connection to the APC.

The root AP must be enabled with the repeater service to allow repeater AP connections.

## **Configuration using CLI**

1) Go to configure  $\rightarrow$  apc configuration mode of CLI.

```
WEC8500# configure terminal
WEC8500/configure# apc
WEC8500/configure/apc#
```

- 2) Enable or disable the repeater service. The repeater service must be enabled for the repeater AP to connect to the root AP.
  - repeater-service: Enabled
  - no repeater-service: Disabled
- 3) Use the 'show wlan detail repeater' command to check the root WLAN settings.

WEC8500/configure/apc# show wlan detail repeater

#### [Changing to Root AP]

The procedure of changing a W-EP AP to a Root AP is as follows:

1) Go to configure mode of CLI.

WEC8500# configure terminal

2) Check the registered AP list.

WEC8500/configure# show ap summary

3) Go to AP configuration mode to change to a Root AP.

WEC8500/configure# ap ap\_1

4) Configure it to a Root AP.

WEC8500/ configure/ap ap\_1# profile ap-mode rootAp

5) Restart the configured AP.

#### [Changing to Repeater AP]

The procedure of changing a W-EP AP to a Repeater AP is as follows:

1) Go to configure mode of CLI.

WEC8500# configure terminal

2) Check the registered AP list.

WEC8500/configure# show ap summary

3) Go to AP configuration mode of an AP that will be changed to a Repeater AP.

WEC8500/configure# ap ap\_2

4) Configure it to a Repeat AP.

WEC8500/configure/ap ap\_2# profile ap-mode repeaterAp

5) Restart the configured AP.

In the menu bar of **<WEC Main window>**, select **<Configuration>** and then select the **<Controller>**  $\rightarrow$  **<General>** menu in the sub-menus. To enable repeater service, configure the INTERFACE GROUP in the Repeater Service of the window, select Enable in the SERVICE, and click the **<Apply>** button.

| Controller > General |                            |                               |                    |       |
|----------------------|----------------------------|-------------------------------|--------------------|-------|
|                      | Apply                      |                               | (                  | Apply |
| AP Management        |                            | SIP ALG <sup>1</sup>          |                    |       |
| IP ADDRESS           | 10.10.10.10                | SIP ALG (VOIP AWARE)          | ● Enable ○ Disable |       |
| INTERFACE            | vlan1.110 Select Interface | SIP ERROR RESPONSE            | ● Enable ○ Disable |       |
| AUTO REGISTRATION    | O Enable 💿 Disable         | SIP DETECT LONG DURATION CALL | ● Enable ○ Disable |       |
|                      |                            | SIP NO ANSWER TIMEOUT (SEC)   | 600                |       |
|                      |                            | SIP CONNECT TIMEOUT (SEC)     | 7200               |       |
|                      | Apply                      | SIP MONITORING PORT 1         | 5060               |       |
| Depenter Comise      |                            | SIP MONITORING PORT 2         | 0                  |       |
| Repeater Service     |                            | SIP MONITORING PORT 3         | 0                  |       |
| SERVICE              | Enable O Disable           | SIP MONITORING PORT 4         | 0                  |       |
|                      |                            | SIP MONITORING PORT 5         | 0                  |       |

Figure 101. Root service management (1)

In the menu bar of **<WEC Main window>**, select **<Configuration>** and then select the **<Access Points>**  $\rightarrow$  **AP selection**  $\rightarrow$  **<General>** menu in the sub-menus. After selecting AP MODE item, click the **<Apply>** button and restart the AP.

| Access Points > General    |                                                |  |  |  |
|----------------------------|------------------------------------------------|--|--|--|
|                            |                                                |  |  |  |
|                            | Back Apply                                     |  |  |  |
| AP PROFILE NAME            | ap_1                                           |  |  |  |
| AP NAME                    | AP_f4d9fb24cba0                                |  |  |  |
| AP GROUP NAME              | default                                        |  |  |  |
| AP MODE <sup>1</sup>       | Root AP                                        |  |  |  |
| MAC ADDRESS                | f4:d9:fb:24:cb:a0                              |  |  |  |
| MAP LOCATION               |                                                |  |  |  |
| LOCATION                   |                                                |  |  |  |
| IP ADDRESS                 | 100.100.50                                     |  |  |  |
| IP ADDRESS POLICY          | O DHCP O AP Priority (AP Followed) O Static IP |  |  |  |
| IP ADDRESS                 | 0.0,0,0                                        |  |  |  |
| NETMASK                    |                                                |  |  |  |
| GATEWAY                    |                                                |  |  |  |
| DISCOVERY TYPE 2           | AP Followed Current Discovery Type : Static    |  |  |  |
| ADMIN STATUS               | Up                                             |  |  |  |
| OPER STATUS                | Up                                             |  |  |  |
| PRIMARY CONTROLLER NAME 3  |                                                |  |  |  |
| SECONDARY CONTROLLER NAME  | ¥                                              |  |  |  |
| TERTIARY CONTROLLER NAME 3 | <b>x</b>                                       |  |  |  |

Figure 102. Root service management (2)

# 5.1.5 MCS Configuration Management by WLAN

This is a function of configuring data rate and MCS by WLAN. You can configure MCS, etc. by each WLAN differently because it is necessary to configure MCS, etc. differently depending on the types of services such as FMC.

## **Configuration using CLI**

1) Go to configure  $\rightarrow$  WLAN configuration mode of CLI.

```
WEC8500# configure terminal
WEC8500/configure# wlan 1
WEC8500/configure/wlan 1
```

2) Go to 80211a or 80211b depending on the bandwidth to configure.

```
WEC8500/configure/wlan 1# 80211a
WEC8500/configure/wlan 1/80211a#
```

3) Configure the data rate. The settings described as shown below can be made only when the corresponding WLAN is set to be disabled.

```
WEC8500/configure/wlan 1/80211a# rate [MODE][RATE]
```

| Parameter | Description                                                                                                    |
|-----------|----------------------------------------------------------------------------------------------------|
| Mode      | <ul> <li>Mode (basic/supported)</li> <li>Basic: Basic rate supported for a terminal to access to an AP.</li> <li>Supported: A connected terminal that supports the supported rate can communicate with an AP at the supported rate.</li> </ul> |
| RATE      | Data rate<br>- Range for 80211a: 6, 9, 12, 18, 24, 36, 48, or 54 Mbps<br>- Range for 80211b: 1, 2, 5.5, 6, 9, 11, 12, 18, 24, 36, 48, or 54<br>Mbps                                                                                            |

4) Configure the 802.11n Modulation and Coding Scheme (MCS) rate.

WEC8500/configure/wlan 1/80211a# mcs-11n [RATE]

| Parameter | Description            |  |
|-----------|------------------------|--|
| RATE      | MSC rate (Range: 0~23) |  |

5) Configure the 802.11ac Modulation and Coding Scheme (MCS) rate. Only 5G bandwidth for 802.11ac MCS is configurable.

```
WEC8500/configure/wlan 1/80211a# mcs-11ac num-ss 2/3
enter the maximum MCS(7~9) for 1 spatial stream(s): 7
the maximum MCS : 7
enter the maximum MCS(7~9) for 2 spatial stream(s): 7
the maximum MCS : 7
enter the maximum MCS(7~9) for 3 spatial stream(s): 7
the maximum MCS : 7
[Wlan:1] Radio : 5GHz, number of SS: 3, max mcs : 7, 7, 7 Enable
```

6) You can check the configuration with the 'show wlan detail #' command.

WEC8500# show wlan detail 1

In the menu bar of **<WEC Main window>**, select **<Configuration>** and then select the **<WLANs>** menu in the sub-menus. Select the WLAN ID to change in the WLANs screen and move to the **<802.11a/n/ac>** or **<802.11b/g/n>** tab depending on the bandwidth.

| Data Rates <sup>1</sup> |             | MCS Setting               |                   |                 |
|-------------------------|-------------|---------------------------|-------------------|-----------------|
| 6 MBPS                  | Basic 🗸     | HT(802.11N) MCS SETTING   | ✓ 0 (7 Mbps)      | ✓ 12 (87 Mbps)  |
| 9 MBPS                  | Supported V |                           | ✓ 1 (14 Mbps)     | ✓ 13 (116 Mbps) |
| 12 MBPS                 | Basic 🗸     |                           | 2 (21 Mbps)       | ✓ 14 (130 Mbps) |
| 18 MBPS                 | Supported V |                           | 3 (29 Mbps)       | 15 (144 Mbps)   |
| 24 MBPS                 | Basic 🗸     |                           |                   |                 |
| 36 MBPS                 | Supported V |                           | 4 (43 Mbps)       | 16 (22 Mbps)    |
| 48 MBPS                 | Basic 🗸     |                           | 5 (58 Mbps)       | 17 (43 Mbps)    |
| 54 MBPS                 | Supported V |                           | ✓ 6 (65 Mbps)     | ✓ 18 (65 Mbps)  |
|                         |             |                           | ✓ 7 (72 Mbps)     | ✓ 19 (87 Mbps)  |
|                         |             |                           | ☑ 8 (14 Mbps)     | ✓ 20 (130 Mbps) |
|                         |             |                           | 🗌 9 (29 Mbps)     | 21 (173 Mbps)   |
|                         |             |                           | 🗌 10 (43 Mbps)    | 22 (195 Mbps)   |
|                         |             |                           | 🗌 11 (58 Mbps)    | 23 (217 Mbps)   |
|                         |             |                           |                   |                 |
|                         |             | VHT(802.11AC) MCS SETTING | 1 Spatial Stream  | 0~7 🗸           |
|                         |             |                           | 2 Spatial Streams | 0~8 🗸           |
|                         |             |                           | 3 Spatial Streams | 0~9 🗸           |

Figure 103. MCS by WLAN: 802.11a/n/ac Configuration Management window

| Data Rates <sup>1</sup> |             | MCS Setting             |                |                 |
|-------------------------|-------------|-------------------------|----------------|-----------------|
| 1 MBPS                  | Basic 🗸     |                         | 🗹 0 (7 Mbps)   | ✓ 12 (87 Mbps)  |
| 2 MBPS                  | Basic 🗸     |                         | 1 (14 Mbps)    | 13 (116 Mbps)   |
| 5.5 MBPS                | Supported V |                         | ✓ 2 (21 Mbps)  | ✓ 14 (130 Mbps) |
| 6 MBPS                  | Supported V |                         | 3 (29 Mbps)    | 15 (144 Mbps)   |
| 9 MBPS                  | Disable V   |                         |                |                 |
| 11 MBPS                 | Disable 🗸   |                         | ✓ 4 (43 MDps)  | ✓ 16 (22 MDps)  |
| 12 MBPS                 | Basic 🗸     |                         | 5 (58 Mbps)    | 17 (43 Mbps)    |
| 18 MBPS                 | Basic 🗸     | HT(802.11N) MCS SETTING | ✓ 6 (65 Mbps)  | ✓ 18 (65 Mbps)  |
| 24 MBPS                 | Supported V |                         | 7 (72 Mbps)    | 19 (87 Mbps)    |
| 36 MBPS                 | Supported V |                         | ✓ 8 (14 Mbps)  | 20 (130 Mbps)   |
| 48 MBPS                 | Disable 🗸   |                         |                |                 |
| 54 MBPS                 | Disable 🗸   |                         | 9 (29 Mbps)    | 21 (173 Mbps)   |
|                         |             |                         | ✓ 10 (43 Mbps) | ✓ 22 (195 Mbps) |
|                         |             |                         | 11 (58 Mbps)   | 23 (217 Mbps)   |

Figure 104. MCS by WLAN: 802.11b/g/n Configuration Management window
# 5.2 Local Switching

The APC provides the local switching function to support a service to an individual network such as a branch office. The local switching function enables an AP to be connected to WAN for external connection in an individual network where the APC is not installed. The control packet of an AP and a wireless terminal is processed in the centralized APC and a general data packet is processed in an individual network. Therefore, if the tunnel mode of the WLAN is changed to local switching, part of the data packet forwarding process performed by the APC is performed by the AP.

The following AP functions must be configured in the WLAN which is configured for local switching:

- 1) WLAN-VLAN Mapping
  - The wireless device traffic connected to the configured local switching WLAN is forwarded by the AP with the configured VLAN tag.
- 2) ACL
  - Packet filtering ACL is performed for the wireless device traffic connected to the configured local switching WLAN.
- 3) Preauthetication ACL of Captive Portal
  - Web preauthentication packet forwarding ACL is processed for the wireless device traffic connected to the local switching WLAN configured for captive portal.

The functions above are activated only for the APs added to the remote AP group.

#### **Configuration using CLI**

The procedure of local switching configuration is as follows:

- 1) By referring to the 'Configuring Remote AP Group', add an AP to a remote AP group.
- Enter into the configure → wlan configuration mode of CLI, and configure 'tunnelmode' to 'local-bridging'.

```
WEC8500# configure terminal
WEC8500/configure# wlan 1
WEC8500/configure/wlan 1# tunnel-mode local-bridging
```

- tunnel-mode local-bridging
- Enter into the configure → AP configuration mode of CLI, and configure a local Vlan ID per WLAN.

```
WEC8500# configure terminal
WEC8500/configure# ap ap_1
WEC8500/configure/ap ap_1# profile
WEC8500/configure/ap ap_1/profile#
```

#### • local-bridging [WLAN\_ID][VLAN\_ID/ACL\_NAME/PRE\_AUTH\_ACL\_NAME]

| Parameter         | Description                                                                                     |
|-------------------|-------------------------------------------------------------------------------------------------|
| WLAN_ID           | WLAN ID (Range: 1-254)<br>(available only for WLANs the tunnel-mode of which is local-bridging) |
| VLAN_ID           | VLAN ID (Range: 1-4094)                                                                         |
| ACL_NAME          | ACL name to configure for the WLAN service<br>(only for options set in IP ACL)                  |
| PRE_AUTH_ACL_NAME | ACL name to configure for pre-authentication of the WLAN (only for options set in IP ACL)       |

4) Operator can check the configuration information by executing the 'show remote-apgroup summary', 'show wlan detail', 'show ap local-bridging [AP\_PROFILE\_ NAME]' command.

#### Configuration using Web UI

By referring to the 'Configuring Remote AP Group', add an AP to a remote AP group.

In the menu bar of **<WEC Main window>**, select **<Configuration>** and then select the **<WLANs>** menu in the sub-menus. Select a WLAN ID to change in the WLANs screen and go to the **<General>** tab. After changing the 'CAPWAP TUNNEL MODE' to 'Local Bridging', click the **<Apply>** button.

|                         | Back Apply         |
|-------------------------|--------------------|
| ID                      | 1                  |
| PROFILE NAME            | wlan1              |
| SSID                    | apm_test           |
| AP GROUP LISTS          | default            |
| INTERFACE GROUP         | ifg_01             |
| RADIO AREA <sup>1</sup> | All                |
| CAPWAP TUNNEL MODE 2    | Local Bridging 🔻   |
| SUPPRESS SSID           | O Enable O Disable |
| AAA OVERRIDE            | O Enable O Disable |
| MAX. ALLOWED STATIONS   | 127                |
| GUEST SERVICE           | O Enable O Disable |
| ADMIN STATUS            | Enable     Disable |

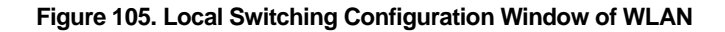

In the menu bar of **<WEC Main window>**, select **<Configuration>** and then select the **<Access Points>** menu in the sub-menus. In the Access Points screen, select an AP to change and go to the **<Remote AP>** tab.

Select the WLAN set with tunneling and enter the split ACL before clicking the **<Add>** button.

| Tu | nnel | Forwarding |      |                  |           |                  |             |        |
|----|------|------------|------|------------------|-----------|------------------|-------------|--------|
|    |      |            |      | WLA              | N wlan2 💌 | Split Tunnel ACL | ap_split1 - | Add De |
| Ľ  | 1    | NO.        | WLAN | SPLIT TUNNEL ACL |           | ED               | т           |        |
|    |      |            |      | No data          |           |                  |             |        |

Figure 106. Split ACL Configuration Window of WLAN Allocated to AP

Select the WLAN set with local bridging and then enter VLAN ID/ACL/Pre-Auth. ACL before clicking the <**Add**> button.

|     |      |            |           |     |   |               |   |      | Back   |
|-----|------|------------|-----------|-----|---|---------------|---|------|--------|
|     | WLA  | N <b>T</b> | VLAN ID 0 | ACL | 🔻 | Pre-Auth. ACL | 🔻 | Add  | Delete |
| NO. | WLAN | VLAN I     | D         | ACL |   | PRE-AUTH. ACL |   | EDIT |        |
|     |      |            | No dat    | a   |   |               |   |      |        |
|     |      |            |           |     |   |               |   |      |        |

Figure 107. VLAN/ACL/Pre-Auth.ACL Configuration Window of WLAN Allocated to AP

# 5.3 Security and Authentication

The Samsung W-EP AP/APC supports the security and authentication function defined in the IEEE 802.11-based wireless LAN security standard and its main mechanism is as follows:

- Wired Equivalent Privacy (WEP)
- Wi-Fi Protected Access Version 1 (WPA1), Wi-Fi Protected Access Version 2 (WPA2)
- Authentication type: Pre-Shared Key (PSK), 802.1X
- Encryption type: Temporal Key Integrity Protocol (TKIP), AES-CCMP

When a new WLAN is added, the initial WLAN security configuration becomes all disabled. Therefore, an operator must configure the security function.

# 5.3.1 Initialization of WLAN Security Function

This is a procedure to disable WLAN, where the security function is configured, to the initial status.

## **Configuration using CLI**

An example of initializing the security function of wlan 1 is show below.

1) Go to configure  $\rightarrow$  whan configuration mode of CLI.

```
WEC8500# configure terminal
WEC8500/configure# wlan 1
```

2) After entering into the security configuration mode, use the 'setDefault' command to initialize the security configuration.

```
WEC8500/configure/wlan 1# security
WEC8500/configure/wlan 1/security# setDefault
```

3) After applying the changed configuration, exit the security configuration mode.

```
WEC8500/configure/wlan 1/security# apply
WEC8500/configure/wlan 1/security# exit
```

4) To check configuration information, use the 'show wlan security summary' command.

#### **Configuration using Web UI**

In the menu bar of **<WEC Main window>**, select **<Configuration>** and then select the **<WLANs>** menu in the sub-menus. Select a WLAN ID to change in the WLANs screen and go to the **<Security>**  $\rightarrow$  **<L2>** tab.

|                               |       | Back Apply |
|-------------------------------|-------|------------|
| PROFILE NAME                  | wlan1 |            |
| L2 SECURITY TYPE <sup>1</sup> | None  |            |
| MAC FILTER                    |       |            |

#### Figure 108. Initialization of WLAN security function

The configuration items available in the window are as follows.

| Item             |                    | Description                                                                                                    |
|------------------|--------------------|----------------------------------------------------------------------------------------------------|
| PROFILE NAME     |                    | A WLAN configuration name is displayed.                                                                                                    |
| L2 SECURITY TY   | /PE                | <ul> <li>Layer2 security function type</li> <li>None: Security function disabled (Select this to initialize the WLAN security function.)</li> <li>Static WEP: Static WEP security function</li> <li>802.1x (Dynamic WEP): Dynamic WEP security function</li> <li>Static WEP + 802.1x (Dynamic WEP): Static/Dynamic WEP security function</li> <li>WPA + WPA2: WPA/WPA2 PSK/802.1x security function</li> </ul> |
| WPA POLICY       | WPA                | WPA Version 1 function is enabled when selected                                                                                                    |
|                  | ENCRYPTION<br>TYPE | Encryption type<br>- TKIP: TKIP type<br>- CCMP: AES-CCMP type<br>- Both: TKIP, AES-CCMP type                                                                                                    |
| WPA2 POLICY      | WPA2               | The WPA Version 2 function is always enabled and cannot be changed.                                                                                                    |
|                  | ENCRYPTION<br>TYPE | The only supported encryption method is CCMP and this cannot be changed.<br>- CCMP: AES-CCMP method                                                                                                    |
| AUTH KEY<br>MGMT | PSK/802.1x         | Authentication key management type<br>- PSK: PSK (shared key) authentication type<br>- 802.1x: 802.1x authentication type through a RADIUS<br>server                                                                                                    |
|                  | PSK FORMAT         | PSK key input type<br>- ASCII: ASCII character string<br>- HEX: Hexadecimal value                                                                                                    |
|                  | PSK KEY            | PSK key<br>- 8-63 ASCII character string<br>- 64-characters of hexadecimal value                                                                                                    |

| Item                             |                   | Description                                                                     |
|----------------------------------|-------------------|---------------------------------------------------------------------------------|
| PMK LIFETIME                     |                   | PMK effective time (unit: s, range: 0-1000000, default: 43200)                  |
| EAPOL REAUTHENTICATION<br>PERIOD |                   | EAP re-authentication interval (unit: s, range: 0-100000, default: 0)           |
| STATIC WEP                       | WEP KEY<br>FORMAT | key input format<br>- ASCII: ASCII character string<br>- HEX: Hexadecimal value |
|                                  | WEP KEY<br>SIZE   | Key length<br>- 40: 40-bit (5-byte)<br>- 104: 104-bit (13-byte)                 |
| STATIC WEP                       | WEP KEY<br>INDEX  | Key index (1-4)                                                                 |
|                                  | WEP KEY           | key value                                                                       |
| 802.1X(DYNAM<br>IC WEP)          | WEP KEY<br>SIZE   | Key length<br>- 40: 40-bit (5-byte)<br>- 104: 104-bit (13-byte)                 |

After selecting the L2 Security Type as None, click the **<Apply>** button.

# 5.3.2 WPA/WPA2 PSK Configuration

The WPA/WPA2 PSK, one of wireless LAN authentication types, can be used in a small size network where an authentication server is not installed.

The procedure of WPA/ WPA2 PSK configuration is as follows.

#### **Configuration using CLI**

1) Go to configure  $\rightarrow$  whan configuration mode of CLI.

```
WEC8500# configure terminal
WEC8500/configure# wlan 1
```

2) Go to security configuration mode and initialize the configuration.

```
WEC8500/configure/wlan 1# security
WEC8500/configure/wlan 1/security# setDefault
```

#### 3) Configure the WPA type.

WEC8500/configure/wlan 1/security# [WPA\_TYPE]

| Parameter | Description                                                                                                    |
|-----------|----------------------------------------------------------------------------------------------------|
| WPA_TYPE  | WPA type (wpa/wpa2): WPA Version 2 must be enabled at all times.<br>- wpa: WPA Version 1<br>- wpa2: WPA Version 2 |

#### 4) Configure the PSK key.

WEC8500/configure/wlan 1/security# psk [KEY\_TYPE] [KEY\_STRING]

| Parameter  | Description                                                                                     |
|------------|-------------------------------------------------------------------------------------------------|
| KEY_TYPE   | PSK key input format (ascii/hex)<br>- ASCII: ASCII character string<br>- HEX: Hexadecimal value |
| KEY_STRING | PSK key                                                                                         |

#### 5) Configure the encryption type.

WEC8500/configure/wlan 1/security# [WPA\_TYPE] [ENC\_TYPE]

| Parameter | Description                                                                                                    |
|-----------|----------------------------------------------------------------------------------------------------|
| WPA_TYPE  | WPA type (wpa/wpa2): Use the same value as the WPA type<br>configured before. WPA Version 2 must be enabled at all times.<br>- wpa: WPA Version 1<br>- wpa2: WPA Version 2 |
| ENC_TYPE  | Encryption type (tkip/ccmp)<br>- tkip: TKIP type. TKIP cannot be configured for WPA Version 2.<br>- ccmp: AES-CCMP type                                                    |

6) Configure the key management algorithm to PSK.

WEC8500/configure/wlan 1/security# keymgmt psk

#### 7) Disable the 802.1x key management algorithm.

WEC8500/configure/wlan 1/security# no keymgmt ieee8021x

8) Disable the 802.1x authentication.

WEC8500/configure/wlan 1/security# no ieee8021x

9) After applying the changed configuration, exit the security configuration mode.

```
WEC8500/configure/wlan 1/security# apply
WEC8500/configure/wlan 1/security# exit
```

10) To check the configuration information, use the following command.

```
WEC8500/configure# show wlan security summary
```

#### Configuration using Web UI

In the menu bar of **<WEC Main window>**, select **<Configuration>** and then select the **<WLANs>** menu in the sub-menus. Select a WLAN ID to change in the WLANs screen and go to the **<Security> \rightarrow <L2> tab.** 

|                               | Back Apply     |
|-------------------------------|----------------|
| PROFILE NAME                  | wlan1          |
| L2 SECURITY TYPE <sup>1</sup> | WPA + WPA2 V   |
| WPA POLICY                    | <b>₩</b> WPA   |
| ENCRYPTION TYPE               | Both 🗸         |
| WPA2 POLICY                   | WPA2           |
| ENCRYPTION TYPE               | CCMP V         |
| AUTH KEY MGMT                 | ● PSK ○ 802.1x |
| PSK FORMAT                    | ASCII V        |
| PSK KEY                       | •••••          |
| PMK LIFETIME (SECONDS)        | 43200          |
| EAPOL REAUTHENTICATION PERIOD | 0              |

Figure 109. WPA/WPA2 PSK configuration

After selecting the L2 Security Type as WPA + WPA2 and AUTH KEY MGMT as PSK, click the **<Apply>** button.

For more information about detail configuration item, see '5.3.1 Initialization of WLAN Security Function'.

# 5.3.3 WPA/WPA2 802.1x Configuration

The WPA/WPA2 802.1x, one of wireless LAN authentication types does authentication through an authentication server such as a Remote Authentication Dial-In User Service (RADIUS) server.

To configure WPA/WPA2 802.1x to WLAN, execute the command as follows:

As the 802.1x authentication needs interoperation with a RADIUS server, the RADIUS server required for the WLAN security configuration must be configured first. For more information about RADIUS server configuration, see '8.1 RADIUS Server Configuration'.

#### Configuration using CLI

NOTE

1) Go to configure  $\rightarrow$  whan configuration mode of CLI.

```
WEC8500# configure terminal
WEC8500/configure# wlan 1
```

2) Go to security configuration mode and initialize the configuration.

```
WEC8500/configure/wlan 1# security
WEC8500/configure/wlan 1/security# setDefault
```

#### 3) Configure the WPA type.

WEC8500/configure/wlan 1/security# wpa\_type

| Parameter | Description                                                                                                    |
|-----------|----------------------------------------------------------------------------------------------------|
| wpa_type  | WPA type (wpa/wpa2): WPA Version 2 must be enabled at all times.<br>- wpa: WPA Version 1<br>- wpa2: WPA Version 2 |

#### 4) Configure the encryption type.

WEC8500/configure/wlan 1/security# [WPA TYPE] [ENC TYPE]

| Parameter | Description                                                                                                    |
|-----------|----------------------------------------------------------------------------------------------------|
| WPA_TYPE  | WPA type (wpa/wpa2): Use the same value as the WPA type<br>configured before. WPA Version 2 must be enabled at all times.<br>- wpa: WPA Version 1<br>- wpa2: WPA Version 2 |

| Parameter | Description                                                     |
|-----------|-----------------------------------------------------------------|
| ENC_TYPE  | Encryption type (tkip/ ccmp)                                    |
|           | - tkip: TKIP type. TKIP cannot be configured for WPA Version 2. |
|           | - ccmp: AES-CCMP type                                           |

5) Disable the PSK key management algorithm.

WEC8500/configure/wlan 1/security# no keymgmt psk

6) Configure the key management algorithm to 802.1x.

WEC8500/configure/wlan 1/security# keymgmt ieee8021x

7) Enable the 802.1x authentication.

WEC8500/configure/wlan 1/security# ieee8021x

8) After enabling the RADIUS server function for authentication, specify the index of authentication RADIUS server. The RADIUS server information must be configured in advance.

WEC8500/configure/wlan 1/security# radius-server auth-servers [RADIUS SERVER ID LIST]

| Parameter             | Description                                            |
|-----------------------|--------------------------------------------------------|
| RADIUS_SERVER_ID_LIST | RADIUS server ID list (Up to 3 IDs can be configured.) |

9) After enabling the RADIUS server function for accounting, specify the index of account RADIUS server. The RADIUS server information must be configured in advance.

WEC8500/configure/wlan 1/security# radius-server acct-servers
[RADIUS\_SERVER\_ID\_LIST]

| Parameter             | Description                                            |
|-----------------------|--------------------------------------------------------|
| RADIUS_SERVER_ID_LIST | RADIUS server ID list (Up to 3 IDs can be configured.) |

10) After applying the changed configuration, exit the security configuration mode.

```
WEC8500/configure/wlan 1/security# apply
WEC8500/configure/wlan 1/security# exit
```

11) To check the configuration information, use the following command.

```
WEC8500/configure# show wlan security summary
```

12) To check configuration information, use the 'show wlan security summary' command.

#### **Configuration using Web UI**

In the menu bar of **<WEC Main window>**, select **<Configuration>** and then select the **<WLANs>** menu in the sub-menus.

1) Select a WLAN ID to change in the WLANs screen and go to the  $\langle$ Security> $\rightarrow$   $\langle$ Radius> tab.

|                                  | Back Apply           |
|----------------------------------|----------------------|
| PROFILE NAME                     | wlan1                |
| AUTHENTICATION SERVER            | Enable     Disable   |
| RADIUS SERVER 1                  | 90.90.1.242 : 1812 💌 |
| RADIUS SERVER 2                  | <b>V</b>             |
| RADIUS SERVER 3                  | <b>T</b>             |
|                                  |                      |
| ACCOUNTING SERVER                | Enable O Disable     |
| RADIUS SERVER 1                  | 90.90.1.242 : 1813 💌 |
| RADIUS SERVER 2                  | <b>v</b>             |
| RADIUS SERVER 3                  | <b>V</b>             |
|                                  |                      |
| FALLBACK TEST INTERVAL (SECONDS) | 0                    |
| ACCOUNTING INTERVAL (SECONDS)    | 0                    |

#### Figure 110. WPA/WPA2 802.1x Configuration (1)

| lte                          | em                 | Description                                                                                                    |
|------------------------------|--------------------|----------------------------------------------------------------------------------------------------|
| PROFILE NAM                  | ЛЕ                 | A WLAN configuration name is displayed.                                                                                                    |
| AUTHENTIC<br>ATION<br>SERVER | Enable/<br>Disable | Whether the authentication function is enabled.<br>- Enable: The authentication function is enabled.<br>- Disable: The authentication function is disabled. |
|                              | RADIUS<br>SERVER 1 | Authentication server that will be used as the first priority (Can select one out of pre-configured RADIUS servers.)                                        |
| -                            | RADIUS<br>SERVER 2 | Authentication server that will be used as the second priority (Can select one out of pre-configured RADIUS servers.)                                       |
|                              | RADIUS<br>SERVER 3 | Authentication server that will be used as the third priority (Can select one out of pre-configured RADIUS servers.)                                        |

| lte                      | em                 | Description                                                                                                    |
|--------------------------|--------------------|----------------------------------------------------------------------------------------------------|
| ACCOUNTI<br>NG<br>SERVER | Enable/<br>Disable | Whether the accounting function is enabled.<br>- Enable: The accounting function is enabled.<br>- Disable: The accounting function is disabled                                     |
| OLIVEI                   | RADIUS<br>SERVER 1 | Accounting server that will be used as the first priority<br>(Can select one out of pre-configured RADIUS servers.)                                                                |
|                          | RADIUS<br>SERVER 2 | Accounting server that will be used as the second priority (Can select one out of pre-configured RADIUS servers.)                                                                  |
|                          | RADIUS<br>SERVER 3 | Accounting server that will be used as the third priority (Can select one out of pre-configured RADIUS servers.)                                                                   |
| FALLBACK TE              | EST                | RADIUS server Fallback attempt interval (unit: s, range: 0-500, default: 0), When set to 0, the fallback function is disabled.                                                     |
| ACCOUNTING INTERVAL      |                    | Accounting information transmission interval (unit: s, range: 0-<br>10000, default: 600), When set to 0, the periodic accounting<br>information transmission function is disabled. |

Select AUTHENTICATION SERVER and ACCOUNTING SERVER as Enable and configure the rest items.

#### **Internal RADIUS Server**

Operator can use a RADIUS server in the APC. The internal RADIUS server only supports the authentication function and does not support the accounting or aaa-override, etc. To use an internal RADIUS server, select 'Internal' when selecting a RADIUS server during authentication server configuration.

2) Click the  $\langle L2 \rangle$  tab.

|                               | Back Apply           |
|-------------------------------|----------------------|
| PROFILE NAME                  | wlan1                |
| L2 SECURITY TYPE <sup>1</sup> | WPA + WPA2 V         |
| WPA POLICY                    | ₩ WPA                |
| ENCRYPTION TYPE               | Both V               |
| WPA2 POLICY                   | WPA2                 |
| ENCRYPTION TYPE               | CCMP V               |
| AUTH KEY MGMT                 | OP5K <b>●</b> 802.1x |
| PSK FORMAT                    | ASCII 🗸              |
| PSK KEY                       |                      |
| PMK LIFETIME (SECONDS)        | 43200                |
| EAPOL REAUTHENTICATION PERIOD | 0                    |

#### Figure 111. WPA/WPA2 802.1x Configuration (2)

Select the L2 Security Type as WPA + WPA2 and AUTH KEY MGMT as 802.1x. After configuring the rest values as required, click the **<Apply>** button. For more information about detail configuration item of L2 tab, see '5.3.1 Initialization of WLAN Security Function'.

## 5.3.4 Static WEP Configuration

The WEP is a security algorithm defined in the initial wireless LAN standard. It provides security by using a cryptographic key and Initial Vector (IV) to encrypt the wireless transmission data exchanged between an AP and a wireless terminal connected to a wireless LAN.

#### **Configuration using CLI**

For static WEP configuration, execute the following commands.

1) Go to configure  $\rightarrow$  whan configuration mode of CLI.

```
WEC8500# configure terminal
WEC8500/configure# wlan 1
```

2) Go to security configuration mode and initialize the configuration.

```
WEC8500/configure/wlan 1# security
WEC8500/configure/wlan 1/security# setDefault
```

3) Disable WPA1, WPA2, and 802.1x authentication.

```
WEC8500/configure/wlan 1/security# no wpa
WEC8500/configure/wlan 1/security# no wpa2
WEC8500/configure/wlan 1/security# no ieee8021x
```

#### 4) Enable the WEP.

WEC8500/configure/wlan 1/security# wep

5) Configure the WEP Shared Key mode.

WEC8500/configure/wlan 1/security# wep shared

#### 6) Use the following command to configure the cryptographic key of WEP.

```
WEC8500/configure/wlan 1/security# wep encryption [KEY_TYPE]
[KEY_STRING] [KEY_INDEX] [KEY_LENGTH]
```

| Parameter  | Description                                                                                                    |
|------------|----------------------------------------------------------------------------------------------------|
| KEY_TYPE   | WEP key Input format of WEP cryptographic key (ascii/hex)<br>- ASCII: ASCII character string<br>- HEX: Hexadecimal value |
| KEY STRING | WEP cryptographic key                                                                                                    |
| KEY_INDEX  | Key index (range: 1-4)                                                                                                   |
| KEY_LENGTH | Key length (Bit unit)<br>- 40<br>- 104                                                                                   |

7) After applying the changed configuration, exit the security configuration mode.

WEC8500/configure/wlan 1/security# apply WEC8500/configure/wlan 1/security# exit

8) To check configuration information, use the 'show wlan security summary' command.

#### **Configuration using Web UI**

In the menu bar of **<WEC Main window>**, select **<Configuration>** and then select the **<WLANs>** menu in the sub-menus. Select a WLAN ID to change in the WLANs screen and go to the **<Security> \rightarrow <L2> tab.** 

|                               | Back Apply    |
|-------------------------------|---------------|
| PROFILE NAME                  | wlan1         |
| L2 SECURITY TYPE <sup>1</sup> | Static WEP    |
| STATIC WEP                    |               |
| WEP KEY FORMAT                | ASCII         |
| WEP KEY SIZE                  | 104 bits 💌    |
| WEP KEY INDEX                 | 1 •           |
| WEP KEY                       | 1234567890123 |

Figure 112. Static WEP configuration

Select the L2 Security Type as Static WEP. After configuring the rest values as required, click the **<Apply>** button.

For more information about detail configuration item of L2 tab, see '5.3.1 Initialization of WLAN Security Function'.

# 5.3.5 Dynamic WEP Configuration

The Dynamic WEP is a security algorithm that improves the security vulnerabilities of a static WEP by using 802.1x authentication. Unlike the static WEP that is based on a configured fixed key, it creates a cryptographic key by executing 802.1x authentication when a terminal is connected.

#### **Configuration using CLI**

For dynamic WEP configuration, execute the command as follows:

1) Go to configure  $\rightarrow$  whan configuration mode of CLI.

```
WEC8500# configure terminal
WEC8500/configure# wlan 1
```

2) Go to security configuration mode and initialize the configuration.

```
WEC8500/configure/wlan 1# security
WEC8500/configure/wlan 1/security# setDefault
```

3) Enable the 802.1x authentication.

```
WEC8500/configure/wlan 1/security# ieee8021x
```

4) To configure the length of a cryptographic key of dynamic WEP, execute the following command.

WEC8500/configure/wlan 1/security# ieee8021x encryption [KEY\_LENGTH]

| Parameter  | Description                            |
|------------|----------------------------------------|
| KEY_LENGTH | Key length (Bit unit)<br>- 40<br>- 104 |

5) After enabling the RADIUS server function for authentication, specify the index of authentication RADIUS server. The RADIUS server information must be configured in advance.

```
WEC8500/configure/wlan 1/security# radius-server auth-servers
[RADIUS_SERVER_ID_LIST]
```

| Parameter             | Description                                            |
|-----------------------|--------------------------------------------------------|
| RADIUS_SERVER_ID_LIST | RADIUS server ID list (Up to 3 IDs can be configured.) |

6) After enabling the RADIUS server function for accounting, specify the index of account RADIUS server. The RADIUS server information must be configured in advance.

```
WEC8500/configure/wlan 1/security# radius-server acct-servers
[RADIUS_SERVER_ID_LIST]
```

| Parameter             | Description                                            |
|-----------------------|--------------------------------------------------------|
| RADIUS_SERVER_ID_LIST | RADIUS server ID list (Up to 3 IDs can be configured.) |

7) After applying the changed configuration, exit the security configuration mode.

```
WEC8500/configure/wlan 1/security# apply
WEC8500/configure/wlan 1/security# exit
```

8) To check the configuration information, execute the following command.

```
WEC8500/configure# show wlan security summary
```

9) To check configuration information, execute the 'show wlan security summary' command.

#### **Configuration using Web UI**

In the menu bar of **<WEC Main window>**, select **<Configuration>** and then select the **<WLANs>** menu in the sub-menus.

- 1) Select a WLAN ID to change in the WLANs screen and go to the  $\langle$ Security> $\rightarrow$   $\langle$ Radius> tab. For details about configuration, refer to the section 5.3.3.
- 2) Click the  $\langle L2 \rangle$  tab.

|                               | Back Apply          |
|-------------------------------|---------------------|
| PROFILE NAME                  | wlan2               |
| L2 SECURITY TYPE <sup>1</sup> | 802.1x(Dynamic WEP) |
| 802.1X(DYNAMIC WEP)           |                     |
| WEP KEY SIZE                  | 40 bits 💌           |
| EAPOL REAUTHENTICATION PERIOD | 0                   |

Figure 113. Dynamic WEP Configuration Window

Select the L2 Security Type as Dynamic WEP. After configuring the rest values as required, click the **<Apply>** button.

For more information about detail configuration item of L2 tab, see '5.3.1 Initialization of WLAN Security Function'.

# 5.4 DHCP Configuration

The DHCP service of APC consists of DHCP server, DHCP relay, and DHCP proxy.

## 5.4.1 DHCP Server

#### 5.4.1.1 DHCP Server Configuration

A DHCP server in the APC dynamically allocates an IP address to a client.

#### **Configuration using CLI**

1) Go to configure mode of CLI.

```
WEC8500# configure terminal
WEC8500/configure #
```

- 2) To enable or disable the DHCP server, enter the 'ip dhcp' command. Use 'no' in front of the command to disable the configuration.
  - ip dhcp enable
  - no ip dhcp enable
- 3) To check configuration information, use the 'show ip dhcp' command.

#### **Configuration using Web UI**

In the menu bar of **<WEC Main window>**, select **<Configuration>** and then select the **<DHCP> \rightarrow <Internal Server>** menu in the sub-menus.

|                     |          |           |      |                  | Apply  |
|---------------------|----------|-----------|------|------------------|--------|
| DHCP SERVER SERVICE | O Enable | 💿 Disable |      |                  |        |
|                     |          |           |      |                  |        |
|                     |          |           |      |                  |        |
|                     |          |           |      | Add              | Delete |
|                     | POOLNAME | NETWORK   | MASK | LEASE TIME (SEC) |        |
|                     |          |           |      |                  |        |
|                     |          |           |      |                  |        |

#### Figure 114. DHCP server configuration

Enable/Disable the DHCP SERVER SERVICE item in the Internal Server window to enable or disable a DHCP server.

#### 5.4.1.2 DHCP Pool

The DHCP pool includes the range of IP address to be allocated to a client, DNS server that will be used by a DHCP client, NTP server, and default router IP address information, etc.

#### **Configuration using CLI**

#### [Pool Creation]

The procedure of creating a pool in an internal DHCP server and entering into the pool mode is as follows:

1) Go to configure mode of CLI.

```
WEC8500# configure terminal
WEC8500/configure #
```

- 2) Enter the 'ip dhcp pool' command. Use 'no' in front of the command to delete a DHCP pool.
  - ip dhcp pool [POOL\_NAME]
  - no ip dhcp pool [POOL\_NAME]
- To check configuration information, use the 'show ip dhcp' command. To configure the DHCP Pool related function, execute the command as follows to go to the DHCP pool mode.

```
WEC8500# configure terminal
WEC8500/configure # ip dhcp pool test
WEC8500/configure/ip/dhcp/pool test#
```

#### [Configuring IP address]

Before configuring a DHCP pool, you should configure a network first. If the network is not configured, you cannot execute other commands.

Enter the command as follows to configure the network bandwidth of a DHCP pool to serve. Enter 'no' parameter to delete a configured network bandwidth. After entering a separator '/' after an IP address, enter the length of a netmask address or enter a netmask address after the IP address.

- network [IP\_ADDRESS] [NETMASK]
- network [IP\_ADDRESS]/[LENGTH]
- no network

| Parameter  | Description     |
|------------|-----------------|
| IP_ADDRESS | IP address      |
| NETMASK    | Netmask address |
| LENGTH     | Netmask length  |

#### [Configuring Gateway]

This command configures the gateway address of a DHCP client. Enter 'no' parameter to delete a configured address.

- default-router [IP\_ADDRESS]
- no default-router

| Parameter  | Description        |
|------------|--------------------|
| IP_ADDRESS | Gateway IP address |

#### [Configuring DNS Server]

Up to 3 IP addresses can be configured for a DNS server. Enter 'no' parameter to delete a configured DNS server. The lower command 'all' is used to delete all the IP addresses of a configured DNS server.

- dns-server [IP\_ADDRESS]
- no dns-server [IP\_ADDRESS]
- no dns-server all

| Parameter  | Description             |
|------------|-------------------------|
| IP_ADDRESS | DNS Server's IP address |

#### [Configuring Domain Name]

This command configures or deletes a domain name.

- domain-name [DOMAIN]
- no domain-name [DOMAIN]

| Parameter | Description                                       |
|-----------|---------------------------------------------------|
| DOMAIN    | Domain name to configure (e.g. samsung APC.co.kr) |

#### [Configuring Fixed IP Address to MAC Address]

This command configures a fixed IP address to a specific MAC address or deletes the configuration.

The 'range' of IP address to configure cannot be overlapped with the IP range and maximum 255 IP addresses can be configured. In addition, use the 'no fix-address all' command to delete all the configured values.

- fix-address [aa:bb:cc:dd:ee:ff A.B.C.D]
- no fix-address [aa:bb:cc:dd:ee:ff A.B.C.D]
- fix-address all

As shown in the below example, 100.100.100.10 can be always allocated to the IP address of a wireless terminal whose MAC address is 11:22:33:44:55:66.

```
WEC8500/configure/ip/dhcp/pool test# fix-address 11:22:33:44:55:66 100.100.100.10
```

#### [Configuring IP Address Lease Time]

Configure the time when a wireless terminal receives an IP address. The 'lease infinite' command configures the time infinitely. If 'no' parameter is entered in front of the command, it is configured to 24 hours (default).

- lease [TIME]
- lease infinite
- no lease

| Parameter | Description                              |
|-----------|------------------------------------------|
| TIME      | Lease time (range: 120-8640000, Unit: s) |

#### [Configuring NTP Server]

Up to 3 IP addresses of a NTP server can be configured or deleted. In addition, use the 'no ntp-server all' command to delete all the configured addresses of a NTP server.

- ntp-server [IP\_ADDRESS]
- no ntp-server [IP\_ADDRESS]
- no ntp-server all

| Parameter  | Description                      |
|------------|----------------------------------|
| IP_ADDRESS | The IP address of the NTP server |

#### [Ping check]

When a DHCP server allocates an IP address to a client, ping check can be used to check if an IP address to allocate is being used in the current network.

• ping-check [enable/disable]

| Parameter      | Description                                             |
|----------------|---------------------------------------------------------|
| enable/disable | Configures whether to use ping check (default: disable) |

#### [Configuring IP Address Range]

A DHCP server configures the range of IP address to allocate to a client. The range of IP address to add is up to 16 and the IP address specified in the range cannot be duplicated with the IP address of fix-address. Enter 'no' to delete the range of configured IP address and enter 'no range all' to delete all the ranges.

- range [IP\_ADDRESS]
- range [IP\_ADDRESS1] [IP\_ADDRESS2]
- no range [IP\_ADDRESS]
- no range [IP\_ADDRESS1] [IP\_ADDRESS2]
- no range all

| Parameter   | Description                                  |
|-------------|----------------------------------------------|
| IP_ADDRESS  | IP address. Use to configure one IP address. |
| IP_ADDRESS1 | Start address of IP address range            |
| IP_ADDRESS2 | Last address of IP address range             |

#### [Capwap Access Controller Address Configuration]

Up to three IP addresses for a Capwap controller can be configured or deleted. Also, all Capwap controller addresses can be deleted using the 'no capwap-dhcp-option' command.

- capwap-dhcp-option [IP\_ADDRESS]
- no capwap-dhcp-option

| Parameter  | Description                         |
|------------|-------------------------------------|
| IP_ADDRESS | IP address of the Capwap Controller |

#### [Configuring Option Data]

Use the 'user-option' command to configure or delete the DHCP option. Use 'no' to delete each option and use 'no user-option all' to delete all the options.

- Option: Up to 254 can be entered (1-254).
- Data type: string (character string), octet (hex string), int (32 bit integer), uint (32-bit unsigned integer), int16 (16-bit integer), uint16 (16-bit unsigned integer), ipaddress (IP address)

- Mode: Can be configured to the active/passive mode.
  - active: Although a client does not request data transmission, the DHCP server transmits user-option data (Default).
  - passive: The DHCP server transmits data upon a client's request.

| Command                                                                          | Description                  |
|----------------------------------------------------------------------------------|------------------------------|
| - user-option [1-254] string [string] [active/passive]                           | Configures an option.        |
| <ul> <li>user-option [1-254] octet aa:bb:cc [active/passive]</li> </ul>          |                              |
| <ul> <li>user-option [1-254] int [integer] [active/passive]</li> </ul>           |                              |
| <ul> <li>user-option [1-254] uint [unsigned integer] [active/passive]</li> </ul> |                              |
| <ul> <li>user-option [1-254] int16 [16 bit integer] [active/passive]</li> </ul>  |                              |
| <ul> <li>user-option [1-254] uint16 [16 bit unsigned integer]</li> </ul>         |                              |
| [active/passive]                                                                 |                              |
| - user-option [1-254] ipaddress A.B.C.D [active/passive]                         |                              |
| - no user-option [1-254] string [string] [active/passive]                        | Deletes a configured option. |
| - no user-option [1-254] octet aa:bb:cc [active/passive]                         |                              |
| - no user-option [1-254] int [integer] [active/passive]                          |                              |
| - no user-option [1-254] uint [unsigned integer] [active/passive]                |                              |
| - no user-option [1-254] int16 [16 bit integer] [active/passive]                 |                              |
| <ul> <li>no user-option [1-254] uint16 [16 bit unsigned integer]</li> </ul>      |                              |
| [active/passive]                                                                 |                              |
| - no user-option [1-254] ipaddress A.B.C.D [active/passive]                      |                              |
| no user-option all                                                               | Deletes all the configured   |
|                                                                                  | options.                     |

A usage example is given below.

```
WEC8500/configure/ip/dhcp/pool test# user-option 3 string "hi, there"
active
WEC8500/configure/ip/dhcp/pool test# user-option 200 octet
33:4A:5C:6F:DD passive
WEC8500/configure/ip/dhcp/pool test# user-option 201 int -3000
WEC8500/configure/ip/dhcp/pool test# user-option 202 uint16 300
WEC8500/configure/ip/dhcp/pool test# user-option 203 ipaddress
111.22.22.33
```

#### [Retrieving Pool Information]

To check the entire information of a DHCP pool, execute the 'show ip dhcp pool' command. If you enter a pool name as a parameter as shown in 'show ip dhcp pool [POOL NAME]', you can check the information of a specific pool.

#### [Retrieving DHCP Lease Information]

To check the DHCP lease information, execute the 'show ip dhcp lease' command.

#### **Configuration using Web UI**

In the menu bar of **<WEC Main window>**, select **<Configuration>** and then select the **<DHCP>**  $\rightarrow$  **<Internal Server>** menu in the sub-menus.

Click the **<Add>** or **<Delete>** button to add or delete a DHCP pool.

|                     |               |         |      | Apply            |
|---------------------|---------------|---------|------|------------------|
| DHCP SERVER SERVICE | ⊖Enable ⊙Disa | ble     |      |                  |
|                     |               |         |      |                  |
|                     |               |         |      |                  |
|                     |               |         |      | Add Delete       |
|                     | POOL NAME     | NETWORK | MASK | LEASE TIME (SEC) |
|                     |               |         |      |                  |
|                     |               |         |      |                  |

Figure 115. DHCP Pool (1)

The window where a DHCP pool can be added is shown below.

| DHCP > Internal Serv                                                   | er > Edit                                                                                                    |                                                                                |                                          |
|------------------------------------------------------------------------|----------------------------------------------------------------------------------------------------|--------------------------------------------------------------------------------|------------------------------------------|
| POOL NAME                                                              | sample                                                                                                    |                                                                                |                                          |
| NETWORK                                                                | 1.0.0.0                                                                                                    |                                                                                |                                          |
| MASK                                                                   | 255 . 0 . 0 . 0                                                                                                    |                                                                                |                                          |
| LEASE TIME (SEC)                                                       | 86400                                                                                                    |                                                                                |                                          |
| DOMAIN NAME                                                            |                                                                                                    |                                                                                |                                          |
| DEFAULT GATEWAY                                                        | 0.0.0                                                                                                    |                                                                                |                                          |
| 1ST DNS SERVER                                                         | 0.0.0.0                                                                                                    |                                                                                |                                          |
| 2ND DNS SERVER                                                         | 0.0.0.0                                                                                                    |                                                                                |                                          |
| 3RD DNS SERVER                                                         | 0.0.0.0                                                                                                    |                                                                                |                                          |
| 1ST NTP SERVER                                                         | 0.0.0                                                                                                    |                                                                                |                                          |
| 2ND NTP SERVER                                                         | 0.0.0.0                                                                                                    |                                                                                |                                          |
| 3RD NTP SERVER                                                         | 0.0.0.0                                                                                                    |                                                                                |                                          |
| APC List (Option 138)                                                  |                                                                                                    |                                                                                |                                          |
| APC List (Option 138)                                                  | NO.                                                                                                    | IP Address 0,0,0,0,0                                                           | Add Delete<br>EDIT                       |
| APC List (Option 138)                                                  | NO.<br>Start IP Address 0.0.0.0                                                                                                    | IP Address 0,0,0,0 /<br>IP ADDRESS<br>End IP Address 0,0,0,0 /                 | Add Delete<br>EDIT<br>Add Delete         |
| APC List (Option 138)  Range Pool NO.                                  | NO.<br>Start IP Address 0.0.0.0.0                                                                                                    | IP Address 0,0,0,0<br>IP ADDRESS<br>End IP Address 0,0,0,0 (<br>END IP ADDRESS | Add Delete<br>EDIT<br>Add Delete<br>EDIT |
| APC List (Option 138)          Range Pool         NO.                  | NO.<br>Start IP Address 0, 0, 0, 0<br>START IP ADDRESS                                                                                                    | IP Address 0.0.0.0                                                             | Add Delete<br>EDIT<br>Add Delete<br>EDIT |
| APC List (Option 138)   Range Pool NO.   Fix Address Pool <sup>1</sup> | NO.           Start IP Address         0         0         0           Start IP Address         0         0         0         0           Start IP Address         0         0         0         0         0 | IP Address 0 . 0 . 0 . 0                                                       | Add Delete<br>EDIT<br>Add Delete<br>EDIT |

Figure 116. DHCP Pool (2)

- POOL NAME: DHCP pool name (mandatory input item)
- NETWORK: Network bandwidth IP that a DHCP server will serve (mandatory input item)
- MASK: Netmask length IP of an IP that is entered into the NETWORK item (mandatory input item)
- LEASE TIME: DHCP IP address lease time (Unit: s, default: 3600 s, Maximum value: 8640000 s)
- DOMAIN NAME: Configures a domain name that will be used by a DHCP client in a DNS.
- DEFAULT GATEWAY: Gateway IP that will be configured by a DHCP client
- 1ST/2ND/3RD DNS SERVER: Configures a DNS server that will be used by a DHCP client.
- 1ST/2ND/3RD NTP SERVER: Configures a NTP server that will be used by a DHCP client.
- APC List (Option 138): Configures APL list value corresponding to DHCP user option #138.
- Range Pool: Configures the range of IP address that will be leased to a DHCP client. Enter an IP address into the Start IP Address IP box and End Ip Address IP box each and then click the <Add> button to create a list. In addition, select one in the created list and click the <Delete> button to delete it. The IP address range cannot be overlapped with the IP address in a network bandwidth and also the IP address fixed to a MAC address.
- Fixed Address Pool: Configures a fixed IP address to the MAC address of a specific DHCP client.

Enter a MAC address and an IP address and click the **<Add>** button to create the list. In addition, select one in the created list and click the **<Delete>** button to delete it. The IP address fixed to a MAC address cannot be overlapped with the IP address in a network bandwidth and also the IP address range.

#### 5.4.1.3 Retrieving Number of DHCP Packets

To check the number of DHCP packets that the DHCP server receives, execute the 'show ip dhcp statistics' command.

# 5.4.2 DHCP Relay

The DHCP relay forwards a DHCP packet received from a client through broadcast to the DHCP server. Because it switches with the DHCP proxy, the DHCP relay is enabled when the DHCP proxy is disabled.

The DHCP relay is working in the unit of interface. It is disabled in the 'mgmt0' and 'lo' interface. The DHCP relay is not working even when no IP address is configured in the interface.

#### **Configuration using CLI**

The procedure of changing to the DHCP relay is as follows:

1) Go to configure mode of CLI.

WEC8500# configure terminal

2) Switch to the DHCP relay.

The relay and proxy are operating in the switching mode. If a proxy is not used, it is operating in the relay mode.

WEC8500/configure # no ip dhcp-proxy enable

3) To check the configured DHCP information, use the 'show ip dhcp-proxy' command.

#### **Configuration using Web UI**

In the menu bar of **<WEC Main window>**, select **<Configuration>** and then select the **<DHCP> \rightarrow <Proxy>** menu in the sub-menus.

You can configure the Proxy mode of DHCP to relay/proxy. Change the radio box for configuration in the DHCP PROXY MODE of Global Parameter item.

|                  | Apply   |
|------------------|---------|
| Global Parameter |         |
| DHCP PROXY MODE  | ⊙ Proxy |
| TIMEOUT          | 5       |
| PRIMARY SERVER   |         |
| SECONDARY SERVER |         |

Figure 117. DHCP Relay

# 5.4.3 DHCP Proxy

The procedure of changing to the DHCP proxy is as follows.

#### **Configuration using CLI**

The CLI configuring a DHCP proxy is located as a command under 'ip dhcp-proxy' in the configure mode.

1) Go to configure mode of CLI.

WEC8500# configure terminal

2) Switch to the DHCP proxy.

WEC8500/configure#ip dhcp-proxy enable

- 3) To check the configured information, use the 'show ip dhcp-proxy' command.
- 4) Use the below command to check an IP address that is leased through the DHCP proxy.

```
WEC8500t#show ip dhcp proxy-lease
IP address | Server IP | MAC address | Lease Expiration time
10.10.10.100 1.1.1.1 00:1c:bf:c1:50:28 2012/08/31 12:00:24
```

#### **Configuration using Web UI**

In the menu bar of **<WEC Main window>**, select **<Configuration>** and then select the **<DHCP>**  $\rightarrow$  **<Proxy>** menu in the sub-menus.

You can configure the Proxy mode of DHCP to relay/proxy. Change the radio box for configuration in the DHCP PROXY MODE of Global Parameter item.

|                  | Apply           |
|------------------|-----------------|
| Global Parameter |                 |
| DHCP PROXY MODE  | O Proxy 💿 Relay |
| TIMEOUT          | 5               |
| PRIMARY SERVER   |                 |
| SECONDARY SERVER |                 |

Figure 118. DHCP Proxy

# 5.4.4 Option 82 Configuration

The APC uses the DHCP Option 82 to provide various services during IP allocation by forwarding the information such as access control, QoS, or security policy, etc. when a wireless terminal connected to an AP receives an IP address.

The Option 82 has two fields, i.e. remote ID and circuit ID. Enter the name of an interface for which the APC constantly does relay/proxy in the circuit ID and enter a part of AP information in the remote ID accordingly. One of the following three data can be used as the remote id of Option 82.

- ap-mac: 802.11 MAC data of the AP. The length is 12-byte (Default).
- ap-mac-ssid: The character string of SSID is added to the data of AP-MAC. The length is variable.
- ap-mac-ssid: Ethernet MAC data of the AP. The length is 12-byte.

To configure Option 82 related functions, go to the interface mode by executing the following command.

```
WEC8500# configure terminal
WEC8500/configure#interface vlan10
WEC8500/configure/interface vlan10#
```

#### **Configuration using CLI**

#### [Configuring Option 82]

This command enables or disables the Option 82 function. It can be configured for each interface.

• dhcp option-82 [MODE]

| Parameter | Description                                                        |
|-----------|--------------------------------------------------------------------|
| MODE      | Configures whether to use the Option 82 function (enable/disable). |

#### [Configuring Remote ID]

The command is shown below.

• dhcp option-82 remote-id [MODE]

| Parameter | Description                                                                                                    |
|-----------|----------------------------------------------------------------------------------------------------|
| MODE      | Specifies one out of the following three data to the Option 82 remote-id.<br>- ap-mac: MAC address of an AP<br>- ap-mac-ssid: MAC address and SSID of an AP<br>- ap- ethermac: Ethernet MAC address of an AP |

#### **Configuration using Web UI**

In the menu bar of **<WEC Main window>**, select **<Configuration>** and then select the **<Controller>**  $\rightarrow$  **<Interfaces>** menu in the sub-menus. In the interface, you can see the page where you can change the Option 82.

|                 |         |               |              | Add Delete  |
|-----------------|---------|---------------|--------------|-------------|
| INTERFACE NAME  | VLAN ID | IP ADDRESS    | ADMIN STATUS | OPER STATUS |
| lo              |         | 1.1.1.1       | up           | up          |
| <u>VLAN0010</u> | 10      | 10.10.10.3    | up           | down        |
| lo              |         | 127.0.0.1     | up           | ир          |
| mgmt0           |         | 192.168.5.132 | up           | up          |
|                 |         | 1             |              |             |
|                 |         |               |              |             |

Figure 119. Option 82 configuration (1)

| Controller , Interfaces , Ed | it               |                      |
|------------------------------|------------------|----------------------|
|                              |                  |                      |
|                              |                  | Back                 |
| INTERFACE NAME               | VLAN0010         |                      |
| VLAN ID                      | 10               |                      |
| ADMIN STATUS                 | 🕑 Up 🔍 Down      |                      |
|                              |                  |                      |
| Physical                     |                  |                      |
| PORTS                        | MODE             | HYBRID EGRESS_TAGGED |
| gel                          | Not Used 💌       | Service Disable 🖌    |
| ge2                          | Access 🗸         | Service Disable 🗸    |
| ge3                          | Not Used 💌       | Service Disable 🔽    |
| ge4                          | Not Used 💌       | Service Disable 👻    |
| ge5                          | Not Used 💌       | Service Disable 👻    |
| ge6                          | Not Used 💌       | Service Disable 👻    |
| ge7                          | Not Used 🐱       | Service Disable 👻    |
| ge8                          | Not Used 🐱       | Service Disable 👻    |
| ×el                          | Not Used 🐱       | Service Disable 👻    |
| xe2                          | Not Used 🐱       | Service Disable 😪    |
|                              |                  |                      |
| Address                      |                  |                      |
|                              | 10 10 3          |                      |
| NETMASK                      | 255, 255, 255, 0 |                      |
| HEIMASK                      | 200, 200, 200, 0 |                      |
|                              |                  |                      |
| DHCP                         |                  |                      |
| GLOBAL USE                   |                  |                      |
| PRIMARY DHCP SERVER          | 0.0.0.0          |                      |
| SECONDARY DHCP SERVER        | 0.0.0.0          |                      |
| OPTION 82 STATE              | Disable 🗸        |                      |
| OPTION 82 TYPE               | AP-MAC 👻         |                      |

Select an item in the list and perform detail configuration.

Figure 120. Option 82 configuration (2)

After unchecking the GLOBAL USE check box in the DHCP part, configure OPTION 82 STATE and OPTION 82 TYPE and then click the **<Apply>** button. In the OPTION 82 STATE, configure Enable/Disable for Option 82 and configure ap-mac, ap-mac-ssid, or ap-ethermac for OPTION 82 TYPE.

# 5.4.5 Primary/Secondary Server Configuration

The DHCP relay/proxy can transmit a DHCP packet received from a client through broadcast to maximum two DHCP servers. Here, the two servers are called a primary server and a secondary server.

The configuration of primary/secondary servers can be done in the interface mode, but it is also possible in the global mode. If the configuration exists both in the interface mode and global mode, the configuration in the interface mode has a higher priority.

#### **Configuration using CLI**

#### [Configuration at Interface]

1) Go to configure  $\rightarrow$  interface mode of CLI.

```
WEC8500# configure terminal
WEC8500/configure#interface [INTERFACE_NAME]
```

2) Enter the 'dhcp server' command.

To configure only a primary server, do not enter the information of a secondary server.

- dhcp server primary A.B.C.D secondary A.B.C.D: Configures both primary/ secondary servers.
- dhcp server primary A.B.C.D: Configures only a primary server.
- no dhcp server primary A.B.C.D secondary A.B.C.D: Deletes both primary/ secondary servers.
- no dhcp server primary A.B.C.D: Deletes a primary server.

#### [Configuration at Global]

1) Go to configure mode of CLI.

```
WEC8500# configure terminal
WEC8500/configure#
```

2) Enter the 'ip dhcp-proxy default-dhcp-server' command.

To configure only a primary server, do not enter the information of a secondary server.

- ip dhcp-proxy default-dhcp-server primary A.B.C.D secondary A.B.C.D: Configures both global primary/secondary servers.
- ip dhcp-proxy default-dhcp-server primary A.B.C.D: Configures only a global primary server.
- no ip dhcp-proxy default-dhcp-server primary A.B.C.D secondary A.B.C.D: Deletes both global primary/secondary servers.
- no ip dhcp-proxy default-dhcp-server primary A.B.C.D: Deletes a global primary server.

#### Configuration using Web UI

#### [Configuration at Interface]

In the menu bar of **<WEC Main window>**, select **<Configuration>** and then select the **<Controller>**  $\rightarrow$  **<Interfaces>** menu in the sub-menus. In the interface, you can see the page where you can change the Option 82.

|                |         |               |              | Add Delete  |
|----------------|---------|---------------|--------------|-------------|
| INTERFACE NAME | VLAN ID | IP ADDRESS    | ADMIN STATUS | OPER STATUS |
| lo             |         | 1.1.1.1       | up           | up          |
| VLAN0010       | 10      | 10.10.10.3    | up           | down        |
| lo             |         | 127.0.0.1     | up           | up          |
| mgmt0          |         | 192.168.5.132 | up           | up          |
|                |         | 1             |              |             |

Figure 121. Primary/Secondary server configuration (1)

| Controller , Interfaces | Edit                |                      |
|-------------------------|---------------------|----------------------|
|                         |                     |                      |
|                         |                     | Back Apply           |
| INTERFACE NAME          | VLAN0010            |                      |
| VLAN ID                 | 10                  |                      |
| ADMIN STATUS            | 💿 Up 🔘 Down         |                      |
|                         |                     |                      |
| Physical                |                     |                      |
| PORTS                   | MODE                | HYBRID EGRESS_TAGGED |
| gel                     | Not Used 🐱          | Service Disable 👻    |
| ge2                     | Access 🐱            | Service Disable 🗸    |
| ge3                     | Not Used 🐱          | Service Disable 👻    |
| ge4                     | Not Used 🐱          | Service Disable 😽    |
| ge5                     | Not Used 💌          | Service Disable 🔽    |
| ge6                     | Not Used 💌          | Service Disable 🗸    |
| ge7                     | Not Used 💌          | Service Disable 😽    |
| ge8                     | Not Used 🐱          | Service Disable 🔽    |
| ×el                     | Not Used 💌          | Service Disable 🗸    |
| ×e2                     | Not Used 🗸          | Service Disable 🗸    |
|                         |                     |                      |
| 6 d d                   |                     |                      |
| Address                 |                     |                      |
| IP ADDRESS              | 10, 10, 10, 3       |                      |
| NETMASK                 | 255 . 255 . 255 . 0 |                      |
|                         |                     |                      |
| DHCP                    |                     |                      |
| GLOBAL USE              | <b>V</b>            |                      |
| PRIMARY DHCP SERVER     | 0.0.0.0             |                      |
| SECONDARY DHCP SERVER   | 0.0.0.0             |                      |
| OPTION 82 STATE         |                     |                      |
| OPTION 82 TYPE          | AP-MAC              |                      |
|                         | 1.11 1112-102       |                      |

Select an item in the list and perform detail configuration.

Figure 122. Primary/Secondary server configuration (2)

After unchecking the GLOBAL USE checkbox in the DHCP part, configure PRIMARY DHCP SERVER and 'SECONDARY DHCP SERVER' and then click the **<Apply>** button.

#### [Configuration at Global]

In the menu bar of **<WEC Main window>**, select **<Configuration>** and then select the **<DHCP> \rightarrow <Proxy>** menu in the sub-menus.

Configure the PRIMARY SERVER and SECONDARY SERVER of the Global Parameter. If you does Global configuration, the configuration is applied to all the interfaces whose 'GLOBAL USE' checkbox is checked in the DHCP configuration of APC interface.

|                  | Apply           |
|------------------|-----------------|
| Global Parameter |                 |
| DHCP PROXY MODE  | O Proxy 💿 Relay |
| TIMEOUT          | 5               |
| PRIMARY SERVER   |                 |
| SECONDARY SERVER |                 |

Figure 123. Primary/Secondary server configuration (3)

# 5.5 Radio Service Configuration

The APC supports WLAN-based radio configuration. You can enable or disable WMM based on WLAN and change DTIM and station idle timeout.

### **Configuration using CLI**

1) Go to configure  $\rightarrow$  wlan-radio-service mode of CLI.

```
APC# configure terminal
APC/configure# wlan-radio-service
APC/configure/wlan-radio-service#
```

- 2) Configure whether to enable or disable WMM.
  - wmm-mode [WLAN\_ID] [MODE]

| Parameter | Description                             |
|-----------|-----------------------------------------|
| WLAN_ID   | WLAN ID (range: 1-240)                  |
| MODE      | WMM configuration mode (disable/enable) |

- 3) Configure DTIM.
  - dtim [WLAN\_ID] [DTIM]

| Parameter | Description                    |
|-----------|--------------------------------|
| WLAN_ID   | WLAN ID (range: 1-240)         |
| DTIM      | Beacon DTIM: 1~255(default: 1) |

- 4) Configure station idle timeout.
  - sta-idle-timeout [WLAN\_ID] [TIMEOUT]

| Parameter | Description                                                     |
|-----------|-----------------------------------------------------------------|
| WLAN_ID   | WLAN ID (range: 1-240)                                          |
| TIMEOUT   | Station idle timeout (range: 30-3600, unit: 15 s, default: 300) |

5) To check the configured information, use the 'show wlan-radio-service' command.

#### **Configuration using Web UI**

In the menu bar of **<WEC Main window>**, select **<Configuration>** and then select the **<WLANs>** menu in the sub-menus. Select a WLAN ID to change in the WLANs screen and go to the **<Advanced>** tab.

|                                    | Ba                 | ack Apply |
|------------------------------------|--------------------|-----------|
| PROFILE NAME                       | wlan1              |           |
| ACL RULE                           | <b>v</b>           |           |
| STATIC ADDRESS DISALLOWED          | © Enable 🖲 Disable |           |
| DHCP OVERRIDE                      | © Enable           |           |
| DHCP SERVER                        | 0.0.0.             |           |
|                                    |                    |           |
|                                    |                    |           |
|                                    |                    | Apply     |
| 10/04/04                           | Chable Disable     |           |
| WMM                                |                    |           |
| DTIM                               |                    |           |
| DTIM<br>STATION IDLE TIMEOUT (SEC) | 1<br>300           |           |
| TTIM<br>STATION IDLE TIMEOUT (SEC) | 1         300      |           |
| TIM<br>STATION IDLE TIMEOUT (SEC)  | 1         300      |           |
| DTIM<br>STATION IDLE TIMEOUT (SEC) | 1         300      | Apply     |

Figure 124. Radio service configuration

After configuring the below items, click the **<Apply>** button.

- WMM: Configures the WMM mode.
- DTIM: Enter a DTIM value (1-255).
- STATION IDLE TIMEOUT: Enter a station idle timeout value. The value range is 30-3600 and it must be the multiple of 15.

# **CHAPTER 6. Wi-Fi Configuration**

This chapter describes how to manage the 802.11a, 80211.bg, 802.11n or 80211ac device of W-EP AP.

An 802.11n device supports 2.4 GHz and 5 GHz wireless bandwidth and high data processing speed.

# 6.1 802.11a/b/g/n/ac Radio Property

# 6.1.1 802.11a/b/g Configuration

The configuration of radio property for 802.11a/b/g/ac is as follows:

## **Configuration using CLI**

1) Go to configure  $\rightarrow$  radio mode to configure of CLI. The radio mode can be either '80211a' or '80211bg'.

An example of entering into 80211a is shown below.

```
APC# configure terminal
APC/configure# 80211a
APC/configure/80211a#
```

- 2) Configure the channel of an AP.
  - channel [CHANNEL] ap [AP\_ID]: Configures the channel of an AP.
  - channel [CHANNEL] ap [AP\_ID] fixed: A channel is designed to be fixed and it is not affected by the automatic adjustment function such as RRM. (When executing the 'show 80211a summary' or 'show 80211bg summary', the channel value is displayed in '\*'.)

| Parameter | Description                                                                      |
|-----------|----------------------------------------------------------------------------------|
| CHANNEL   | Channel Configuration<br>- Range for 80211a: 36-165<br>- Range for 80211bg: 1-14 |
| AP_ID     | AP ID (range: 1-3000)                                                            |

- 3) Configure channel of multiple APs belonging to the group.
  - channel [CHANNEL] group [GROUP\_ID] all-ap/active-ap: Channel is configured for multiple APs.
  - channel [CHANNEL] group [GROUP\_ID] all-ap/active-ap fixed: Channel is fixed and is not affected by automatic adjustment functions such as RRM. (Channel values are indicated as \* when retrieved by 'show 80211a summary' or 'show 80211bg summary'.)

| Parameter | Description                          |
|-----------|--------------------------------------|
| CHANNEL   | Channel Configuration                |
|           | - Range for 80211a: 36-165           |
|           | - Range for 80211bg: 1-14            |
| GROUP_ID  | ID of the AP group                   |
| all-ap    | Applies to all APs in the group      |
| active-ap | Applies to all live APs in the group |

- 4) Configure the TX power of an AP.
  - txPower [POWER] ap [AP\_ID]: Configures a TX power.
  - txPower [POWER] ap [AP\_ID]fixed: The TX power is configured as fixed and it is not affected by the automatic adjustment function such as RRM. (When executing the 'show 80211a summary' or 'show 80211bg summary', the channel value is displayed in '\*'.)

| Parameter | Description                  |
|-----------|------------------------------|
| POWER     | TX power value (range: 3-23) |
| AP_ID     | AP ID (range: 1-3000)        |

- 5) Configure TX power of multiple APs belonging to the group.
  - txPower [POWER] group [GROUP\_ID] all-ap/active-ap: TX Power Setting
  - txPower [POWER] group [GROUP\_ID] all-ap/active-ap fixed: TX power is fixed and is not affected by automatic adjustment functions such as RRM. (Channel values are indicated as \* when retrieved by 'show 80211a summary' or 'show 80211bg summary'.)

| Parameter | Description                          |
|-----------|--------------------------------------|
| POWER     | TX power value (range: 3-23)         |
| GROUP_ID  | ID of the AP group                   |
| all-ap    | Applies to all APs in the group      |
| active-ap | Applies to all live APs in the group |
6) To check the configured channel and TX power information, use the following command.

| WEC8500# show 80 | 211a[ 80211bg] summ | ary             |         |         |
|------------------|---------------------|-----------------|---------|---------|
| AP Name          | MAC Address<br>     | Operation State | Channel | TxPower |
| AP_f4d9fb23bfb9  | F4:D9:FB:23:BF:B9   | 1               | 161     | 10 *    |
| AP_f4d9fb23c2b9  | F4:D9:FB:23:C2:B9   | 1               | 157     | 5       |
| AP_f4d9fb23c079  | F4:D9:FB:23:C0:79   | 1               | 153     | 5       |
| AP_f4d9fb23baf9  | F4:D9:FB:23:BA:F9   | 1               | 149     | 5       |
| AP_f4d9fb23beb9  | F4:D9:FB:23:BE:B9   | 1               | 64      | 5       |

In this example, the AP\_f4d9fb23bfb9 whose Tx Power is displayed as 10\* has a fixed TX power.

- 7) Configure the beacon period of an AP.
  - beacon period [PERIOD] global

| Parameter | Description                    |  |
|-----------|--------------------------------|--|
| PERIOD    | Beacon period (range: 40-3500) |  |

- 8) Configure the fragmentation threshold of an AP.
  - threshold fragmentation [THRESHOLD] global

| Parameter | Description                               |  |
|-----------|-------------------------------------------|--|
| THRESHOLD | Fragmentation threshold (range: 256-8000) |  |

#### 9) Configure the data rate of an AP.

• rate [MODE] [RATE] global

| Parameter | Description                                                                                                    |
|-----------|----------------------------------------------------------------------------------------------------|
| MODE      | <ul> <li>Mode (basic/supported)</li> <li>basic: Basic rate at which a terminal connects to an AP.</li> <li>supported: A connected terminal that supports the supported rate can communicate with an AP at the supported rate.</li> </ul> |
| RATE      | Data rate<br>- Range for 80211a: 6, 9, 12, 18, 24, 36, 48, or 54 Mbps<br>- Range for 80211bg: 1, 2, 5.5, 6, 9, 11, 12, 18, 24, 36, 48, or 54 Mbps                                                                                        |

10) To check the configured beacon period, fragmentation threshold, and data rate information, uses the 'show 80211a radio-config global' command.

11) Configure the bandwidth of the AP. Bandwidth can be configured only for 80211a/n/ac.

- bandwidth [BANDWIDTH] ap [AP\_ID]: Bandwidth is configured for a specific AP.
- bandwidth [BANDWIDTH] global: Bandwidth is configured for all APs.

| Parameter | Description                                         |
|-----------|-----------------------------------------------------|
| BANDWIDTH | - 20: 20 MHz                                        |
|           | - 40: 40 MHz                                        |
|           | - 80: 80 MHz                                        |
|           | - 160: 160 MHz (to be supported in the future)      |
|           | - 8080: 80 + 80 MHz (to be supported in the future) |
| AP_ID     | ID of the AP (range: 1-3000)                        |

#### Configuration using Web UI

In the menu bar of **<WEC Main window>**, select **<Configuration>** and then select the **<Access Points>**  $\rightarrow$  **<802.11a/n>** or **<802.11b/g/n>** menu in the sub-menus. An example of selecting 802.11a/n is shown below.

|                       |                          | Back Apply |
|-----------------------|--------------------------|------------|
| AP PROFILE NAME       | ap_1                     |            |
| AP NAME               | PV45                     |            |
| SERVICE               | Enable     C     Disable |            |
| CURRENT CHANNEL       | 161 -                    | Apply      |
| CHANNEL FIX           | C Enable C Disable       |            |
|                       |                          | Αρρίγ      |
| TX CURRENT POWER(DBM) | 3                        |            |
|                       |                          |            |

#### Figure 125. 802.11a/b/g/n radio (1)

The configuration items are as follows:

#### [AP Service Configuration]

• SERVICE: Enable or disable the radio service.

#### [Channel Configuration]

- CURRENT CHANNEL: Configures a channel.
  - Range for 80211a: 36-165
  - Range for 80211bg: 1-14
- CHANNEL FIX: The configured channel is configured as fixed and it is not affected by the automatic adjustment function such as RRM. When selecting the <Monitor>
   → <Access Points> → <Radio> → <802.11a/n/ac> or <802.11b/g/n> menu, the channel value is displayed as \*. (Optional)

#### [TX power Configuration]

- TX CURRENT POWER: TX Power (range: 3-23)
- TX POWER FIX: The configured TX power is configured as fixed and it is not affected by the automatic adjustment function such as RRM. When selecting the <Monitor> → <Access Points> → <Radio> → <802.11a/n/ac> or <802.11b/g/n> menu, the Tx power value is displayed as \*. (Optional)

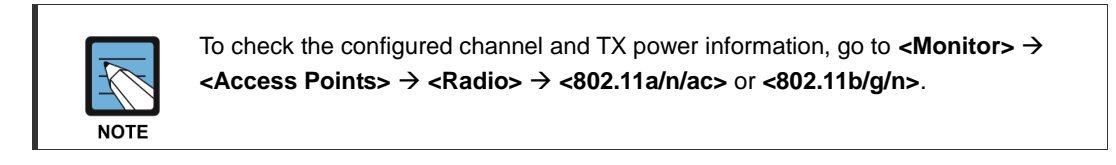

In the menu bar of **<WEC Main window>**, select **<Configuration>** and then select the **<Radio>**  $\rightarrow$  **<802.11a/n/ac>** or **<802.11b/g/n>**  $\rightarrow$  **<802.11h>** menu in the sub-menus. An example of selecting 802.11a/n/ac is shown below.

|                                              | Apply    |                         | Apply       |
|----------------------------------------------|----------|-------------------------|-------------|
| General                                      |          | Data Rates <sup>2</sup> |             |
| BANDWIDTH (MHZ)                              | 80 🗸     | 6 MBPS                  | Disable V   |
| BEACON PERIOD (TUS)                          | 110      | 9 MBPS                  | Disable V   |
| RTS THRESHOLD (BYTES)                        | 2346     | 12 MBPS                 | Disable V   |
| SHORT RETRY                                  | 4        | 18 MBPS                 | Disable V   |
| LONG RETRY                                   | 30       | 24 MBPS                 | Basic 🗸     |
| FRAGMENTATION THRESHOLD (BYTES) <sup>1</sup> | 3000     | 36 MBPS                 | Supported V |
| TX MSDU LIFE TIME (TUS)                      | 512      | 48 MBPS                 | Supported V |
| RX MSDU LIFE TIME (TUS)                      | 512      | 54 MBPS                 | Supported V |
| MAX. ALLOWED STATIONS                        | 127      |                         |             |
| CONTROLLED VOICE OPTIMIZATION                | ○ Enable |                         |             |

Figure 126. 802.11a/b/g/n radio (2)

#### [General]

- BANDWIDTH: Configures bandwith (range: 20, 40, 80). Available for 802.11a/n/ac only.
- BEACON PERIOD: Beacon period (range: 40-3500)
- FRAGMENTATION THRESHOLD: AP fragmentation threshold (range: 256-8000)
- MAX. CLIENT COUNTS: Limits the number of connected clients per radio
- CONTROLLED VOICE OPTIMIZATION: Configures voice optimization.

#### [Data Rates]

The data rate selection options are as follows:

- Basic: Basic rate supported for a terminal to connect to an AP.
- Supported: A connected terminal that supports the supported rate can communicate with an AP at the supported rate.
- Data Rates: data rate
  - Range for 80211a: 6, 9, 12, 18, 24, 36, 48, or 54 Mbps
  - Range for 80211bg: 1, 2, 5.5, 6, 9, 11, 12, 18, 24, 36, 48, or 54 Mbps

# 6.1.2 802.11n Configuration

The 802.11n configuration is as follows:

#### **Configuration using CLI**

1) Go to configure  $\rightarrow$  radio mode (80211a or 80211bg) to configure of CLI.

```
WEC8500# configure terminal
WEC8500/configure# 80211a
```

2) Go to the 11n-support mode.

WEC8500/configure/80211a#11n-support

3) Configure an AP so that it can support 802.11n property.

WEC8500/configure/80211a/11n-support# enable [AP\_ID]

| Parameter | Description          |
|-----------|----------------------|
| AP_ID     | AP ID (range: 1-500) |

4) Configure the Modulation and Coding Scheme (MCS) rate.

WEC8500/configure/80211a/11n-support# mcs [RATE] ap [AP\_ID]

| Parameter | Description            |  |
|-----------|------------------------|--|
| RATE      | MSC rate (range: 0-23) |  |
| AP_ID     | AP ID (range: 1-500)   |  |

5) To check the configured 11n-support information, use the 'show 80211a radio-config ap [AP\_ID]' command.

#### **Configuration using Web UI**

In the menu bar of **<WEC Main window>**, select **<Configuration>** and then select the **<Access Points>**  $\rightarrow$  **<802.11a/n/ac>** or **<802.11b/g/n>**  $\rightarrow$  **<General>** menu in the submenus.

Perform the configuration by referring to '6.1.1 802.11a/b/g Configuration'.

## 6.1.3 802.11ac Configuration

The 802.11ac configuration is as follows:

#### **Configuration using CLI**

1) Go to configure radio mode of 80211a to configure.

```
WEC8500# configure terminal
WEC8500/configure# 80211a
```

2) Enter 11ac-support mode.

```
WEC8500/configure/80211a#11ac-support
```

3) Configure the AP so that it can support the 802.11ac property.

WEC8500/configure/80211a/11ac-support# enable [AP\_ID]

| Parameter | Description                 |
|-----------|-----------------------------|
| AP_ID     | ID of the AP (range: 1-500) |

4) Configure the Modulation and Coding Scheme (MCS) rate.

WEC8500/configure/80211a/11n-support# mcs [RATE] ap [AP ID]

| Parameter | Description                 |  |
|-----------|-----------------------------|--|
| RATE      | MSC rate (range: 0-23)      |  |
| AP_ID     | ID of the AP (range: 1-500) |  |

5) To check the configured 11ac-support information, use the 'show 80211a radio-config ap[AP\_ID]' command.

#### **Configuration using Web UI**

In the menu bar of **<WEC Main Window>**, select **<Configuration>** and then select **<Access Points>**  $\rightarrow$  **<802.11a/n/ac>** or **<Radio>**  $\rightarrow$  **<802.11a/n/ac>** in the submenu.

An example of selecting 802.11a/n/ac is shown below.

| Radio > 802.11a/n/ac > 802.11n/ac |                   |                      |
|-----------------------------------|-------------------|----------------------|
|                                   |                   |                      |
|                                   |                   |                      |
|                                   | 🕅 802.11a         |                      |
| OPERATIONAL TYPE                  | ₩ 802.11n         |                      |
|                                   | ☑ 802.11ac        |                      |
|                                   |                   |                      |
|                                   | U (/ MDps)        | ✓ 12 (87 MDps)       |
|                                   |                   | ✓ 13 (116 Mbps)      |
|                                   |                   | ☑ 14 (130 Mbps)      |
|                                   | ☑ 3 (29 Mbps)     | ✓ 15 (144 Mbps)      |
|                                   |                   | ✓ 16 (22 Mbps)       |
|                                   | ☑ 5 (58 Mbps)     | ☑ 17 (43 Mbps)       |
| HT(802.11N) MCS SETTING           | 🗹 6 (65 Mbps)     | ☑ 18 (65 Mbps)       |
|                                   | 🗹 7 (72 Mbps)     | ☑ 19 (87 Mbps)       |
|                                   | 🗹 8 (14 Mbps)     | ☑ 20 (130 Mbps)      |
|                                   | 🗹 9 (29 Mbps)     | ☑ 21 (173 Mbps)      |
|                                   | 🗹 10 (43 Mbps)    | ☑ 22 (195 Mbps)      |
|                                   | 🗹 11 (58 Mbps)    | ☑ 23 (217 Mbps)      |
|                                   |                   |                      |
|                                   | 1 Spatial Stream  | 0~9 💌                |
| VHT(802.11AC) MCS SETTING         | 2 Spatial Streams | 0~9 💌                |
|                                   | 3 Spatial Streams | 0~9 💌                |
|                                   |                   |                      |
|                                   | Guard Interval    | 20MHz O Short O Long |
| OPTIONS                           | Guard Interval    | 80MHz O Short O Long |
|                                   | Beamforming       | ⊙ Enable ⊂ Disable   |
|                                   |                   |                      |

#### [OPERATIONAL TYPE]

Enable/disable 11ac operation.

#### [VHT (802.11AC) MCS SETTING]

- Determine the spatial stream count for each AP model and enter maximum MCS value for each spatial stream count.
- Example: maximum of seven MCS for one spatial stream, maximum of eight MCS for two spatial streams, and maximum of nine MCS for three spatial streams
  - 1 spatial stream: 7
  - 2 spatial streams: 8
  - 3 spatial streams: 9

#### [OPTIONS]

- Guard-interval (11n): Select short/long for Guard-interval 20/40 Mhz respectively.
- Guard-interval (11ac): Select short/long for Guard-interval 20/40/80 Mhz respectively.

# 6.2 Wi-Fi QoS Configuration

The APC provides various QoS in the wire/wireless section for every packet type (voice, video, best-effort, or background). The QoS can be configured for each wireless section (2.4 GHz, 5 GHz).

## 6.2.1 QoS Configuration of Wireless Terminal

The system provides probable QoS by changing the Enhanced Distributed Channel Access (EDCA) parameter in a wireless section.

#### **Configuration using CLI**

To configure an EDCA profile in the upward wireless section of a wireless terminal, execute the command as follows:

1) Go to configure  $\rightarrow$  radio mode to configure of CLI.

```
APC# configure terminal
APC/configure# [80211a/80211bg]
```

- 2) Apply the EDCA profile.
  - edca-parameters [PROFILE] station

| Parameter | Description                                                   |
|-----------|---------------------------------------------------------------|
| PROFILE   | Configures each EDCA profile (wmm_default_sta/wmm_default_ap/ |
|           | edca_user1/edca_user2).                                       |

3) To check the application status of a configured EDCA profile, use the 'show 80211a [80211bg] qos edca-parameters wmm\_default\_sta' command.

#### **Configuration using Web UI**

In the menu bar of **<WEC Main window>**, select **<Configuration>** and then select the **<Radio>** $\rightarrow$  **<802.11a/n>** or **<802.11b/g/n>** $\rightarrow$  **<QoS>** menu in the sub-menus.

In the Qos menu, there are Wired and Wireless tab. To change the Station EDCA parameter, select the Wired tab. If you want to change the AP EDCA parameter to configure the QoS of an AP wireless section, select the Wireless tab.

#### [Wired tab]

|                                                                                |                                                                                                    |                                            | Apply |
|--------------------------------------------------------------------------------|----------------------------------------------------------------------------------------------------|--------------------------------------------|-------|
| EDCA PROFILE                                                                   | WMM Default                                                                                                    |                                            |       |
| Tagging Policy                                                                 |                                                                                                    |                                            |       |
| 802.1P POLICY                                                                  | None 💌                                                                                                    |                                            |       |
| DSCP POLICY                                                                    | Enable     Disable                                                                                                    |                                            |       |
| OUTER DSCP                                                                     | Inner Packet 💌                                                                                                    |                                            |       |
| INNER DSCP                                                                     | Default Value 💌                                                                                                    |                                            |       |
|                                                                                |                                                                                                    |                                            |       |
| PROTOCOL                                                                       | DSCP 💌                                                                                                    |                                            |       |
| PROTOCOL<br>QoS Default Values<br>ACCESS CATEGROY                              | DSCP V                                                                                                    | VALUE                                      |       |
| PROTOCOL<br>QoS Default Values<br>ACCESS CATEGROY                              | DSCP V<br>PROTOCOL<br>802.1p                                                                                                    | VALUE<br>6                                 |       |
| PROTOCOL<br>QoS Default Values<br>ACCESS CATEGROY<br>VOICE                     | PROTOCOL<br>802.1p<br>DSCP                                                                                                    | VALUE<br>6<br>46                           |       |
| PROTOCOL QoS Default Values ACCESS CATEGROY VOICE                              | DSCP                                                                                                    | VALUE<br>6<br>46<br>4                      |       |
| PROTOCOL QoS Default Values ACCESS CATEGROY VOICE VIDEO                        | DSCP   PROTOCOL  802.1p  DSCP  802.1p  DSCP  00000000000000000000000000000000000                                                                                                    | VALUE<br>6<br>46<br>4<br>26                |       |
| PROTOCOL QoS Default Values ACCESS CATEGROY VOICE VIDEO BECT ECEOPT            | DSCP         ▼           802.1p         0           0SCP         802.1p           0SCP         802.1p           802.1p         0           802.1p         0                                                                                                    | VALUE<br>6<br>46<br>4<br>26<br>0           |       |
| PROTOCOL QoS Default Values ACCESS CATEGROY VOICE VIDEO BEST EFFORT            | DSCP ▼<br>802.1p<br>0DSCP<br>802.1p<br>0DSCP<br>802.1p<br>0DSCP<br>802.1p<br>0DSCP                                                                                                    | VALUE<br>6<br>46<br>4<br>26<br>0<br>0      |       |
| PROTOCOL QoS Default Values ACCESS CATEGROY VOICE VIDEO BEST EFFORT BACKGROUND | DSCP         ▼           802.1p         0           0SCP         802.1p           0SCP         802.1p           0SCP         802.1p           0SCP         802.1p           0SCP         802.1p           0SCP         802.1p           0SCP         802.1p           0SCP         802.1p | VALUE<br>6<br>46<br>4<br>26<br>0<br>0<br>1 |       |

#### Figure 127. QoS configuration of a wireless terminal (1)

### [Wireless tab]

| EDCA PROFILE       | WMM Default |       |  |
|--------------------|-------------|-------|--|
| 20S Default Values |             |       |  |
| ACCESS CATEGROY    | PROTOCOL    | VALUE |  |
| 110705             | 802.1p      | 6     |  |
| VUICE              | DSCP        | 46    |  |
|                    | 802.1p      | 4     |  |
| VIDEO              | DSCP        | 26    |  |
|                    | 802.1p      | 0     |  |
| BESTEFFURI         | DSCP        | 0     |  |
|                    | 802.1p      | 1     |  |
| BACKGRUUND         | DSCP        | 8     |  |

#### Figure 128. QoS configuration of a wireless terminal (2)

# 6.2.2 QoS Configuration of AP

#### 6.2.2.1 Wire Section

The APC provides QoS in a wire section using 802.1p and Differentiated Services Code Point (DSCP) marking and it can adjust packet traffics because it can adjust queue length depending on packet type.

#### **Configuration using CLI**

To configure the Station QoS parameter that will be applied to the wire section between APC and AP, execute the command as follows:

1) Go to configure  $\rightarrow$  QoS mode of a wireless section of CLI.

```
APC# configure terminal
APC/configure# [80211a/80211bg] qos
APC/configure/80211a/qos#
```

- 2) Configure a QoS policy to a wire section packet.
  - 802.1P Policy: enable policy [802\_1P]
  - DSCP Policy: enable policy [DSCP\_OUTER] [DSCP\_INNER]

| Parameter  | Description                                                                                                    |
|------------|----------------------------------------------------------------------------------------------------|
| enable     | Enables 802.1p or DSCP marking.                                                                                                    |
| 802_1P     | <ul> <li>802.1p configuration (user_priority/default)</li> <li>user_priority: Marks the 802.1p or User Priority value of an incoming packet into the 802.1p field.</li> <li>default: Marks pre-configured basic value to the 802.1p field.</li> </ul> |
| DSCP_OUTER | DSCP Outer configuration (inner_packet/default) - inner_packet: Marks the DSCP value of an incoming packet into the Outer DSCP field default: Marks pre-configured basic value to the Outer DSCP field.                                               |
| DSCP_INNER | DSCP Inner configuration (no_mark/default)<br>- no_mark: Marks no value into the Inner DSCP field.<br>- default: Marks pre-configured basic value to the Inner DSCP field.                                                                            |

3) Configure a default 802.1p value per packet.

• dot1p-tag [PACKET\_TYPE] [802.1P\_TAG]

| Parameter   | Description                                                    |  |
|-------------|----------------------------------------------------------------|--|
| PACKET_TYPE | Packet type configuration (voice/video/best_effort/background) |  |
| 802.1P_TAG  | Default 802.1p value                                           |  |

- 4) Configure a default DSCP value per packet.
  - dscp-tag [PACKET\_TYPE] [DSCP TAG]

| Parameter   | Description                                                    |  |
|-------------|----------------------------------------------------------------|--|
| PACKET_TYPE | Packet type configuration (voice/video/best_effort/background) |  |
| DSCP_TAG    | Default DSCP value                                             |  |

#### 5) Configure a protocol to distinguish packet types.

• protocol [PROTOCOL]

| Parameter | Description                                                                                                    |
|-----------|----------------------------------------------------------------------------------------------------|
| PROTOCOL  | <ul> <li>Protocol configuration (none/dot1p/dscp)</li> <li>none: Determine the type of every incoming packet with best effort.</li> <li>dot1p: Judge the packet type by checking the 802.1p field of an incoming packet.</li> <li>dscp: Judge the packet type by checking the DSCP field of an incoming packet.</li> </ul> |

The packet judgment criteria are as follows: For example, if the packet type is voice, the 802.1p input value is 6 or 7 and the input range of DSCP value is 46-63. Also, if the packet type is video, the 802.1p input value is 4 or 5 and the input range of DSCP value is 24-45.

| 802.1p | DSCP       | Packet type |
|--------|------------|-------------|
| 6, 7   | 46~63      | voice       |
| 4, 5   | 24~45      | video       |
| 0, 3   | 0~7, 16~23 | best effort |
| 1, 2   | 8~15       | background  |

6) To check the configured policy and QoS parameter information per packet, use the 'show 80211a[|80211bg] qos policy' command.

In the menu bar of **<WEC Main window>**, select **<Configuration>** and then select the **<Radio>**  $\rightarrow$  **<802.11a/n>** or **<802.11b/g/n>**  $\rightarrow$  **<QoS>** menu in the sub-menus.

- Select one out of None/Default/User Priority in the 802.1P POLICY drop-down list of Tagging Policy.
- 2) To disable a DSCP policy in the DSCP POLICY, select Disable.
- 3) To enable a DSCP policy in the DSCP POLICY, select Enable.
  - a) Select one out of Inner Packet/Default Value in the OUTER DSCP drop-down list.
  - b) Select one out of No Mark/Default Value in the INNER DSCP drop-down list.
- 4) Select one out of None/802.1p/DSCP in the PROTOCOL drop-down list.
- 5) Enter 802.1p or a DSCP value into the QoS Default Values.
- 6) Click the **<Apply>** button to apply.

#### 6.2.2.2 Wireless Section

The system can provide QoS service in a wireless section for each AP downward packet type (voice, video, best effort, background). You can configure 802.1p and DSCP tag which are the criteria used to select access category.

#### **Configuration using CLI**

1) Go to configure  $\rightarrow$  QoS mode of a wireless section of CLI.

```
APC# configure terminal
APC/configure# [80211a/80211bg] qos
APC/configure/80211a/qos#
```

- 2) Configure 802.1p or DSCP tag value to use for a packet type.
  - ap-tags [PACKET\_TYPE] [802.1P TAG] [DSCP TAG]

| Parameter   | Description                                                    |
|-------------|----------------------------------------------------------------|
| PACKET_TYPE | Packet type configuration (voice/video/best_effort/background) |
| 802.1P_TAG  | 802.1p configuration                                           |
| DSCP_TAG    | DSCP tag configuration                                         |

3) To check the QoS parameter information of a configured AP, use the 'show 80211a [80211bg] qos ac-profile [PACKET\_TYPE]' command.

In the menu bar of **<WEC Main window>**, select **<Configuration>** and then select the **<Radio>**  $\rightarrow$  **<802.11a/n>** or **<802.11b/g/n>**  $\rightarrow$  **<QoS>** menu in the sub-menus.

|                    |             |       | Apply |
|--------------------|-------------|-------|-------|
| EDCA PROFILE       | WMM Default |       |       |
| QoS Default Values |             |       |       |
| ACCESS CATEGROY    | PROTOCOL    | VALUE |       |
| 10765              | 802.1p      | 6     |       |
| VUICE              | DSCP        | 46    |       |
|                    | 802.1p      | 4     |       |
| AIDEO              | DSCP        | 26    |       |
|                    | 802.1p      | 0     |       |
| BESTEFFURI         | DSCP        | 0     |       |
| DIAKADAWUD         | 802.1p      | 1     |       |
| BACKGROUND         | DSCP        | 8     |       |

#### Figure 129. QoS configuration of AP (wireless section)

In the Access Point tab, enter 802.1p or a DSCP value into the QoS Default Values. Click the **<Apply>** button to apply.

# 6.2.3 Configuring QoS Profile of a Specific Terminal

You can configure a QoS profile that is applied to a specific wireless terminal. This QoS profile is applied from the RADIUS server of a wireless terminal during authentication.

#### **Configuration using CLI**

1) Go to configure  $\rightarrow$  QoS profile configuration mode of CLI.

```
APC# configure terminal
APC/configure# qos <profile name>
APC/configure/qos Samsung #
```

- 2) Configure 802.1p and a DSCP value that will be used for each access category.
  - ac [AC] [802.1P\_TAG] [DSCP\_TAG]

| Parameter  | Description                              |
|------------|------------------------------------------|
| AC         | Access Category(AC_VO/AC_VI/AC_BE/AC_BK) |
| 802.1P_TAG | 802.1p configuration (range: 0-7)        |
| DSCP_TAG   | DSCP tag configuration (range: 0-63)     |

- 3) Configure the brief information of a profile.
  - description [DESCRIPTION]

| Parameter   | Description         |
|-------------|---------------------|
| DESCRIPTION | Profile description |

- 4) Configure maximum allowed 802.1p priority value used in the Traffic Identifier (TID) field of AP QoS packet.
  - max-dot1p <802.1p tag>

| Parameter  | Description                                       |
|------------|---------------------------------------------------|
| 802.1P_TAG | Maximum allowed 802.1p configuration (range: 0-7) |

5) To check the configured QoS profile information, use the 'show qos profile' command.

In the menu bar of **<WEC Main window>**, select **<Configuration>** and then select the **<User QoS>** menu in the sub-menus. To create a QoS profile to apply to a terminal, click the **<Add>** button in the initial window.

The QoS addition window consists of the following QoS parameters. By entering each QoS parameter, you can configure the QoS profile of a specific terminal or configure the usage control function for each user.

|                       |                           | Back Apply |
|-----------------------|---------------------------|------------|
| ID                    |                           | 1          |
| PROFILE NAME          |                           |            |
| DESCRIPTION           |                           |            |
| MAX. DOT1P TAG        |                           | 6 💌        |
| PER-USER UPSTREAM BAN | DWIDTH CONTRACT (KBPS)    | 0          |
| PER-USER DOWNSTREAM   | SANDWIDTH CONTRACT (KBPS) | 0          |
| HOTEE                 | 802.1P TAG                | 6          |
| VOICE                 | DSCP TAG                  | 46         |
| шала                  | 802.1P TAG                | 4          |
| VIDEO                 | DSCP TAG                  | 26         |
| DECTEFEODT            | 802.1P TAG                | 0          |
| BESTEFFORI            | DSCP TAG                  | 0          |
| PACKOPOUND            | 802.1P TAG                | 1          |
| BACKGROUND            | DSCP TAG                  | 8          |

Figure 130. Configuring QoS profile of a specific terminal

- ID: ID (range: 1-16)
- PROFILE NAME: Profile name
- DESCRIPTION: Profile description
- MAX. DOT1P TAG: Maximum allowed 802.1p tag (range: 0-7)
- PER-USER UPSTREAM BANDWIDTH CONTRACT: Maximum upward usage (range: 0-450000)
- PER-USER DOWNSTREAM BANDWIDTH CONTRACT: Maximum downward usage (range: 0-450000)
- VOICE/VIDEO/BEST EFFORT/BACKGROUND: Enter 802.1P TAG (range: 0-7) and DSCP TAG (range: 0-64) for each item.

# 6.2.4 Voice Optimization Configuration

The APC configures an EDCA parameter value that is optimized for voice service to an AP in real-time.

#### **Configuration using CLI**

1) Go to configure  $\rightarrow$  radio cvo mode to configure of CLI.

```
APC# configure terminal
APC/configure# [80211a|80211bg] cvo
APC/configure/80211a/cvo#
```

- 2) Enable or disable the function.
  - [no] enable
- 3) To check the configured information, use the 'show 80211a cvo config' command.

#### **Configuration using Web UI**

In the menu bar of **<WEC Main window>**, select **<Configuration>** and then select the **<Radio>**  $\rightarrow$  **<802.11a/n>** or **<802.11b/g/n>**  $\rightarrow$  **<General>** menu in the sub-menus.

|                                 | Apply              | 1          | Apply       |
|---------------------------------|--------------------|------------|-------------|
| eneral                          |                    | Data Rates |             |
| BEACON PERIOD (TUS)             | 100                | 6 MBPS     | Basic       |
| RTS THRESHOLD (BYTES)           | 2346               | 9 MBPS     | Supported 💌 |
| SHORT RETRY                     | 4                  | 12 MBPS    | Basic 💌     |
| LONG RETRY                      | 10                 | 18 MBPS    | Supported - |
| FRAGMENTATION THRESHOLD (BYTES) | 2346               | 24 MBPS    | Basic       |
| TX MSDU LIFE TIME (TUS)         | 512                | 36 MBPS    | Supported V |
| RX MSDU LIFE TIME (TUS)         | 512                | 48 MRDS    | Supported   |
| MAX. CLIENT COUNTS              | 127                | 54 MDDC    | Supported - |
| CONTROLLED VOICE OPTIMIZATION   | C Enable C Disable | 54 1025    | Supported   |

#### Figure 131. Configuring voice optimization

To enable Controlled Voice Optimization (CVO), select Enable in the CONTROLLED VOICE OPTIMIZATION. To disable it, select Disable.

# 6.3 802.11h Configuration

The APC supports the configuration and transmission power limitation for the Dynamic Frequency Selection (DFS) function in an AP. When the AP detects radar, an event is sent to the WEM and a detouring channel can be configured in the AP.

#### **Configuration using CLI**

For channel switching announcement related configuration and power constraint value configuration in an AP, execute the command as follows:

1) Go to configure  $\rightarrow$  80211h configuration mode of CLI.

```
APC# configure terminal
APC/configure# 80211h
APC/configure/80211h#
```

- 2) Configure the 802.11h information.
  - channel-switch [MODE] [RESTRICTION] [SWITCH COUNT]

| Parameter    | Description                                                                          |
|--------------|--------------------------------------------------------------------------------------|
| MODE         | Whether the switching announcement function is enabled/disabled                      |
| RESTRICTION  | Whether the channel packet transmission restriction mode is enabled (disable/enable) |
| SWITCH COUNT | Waiting time until channel switching announcement                                    |

- 3) Configure the transmission power of a wireless terminal.
  - power-constraint [VALUE]

| Parameter | Description                 |
|-----------|-----------------------------|
| VALUE     | Transmission power(0-31 dB) |

4) To check the configuration information, use the 'show 80211h configuration' command.

In the menu bar of **<WEC Main window>**, select **<Configuration>** and then select the **<Radio>**  $\rightarrow$  **<802.11a/n>**  $\rightarrow$  **<802.11h>** menu in the sub-menus.

|                      | Apply              |
|----------------------|--------------------|
| POWER CONSTRAINT     | 3                  |
| CHANNEL SWITCH       | C Enable G Disable |
| RESTRICTION MODE     | C Enable C Disable |
| CHANNEL SWITCH COUNT | 0                  |

#### Figure 132. Configuring 802.11h

- POWER CONSTRAINT: Power constraint value (0-100)
- CHANNEL SWITCH: Enables channel switch announcement.
- **RESTRICTION MODE:** Configures transmission restriction.
- CHANNEL SWTICH COUNT: Enter a waiting time until channel switching announcement. Target Beacon Transmission Times (TBTT)

# 6.4 Country Code

You can use a country code to restrict the number of channels that can be used in an AP and the maximum transmission power of each channel.

#### **Configuration using CLI**

To configure the country code function, go to country mode first by executing the following command.

```
APC# configure terminal
APC/configure# country
APC/configure/country#
```

#### [Global Country Code Configuration]

If you configure a global country code, the country code can be specified to all the connected APs at the same time. The command is shown below.

• set-global [COUNTRY\_CODE] [VALUE]

| Parameter    | Description                                          |
|--------------|------------------------------------------------------|
| COUNTRY_CODE | Country code to configure                            |
| VALUE        | Environment configuration (both/outdoor/indoor/none) |

To check the configuration information, use the 'show country global-config' command.

#### [AP Country Code Configuration]

To configure a country code, execute the command as follows:

• set-ap [AP\_ID] [COUNTRY\_CODE] [VALUE]

| Parameter    | Description                                          |
|--------------|------------------------------------------------------|
| AP_ID        | AP ID (range: 1-500)                                 |
| COUNTRY_CODE | Country code to configure                            |
| VALUE        | Environment configuration (both/outdoor/indoor/none) |

To check the configuration information, use the 'show country ap-config [AP\_ID]' command.

#### [Editing Country Code]

You can add or delete an operation channel per country and change maximum transmission power per channel.

The command used to add or delete a channel per country is shown below.

- add-channel [COUNTRY\_CODE] [CHANNEL\_NUMBER] [MAX\_TX\_POWER]: Adds a channel.
- del-channel [COUNTRY\_CODE] [CHANNEL\_NUMBER]: Deletes a channel.

| Parameter      | Description                             |
|----------------|-----------------------------------------|
| COUNTRY_CODE   | Country code to configure               |
| CHANNEL_NUMBER | Channel to configure.                   |
| MAX_TX_POWER   | Maximum transmission power per channel. |

The command used to change maximum transmission power value of a channel for a specific country code is shown below.

• max-tx-power [COUNTRY\_CODE] [CHANNEL\_NUMBER] [MAX\_TX\_POWER]

| Parameter      | Description                             |
|----------------|-----------------------------------------|
| COUNTRY_CODE   | Country code to configure               |
| CHANNEL_NUMBER | Channel to configure.                   |
| MAX_TX_POWER   | Maximum transmission power per channel. |

To check the configuration information, use the 'show country information [COUNTRY\_CODE]' command.

| Parameter    | Description               |
|--------------|---------------------------|
| COUNTRY_CODE | Country code to configure |

In the menu bar of **<WEC Main window>**, select **<Configuration>** and then select the **<Controller>**  $\rightarrow$  **<Country>** menu in the sub-menus.

|                                                          |                                                                                                    | Apply |
|----------------------------------------------------------|----------------------------------------------------------------------------------------------------|-------|
| Configured Country Code                                  |                                                                                                    |       |
| DEFAULT COUNTRY                                          | Republic of Korea(KR)                                                                                                    |       |
| DEFAULT ENVIRONMENT                                      | Both                                                                                                    |       |
| CONFIGURED COUNTRY #1                                    | None                                                                                                    |       |
| CONFIGURED ENVIRONMENT #1                                | Both                                                                                                    |       |
| CONFIGURED COUNTRY #2                                    | None                                                                                                    |       |
| CONFIGURED ENVIRONMENT #2                                | Both                                                                                                    |       |
| CONFIGURED COUNTRY #3                                    | None                                                                                                    |       |
| CONFIGURED ENVIRONMENT #3                                | Both                                                                                                    |       |
|                                                          |                                                                                                    |       |
| Edit Country Code                                        |                                                                                                    | Apply |
| Edit Country Code                                        | Republic of Korea(KR)                                                                                                    | Apply |
| Edit Country Code<br>country<br>Max tx power level(sghz) | Republic of Korea(KR)       Image: Constraint of the state of the state of the sta | Apply |

Figure 133. Country code window (1)

#### [Global Country Code Configuration]

- 1) Select a country in the DEFAULT COUNTRY drop-down list of Configured Country Code item. (Only an authenticated country code is supported.)
- 2) Select an environment in the DEFAULT ENVIRONMENT drop-down list.
  - Both: The terminal operation environment includes all the environments.
  - Outdoor: The terminal operation environment is outdoor.
  - Indoor: The terminal operation environment is indoor.
  - Non-country: A terminal is operating under non-country entity.
- 3) Click the **<Apply>** button to apply.

#### [Editing Country Code]

In the Edit Country Code item, you can add or delete an operation channel per country or change maximum transmission power per channel.

- Select a country in the COUNTRY drop-down list of Edit Country Code item. (Only an authenticated country code is supported.)
- Select a channel to add in the MAX TX POWER LEVEL (5 GHZ/2.4 GHZ) and enter maximum transmission power level (0-30).
- 3) In the MAX TX POWER LEVEL (5 GHZ/2.4 GHZ), unselect a channel to delete.
- 4) Click the **<Apply>** button to apply.

#### [AP Country Code Configuration]

In the menu bar of **<WEC Main window>**, select **<Configuration>** and then select the **<Access Points>**  $\rightarrow$  **<General>** menu in the sub-menus.

|                           | Back Apply                                     |
|---------------------------|------------------------------------------------|
| AP PROFILE NAME           | ap_1                                           |
| AP NAME                   | AP_f4d9fb24d2c0                                |
| AP GROUP NAME             | group2                                         |
| AP MODE                   | Local AP 💌                                     |
| MAC ADDRESS               | f4:d9:fb:24:d2:c0                              |
| MAP LOCATION              | campus/INFO Bld / 4rd Floor                    |
| LOCATION                  |                                                |
| COUNTRY                   | Republic of Korea(KR)                          |
| ENVIRONMENT               | Both 💌                                         |
| IP ADDRESS                | 18.1.1.2                                       |
| IP ADDRESS POLICY         | O DHCP O AP Priority (AP Followed) O Static IP |
| IP ADDRESS                |                                                |
| NETMASK                   |                                                |
| GATEWAY                   | 0.0.0.                                         |
| ADMIN STATUS              | O Up C Down                                    |
| PRIMARY CONTROLLER NAME   | APC_007e37001fd0 (18.1.1.1)                    |
| SECONDARY CONTROLLER NAME | <b>Y</b>                                       |
| TERTIARY CONTROLLER NAME  |                                                |

Figure 134. Country code window (2)

After selecting COUNTRY and ENVIRONMENT, click the **<Apply>** button.

# CHAPTER 7. WLAN Additional Services

In this chapter, how to configure WLAN additional services such as wireless terminal management, spectrum analysis, Call Admission Control (CAC) and Radio Resource Management (RRM), etc. is described.

# 7.1 Managing Wireless Terminal

# 7.1.1 Information Retrieval Functions

#### **Configuration using CLI**

Using the following command, you can retrieve the information of a wireless terminal being serviced by the APC.

- show station summary: When you enter this command, the summary information of all the wireless terminals connected to the APC is retrieved.
- show station summary ap [AP\_ID]: The information of wireless terminals of each AP is retrieved.
- show station summary bssid [BSSID\_ID]: The information of wireless terminals of each BSSID is retrieved.
- show station summary wlan [WLAN\_ID]: The information of wireless terminals of each WLAN is retrieved.
- show station detail [MAC\_ADDRESS]: The detail information of a wireless terminal that has a specific MAC address is retrieved.
- show station stats ap-80211-stats [MAC\_ADDRESS]: The WI-FI statistics information of a wireless terminal is retrieved.
- show station association history [MAC\_ADDRESS]: The connection history of a wireless terminal is retrieved.
- show station stats debug all: The debug statistics information of a wireless terminal is retrieved.
- show station stats management\_frame all: The debug statistics information of a wireless terminal is retrieved.

In the menu bar of **<WEC Main window>**, select **<Monitor>** and then select the **<Stations>** menu in the sub-menus. The brief information of each station is displayed in the window.

To check the detail information of a specific station, click the MAC information of the specific station in the Stations window list.

|                          |               |               |            |              |                                         |       |        | Show Filter   | ist Export |
|--------------------------|---------------|---------------|------------|--------------|-----------------------------------------|-------|--------|---------------|------------|
| MAC                      | USER NAME     | IP ADDRESS    | AP<br>NAME | SSID         | AP MAP LOC.                             | AUTH. | CYPHER | PROTOCOL      | CHANNEL    |
| 00:21:6a:17:62:cc        | ilbum.park    | 10.85.126.6   | AP15       | uready       | null / IT_1floor                        | WPA2  | CCMP   | 802.11n(5GHz) | 36         |
| d8:31:cf:33:33:9c        |               | 0.0.0.0       | AP80       | setup        | Digital City/IT Building /<br>IT_1floor | OPEN  |        | 802.11n(5GHz) | 44         |
| 00:16:ea:a0:45:d4        | essong        | 10.85.134.6   | AP15       | uready       | null / IT_1floor                        | WPA2  | CCMP   | 802.11n(5GHz) | 36         |
| 78:59:5e:4c:dd:81        |               | 0.0.0.0       | AP30       | setup        | Digital City/IT Building /<br>IT_1floor | OPEN  |        | 802.11n(5GHz) | 44         |
| b8:d9:ce:01:1a:4b        | nwtest13      | 10.65.183.41  | AP32       | ureadymobile | Digital City/IT Building /<br>IT_1floor | WPA2  | CCMP   | 802.11n(5GHz) | 48         |
| fc:c7:34:cc:1b:09        |               | 0.0.00        | AP45       | setup        | null / IT_1floor                        | OPEN  |        | 802.11n(5GHz) | 40         |
| d8:57:ef:cd:6b:fe        | youngil.yu    | 10.65.181.93  | AP27       | ureadymobile | Digital City/IT Building /<br>IT_1floor | WPA2  | CCMP   | 802.11n(5GHz) | 44         |
| 78:47:1d:c2:32:6d        | sang.h.bae    | 10.65.140.53  | AP43       | ureadymobile | Digital City/IT Building /<br>IT_1floor | WPA2  | CCMP   | 802.11n(5GHz) | 44         |
| b0:d0:9c:80:69:36        | yoondy        | 10.65.148.64  | AP3        | ureadymobile | Digital City/IT Building /<br>IT_1floor | WPA2  | CCMP   | 802.11n(5GHz) | 40         |
| <u>d8:57:ef:c0:40:20</u> | sksksk.lee    | 0.0.0.0       | AP36       | ureadymobile | Digital City/IT Building /<br>IT_1floor | WPA2  | CCMP   | 802.11n(5GHz) | 48         |
| b0:d0:9c:8f:e7:05        | nwtest53      | 10.65.181.129 | AP32       | ureadymobile | Digital City/IT Building /<br>IT_1floor | WPA2  | CCMP   | 802.11n(5GHz) | 48         |
| <u>5c:0a:5b:21:66:3e</u> |               | 10.65.7.51    | AP63       | setup        | Digital City/IT Building /<br>IT_1floor | OPEN  |        | 802.11n(5GHz) | 48         |
| 94:63:d1:aa:75:ab        | ajou          | 10.65.160.216 | AP15       | ureadymobile | Digital City/IT Building /<br>IT_1floor | WPA2  | CCMP   | 802.11n(5GHz) | 36         |
| cc:05:1b:63:1a:48        | nwtest49      | 10.65.169.221 | AP33       | ureadymobile | Digital City/IT Building /<br>IT_1floor | WPA2  | CCMP   | 802.11n(5GHz) | 48         |
| 00:26:66:4b:be:a6        |               | 10.65.6.116   | AP64       | setup        | Digital City/IT Building /<br>IT_1floor | OPEN  |        | 802.11n(5GHz) | 40         |
| d0:17:6a:7f:53:50        | jwjeong       | 10.65.189.168 | AP59       | ureadymobile | Digital City/IT Building /<br>IT_1floor | WPA2  | CCMP   | 802.11n(5GHz) | 48         |
| 6c:83:36:9e:c0:80        | jeongheon.kim | 10.65.179.18  | AP1        | ureadymobile | Digital City/IT Building /<br>IT_1floor | WPA2  | CCMP   | 802.11n(5GHz) | 36         |

Figure 135. Information viewing window

# 7.1.2 Connection History related Configuration

You can configure maximum value for the connection history of a wireless terminal that will be managed in the APC.

• station number-of-assoc-tracking [COUNT]

| Parameter | Description                            |
|-----------|----------------------------------------|
| COUNT     | Maximum number of association tracking |

# 7.2 Handover Management

The handover releases a connection with an existing AP and connects to a new AP. It provides seamless wireless LAN connection to a wireless terminal. The APC provides both 802.11 standard handover and Samsung's unique AirMove (Network Controlled Handover) handover.

# 7.2.1 Connection History Information

Use the 'show station association history [MAC\_ADDRESS]' command to check the handover history information of a specific wireless terminal connected to the APC.

# 7.2.2 AirMove Configuration

Unlike the 802.11 standard handover where a wireless terminal performs the handover function by itself, the AirMove handover is performed by the collaboration between wireless terminals compatible with the APC. Therefore, the packet loss or handover time is optimized. Some Samsung smartphones such as Galaxy S2 or S3, etc. provide the AirMove function.

#### **Configuration using CLI**

To configure the AirMove related function, execute the following command to go to the handover configuration mode.

```
WEC8500# configure terminal
WEC8500/configure# handover
```

#### [Handover Option Configuration]

• handover [OPTION] [OPTION\_DETAIL]

| AirMove Configuration Item | Description                                                   |
|----------------------------|---------------------------------------------------------------|
| operation mode             | Operation mode configuration                                  |
|                            | - OPTION: opmode                                              |
|                            | - OPTION_DETAIL: Each mode (VoIP/STA)                         |
| buffered-forwarding mode   | Configures whether to use the buffered forwarding function.   |
|                            | - OPTION: fwd-buffering                                       |
|                            | - OPTION_DETAIL: Enable/Disable                               |
| decision delta             | Configures the threshold of RSSI difference between a serving |
|                            | AP and a target AP.                                           |
|                            | - OPTION: decision-delta                                      |
|                            | - OPTION_DETAIL: Threshold (dBm)                              |
| scan time on channel       | Configures scanning time of a wireless terminal per channel.  |
|                            | - option: scan-time-channel                                   |
|                            | - OPTION_DETAIL: Time (ms)                                    |

| AirMove Configuration Item                     | Description                                                                                                    |
|------------------------------------------------|----------------------------------------------------------------------------------------------------|
| scan interleaving time                         | Configures the scanning interval of a wireless terminal.<br>- OPTION: scan-time-interleave<br>- OPTION_DETAIL: Time (ms)                                                                                                    |
| Service time in scanning period                | Configures a period when an wireless terminal<br>transmits/receives an actual data traffic after scanning.<br>- OPTION: scan-time-service<br>- OPTION_DETAIL: Time (ms)                                                                                                    |
| scan report level                              | Configures the threshold of a scan report that will be<br>transmitted from an AP to the APC.<br>- OPTION: scan-report-level<br>- OPTION_DETAIL: scan report level (dBm)                                                                                                    |
| Numbers of handover scan attempts per channel  | Configures the scanning times of a wireless terminal per<br>channel.<br>- OPTION: number-of-proreq<br>- OPTION_DETAIL: Number of times                                                                                                    |
| Number of channels for which scan is attempted | Configures the number of channels a wireless terminal will<br>scan at a time.<br>- OPTION: number-of-channel<br>- OPTION_DETAIL: Number of channels                                                                                                    |
| scan trigger level                             | RSSI intensity at which a wireless terminal starts channel scanning<br>- OPTION -trigger-level<br>- OPTION_DETAIL: RSSI (dBm)                                                                                                    |
| station decision delta                         | Configures the threshold of RSSI difference, measured in a<br>wireless terminal, between a serving AP and a target AP. If the<br>threshold is exceeded, a wireless terminal performs its<br>handover.<br>- OPTION: station-decision-delta<br>- OPTION_DETAIL: Threshold (dBm) |

An example of using the command for each configuration item is as follows:

```
WEC8500/configure# handover opmode APP
WEC8500/configure# handover buffered-forwarding enable
WEC8500/configure# handover decision-delta 10
WEC8500/configure# handover scan-time-channel 10
WEC8500/configure# handover scan-time-service 200
WEC8500/configure# handover scan-report-level -90
WEC8500/configure# handover number-of-proreq 3
WEC8500/configure# handover scan-trigger-level -65
WEC8500/configure# handover station-decision-delta 10
```

To check the configuration information, use the 'show handover configuration' command.

#### [AirMove Enable/Disable Configuration]

The AirMove is enabled by default, so use the following command to disable it.

• no handover mode NCHO

To check the configuration information, use the 'show handover configuration' command.

#### **Configuration using Web UI**

In the menu bar of **<WEC Main window>**, select **<Configuration>** and then select the **<Mobility Management>**  $\rightarrow$  **<Handover>** menu in the sub-menus.

|                                    | Αρρίγ              |
|------------------------------------|--------------------|
| INTER APC HAND-OVER                | © Enable 🔍 Disable |
|                                    |                    |
|                                    | Annly              |
|                                    |                    |
| Network Controlled Handover        |                    |
| OPERATION MODE                     | STA 💌              |
| BUFFERED FORWARDING                | ● Enable           |
| SCAN TRIGGER LEVEL (DBM)           | -70                |
| SCAN REPORT LEVEL (DBM)            | -120               |
| SCANNING TIME FOR ONE CHANNEL (MS) | 5                  |
| SERVICE TIME DURING SCANNING (MS)  | 100                |
| SCANNING INTERVAL TIME (MS)        | 1000               |
| NUMBER OF PROBE REQUESTS           | 2                  |
| NUMBER OF SCANNING CHANNELS        | 4                  |
| VALUE OF HANDOVER DECISION DELTA   | 5                  |
| VALUE OF STATION ROAM DELTA        | 15                 |

Figure 136. Handover window

You can enable or disable the intra handover function by selecting Enable/Disable in the INTER APC HAND-OVER item. After configuring a value, click the **<Apply>** button to apply.

## 7.2.3 Inter APC Handover Configuration

The Inter APC handover is a technology that supports handover among several APC systems. Depending on network configuration, the Inter APC L3 handover and Inter APC L2 handover services are provided.

By using the clustering service, you can configure several APC systems into a single group.

#### Configures whether to use the Inter APC handover.

The default value of Inter APC handover is not configured.

• handover inter-apc enable

To check the configuration information, use the 'show handover configuration' command.

# 7.3 Call Admission Control (CAC) Configuration

The CAC function is provided to protect existing calls from the calls incoming to a wireless LAN. The APC does not allow an additional call when maximum allowed number of calls per radio is reached.

# 7.3.1 SIP ALG Configuration

To make Call Admission Control (CAC) working, the Session Initiation Protocol (SIP) Application Layer Gateway (ALG) function must be enabled. The SIP ALG analyzes a SIP packet and forwards VoIP communication status to the CAC.

#### **Configuration using CLI**

The SIP ALG related commands are as follows:

- sipalg enable: Configures whether to enable the SIP ALG function.
- sipalg sip-error-resp-enable(SIP ERROR RESPONSE): Configures how to reject a received call when maximum allowed number of calls is exceeded.
  - Disable (default): No response for a received call connection request message. The received message is not forwarded to the called side.
  - Enable: Rejects by transmitting 503 Service Unavailable SIP response for a received call connection request message. The received message is not forwarded to a called side.
- sipalg sip-detect-long-call-enable (SIP DETECT LONG DURATION CALL): Configures whether to delete an internal resource by detecting abnormal remaining calls. The values configured in the below two timers are used to judge an abnormal remaining call.
  - SIP No Answer Timeout (SIP Long Call Setuptimer): Maximum allowed time of the status before call connection (range: 300-3600, default: 600)
  - SIP Connect Timeout (SIP Long Call EstblshTimer): Maximum allowed time for a connected call (range: 3600-86400, default: 7200)
- sipalg sip-long-call-timeout (SIP NO ANSWER TIMEOUT, SIP CONNECT TIMEOUT): Configures a time required to judge an abnormal remaining call and enter SIP No Answer Timeout and SIP Connect Timeout in order.

To enable SIP ALG, execute the command as follows:

1) Go to configure mode of CLI.

APC# configure terminal

#### 2) Enable the SIP ALG.

```
APC/configure# sipalg enable
```

3) To check the configuration information, use the 'show sipalg configuration' command.

#### **Configuration using Web UI**

In the menu bar of **<WEC Main window>**, select **<Configuration>** and then select the **<Controller>**  $\rightarrow$  **<General>** menu in the sub-menus.

|            | Apply            |                               |                    |
|------------|------------------|-------------------------------|--------------------|
| Management |                  | SIP ALG                       |                    |
| IP ADDRESS | 18 . 1 . 1 . 1   | SIP ALG (VOIP AWARE)          | C Enable 💿 Disable |
| NTERFACE   | vlan1.18         | SIP ERROR RESPONSE            | C Enable 💿 Disable |
|            |                  | SIP DIRECT LONG DURATION CALL | € Enable C Disable |
|            | Apply            | SIP NO ANSWER TIMEOUT (SEC)   | 600                |
|            |                  | SIP CONNECT TIMEOUT (SEC)     | 7200               |
| SERVICE    | Enable Disable   |                               |                    |
| INDEX      | APC NAME         |                               | IP ADDRESS         |
|            | APC_007e37001fd0 |                               | 18.1.1.1           |
| 1          |                  |                               |                    |
| 2          | APC_f4d9fb236c01 | 18.                           | 1 . 1 . 2          |

#### Figure 137. SIP ALG configuration window

After configuring SIP ALG that is a voice CAC related configuration in the SIP ALG, click the **<Apply>** button.

# 7.3.2 Voice CAC Configuration

To protect existing calls, the voice CAC function configures maximum allowed number of calls and rejects any call request when the maximum number is exceeded. You can configure the number of marginal voice calls for handover.

#### **Configuration using CLI**

For voice CAC configuration, execute the command as follows:

1) Go to configure  $\rightarrow$  voice CAC mode of a wireless section of CLI.

```
APC# configure terminal
APC/configure# [80211a/80211bg] cac voice
APC/configure/80211a/cac/voice#
```

- 2) Enable or disable the voice CAC function.
  - acm [MODE]

| Parameter | Description                                |
|-----------|--------------------------------------------|
| MODE      | Enables or disables the voice CAC function |
|           | - enable: Enable                           |
|           | - disable: Disable                         |

- 3) Configure maximum allowed number of voice calls.
  - max-calls [VALUE]

| Parameter | Description                            |
|-----------|----------------------------------------|
| VALUE     | Maximum allowed number of voice calls. |

- 4) Configure the number of marginal voice calls considering the handover.
  - reserved-ho-calls [VALUE]

| Parameter | Description                                             |
|-----------|---------------------------------------------------------|
| VALUE     | Number of marginal voice calls considering the handover |

5) To check the configured voice CAC information, use the 'show [80211a | 80211bg] cac voice configuration' command.

In the menu bar of **<WEC Main window>**, select **<Configuration>** and then select the **<Radio>**  $\rightarrow$  **<802.11a/n>** or **<802.11b/g/n>**  $\rightarrow$  **<Admission Control>** menu in the submenus.

|                        | Apply              |
|------------------------|--------------------|
| Call Admission Control |                    |
| ADMISSION CONTROL      | Enable     Disable |
| MAX CALLS              | 24                 |
| HANDOVER CALLS         | 2                  |
| MINOR ALARM THRESHOLD  | 0                  |
| MAJOR ALARM THRESHOLD  | O                  |

Figure 138. Admission control configuration of 802.11a/n

After configuring the below item in the Call Admission Control, click the **<Apply>** button.

- ADMISSION CONTROL: Configures the CAC function.
- MAX CALLS: Maximum number of allowed calls (range: 2-30)
- HANDOVER CALLS: Number of marginal calls considering handover (range: 0-10) The number of allowed calls is MAX CALLS-HANDOVER CALLS.
- MINOR ALARM THRESHOLD: Configures a threshold that generates a Minor alarm (range: 0-15)
   Enter '0' to prevent the element

Enter '0' to prevent the alarm.

• MAJOR ALARM THRESHOLD: Configures a threshold that generates a Major alarm (range: 0-30)

Enter '0' to prevent the alarm.

# 7.3.3 Video CAC Configuration

To protect existing video calls, the video CAC function configures the maximum allowed number of video calls and rejects any call request when the maximum number is exceeded. You can configure the number of marginal calls for handover.

#### **Configuration using CLI**

For video CAC configuration, execute the command as follows:

1) Go to configure  $\rightarrow$  video CAC mode of a wireless section of CLI.

```
APC# configure terminal
APC/configure# [80211a/80211bg] cac video
APC/configure/80211a/cac/video#
```

- 2) Enable or disable the video CAC function.
  - acm [MODE]

| Parameter | Description                                           |
|-----------|-------------------------------------------------------|
| Mode      | Enables or disables the CAC function - enable: Enable |
|           | - disable: Disable                                    |

- 3) Select a video CAC method.
  - method [method]

| Parameter | Description                                  |
|-----------|----------------------------------------------|
| method    | Select a video CAC method (static/chan_util) |
|           | - static: Based on video calls               |
|           | - chan_util: Based on channel usage          |

- 4) Configure the maximum allowed number of calls.
  - max-calls [VALUE]

| Parameter | Description                           |
|-----------|---------------------------------------|
| VALUE     | Maximum allowed number of video calls |

- 5) Configure the number of marginal calls with consideration for handover.
  - reserved-ho-calls [VALUE]

| Parameter | Description                                              |
|-----------|----------------------------------------------------------|
| VALUE     | Number of marginal calls with consideration for handover |

- 6) Configure the maximum allowed usage of channels.
  - max-chan-util [VALUE]

| Parameter | Description                       |
|-----------|-----------------------------------|
| VALUE     | Maximum allowed usage of channels |

- 7) Configure the usage of marginal channels with consideration for handover.
  - reserved-ho-chan-util [VALUE]

| Parameter | Description                                                |
|-----------|------------------------------------------------------------|
| VALUE     | Usage of marginal channels with consideration for handover |

8) You can view the video CAC information you configured by executing the 'show [80211a | 80211bg] cac video configuration' command.

#### **Configuration using Web UI**

From the menu bar of **<WEC Main Window>**, select **<Configuration>** and then select **<Radio>→ <802.11a/n>** or **<802.11b/g/n> → <Admission Control>** in the submenus.

| Video Call Admission Control     |                                |
|----------------------------------|--------------------------------|
| ADMISSION CONTROL                | ○ Enable                       |
| METHOD                           | ● Static ○ Channel Utilization |
| MAX CALLS                        | 6                              |
| HANDOVER CALLS                   | 0                              |
| MAX CHANNEL UTILIZATION (%)      | 10                             |
| HANDOVER CHANNEL UTILIZATION (%) | 0                              |

Figure 139. 802.11a/n Admission Control Configuration Window

After configuring the items below in the Call Admission Control, click the **<Apply>** button.

- ADMISSION CONTROL: Configure the video CAC function
- METHOD: Select a video CAC method (static/chan\_util)
- MAX CALLS: Maximum allowed number of calls (range: 2-30)
- HANDOVER CALLS: Number of marginal calls with consideration for handover (range: 0-8)

The maximum allowed number of calls becomes MAX CALLS-HANDOVER CALLS.

- MAX CHANNEL UTILIZATION (%): Maximum allowed usage of channels (range: 5-85)
- HANDOVER CHANNEL UTILIZATION (%): Usage of marginal channels with consideration for handover (range: 0-25)

# 7.4 Radio Resource Management (RRM)

RRM performs automatic setup function for AP's channel and Tx Power. RRM is functionally divided into Dynamic Channel Selection (DCS), Dynamic Power control (DPC), and Coverage Hole Detection and Control (CHDC). The DCS automatically sets the channels of the APs. The DPC DCS automatically sets the Tx Power of the AP. The CHDC adjusts the Tx Power when Coverage Hole occurs.

## 7.4.1 RRM Configuration

This section describes the settings for using the RRM function and the cluster configuration.

#### **Configuration using CLI**

To configure each function, execute the command as follows:

1) Go to configure  $\rightarrow$  rrm configuration mode of CLI.

```
WEC8500# configure terminal
WEC8500/configure# rrm
```

2) Enable RRM. The 'no' parameter is used to disable RRM. DCS, DPC and CHDC, which are functions of RRM, can run only if the RRM is enabled.

WEC8500/configure/rrm# enable

3) In the cluster environment, set the same RF Group Name to all the connected APCs. A name must consist of up to 15 characters.

WEC8500/configure/rrm# rf-group-name [Name]

4) Configure priorities between the neighbor list of each Wlan. Go to the wireless section the configuration of which you want to change and then enter neighbor-list setup mode. You can select between rssi and handover, and the default value is rssi.

```
WEC8500/configure/rrm# 80211a
WEC8500/configure/rrm/80211a# neighbor-list
WEC8500/configure/rrm/80211a/neighbor-list# wlan-neighbor-priority
rssi/handover
```

5) To check the configured information, use the 'show rrm config-summary' command.

In the menu bar of **<WEC Main window>**, select **<Configuration>** and then select the **<Radio>**  $\rightarrow$  **<802.11a/n/ac>** or **<802.11b/g/n>**  $\rightarrow$  **<RRM>** menu in the sub-menus. Enable or disable the RRM service at the top of the menu. The RRM can be set in either 802.11a/n/ac screen or 802.11b/g/n screens. Configure priorities between the neighbor list of each Wlan at the bottom of the menu.

| Radio Resource Management |                    |
|---------------------------|--------------------|
| SERVICE 1                 | Enable     Disable |
| RF GROUP NAME             |                    |
| Neighbor List Management  |                    |
|                           | O DCCL @Ulandauan  |
| WLAN NEIGHBOR PRIORITY    | O RSSI O Handover  |

#### Figure 140. RRM configuration window

## 7.4.2 DPC Configuration

This section describes the setting options of the DPC function which automatically sets the Tx Power of the AP.

#### **Configuration using CLI**

1) Go to configure  $\rightarrow$  rrm configuration mode of CLI.

```
WEC8500# configure terminal
WEC8500/configure# rrm
```

2) Go to the wireless section where you want to change the settings.

```
WEC8500/configure/rrm# 80211a
```

3) Set the DPC function. Enter the dpc setting mode and set it to 'enable'. Use the 'no' parameter to disable the mode. The function operates only when the RRM is set to Enable.

```
WEC8500/configure/rrm/80211a# dpc
WEC8500/configure/rrm/80211a/dpc# enable
```

4) Execute the following command to change the Received Signal Strength Indication (RSSI) threshold for neighbor AP. The default value is -70 (dBm).

```
WEC8500/configure/rrm/80211a/dpc# rssi-threshold [value]
```

5) If you need to change the RSSI threshold for the station, execute the following command. The default value is -70 (dBm). This parameter is used only in the DCS-DPC joint algorithm.

WEC8500/configure/rrm/80211a/dpc# rssi-threshold-for-stn [value]

6) Execute the following command to change the execution interval. The default value is 600 (seconds).

WEC8500/configure/rrm/80211a/dpc# periodic-interval [value]

7) Execute the following command to change the Tx Power range which is automatically set by DPC. The default minimum is 16 for 80211a and 12 for 80211b.
 The default maximum is 20 for both 80211a and 80211b.

WEC8500/configure/rrm/80211a/dpc# txPower min [value] max [value]

8) Check the settings using the 'show rrm config-summary' command.

#### **Configuration using Web UI**

In the menu bar of **<WEC Main window>**, select **<Configuration>** and then select the **<Radio>**  $\rightarrow$  **<802.11a/n/ac>** or **<802.11b/g/n>**  $\rightarrow$  **<RRM**> menu in the sub-menus.

Enable or disable the DPC in the SERVICE field in Dynamic TX Power Control.

| Dynamic TX Power Control |                  |
|--------------------------|------------------|
| SERVICE 2                | Enable O Disable |
| RSSI THRESHOLD(DBM)      | -70              |
| INTERVAL(SEC.)           | 600              |
| TX POWER MINIMUM         | 5                |
| TX POWER MAXIMUM         | 20               |

Figure 141. DPC settings

# 7.4.3 DCS Configuration

This section describes the setting options of the DCS function which automatically sets the channel of the AP.

#### **Configuration using CLI**

1) Go to configure  $\rightarrow$  rrm configuration mode of CLI.

```
WEC8500# configure terminal
WEC8500/configure# rrm
```

2) Go to the wireless section where you want to change the settings.

WEC8500/configure/rrm# 80211a

3) Set the DCS function. Enter the dcs setting mode and set it to 'enable'. Use the 'no' parameter to disable the mode. The function operates only when the RRM is set to Enable.

```
WEC8500/configure/rrm/80211a# dcs
WEC8500/configure/rrm/80211a/dcs# enable
```

 Configure whether to apply the DCS-DPC joint algorithm. If the 'no' parameter is selected, the configuration is cleared.

WEC8500/configure/rrm/80211a/dcs# joint-algo-enable

5) Execute the following command to change the execution interval. The default value is 120 (seconds).

WEC8500/configure/rrm/80211a/dcs# periodic-interval [value]

6) Execute the following command to change the Channel Utilization threshold. The default value is 80 (%).

WEC8500/configure/rrm/80211a/dcs# channel-utilization-threshold [value]

7) Execute the following command to change the My Utilization threshold. The default is 10 (%) for 802.11a and 40 (%) for 802.11b.

WEC8500/configure/rrm/80211a/dcs# my-utilization-threshold [value]
Execute the following command to set the anchor time. The default value is start time 4, end time 5. If both start time and end time are set to the same time, Anchor Run function is disabled.

WEC8500/configure/rrm/80211a/dcs# anchor-time start [value] end [value]

9) Execute the following command to change the channels that is automatically set by the DCS. Use the 'no' parameter to disable the mode.

WEC8500/configure/rrm/80211a/dcs# channel [value]

10) Execute the following command to use the Delayed Channel Change function. To disable the configuration, enter the 'no' parameter. The default is Disable. The Delayed Channel Change function delays channel change instead of changing it immediately when a channel becomes busy due to channel utilization. If the anchor time is not configured, the default value is used at 4 o'clock.

WEC8500/configure/rrm/80211a/dcs# delayed-channel-change

11) To use the Aware Option function, execute the following command. To disable the configuration, enter the 'no' parameter. The Aware Option does not change a channel if there is a specific condition. Therefore, three functions are provided based on whether there is a voice, the association of a station, or traffic in a station. The default is that only the Voice Aware function is enabled. The Station Aware function specifies the number of stations at the same time.

```
WEC8500/configure/rrm/80211a/dcs# aware-option voice
WEC8500/configure/rrm/80211a/dcs# aware-option station [station count]
WEC8500/configure/rrm/80211a/dcs# aware-option traffic
```

12) Check the settings using the 'show rrm config-summary' command.

In the menu bar of **<WEC Main window>**, select **<Configuration>** and then select the **<Radio>**  $\rightarrow$  **<802.11a/n/ac>** or **<802.11b/g/n>**  $\rightarrow$  **<RRM**> menu in the sub-menus. Enable or disable the DCS in the SERVICE field in Dynamic Channel Selection.

| Dynamic Channel Selection        |                                                       |  |  |  |  |
|----------------------------------|-------------------------------------------------------|--|--|--|--|
| SERVICE <sup>3</sup>             | © Enable O Disable                                    |  |  |  |  |
| INTERVAL(SEC.)                   | 120                                                   |  |  |  |  |
| CHANNEL UTILIZATION THRESHOLD(%) | 80 My Utilization Threshold(%) 10                     |  |  |  |  |
| INTERFERENCE LEVEL THRESHOLD(%)  | 80                                                    |  |  |  |  |
| DELAYED CHANNEL CHANGE 4         | C Enable 💿 Disable                                    |  |  |  |  |
| AWARE OPTION                     | ✓ Voice     □ Traffic     □ Station Association Count |  |  |  |  |
| ANCHOR TIME START                | 4 O'clock                                             |  |  |  |  |
| ANCHOR TIME END                  | 5 O'clock                                             |  |  |  |  |
| CHANNELS                         | ☑ 36 ☑ 40 ☑ 44 ☑ 48 ☑ 149 ☑ 153 ☑ 157 ☑ 161           |  |  |  |  |

Figure 142. DCS settings

### 7.4.4 CHDC Configuration

This section describes the setting options of the CHDC function which adjusts the Tx Power when Coverage Hole occurs.

#### **Configuration using CLI**

1) Go to configure  $\rightarrow$  rrm configuration mode of CLI.

```
WEC8500# configure terminal
WEC8500/configure# rrm
```

2) Go to the wireless section where you want to change the settings.

WEC8500/configure/rrm# 80211a

3) Set the CHDC function. Enter the chdc setting mode and enable it Use the 'no' parameter to disable the mode. The function operates only when the RRM is enabled.

```
WEC8500/configure/rrm/80211a# chdc
WEC8500/configure/rrm/80211a/chdc# enable
```

4) To use the pre-alarm function, operator can collect the statistics from an AP. After entering into the chdc configuration mode, complete configuration (statsCollectEnable). To disable the configuration, enter the 'no' parameter. All the functions for pre-alarm are available only when both RRM and CHDC are enabled.

```
WEC8500/configure/rrm/80211a/chdc# statsCollectEnable
Success: DBI set for DPC 11A Stats collect Enable : 1
```

5) If a coverage hole is estimated from the statistics for the pre-alarm function, a warning can be transmitted. After entering into the chdc configuration mode, complete configuration (statsWarningEnable). To disable the configuration, enter the 'no' parameter.

```
WEC8500/configure/rrm/80211a/chdc# statsWarningEnable
Success: DBI set for DPC 11A Stats Warning Enable : 1
```

6) If a coverage hole is estimated from the statistics for the pre-alarm function, CHDC can be executed. After entering into the chdc configuration mode, complete configuration (statsActionEnable). To disable the configuration, enter the 'no' parameter.

```
WEC8500/configure/rrm/80211a/chdc# statsActionEnable
Success: DBI set for DPC 11A Stats Action Enable : 1
```

 Configure the minimum value of statistics Failed Client Count for the pre-alarm function. It can be 1~75.

```
WEC8500/configure/rrm/80211a/chdc# min-failed-client-count 70
CHDC 802.11a : Set Minimum Failed Client Count Success
```

 Configure the percentage of statistics Failed Client Count for the pre-alarm function. It can be 10~35.

```
WEC8500/configure/rrm/80211a/chdc# percent-failed-client-count 20
Success: CHDC 802.11a : Set Percentage of Failed Client Count Success
```

 Configure the threshold of RSSI that will be added to the statistics Failed Client Count for the pre-alarm function. Configure it for Voice Frame and Data Frame. It can be -90~-20 (dB).

```
WEC8500/configure/rrm/80211a/chdc# rssi-threshold data -75
Success: CHDC 802.11a : Set RSSI THRESHOLD(-75) Successful
WEC8500/configure/rrm/80211a/chdc# rssi-threshold voice -75
Success: CHDC 802.11a : Set RSSI THRESHOLD(-75) Successful
```

10) Configure a value that requests an interval to an AP to collect statistics for the prealarm function. The default is 120 seconds and it can be 30~3600 seconds.

```
WEC8500/configure/rrm/80211a/chdc# statsCollectInterval 60
This Value: 60 is already set
```

11) Configure the minimum value of the idle time-out count of statistics for the pre-alarm function. This parameter can have a value ranging from 0 to 1,000.

```
WEC8500/configure/rrm/80211a/chdc# min-idle-timeout-count 10
CHDC : Set Minimum IdleTimeOutCnt Success
```

12) To check the configured information, execute the 'show rrm config-summary' command. In the 'Coverage Hole Detection and Control', operator can check the current status of all the configured values.

| WEC8500/configure/rrm/80211a/chdc# | sho | w rrm config-summ | ary        |
|------------------------------------|-----|-------------------|------------|
| RRM Status Enabled                 |     |                   |            |
| Rf Group Name Group                |     |                   |            |
|                                    |     | 80211a/n          | 80211b/g/n |
| Dynamic Power Control              |     |                   |            |
| DPC Enable                         |     | Enabled           | Enabled    |
| Periodic Interval                  |     | follow DCS        | follow DCS |
| RSSI Threshold for Neighbor AP     |     | -70               | -70        |
| RSSI Threshold for Station         |     | -70               | -70        |
| TX Power Min Max.                  |     | 17 - 20           | 14 - 20    |
| Minimum Number of AP               |     | 2                 | 2          |
| Elapsed Time After Last Run        |     | 36                | 7          |
| Dynamic Channel Selection          |     |                   |            |
| DCS Enable                         | ••  | Enabled           | Enabled    |
| DCS-DPC Joint Algorithm Enable     | ••  | Enabled           | Enabled    |
| Periodic Interval                  | ••  | 60                | 60         |
| Anchor Time Start                  | ••  | 0                 | 0          |
| Anchor Time Stop                   | ••  | 23                | 23         |
| Interference Level Threshold       | ••  | 80                | 80         |
| Channel Utilization Threshold      | ••  | 99                | 99         |
| My Utilization Threshold           | ••  | 10                | 40         |
| Delayed Channel Change             | ••  | Enabled           | Enabled    |
| Aware-Option: Voice Call           | ••  | Enabled           | Enabled    |
| Aware-Option: Traffic              | ••  | Enabled           | Enabled    |
| Aware-Option: Station Assoc.       | ••  | Enabled           | Enabled    |
| Station Count for Station Aware    | ••  | 1                 | 1          |
| Elapsed Time After Last Run        | ••  | 36                | 7          |
| Coverage Hole Detection and Cont   | rol |                   |            |
| CHDC Enable                        | ••  | Enabled           | Enabled    |
| Statistics Collect Enable          | ••  | Enabled           | Enabled    |
| Statistics Warning Enable          | ••  | Enabled           | Enabled    |
|                                    |     |                   |            |

| Statistics Action Enable     |     | Enabled  | Enabled  |
|------------------------------|-----|----------|----------|
| RSSI Voice Threshold         | ••  | -75      | -75      |
| RSSI Data Threshold          | ••  | 80       | -30      |
| Minimum Failed Client Count  | ••  | 1        | 1        |
| Percentage Min. Failed Count | ••  | 25       | 25       |
| Minimum Idle time-out Count  | ••  | 10       | 10       |
| Statistics Collect Interval  | ••  | 120      | 60       |
| Neighbor List Management     |     |          |          |
| WLAN Neighbor Priority       | ••• | Handover | Handover |

In the menu bar of **<WEC Main window>**, select **<Configuration>** and then select the **<Radio>**  $\rightarrow$  **<802.11a/n/ac>** or **<802.11b/g/n>**  $\rightarrow$  **<RRM**> menu in the sub-menus.

In the Coverage Hole Detection Control window, operator can enable or disable the CHDC and configure the values using the same functions as the CLI.

| Coverage Hole Detection Control               |                    |  |  |  |  |  |
|-----------------------------------------------|--------------------|--|--|--|--|--|
| SERVICE <sup>5</sup>                          | ⊙ Enable ⊂ Disable |  |  |  |  |  |
| STATISTICS COLLECTION                         | € Enable C Disable |  |  |  |  |  |
| NOTIFY TRAP WARNING MESSAGE                   | € Enable C Disable |  |  |  |  |  |
| STATISTICS ACTIVATE POWER CONTROL             | € Enable C Disable |  |  |  |  |  |
| PERCENTAGE OF FAILED CLIENT COUNT             | 25                 |  |  |  |  |  |
| MINIMUM RSSI THRESHOLD FOR VOICE TRAFFIC(DBM) | -75                |  |  |  |  |  |
| MINIMUM RSSI THRESHOLD FOR DATA TRAFFIC(DBM)  | -80                |  |  |  |  |  |
| MINIMUM FAILED CLIENT COUNT                   | 1                  |  |  |  |  |  |
| TIME INTERVAL                                 | 120                |  |  |  |  |  |
| MINIMUM IDLE TIME-OUT COUNT                   | 10                 |  |  |  |  |  |

Figure 143. CHDC settings

## 7.4.5 Sleeping Cell Detection

This is a function that allows the APC to detect the statuses of APs that are not performing basic functions and transmit an alarm/warning.

### **Configuration using CLI**

1) Enable/Disable: Configure whether the silent alarm detection function will be performed. (Enable: function performing, Disable: function not performing)

```
WEC8500/configure/rrm# sleep-cell-detect
WEC8500/configure/rrm/sleep-cell-detect# enable
```

 APC Threshold: Minimum number of connected users throughout the whole APC for sleeping cell detection.

If the total number of STA associations is equal to or smaller than the APC threshold, the day is judged as a holiday and consequently the sleeping cell detection is not performed.

WEC8500/configure/rrm/sleep-cell-detect# apc-threshold

3) AP Threshold: Minimum number of users connected to an AP for sleeping cell detection. If the number of STA associations of an AP is equal to or smaller than the AP threshold, a silent alarm occurs.

WEC8500/configure/rrm/sleep-cell-detect# ap-threshold

 PERIOD\_1ST: Start and end times of sleeping cell detection for Specific Period 1. (For a full day, set the start and end times as the same time.)

WEC8500/configure/rrm/sleep-cell-detect# period\_1st

5) PERIOD\_2ND: Start and end times of sleeping cell detection start for Specific Period 2. (For a full day, set the start and end times as the same time.)

WEC8500/configure/rrm/sleep-cell-detect# period\_2nd

6) PERIOD\_ALL: Start and end times of sleeping cell detection for periods other than Specific Periods 1 and 2.

WEC8500/configure/rrm/sleep-cell-detect# period\_all

From the menu bar of **<WEC Main Window**>, select **<Configuration**> and then select **<Radio>**  $\rightarrow$  **<Advanced>**  $\rightarrow$  **<Sleeping Cell Detection**> in the submenus.

| Samsung<br>Wireless Enterprise Monitor Configuration Administration Help |   |                               |                    |  |  |  |
|--------------------------------------------------------------------------|---|-------------------------------|--------------------|--|--|--|
|                                                                          |   |                               |                    |  |  |  |
| Controller                                                               | • | Radio > Advanced > Sleeping C | Cell Detection     |  |  |  |
| Access Points                                                            |   |                               |                    |  |  |  |
| AP Groups                                                                |   | SERVICE                       | © Enable © Disable |  |  |  |
| Remote AP Groups                                                         |   | APC THRESHOLD 1               | 1                  |  |  |  |
| Security                                                                 | • | AP THRESHOLD 2                | 10                 |  |  |  |
| Rogues                                                                   | • | Period (1st)                  |                    |  |  |  |
| WLANs                                                                    | - |                               |                    |  |  |  |
| Radio                                                                    | - | START HOUR                    | 8 O'clock          |  |  |  |
| 802.11a/n/ac                                                             | • | END HOUR                      | 21 O'clock         |  |  |  |
| 802.11b/g/n                                                              | • |                               |                    |  |  |  |
| Advanced                                                                 | - | Period (2nd)                  |                    |  |  |  |
| Preferred Calls                                                          |   | ,                             |                    |  |  |  |
| Sub Channel Groups                                                       |   | RANGE (UNIT:15MIN) 3          | 2                  |  |  |  |
| Sleeping Cell Detection                                                  |   | START HOUR                    |                    |  |  |  |
| Energy Saving Groups                                                     |   | END HOUR                      | 4 O'clock          |  |  |  |
| Exception Groups                                                         |   |                               |                    |  |  |  |
| User QoS                                                                 |   | Period (ALL)                  |                    |  |  |  |
| Mobility Management                                                      | • | RANGE (UNIT:15MIN)            | 2                  |  |  |  |

## 7.4.6 Energy Saving Groups

- The purpose is to reduce the power consumption of the APC by turning off the RF radios of APs without any connected STA at a specific time when the number of STAs connected to the APC drops drastically.
- The APs of the APC are divided into the active group in which APs are always in operation and the standby group in which the RF radios of APs are turned off. When the standby group (energy saving group) is defined, the APC recognizes the remaining APs as the active group. You can define up to 10 groups.

### **Configuration using CLI**

1) Enable/Disable: Configure whether the energy saving function will be performed. (Enable: function performing, Disable: function not performing)

```
WEC8500/configure/rrm# energy-saving-group 1
WEC8500/configure/rrm/energy-saving-group 1# enable
```

2) APC Threshold: Maximum number of connected users throughout the whole APC for energy saving detection.

If the total number of STA associations is equal to or smaller than the APC threshold, the day is judged as a holiday and the energy saving function is performed according to the times set for weekends.

WEC8500/configure/rrm/energy-saving-group 1# apc-threshold

3) WEEKDAY: Start and end times of energy saving for weekdays. (For a full day, set the start and end times as the same time.)

```
WEC8500/configure/rrm/energy-saving-group 1# weekday
```

4) WEEKDEND: Start and end times of energy saving for weekends. (For a full day, set the start and end times as the same time.)

WEC8500/configure/rrm/energy-saving-group 1# weekend

5) ADD-AP: Add AP members to the energy saving group.

```
WEC8500/configure/rrm/energy-saving-group 1# add-ap
```

6) DEL-AP: Delete AP members from the energy saving group.

```
WEC8500/configure/rrm/energy-saving-group 1# del-ap
```

#### **Configuration using Web UI**

From the menu bar of <WEC Main Window>, select <Configuration> and then select <Radio>  $\rightarrow$  <Advanced>  $\rightarrow$  <Energy Saving Groups>  $\rightarrow$  <GROUP NAME> in the submenus.

| Samsung User [ samsung ]   Logout |                                                   |         |                          |      |                 |                   |             |
|-----------------------------------|---------------------------------------------------|---------|--------------------------|------|-----------------|-------------------|-------------|
|                                   |                                                   |         |                          |      |                 |                   |             |
| Controller                        | Controller Advanced > Energy Saving Groups > Edit |         |                          |      |                 |                   |             |
| Access Points                     |                                                   | GROUP N | IAME                     | save | :1              |                   |             |
| AD Crowne                         |                                                   | SERVICE |                          | ΘE   | nable 🔿 Disable |                   |             |
| AP Groups                         | -                                                 | APC THR | THRESHOLD <sup>1</sup> 0 |      |                 |                   |             |
| Remote AP Groups                  |                                                   | WEEKDA  | Υ                        |      |                 |                   |             |
| Security                          | -                                                 | STAR    | THOUR                    | 21   | O'clock         |                   |             |
| _                                 |                                                   | END     | HOUR                     | 8    | O'clock         |                   |             |
| Rogues                            | ·                                                 | WEEKEN  | D                        |      |                 |                   |             |
| WLANs                             | -                                                 | STAR    | THOUR                    | 0    | O'clock         |                   |             |
| Radio                             | •                                                 | END     | HOUR                     | 0    | O'clock         |                   |             |
| 802 112/2/22                      | _                                                 | AP COUN | п                        | 5    |                 |                   |             |
| 802.11d/fl/dc                     | <u> </u>                                          |         |                          |      |                 |                   |             |
| ouz.iiD/y/li                      | P                                                 |         |                          |      |                 |                   |             |
| Advanced  Current Filter : None   |                                                   |         |                          |      |                 |                   |             |
| Preferred Calls Selected APs      |                                                   |         |                          |      |                 |                   |             |
| Sub Channel Groups                |                                                   | _       |                          |      |                 | MAGADDDECC        |             |
| Sieeping Ceir Detettion           |                                                   |         | AP PROFILE NAME          |      | AP NAME         | 70-71-70-70-7     | IP ADDRESS  |
| Energy Saving Groups              |                                                   |         | ap_/1                    |      | AP_707172737c60 | 70:71:72:73:70:80 | 201.1.1.168 |
| Exception Groups                  |                                                   |         | ap_72                    |      | ΔP 707172737ca0 | 70:71:72:73:7c:a0 | 201.1.1.109 |
| User QoS                          |                                                   |         | ap_74                    |      | AP_707172737cc0 | 70:71:72:73:7c:c0 | 201.1.1.171 |
| Mobility Management               | •                                                 |         | ap_75                    |      | AP_707172737ce0 | 70:71:72:73:7c:e0 | 201.1.1.172 |
| DNS                               | -                                                 |         |                          |      |                 | $\nabla$ $\Delta$ |             |

# 7.4.7 Energy Saving Auto Classification

The purpose of the AP without the connected STA at a specific time when the STA connected to the APC is drastically reduced is to reduce power consumption of the APC by turning off the RF radio of the AP.

The APs of the APC are classified into an active group to keep them at the operational status all the time and a standby group to make their RF radio off at the designated time. When the APC designates a standby group (energy saving group), the others are recognized as an active group.

Up to 20 groups can be designated (Same as WEC8500/WEC8050).

Energy Saving Auto Classification is not a method under which the operator configures a standby group but a method under which the system automatically classifies an energy saving group by using the analysis of each AP.

For the convenience of the operator, the existing Energy Saving Groups and Energy Saving Auto Classification functions can be used by mixture. In short, as shown in the existing method, only Energy Saving Groups or only Energy Saving Auto Classification or both can be used.

#### **Configuration using CLI**

 Enable/Disable: Check the configuration of whether the Energy Saving Auto Classification function operates. (Enable: Function operation, Disable: No function operation)

```
WEC8500/configure/rrm# energy-saving-auto-class
WEC8500/configure/rrm/energy-saving-auto-class# enable
```

2) APC Threshold: The maximum number of all users connecting to the APC for Energy Saving Auto Classification

If the number of all STA associations is less than APC threshold, the day is considered as a holiday and the Energy Saving Auto Classification function operates depending on the weekend setting time.

WEC8500/configure/rrm/energy-saving-auto-class# apc-threshold

 WEEKDAY: Energy saving start/end time on a weekday (For all day, the start time and the end time are set to the same time.)

WEC8500/configure/rrm/energy-saving-auto-class# weekday

4) WEEKDEND: Energy saving start/end time on a weekend (For all day, the start time and the end time are set to the same time.)

WEC8500/configure/rrm/energy-saving-auto-class# weekend

5) UNCONDITIONAL RADIO OFF: Configure whether the AP radio is turned off unconditionally, regardless of the connection of the STA. (radio\_off\_unconditionally: Unconditionally off, no radio\_off\_unconditionally: If the STA is connected, keep the state ON.)

../configure/rrm/energy-saving-auto-class# radio\_off\_unconditionally

In the menu bar of **<WEC Main window**>, select **<Configuration>** and then select **<Radio>**  $\rightarrow$  **<Advanced>**  $\rightarrow$  **<Energy Saving>**  $\rightarrow$  **<Automatic Classification>** menus in the sub-menus.

| Samsung<br>Wireless Enterprise Monitor Configuration Administration Help |          |                              |                                 |  |
|--------------------------------------------------------------------------|----------|------------------------------|---------------------------------|--|
|                                                                          |          |                              |                                 |  |
| Controller                                                               | · ^      | Radio > Advanced > Energy Sa | ving > Automatic Classification |  |
| WLANs                                                                    | •        |                              |                                 |  |
| Radio                                                                    | •        |                              | 0                               |  |
| 802.11a/n/ac                                                             | •        | SERVICE                      | Enable () Disable               |  |
| 802.11b/a/n                                                              | •        | APC THRESHOLD                | 2                               |  |
| Advanced                                                                 | -        | UNCONDITIONAL RADIO OFF      | ○ Enable                        |  |
| Auvanceu                                                                 | <u> </u> | WEEKDAY                      |                                 |  |
| Preferred Calls                                                          |          | START HOUR                   | 21                              |  |
| Sub Channel Groups                                                       |          | END HOUR                     | 8                               |  |
| Sleeping Cell Detection                                                  |          | WEEKEND                      |                                 |  |
| Energy Saving                                                            | -        | START HOUR                   | 0                               |  |
| Automatic Classification                                                 | on       | END HOUR                     | 0                               |  |
| Groups                                                                   |          |                              |                                 |  |
| Exception Groups                                                         |          |                              |                                 |  |

# 7.5 Location Tracking

The APC tracks the location information of several terminals in a wireless LAN network based on the wireless data collected from W-EP wireless LAN APs.

To configure the location tracking function, execute the command as follows:

1) Go to configure  $\rightarrow$  locationtrack configuration mode of CLI.

```
WEC8500# configure terminal
WEC8500/configure # locationtrack
WEC8500/configure/locationtrack #
```

2) Configure the location tracking function.

WEC8500/configure/locationtrack # enable

3) To check the configured information, execute the 'show locationtrack config' command.

```
WEC8500/configure/locationtrack # show locationtrack config
Location tracking enable....: Enabled
Algorithm type...... 4
Expiry date of history files: 0
```

- 4) Configure the MAC address of a wireless terminal for which the tracking function will be executed.
  - station [MAC\_ADDRESS]
- 5) To check the location information of a wireless terminal to track, execute the 'show locationtrack station' command.